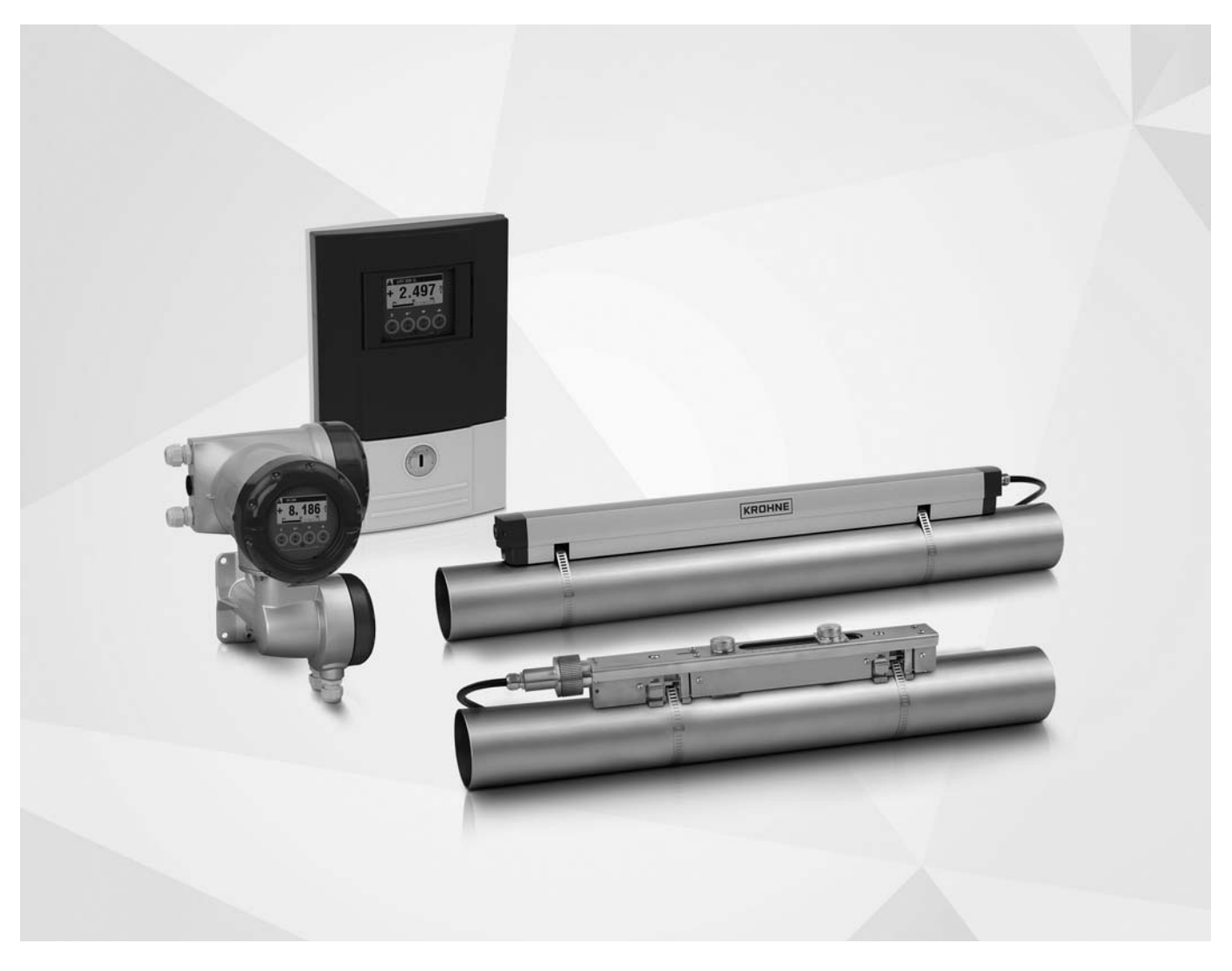

# OPTISONIC 6300 Handbuch

Ultraschall Clamp-On Durchflussmessgerät mit getrennten Messumformer

ER 4.0.0\_

# KROHNE

Alle Rechte vorbehalten. Jegliche Vervielfältigung dieser Dokumentation, gleich nach welchem Verfahren, ist ohne vorherige schriftliche Genehmigung durch die KROHNE Messtechnik GmbH, auch auszugsweise untersagt.

Änderungen ohne vorherige Ankündigungen bleiben vorbehalten.

Copyright 2019 by KROHNE Messtechnik GmbH - Ludwig-Krohne-Str. 5 - 47058 Duisburg (Deutschland)

# 1 Sicherheitshinweise

| 1.1 Softwarehistorie                            |  |
|-------------------------------------------------|--|
| 1.2 Bestimmungsgemäße Verwendung                |  |
| 1.3 Zertifizierung                              |  |
| 1.4 Sicherheitshinweise des Herstellers         |  |
| 1.4.1 Urheberrecht und Datenschutz              |  |
| 1.4.2 Haftungsausschluss                        |  |
| 1.4.3 Produkthaftung und Garantie               |  |
| 1.4.4 Informationen zur Dokumentation           |  |
| 1.4.5 Sicherheitszeichen und verwendete Symbole |  |
| 1.5 Sicherheitshinweise für den Betreiber       |  |
|                                                 |  |

# 2 Gerätebeschreibung

13

8

| 2.1 Lieferumfang                                       | 13 |
|--------------------------------------------------------|----|
| 2.2 Gerätebeschreibung                                 | 15 |
| 2.2.1 Feldgehäuse                                      | 16 |
| 2.2.2 Gehäuse zur Wandmontage                          | 16 |
| 2.3 Typenschilder                                      | 17 |
| 2.3.1 Übersicht über die Typenschilder (Beispiele)     | 17 |
| 2.3.2 Beispiele für Typenschilder auf dem Messumformer | 17 |
| 2.3.3 Typenschild des Messwertaufnehmers               | 18 |
| 2.3.4 Beispiel eines I/O Typenschilds                  | 19 |
|                                                        |    |

# 3 Installation

| 3.1 Allgemeine Hinweise zur Installation                          | . 20 |
|-------------------------------------------------------------------|------|
| 3.2 Lagerung                                                      | . 20 |
| 3.3 Transport                                                     | . 20 |
| 3.4 Voraussetzungen vor der Installation                          | . 20 |
| 3.5 Allgemeine Anforderungen                                      | . 21 |
| 3.6 Hinweise zu Installation und Sicherheit                       | . 21 |
| 3.7 Einbaubedingungen                                             | . 23 |
| 3.7.1 Ein-/Auslaufstrecke und empfohlener Montagebereich          | . 23 |
| 3.7.2 Lange, liegende Rohre                                       | . 24 |
| 3.7.3 2- oder 3-dimensional gebogene Krümmer                      | . 24 |
| 3.7.4 T-Stücke                                                    | . 25 |
| 3.7.5 Krümmer                                                     | . 25 |
| 3.7.6 Freier Ein- bzw. Auslauf                                    | . 26 |
| 3.7.7 Position der Pumpe                                          | . 26 |
| 3.7.8 Position des Regelventils                                   | . 26 |
| 3.7.9 Rohrdurchmesser und Konstruktion des Messwertaufnehmers     | . 27 |
| 3.7.10 Rohr- und Messstoffparameter                               | . 27 |
| 3.8 Einbau des Durchflussmessgeräts                               | . 28 |
| 3.8.1 Allgemeine mechanische Installation                         | . 28 |
| 3.8.2 Installation von festem Kontaktmaterial                     | . 31 |
| 3.8.3 Installationsanweisungen für kleine und mittlere Ausführung | . 32 |
| 3.8.4 Mechanische Installation der großen Ausführung              | . 34 |
| 3.8.5 Montage der ÜBEREN Schlene                                  | . 34 |
| 3.8.6 Montage der UNTEREN Schiene                                 | . 36 |
|                                                                   |      |

53

| 3.8.7 Ermittlung der Position des Signalwandlers mithilfe eines festen Referenzpunkts | 36 |
|---------------------------------------------------------------------------------------|----|
| 3.8.8 Bestimmen der Signalwandlerposition mit Hilfe einer Papierrolle                 | 37 |
| 3.8.9 Installation der UNTEREN-Schiene im Z-Modus                                     | 39 |
| 3.8.10 Anleitung zur Konfiguration für große Ausführung                               | 41 |
| 3.8.11 Hinweise zur Installation bei X-Modus-Konfiguration                            | 43 |
| 3.9 Einbau des Messumformers                                                          | 44 |
| 3.9.1 Montage Feldgehäuse, getrennte Ausführung                                       | 44 |
| 3.9.2 Rohrmontage                                                                     | 44 |
| 3.9.3 Wandmontage                                                                     | 45 |
| 3.9.4 Anzeige der Feldgehäuse-Ausführung drehen                                       | 47 |
| 3.10 Installation für Energiemessung                                                  | 48 |
| 3.10.1 Vorbereitung der Energiemessung                                                | 48 |
| 3.11 Programmieren des Messumformers für die Energiemessung                           | 49 |
| 3.11.1 E/A-Eingang programmieren                                                      | 49 |
| 3.11.2 Prozesseingang programmieren                                                   | 50 |
| 3.11.3 Programmieren der Zähler                                                       | 51 |
| 3.11.4 Messung starten                                                                | 52 |
|                                                                                       |    |

# 4 Elektrische Anschlüsse

| 4.1 Sicherheitshinweise                                      | 53 |
|--------------------------------------------------------------|----|
| 4.2 Elektrische Leitungen korrekt verlegen                   | 53 |
| 4.3 Elektrische Anschlüsse des Messumformers                 | 54 |
| 4.4 Hilfsenergie                                             | 55 |
| 4.4.1 Anschlüsse zur Spannungsversorgung des Messumformers   |    |
| 4.5 Signalkabel zum Durchflussmesswertaufnehmer              | 57 |
| 4.5.1 Signalkabel zum Messumformer                           |    |
| 4.6 Modulare Eingangs-/Ausgangsanschlüsse                    | 61 |
| 4.7 Übersicht der Eingänge und Ausgänge                      | 63 |
| 4.7.1 Kombinationen der Eingänge/Ausgänge (E/A)              |    |
| 4.7.2 Beschreibung der CG-Nummer                             |    |
| 4.7.3 Feste, nicht veränderbare Eingangs-/ Ausgangsversionen | 65 |
| 4.7.4 Veränderbare Eingangs-/ Ausgangsversionen              |    |
| 4.8 Beschreibung der Eingänge und Ausgänge                   | 67 |
| 4.8.1 Steuereingang                                          |    |
| 4.8.2 Stromausgang                                           |    |
| 4.8.3 Pulsausgang und Frequenzausgang                        | 69 |
| 4.8.4 Statusausgang und Grenzwertschalter                    | 70 |
| 4.8.5 Stromeingang                                           | 71 |
| 4.9 Anschlussdiagramme der Eingänge und Ausgänge             | 72 |
| 4.9.1 Wichtige Hinweise                                      | 72 |
| 4.9.2 Beschreibung der elektrischen Symbole                  | 73 |
| 4.9.3 Basis Eingänge/Ausgänge                                | 74 |
| 4.9.4 Modulare Eingänge/Ausgänge und Bus-Systeme             | 77 |
| 4.9.5 Ex i Eingänge/Ausgänge                                 |    |
| 4.9.6 Stromeingang aktiv oder passiv                         |    |
| 4.9.7 HART <sup>©</sup> -Anschluss                           |    |
| 5 Inbetriebnahme                                             | 94 |

| 5.1 Hilfsenergie einschalten                  | . 94 |
|-----------------------------------------------|------|
| 5.2 Allgemeine Anweisungen zur Parametrierung | . 94 |

6 Betrieb

100

| 5.3 Funktionsbeschreibung des Installationsmenüs | 95 |
|--------------------------------------------------|----|
| 5.4 Starten der Messung (Standard-Konfiguration) | 97 |
| 5.5 Start der Messung mit großer Version         | 98 |
| 5 5                                              |    |

| 6.1 Anzeige- und Bedienelemente                                  | 100 |
|------------------------------------------------------------------|-----|
| 6.1.1 Anzeige im Messbetrieb mit 2 oder 3 Messwerten             | 101 |
| 6.1.2 Anzeige bei Auswahl von Untermenü und Funktionen, 3-zeilig | 102 |
| 6.1.3 Anzeige bei Einstellung von Parametern, 4-zeilig           | 102 |
| 6.1.4 Anzeige bei Vorschau von Parametern, 4-zeilig              | 103 |
| 6.2 Menü-Übersicht                                               |     |
| 6.3 Funktionstabellen                                            | 118 |
| 6.3.1 Menü A, Quick-Setup                                        | 118 |
| 6.3.2 Menü B, Test                                               | 120 |
| 6.3.3 Menü C, Setup                                              | 122 |
| 6.3.4 Freie Einheiten einstellen                                 | 139 |
| 6.4 Beschreibung von Funktionen                                  | 139 |
| 6.4.1 Zähler zurücksetzen im Menü "Quick Setup"                  | 139 |
| 6.4.2 Fehlermeldungen löschen im Menü "Quick Setup"              |     |
| 6.4.3 Diagnosemeldungen                                          |     |
| 6.4.4 Optische Tasten                                            | 140 |
| 6.4.5 Grafische Seite                                            | 140 |
| 6.4.6 Einstellungen speichern                                    |     |
| 6.4.7 Einstellungen laden                                        | 141 |
| 6.4.8 Passworte                                                  | 141 |
| 6.4.9 Datum und Uhrzeit                                          |     |
| 6.4.10 Schleichmenge                                             | 142 |
| 6.4.11 Zeitkonstante                                             | 142 |
| 6.4.12 Phasenverschobener Pulsausgang                            | 143 |
| 6.4.13 Timeouts im Programmiermodus                              | 143 |
| 6.4.14 Funktion 5: Reynolds-Linearisierung                       | 143 |
| 6.4.15 Ausgangshardware                                          | 144 |
| 6.5 Statusmeldungen und Diagnose-Informationen                   | 144 |

# 7 Service

| 7.1 Regelmäßige Wartung                                     |     |
|-------------------------------------------------------------|-----|
| 7.1.1 Nachfetten von Signalwandlern                         | 151 |
| 7.2 Reinigung                                               |     |
| 7.3 Austausch der Elektronikeinheit                         |     |
| 7.3.1 Vor und nach dem Öffnen                               | 152 |
| 7.3.2 Feld-Ausführung                                       | 153 |
| 7.3.3 Wand-Ausführung                                       | 155 |
| 7.4 Ersetzen der Hauptsicherung                             | 157 |
| 7.4.1 Feld-Ausführung                                       | 157 |
| 7.4.2 Wand-Ausführung                                       | 157 |
| 7.5 Verfügbarkeit von Ersatzteilen                          | 158 |
| 7.6 Verfügbarkeit von Serviceleistungen                     |     |
| 7.7 Rücksendung des Geräts an den Hersteller                | 158 |
| 7.7.1 Allgemeine Informationen                              | 158 |
| 7.7.2 Formular (Kopiervorlage) zur Rücksendung eines Geräts | 159 |

8

192

| 7.8 Entsorgung                                                                                                    |         |
|----------------------------------------------------------------------------------------------------|---------|
| 7.9 Demontage und Recycling                                                                                                    |         |
| 7.9.1 Entfernen des Anschlusses und/oder anderer Kabel                                                                                                    |         |
| 7.10 Demontage des OPTISONIC 6000 Messwertaufnehmer-Schiene                                                                                                    |         |
| 7.11 Übersicht über die Werkstoffe und Komponenten des Messwertaufnehmer                                                                                                    | rs 167  |
| 7.12 Demontage des Messumformers                                                                                                    |         |
| 7.12.1 Polyamid W (Wand) Version                                                                                                    |         |
| 7.12.2 Aluminium oder Edelstahl F (getrennte) Version                                                                                                    | 172     |
| 7.13 Übersicht über die Werkstoffe und Komponenten des Messumformers                                                                                                    | 173     |
|                                                                                                    |         |
| Tashajasha Datas                                                                                                    | 4 17 /  |
| Technische Daten                                                                                                    | 1/6     |
| Technische Daten                                                                                                    | 176     |
| 8.1 Messprinzip                                                                                                    |         |
| 8.1 Messprinzip<br>8.2 Technische Daten                                                                                                    |         |
| 8.1 Messprinzip<br>8.2 Technische Daten<br>8.3 Abmessungen und Gewicht                                                                                                    |         |
| 8.1 Messprinzip<br>8.2 Technische Daten<br>8.3 Abmessungen und Gewicht<br>8.3.1 Gehäuse                                                                                               |         |
| 8.1 Messprinzip<br>8.2 Technische Daten<br>8.3 Abmessungen und Gewicht<br>8.3.1 Gehäuse<br>8.3.2 Clamp-On Messwertaufnehmer und Anschlussdose                                         | 176<br> |
| 8.1 Messprinzip<br>8.2 Technische Daten<br>8.3 Abmessungen und Gewicht<br>8.3.1 Gehäuse<br>8.3.2 Clamp-On Messwertaufnehmer und Anschlussdose<br>8.3.3 Montageplatte des Feldgehäuses | 176<br> |

### 9 Beschreibung HART-Schnittstelle

9.3.2 Multi-Drop-Verbindung (2-Leiteranschluss) ...... 195 9.3.3 Multi-Drop-Verbindung (3-Leiteranschluss) ...... 196 9.4 Eingänge/Ausgänge und dynamische HART-Variable bzw. Gerätevariable ...... 197 9.6 Field Communicator 375/475 (FC 375/475) ...... 201 

# INHALT

# 10 Notizen

# 1.1 Softwarehistorie

Zur Dokumentation des Revisionsstandes der Elektronik nach NE 53 wird für alle GDC-Geräte die "Electronic Revision" (ER) herangezogen. Aus der ER ist eindeutig ersichtlich, ob Fehlerbehebungen oder größere Änderungen in der Elektronik erfolgt sind und wie die Kompatibilität beeinflusst wird.

| 1                                                   | Abwärtskompatible Änderungen oder Fehlerbehebung ohne Einfluss auf die Bedienung (z. B. Rechtschreibfehler in Anzeige) |                                                                   |  |
|-----------------------------------------------------|----------------------------------------------------------------------------------------------------|-------------------------------------------------------------------|--|
| 2                                                   | Abwä                                                                                                    | rtskompatible Hard- und/oder Softwareänderung von Schnittstellen: |  |
|                                                     | Н                                                                                                    | HART <sup>®</sup> Version 7                                       |  |
|                                                     | Р                                                                                                    | Profibus                                                          |  |
|                                                     | F                                                                                                    | Foundation Fieldbus                                               |  |
|                                                     | М                                                                                                    | Modbus                                                            |  |
| X alle Schnittstellen                               |                                                                                                    | alle Schnittstellen                                               |  |
| 3                                                   | Abwärtskompatible Hard- und/oder Softwareänderung von Eingängen und Ausgängen                                          |                                                                   |  |
|                                                     | Ι                                                                                                    | Stromausgang                                                      |  |
|                                                     | F, P                                                                                                    | Frequenzausgang, Pulsausgang                                      |  |
|                                                     | S                                                                                                    | Statusausgang                                                     |  |
|                                                     | С                                                                                                    | Steuereingang                                                     |  |
|                                                     | CI                                                                                                    | Stromeingang                                                      |  |
|                                                     | alle Eingänge und Ausgänge                                                                                             |                                                                   |  |
| 4 Abwärtskompatible Änderungen mit neuen Funktionen |                                                                                                    | rtskompatible Änderungen mit neuen Funktionen                     |  |
| 5                                                   | 5 Nicht kompatible Änderungen, d. h. Elektronik muss geändert werden                                                   |                                                                   |  |

Tabelle 1-1: Beschreibung der Änderungen

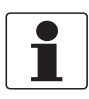

#### INFORMATION!

In der nachfolgenden Tabelle steht "x" als Platzhalter für mögliche mehrstellige Zahlen-Buchstaben-Kombinationen, abhängig von der vorhandenen Version.

| Freigabedatum | Elektronikrevision | Änderungen und<br>Kompatibilität | Dokumentation            |
|---------------|--------------------|----------------------------------|--------------------------|
| 2018-09       | ER 4.0.0_          | 5                                | MA OPTISONIC 6300<br>R01 |

Tabelle 1-2: Änderungen und Einfluss auf die Kompatibilität

# 1.2 Bestimmungsgemäße Verwendung

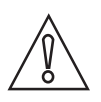

#### VORSICHT!

Die Verantwortung für den Einsatz der Messgeräte hinsichtlich Eignung, bestimmungsgemäßer Verwendung und Korrosionsbeständigkeit der verwendeten Werkstoffe gegenüber dem Messstoff liegt allein beim Betreiber.

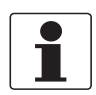

#### INFORMATION!

Der Hersteller haftet nicht für Schäden, die aus unsachgemäßem oder nicht bestimmungsgemäßem Gebrauch entstehen.

Der **OPTISONIC 6300** ist ausschließlich für bidirektionale Messungen bei leitfähigen und/oder nicht-leitfähigen Flüssigkeiten ausgelegt. Übermäßige Verunreinigungen (Gas, Partikel, 2 Phasen) stören das Schallsignal und sind daher zu vermeiden.

Die allgemeine Funktionalität des **OPTISONIC 6300** Durchflussmessgeräts besteht in der kontinuierlichen Messung des aktuellen Volumendurchflusses, des Massedurchflusses sowie von Durchflussgeschwindigkeit, Schallgeschwindigkeit, Verstärkung, Rauschsignalverhältnis und Diagnosewerten.

# 1.3 Zertifizierung

### **CE-Kennzeichnung**

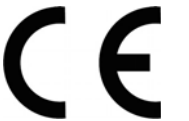

Der Hersteller bescheinigt die erfolgreiche Prüfung durch das Anbringen des CE-Zeichens.

### Dieses Messgerät erfüllt die gesetzlichen Anforderungen der entsprechenden EU-Richtlinien.

Umfassende Informationen über die EU-Richtlinien und EU-Normen sowie die anerkannten Zertifizierungen sind in der EU-Konformitätserklärung oder auf der Internetseite des Herstellers verfügbar.

### Weitere Zulassungen und Richtlinien

Weitere Informationen sind in der zugehörigen Dokumentation enthalten.

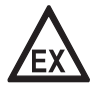

### GEFAHR!

Bei Geräten, die in explosionsgefährdeten Bereichen eingesetzt werden, gelten zusätzlich die sicherheitstechnischen Hinweise in der Ex-Dokumentation.

# 1.4 Sicherheitshinweise des Herstellers

### 1.4.1 Urheberrecht und Datenschutz

Die Inhalte dieses Dokuments wurden mit größter Sorgfalt erstellt. Für die Richtigkeit, Vollständigkeit und Aktualität der Inhalte wird jedoch keine Gewähr übernommen.

Die erstellten Inhalte und Werke in diesem Dokument unterliegen dem Urheberrecht. Beiträge Dritter sind als solche gekennzeichnet. Die Vervielfältigung, Bearbeitung, Verbreitung und jede Art der Verwertung außerhalb der Grenzen des Urheberrechtes bedürfen der schriftlichen Zustimmung des jeweiligen Autors bzw. des Herstellers.

Der Hersteller ist bemüht, stets die Urheberrechte anderer zu beachten bzw. auf selbst erstellte sowie lizenzfreie Werke zurückzugreifen.

Soweit in den Dokumenten des Herstellers personenbezogene Daten (beispielsweise Name, Anschrift oder E-Mail-Adressen) erhoben werden, erfolgt dies, soweit möglich, stets auf freiwilliger Basis. Die Nutzung der Angebote und Dienste ist, soweit möglich, stets ohne Angabe personenbezogener Daten möglich.

Wir weisen darauf hin, dass die Datenübertragung im Internet (z.B. bei der Kommunikation per E-Mail) Sicherheitslücken aufweisen kann. Ein lückenloser Schutz der Daten vor dem Zugriff durch Dritte ist nicht möglich.

Der Nutzung von im Rahmen der Impressumspflicht veröffentlichten Kontaktdaten durch Dritte, zur Übersendung von nicht ausdrücklich angeforderter Werbung und Informationsmaterialien, wird hiermit ausdrücklich widersprochen.

### 1.4.2 Haftungsausschluss

Der Hersteller ist nicht für Schäden jeder Art haftbar, die durch die Verwendung dieses Produkts entstehen, einschließlich aber nicht beschränkt auf direkte, indirekte oder beiläufig entstandene Schäden und Folgeschäden.

Dieser Haftungsausschluss gilt nicht, wenn der Hersteller vorsätzlich oder grob fahrlässig gehandelt hat. Sollten aufgrund eines geltenden Gesetzes derartige Einschränkungen der stillschweigenden Mängelhaftung oder der Ausschluss bzw. die Begrenzung bestimmter Schadenersatzleistungen nicht zulässig sein und derartiges Recht für Sie gelten, können der Haftungsausschluss, die Ausschlüsse oder Beschränkungen oben für Sie teilweise oder vollständig ungültig sein.

Für jedes erworbene Produkt gilt die Gewährleistung gemäß der entsprechenden Produktdokumentation sowie Verkaufs- und Lieferbedingungen des Herstellers.

Der Hersteller behält sich das Recht vor, den Inhalt der Dokumente, einschließlich dieses Haftungsausschlusses, in jeder Weise und zu jedem Zeitpunkt, gleich aus welchem Grund, unangekündigt zu ändern und ist in keiner Weise für mögliche Folgen derartiger Änderungen haftbar.

### 1.4.3 Produkthaftung und Garantie

Die Verantwortung, ob die Messgeräte für den jeweiligen Verwendungszweck geeignet sind, liegt beim Betreiber. Der Hersteller übernimmt keine Haftung für Folgen von Fehlgebrauch durch den Betreiber. Eine unsachgemäße Installation und Bedienung der Messgeräte (-systeme) führt zu Garantieverlust. Darüber hinaus gelten die jeweiligen "Allgemeinen Geschäftsbedingungen", die die Grundlage des Kaufvertrags bilden.

### 1.4.4 Informationen zur Dokumentation

Um Verletzungen des Anwenders bzw. Schäden am Gerät zu vermeiden, ist es erforderlich, dass Sie die Informationen in diesem Dokument aufmerksam lesen. Darüber hinaus sind die geltenden nationalen Standards, Sicherheitsbestimmungen sowie Unfallverhütungsvorschriften einzuhalten.

Falls Sie Probleme haben, den Inhalt dieses Dokuments zu verstehen, wenden Sie sich für Unterstützung an die örtliche Niederlassung des Herstellers. Der Hersteller kann keine Verantwortung für Sach- oder Personenschäden übernehmen, die dadurch hervorgerufen wurden, dass Informationen in diesem Dokument nicht richtig verstanden wurden.

Dieses Dokument hilft Ihnen, die Betriebsbedingungen so einzurichten, dass der sichere und effiziente Einsatz des Geräts gewährleistet ist. Außerdem sind im Dokument besonders zu berücksichtigende Punkte und Sicherheitsvorkehrungen beschrieben, die jeweils in Verbindung mit den nachfolgenden Symbolen erscheinen.

### 1.4.5 Sicherheitszeichen und verwendete Symbole

Sicherheitshinweise werden durch die nachfolgenden Symbole gekennzeichnet.

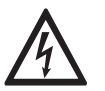

Dieser Hinweis beschreibt die unmittelbare Gefahr beim Umgang mit Elektrizität.

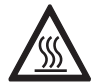

### GEFAHR!

GEFAHR!

Dieser Hinweis beschreibt die unmittelbare Gefahr von Verbrennungen durch Hitze oder heiße Oberflächen.

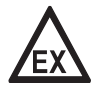

### GEFAHR!

Dieser Hinweis beschreibt die unmittelbare Gefahr beim Einsatz des Geräts in explosionsgefährdeter Atmosphäre.

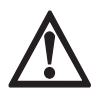

### GEFAHR!

Diesen Warnungen ist ausnahmslos zu entsprechen. Selbst eine teilweise Nichtbeachtung dieser Warnung kann zu schweren Gesundheitsschäden bis hin zum Tode führen. Zudem besteht die Gefahr schwerer Schäden am Gerät oder Teilen der Betreiberanlage.

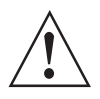

#### WARNUNG!

Durch die auch nur teilweise Nichtbeachtung dieses Sicherheitshinweises besteht die Gefahr schwerer gesundheitlicher Schäden. Zudem besteht die Gefahr von Schäden am Gerät oder Teilen der Betreiberanlage.

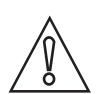

### VORSICHT!

Durch die Missachtung dieser Hinweise können Schäden am Gerät oder Teilen der Betreiberanlage entstehen.

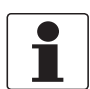

### INFORMATION!

Diese Hinweise beschreiben wichtige Informationen für den Umgang mit dem Gerät.

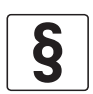

### **RECHTLICHER HINWEIS!**

Dieser Hinweis enthält Informationen über gesetzliche Richtlinien und Normen.

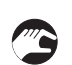

### • HANDHABUNG

Dieses Symbol deutet auf alle Handhabungshinweise, die vom Bediener in der angegebenen Reihenfolge ausgeführt werden müssen.

### KONSEQUENZ

Dieses Symbol verweist auf alle wichtigen Konsequenzen aus den vorangegangenen Aktionen.

# 1.5 Sicherheitshinweise für den Betreiber

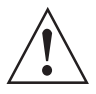

### WARNUNG!

Dieses Gerät darf nur durch entsprechend ausgebildetes und autorisiertes Personal installiert, in Betrieb genommen, bedient und gewartet werden. Darüber hinaus sind die nationalen Vorschriften für Arbeitssicherheit einzuhalten.

# 2.1 Lieferumfang

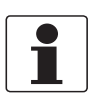

### INFORMATION!

Prüfen Sie die Packliste, um festzustellen, ob Sie Ihre Bestellung komplett erhalten haben.

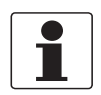

#### INFORMATION!

Prüfen Sie die Verpackungen sorgfältig auf Schäden bzw. Anzeichen, die auf unsachgemäße Handhabung hinweisen. Melden Sie eventuelle Schäden beim Spediteur und beim örtlichen Vertreter des Herstellers.

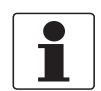

#### INFORMATION!

Die getrennte Version wird in zwei Kartons geliefert. Ein Karton enthält den Messumformer, der andere den Messwertaufnehmer.

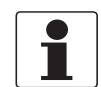

#### INFORMATION!

Achten Sie darauf, dass Sie den Messwertaufnehmer und Messumformer korrekt kombinieren, damit sie mit der Seriennummer des Geräts übereinstimmen.

#### Optional kann auch das nachstehend angeführte Zubehör bestellt werden:

- GDC-Schnittstellensatz
- Mineralisches Koppelfett (Standardausführungen) oder Hochtemperatur-Kontaktgel (XT-Ausführungen)
- Koppelmittel

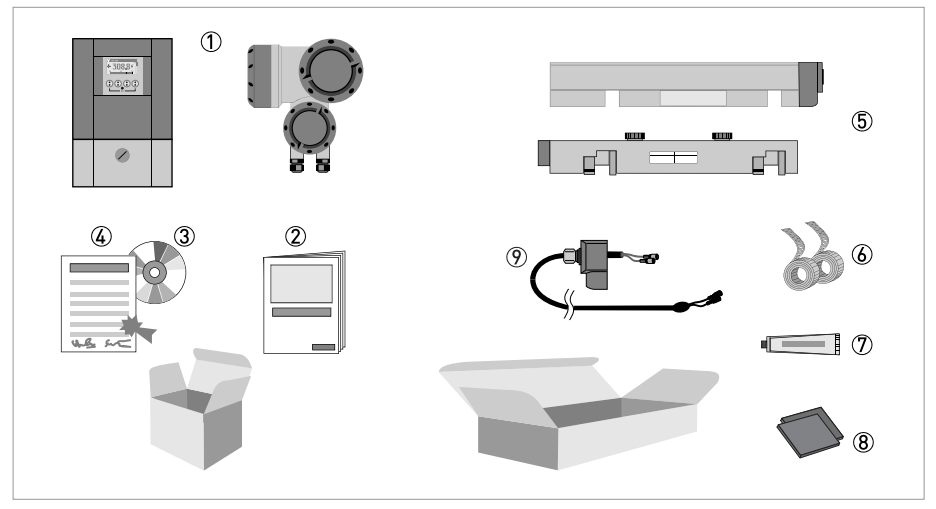

#### Abbildung 2-1: Lieferumfang

- ① Messumformer, Wandausführung oder Feldausführung
- Quick Start
- ③ CD-ROM mit Anwendungen und Treibern
- ④ Kalibrierzertifikat
- (5) Messwertaufnehmer und Abdeckung (Edelstahl- / XT-Ausführung ohne Abdeckung)
- 6 Metallband
- 🕐 Mineralisches Koppelfett (Standardausführungen) oder Hochtemperatur-Kontaktgel (XT-Ausführungen)
- 8 Koppelmittel
- 🔋 Signalkabel und Anschlusskappe (die XT-Ausführungen verfügen über eine Schutzhülle um das Signalkabel).

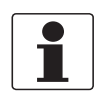

#### INFORMATION!

Montagematerial und Werkzeug sind nicht im Lieferumfang enthalten. Verwenden Sie Montagematerial und Werkzeug entsprechend den gültigen Arbeitsschutz- und Sicherheitsvorschriften.

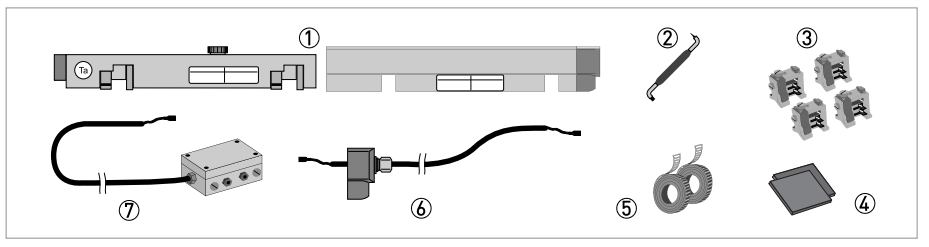

#### Abbildung 2-2: Zusätzlich für große Ausführung

- 2ter Messwertaufnehmer und Abdeckung
- ② 90-Grad-Schraubendreher
- ③ 4 Befestigungselemente
- ④ Koppelmittel
- 5 2 Metallbänder
- Signalkabel einschließlich Anschlusskappe
- 곗 Kabelkasten und Signalkabel

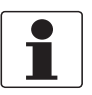

### INFORMATION!

Keine Spezialwerkzeuge, keine Schulung erforderlich!

# 2.2 Gerätebeschreibung

Das Ultraschall-Clamp-On-Durchflussmessgerät kann außen an Rohrleitungen befestigt werden, um den Durchfluss von Flüssigkeiten zu bestimmen. Das Gerät besteht aus einer Kombination von Messwertaufnehmer(n) und einem Ultraschall-Durchflussmessumformer.

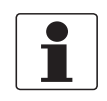

#### INFORMATION!

*Produktspezifische Informationen und ausführliche Produktdaten sind über das Web-Tool PICK (Product Information Center KROHNE) abrufbar. Sie finden PICK im Menü "Services" auf der Website KROHNE.com.* 

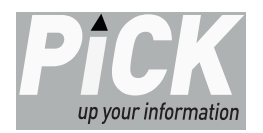

### Geräteausführungen

Das Ultraschall Clamp-On Durchflussmessgerät steht in verschiedenen Ausführungen und mit zwei separaten Messumformern (für die Wandmontage oder in Feld-Ausführung) zur Verfügung.

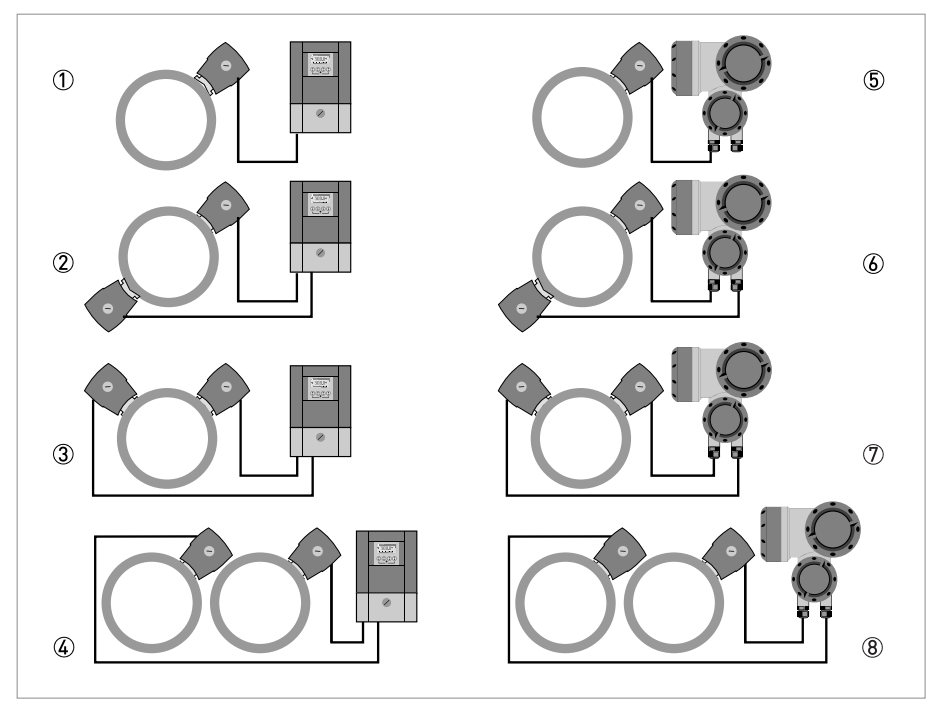

Abbildung 2-3: Möglichkeiten der Systemkonfiguration

- ① Ein Messwertaufnehmer mit einem Messumformer für die Wandmontage ① oder in Feld-Ausführung ⑤
- 2 Zwei Messwertaufnehmer mit einem Messumformer für die Wandmontage 2 oder in Feld-Ausführung 🚯 (X-Modus)
- ③ Zwei Messwertaufnehmer mit einem Messumformer für die Wandmontage ③ oder in Feld-Ausführung ⑦ (2 Pfade)
   ④ Zwei Messwertaufnehmer mit einem Messumformer für die Wandmontage ④ oder in Feld-Ausführung ⑧ (1 Pfad -
- 2 Rohre)

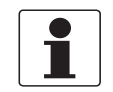

### INFORMATION!

Für weitere Informationen über die verschiedenen Ausführungen und Konfigurationen des Geräts siehe Einbau des Durchflussmessgeräts auf Seite 28.

### 2.2.1 Feldgehäuse

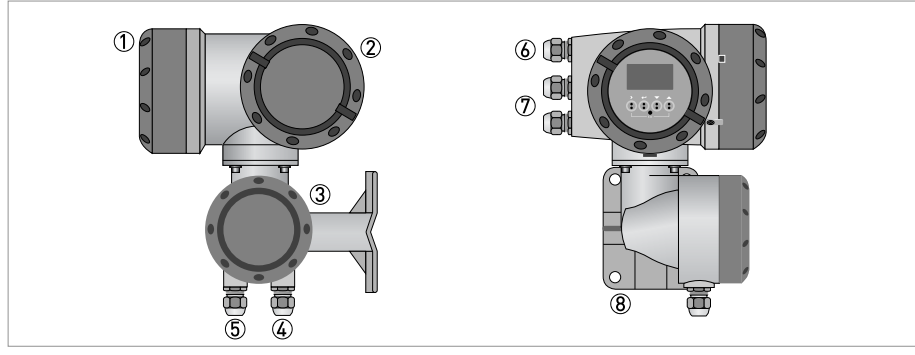

#### Abbildung 2-4: Aufbau des Feldgehäuses

- ① Abdeckung für Elektronik und Anzeige
- 2 Abdeckung für Anschlussraum für Hilfsenergie und Eingänge/Ausgänge
- ③ Abdeckung für Anschlussraum des Messwertaufnehmers
- (4) Verwenden Sie Leitungseinführung 4 und/oder 5 für die Signalleitung des Messwertaufnehmers
- (5) (siehe (4))
- leitungseinführung für Hilfsenergie
- O Leitungseinführung für Ein- und Ausgänge
- (8) Montageplatte für Rohr- und Wandmontage

| Γ |  |
|---|--|
|   |  |

#### INFORMATION!

Nach jedem Öffnen eines Gehäusedeckels muss das Gewinde gesäubert und eingefettet werden. Verwenden Sie nur harz- und säurefreies Fett. Achten Sie darauf, dass die Gehäusedichtung korrekt angebracht sowie sauber und unbeschädigt ist.

### 2.2.2 Gehäuse zur Wandmontage

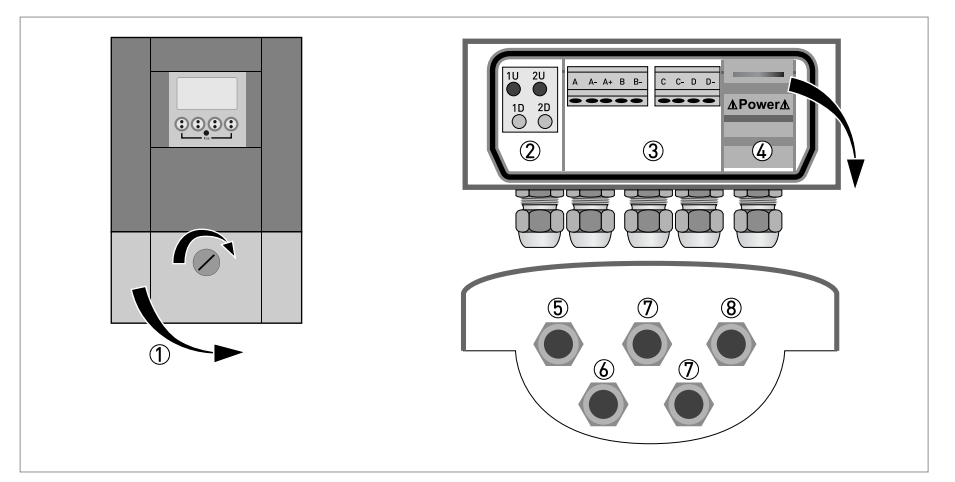

#### Abbildung 2-5: Aufbau des Wandgehäuses

- Abdeckung f
  ür Anschlussr
  äume
- Anschlussraum f
  ür Messwertaufnehmer
- ③ Anschlussraum für Eingänge und Ausgänge (E/A)
- ( Anschlussraum für Hilfsenergie mit Sicherungsdeckel (Berührungsschutz)
- (5) Kabeleinführung für Signalleitung
- 6 (siehe (5)
- ⑦ Kabeleinführung für Ein- und Ausgänge
- (8) Kabeleinführung für Hilfsenergie

# 2.3 Typenschilder

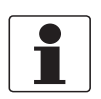

### INFORMATION!

*Prüfen Sie anhand der Typenschilder, ob das gelieferte Gerät Ihrer Bestellung entspricht. Prüfen Sie, ob auf dem Typenschild die korrekte Spannungsversorgung angegeben ist.* 

### 2.3.1 Übersicht über die Typenschilder (Beispiele)

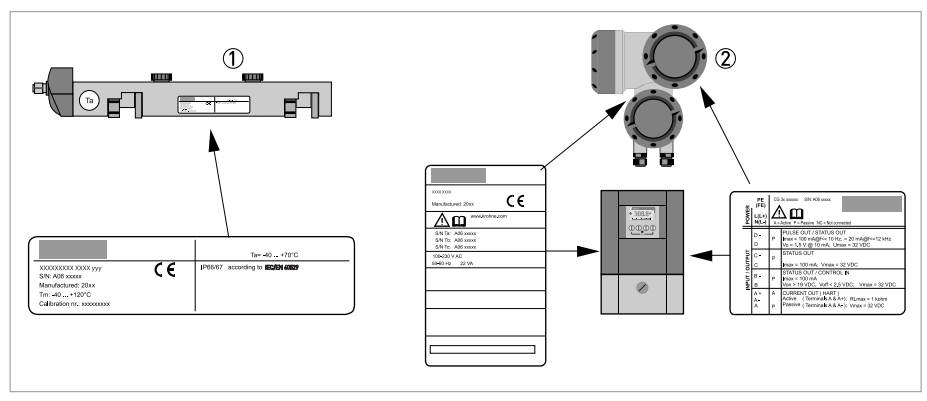

Abbildung 2-6: Sichtprüfung

① Messwertaufnehmer

② Messumformers (Feld- oder Wand-Ausführung)

### 2.3.2 Beispiele für Typenschilder auf dem Messumformer

| 8   | KROHNE                                     | Tamb = -40+60°C                                     | 1 |
|-----|--------------------------------------------|-----------------------------------------------------|---|
|     | Altometer, 3313 LC Dordrecht<br>NL-3313 LC |                                                     |   |
| Ø   | UFC 300 F CG3xxxxxx                        |                                                     |   |
| 6   | Mfd: 201x in the Netherlands 🕻 🗲           |                                                     |   |
|     |                                            |                                                     |   |
| (5) | S/N Ta: Axxxxxxx<br>S/N Tb:<br>S/N Tc:     |                                                     |   |
| 4   | ER4.0.0_                                   |                                                     |   |
| 3   | 100 - 230 V AC<br>50 - 60 Hz 22VA          | Degree of protection IP67 according to IEC/EN 60529 | 2 |

Abbildung 2-7: Beispiel eines Typenschilds für UFC 300 F (getrennte Ausführung)

- ① Umgebungstemperatur
- 2 Schutzart und Tag-Nummer
- ③ Daten für Stromversorgung
- ④ Nummer der Elektronikrevision (ER)
- (5) Seriennummer(n) des Messwertaufnehmers, entspricht der Nummer auf dem Typenschild
- (6) Herstellungsdatum und CE-Kennzeichnung mit Nummer(n) der benannten Stelle(n)
- ⑦ Typenbezeichnung des Durchflussmessgeräts mit CG-Nummer
- (8) Name und Adresse des Herstellers

| 1 | KROHNE                                                                  | Altometer, Dordrecht<br>NL - 3313 LC |
|---|-------------------------------------------------------------------------|--------------------------------------|
| 2 | — UFC300                                                                | ((                                   |
| 3 | Manufactured: 20xx                                                      | נכ                                   |
|   | www.krohne.com                                                          | <b>3</b>                             |
| ۹ | <ul> <li>S/N Ta: A3x xxxxx</li> <li>S/N Tb:</li> <li>S/N Tc:</li> </ul> |                                      |
| 5 | — ER4.0.0_                                                              |                                      |
| 6 | — 100-230 V AC<br>50-60 Hz 22 VA                                        |                                      |
|   |                                                                         |                                      |
|   |                                                                         |                                      |

Beispiel eines Typenschilds für die Wand-Ausführung

Abbildung 2-8: Beispiel eines Typenschilds (Wand-Ausführung)

- 1 Hersteller
- Gerätetyp
- ③ Herstellungsjahr
- ④ Seriennummer Sensor 1 + Kurzcode Messwertaufnehmer
- ⑤ Nummer der Elektronikrevision (ER)
- 6 Daten für Stromversorgung

### 2.3.3 Typenschild des Messwertaufnehmers

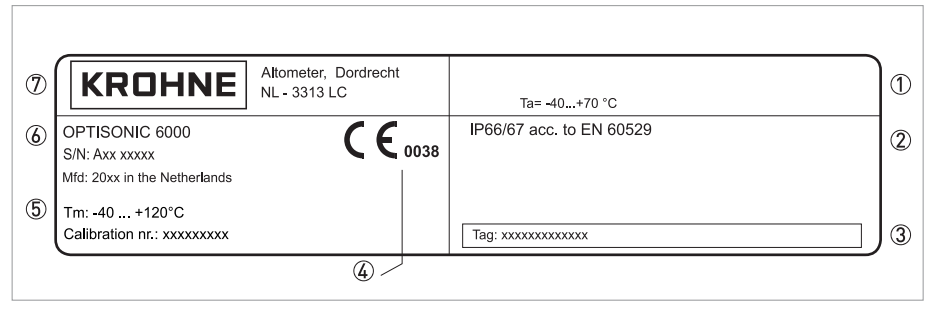

Abbildung 2-9: Typenschild des Messwertaufnehmers (Beispiel)

- ① Betriebsbereich für die Umgebungstemperatur
- Schutzart
- ③ Tag-Nummer
- ④ CE-Zeichen mit Nummer(n) der benannten Stelle(n)
- (5) Temperatur des Mediums und Kalibrierdaten
- ⑥ Typenbezeichnung des Durchflussmessgeräts
- ⑦ Name und Adresse des Herstellers

### 2.3.4 Beispiel eines I/O Typenschilds

Elektrische Anschlussdaten der Eingänge/Ausgänge (Beispiel für die Basisversion)

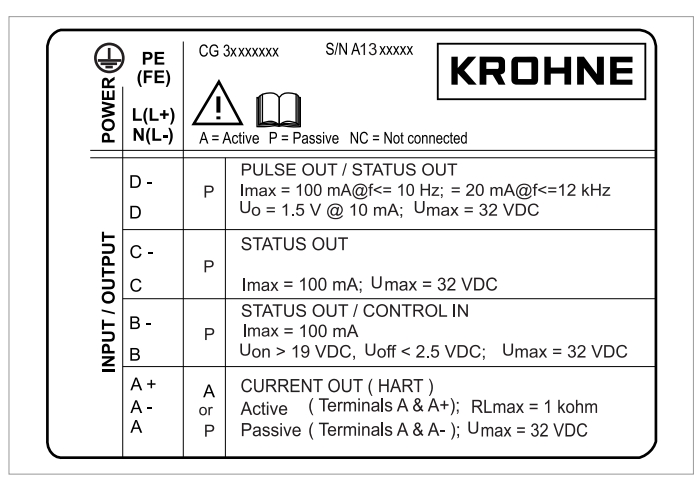

Abbildung 2-10: Typenschild Eingänge/Ausgänge

- A = Betriebsart aktiv; der Messumformer liefert die Hilfsenergie zum Anschluss der Folgegeräte
- P = Betriebsart passiv; externe Hilfsenergie erforderlich zum Betrieb der Folgegeräte
- N/C = Anschlussklemmen nicht belegt

# 3.1 Allgemeine Hinweise zur Installation

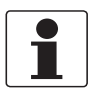

### INFORMATION!

Prüfen Sie die Verpackungen sorgfältig auf Schäden bzw. Anzeichen, die auf unsachgemäße Handhabung hinweisen. Melden Sie eventuelle Schäden beim Spediteur und beim örtlichen Vertreter des Herstellers.

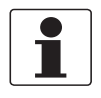

#### INFORMATION!

Prüfen Sie die Packliste, um festzustellen, ob Sie Ihre Bestellung komplett erhalten haben.

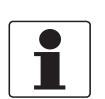

### INFORMATION!

*Prüfen Sie anhand der Typenschilder, ob das gelieferte Gerät Ihrer Bestellung entspricht. Prüfen Sie, ob auf dem Typenschild die korrekte Spannungsversorgung angegeben ist.* 

### 3.2 Lagerung

- Lagern Sie das Gerät an einem trockenen und staubfreien Ort.
- Vermeiden Sie andauernde direkte Sonnenbestrahlung.
- Lagern Sie das Gerät in seiner Originalverpackung.
- Lagertemperatur: -50...+70°C / -58...+158°F

### 3.3 Transport

### Messumformer

• Heben Sie den Messumformer nicht an den Kabelverschraubungen an.

### Messwertaufnehmer

• Heben Sie den Messwertaufnehmer nicht an den Anschlussleitungen an.

# 3.4 Voraussetzungen vor der Installation

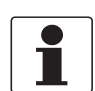

### INFORMATION!

Um eine schnelle, sichere und unkomplizierte Installation zu gewährleisten, treffen Sie bitte die nachstehenden Vorbereitungen.

### Stellen Sie sicher, dass Ihnen alle erforderlichen Werkzeuge zur Verfügung stehen:

- Innensechskantschlüssel (4 und 5 mm)
- Kleiner Schraubendreher
- Schlüssel für Kabelverschraubungen und Rohreinbauhalterung (nur getrennte Ausführung); siehe *Montage Feldgehäuse, getrennte Ausführung* auf Seite 44

# 3.5 Allgemeine Anforderungen

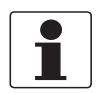

### INFORMATION!

Für einen sicheren Einbau sind die unten angegebenen Vorkehrungen zu treffen.Berücksichtigen Sie ausreichend Platz an den Seiten.

- Schützen Sie den Messumformer vor direkter Sonneneinstrahlung und montieren Sie gegebenenfalls einen Sonnenschutz.
- In Schaltschränken installierte Messumformer benötigen ausreichende Kühlung, beispielsweise durch Lüfter oder Wärmetauscher.
- Setzen Sie den Messumformer keinen starken Schwingungen oder mechanischen Erschütterungen aus. Die Messgeräte sind auf Schwingungs-/Erschütterungspegel, wie im Kapitel "Technische Daten" beschrieben, geprüft.

### 3.6 Hinweise zu Installation und Sicherheit

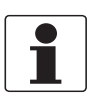

### INFORMATION!

*Um Messfehler und Fehlfunktionen des Durchflussmessgeräts aufgrund von Gas- oder Lufteinschlüssen oder eines leeren Rohrs zu vermeiden, treffen Sie bitte nachfolgende Vorkehrungen.* 

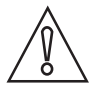

#### VORSICHT!

Da sich Gase am höchsten Punkt eines Rohrs sammeln, ist die Installation des Durchflussmessgeräts dort grundsätzlich zu vermeiden. Auch die Installation in einer nach unten führenden Rohrleitung sollte vermieden werden, da aufgrund auftretender Kaskadeneffekte ein vollständig gefülltes Rohr möglicherweise nicht immer sichergestellt ist. Außerdem ist eine Verfälschung des Durchflussprofils möglich.

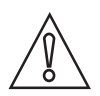

### VORSICHT!

Achten Sie beim Einstellen des Durchmessers darauf, den Außendurchmesser des Rohrs zu verwenden.

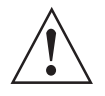

### Speziell für Messwertaufnehmer

#### WARNUNG!

- Beim erneuten Befestigen der Schiene auf den Montageeinheiten vorsichtig vorgehen, um die Finger nicht zwischen der Schiene und dem Rohr, auf dem sie montiert ist, einzuklemmen. Es besteht Verletzungsgefahr.
- Vorsicht beim Montieren der Befestigungseinheiten mit dem Metallband. Die Bandkante kann Verletzungen verursachen.

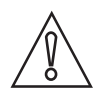

### VORSICHT!

- Das Metallband nicht biegen. Dies könnte zur fehlerhaften Montage der Befestigungseinheiten der Messwertaufnehmer-Schienen führen.
- Die rohrberührende Seite des Signalwandlers schützen. Kratzer oder andere Beschädigungen könnten dessen Funktionstüchtigkeit beeinträchtigen.
- Vor dem Anbringen des Signalwandlers am Signalwandlerknopf in der Messwertaufnehmer-Schiene die Anschlussnut der Signalwandlerabdeckung auf Beschädigung und Verschmutzung prüfen. Gegebenenfalls reinigen oder ersetzen.
- Den Kabelanschluss des Messwertaufnehmers in regelmäßigen Abständen auf Beschädigung und Verschleiß prüfen, um Funktionsstörungen zu vermeiden. Falls erforderlich ersetzen.
- Den Gleitbereich der Messwertaufnehmer-Schiene regelmäßig auf Schmutz, andere Verunreinigung oder übermäßige Mengen Koppelfett prüfen, welche zu Funktionsstörungen führen könnten.

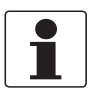

### INFORMATION!

- Bei Ausfall des Schallsignals prüfen, ob ausreichend Fett auf der rohrberührenden Seite des Signalwandlers vorhanden ist.
- Überschüssiges Koppelfett kann mit einem trockenen Tuch von den Messwertaufnehmer-Schienen und Signalwandlern entfernt werden. Koppelfett auf dem Messumformergehäuse kann mit Seifenwasser entfernt werden.

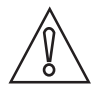

### VORSICHT!

Das Gerät ist vor korrosiven Chemikalien bzw. Gasen sowie Staub-/Partikelansammlungen zu schützen.

# 3.7 Einbaubedingungen

### 3.7.1 Ein-/Auslaufstrecke und empfohlener Montagebereich

Um eine genaue Durchflussmessung zu gewährleisten, montieren Sie die Schiene des Messwertaufnehmers mindestens 10 DN nach einem Durchflussstörer wie beispielsweise ein Krümmer, Ventil, Verteilerstück oder eine Pumpe. Bitte folgen Sie den Einbauempfehlungen in den nachstehenden Beispielen für die Einbauposition.

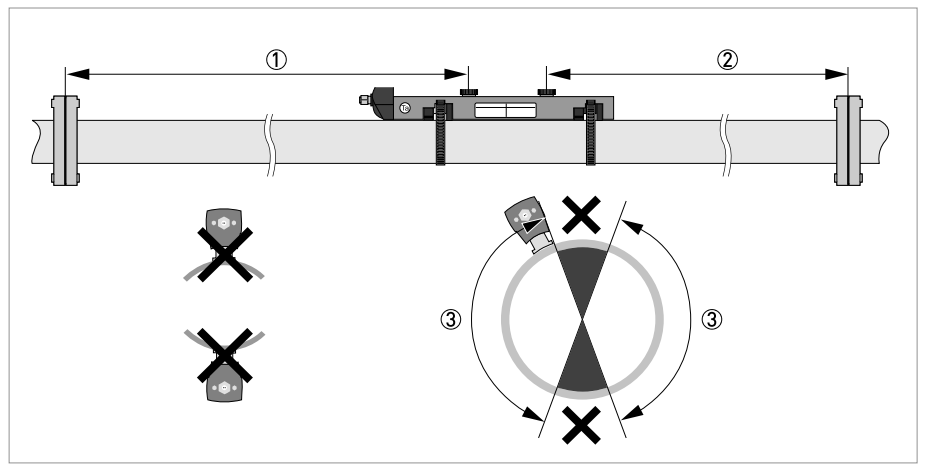

Abbildung 3-1: Ein-/Auslaufstrecke und empfohlener Montagebereich (1)  $\geq$  10 DN

 $(2) \ge 5 \text{ DN}$ 

③ OK, 120°

### Hinweis: speziell für XT-Ausführungen (für den erweiterten Temperaturbereich:

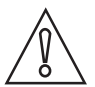

### VORSICHT!

- Installieren Sie den Messwertaufnehmer immer an einem nicht isolierten Teil des Rohrs. Wenn notwendig, entfernen Sie die eventuell vorhandene Isolierung!
- Nach der Installation kann der Messwertaufnehmer komplett isoliert werden. Das Messwertaufnehmerkabel muss von der heißen Rohroberfläche ferngehalten werden.
- Tragen Sie stets Schutzhandschuhe.

### 3.7.2 Lange, liegende Rohre

- Nehmen Sie die Installation an leicht geneigten Abschnitten vor.
- Wenn dies nicht möglich sein sollte, sorgen Sie für eine ausreichende Fließgeschwindigkeit, um die Bildung von Luft, Gas oder Dampf im oberen Bereich zu verhindern.
- In teilgefüllten Rohren zeigt das Clamp-On-Durchflussmessgerät unkorrekte oder keine Durchflüsse an.

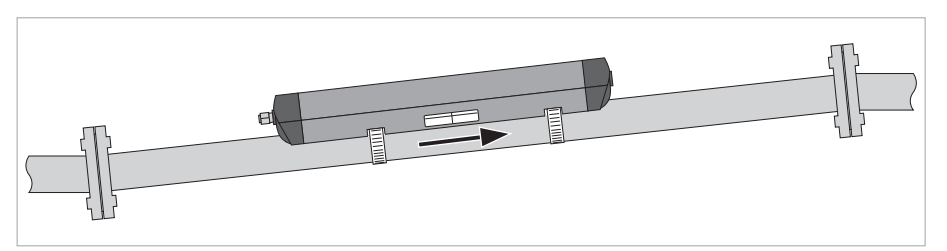

Abbildung 3-2: Lange, liegende Rohre

### 3.7.3 2- oder 3-dimensional gebogene Krümmer

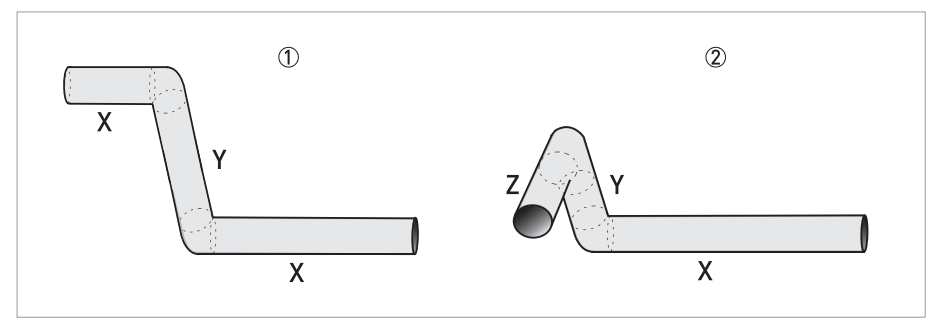

Abbildung 3-3: 2- und/oder 3-dimensional gebogenen Krümmern vor dem Durchflussmessgerät

- 2 Dimensionen = X/Y
- ② 3 Dimensionen = X/Y/Z

für 2 Pfade bei Verwendung von 2-dimensional gebogenen Krümmern:  $\geq$  10 DN; bei 3-dimensional gebogenen Krümmern:  $\geq$  15 DN

für 1 Pfad bei Verwendung von 2-dimensional gebogenen Krümmern:  $\geq$  20 DN; bei 3-dimensional gebogenen Krümmern:  $\geq$  25 DN

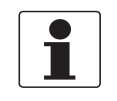

#### INFORMATION!

2-dimensional gebogene Krümmer treten nur in der vertikalen **oder** horizontalen Ebene (X/Y) auf, 3-dimensional gebogene Krümmer dagegen in der vertikalen **und** horizontalen Ebene (X/Y/Z).

# 3.7.4 T-Stücke

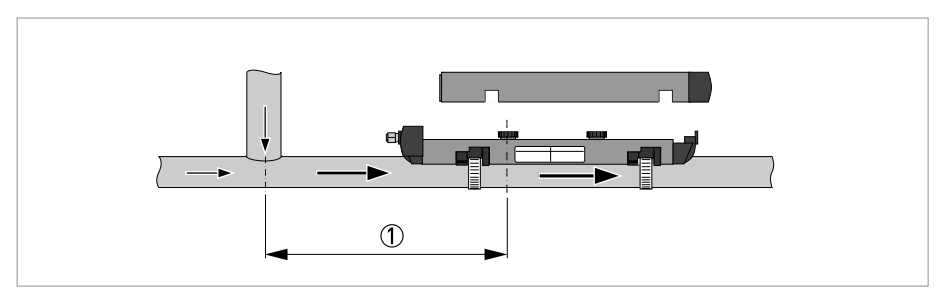

Abbildung 3-4: Abstand hinter einem T-Stück (1)  $\geq$  20 DN

### 3.7.5 Krümmer

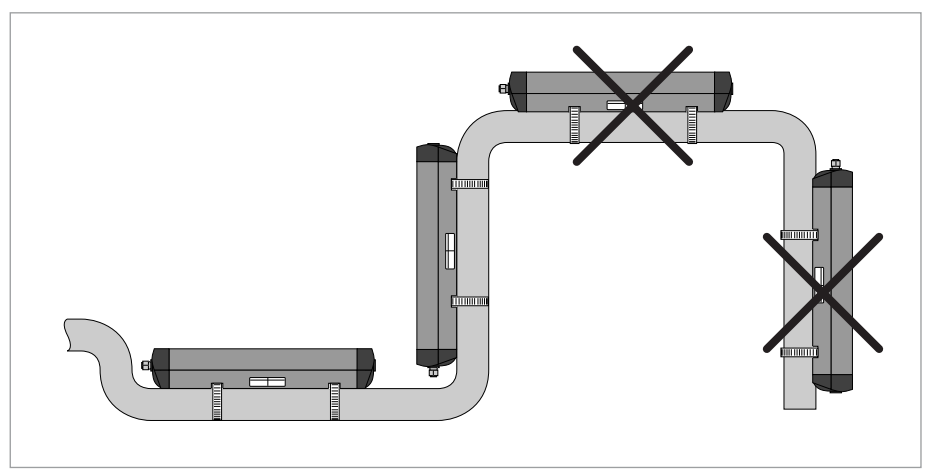

Abbildung 3-5: Installation in gebogenen Rohrleitungen

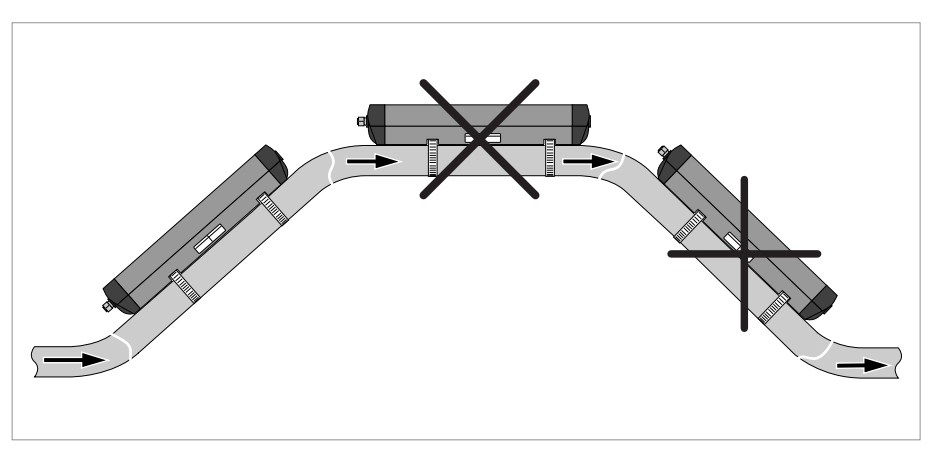

Abbildung 3-6: Installation in gebogenen Rohrleitungen

### 3.7.6 Freier Ein- bzw. Auslauf

Installieren Sie das Messgerät an einem abgesenkten Abschnitt des Rohrs, um im Messgerät die Bedingung eines vollgefüllten Rohrs sicherzustellen.

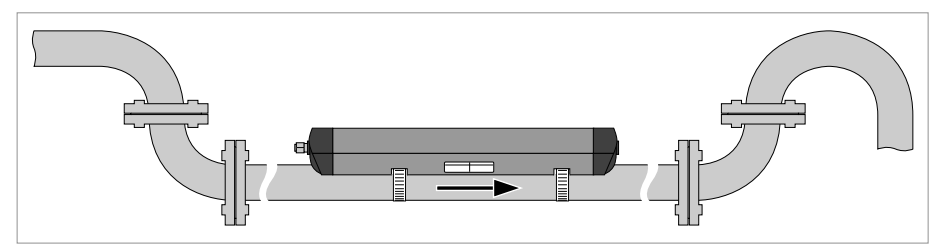

Abbildung 3-7: Freier Ein- bzw. Auslauf

### 3.7.7 Position der Pumpe

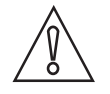

### VORSICHT!

Installieren Sie das Durchflussmessgerät nie an der Saugseite der Pumpe, um Kavitation oder Ausgasen im Durchflussmessgerät zu vermeiden.

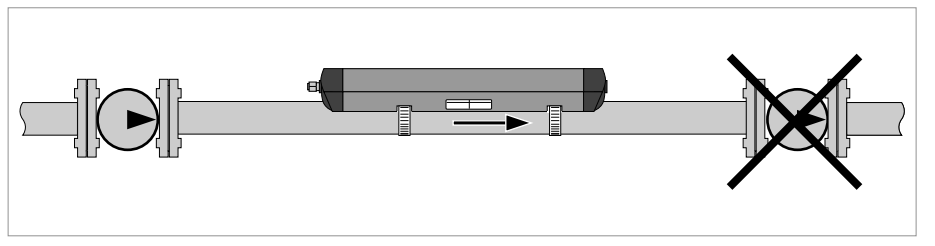

Abbildung 3-8: Position der Pumpe

### 3.7.8 Position des Regelventils

Installieren Sie Regelventile immer hinter dem Durchflussmessgerät, um Kavitation oder eine Verzerrung des Durchflussprofils zu vermeiden.

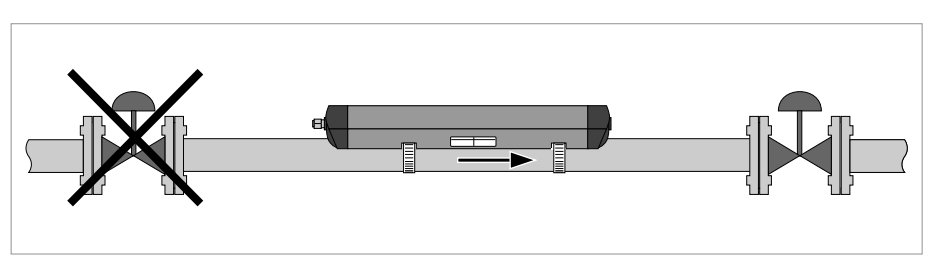

Abbildung 3-9: Position des Regelventils

### 3.7.9 Rohrdurchmesser und Konstruktion des Messwertaufnehmers

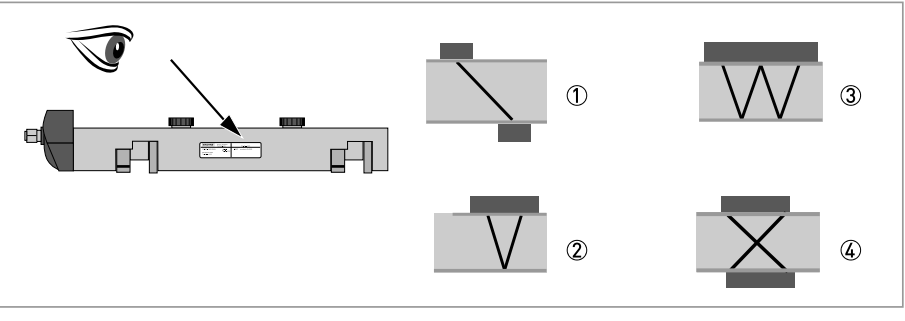

#### Abbildung 3-10: Messmodi

Z-Modus

- V-Modus
- ③ W-Modus
- A X-Modus

### Übersicht der Versionen und der Messmodi

| Schienenausführung                          | Nennweitenbereich | Bevorzugte Messmodi              | Mögliche Messmodi |
|---------------------------------------------|-------------------|----------------------------------|-------------------|
| Klein                                       | DN15100 / 0,54"   | < DN25: W-Modus (4<br>Traversen) | Klein: V-Modus    |
|                                             |                   | ≥ DN25: V-Modus (2<br>Traversen) |                   |
| Mittelgroß                                  | DN50400 / 216"    | V-Modus (2 Traversen)            |                   |
|                                             | DN2001250 / 850"  | X-Modus (2 x 1 Traverse)         |                   |
| Groß DN2004000 / 8160" Z-Modus (1 Traverse) |                   | Groß: V-Modus (2<br>Traversen)   |                   |

Tabelle 3-1: Version und bevorzugter Messmodus

### 3.7.10 Rohr- und Messstoffparameter

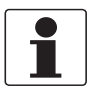

### INFORMATION!

Datenbanken mit detaillierten Informationen über die meisten Rohr- und Messstoffparameter sind auf der mitgelieferten CD enthalten.

# **3** INSTALLATION

# 3.8 Einbau des Durchflussmessgeräts

### 3.8.1 Allgemeine mechanische Installation

### Montage der Schienen mit den Metallbändern

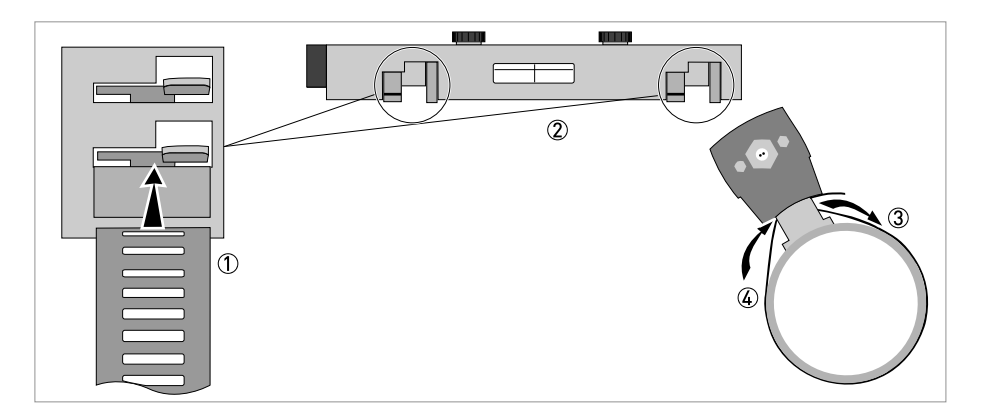

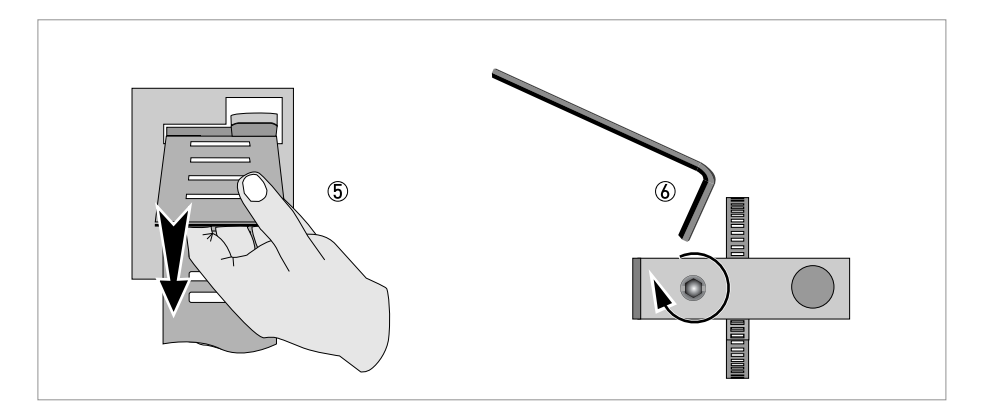

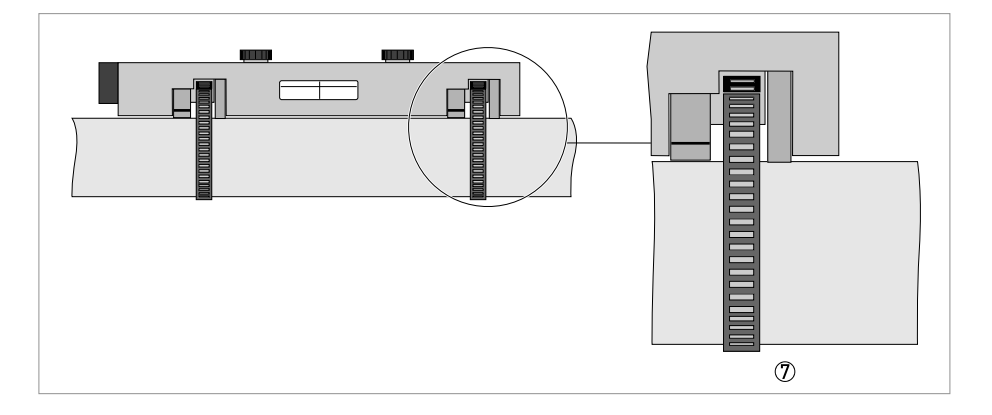

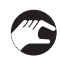

- ① Führen Sie ein Ende des Metallbands durch die untere Bandarretierung auf beiden Seiten der Messwertaufnehmer-Schiene ②.
- ③ + ④ Wickeln Sie beide Metallbänder um die Rohrleitung.
- (5) Führen Sie das andere Ende des Metallbands zurück durch die obere Bandarretierung auf beiden Seiten der Messwertaufnehmer-Schiene (2).
- (6) Ziehen Sie die Bandarretierungen mit einem Innensechskantschlüssel fest und sichern Sie sie.
- Beide Seiten der Messwertaufnehmer-Schiene werden an der Rohrleitung ⑦ gesichert.

Position des Signalwandlers ändern

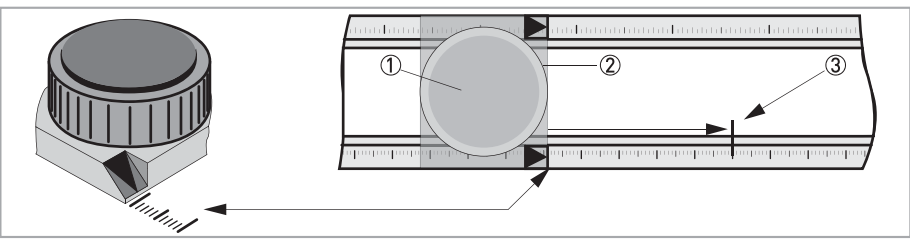

- Lösen Sie den schwimmenden Signalwandler ② durch Drehen des Verriegelungsknopfes ① gegen den Uhrzeigersinn.
- Schieben Sie den Signalwandler ② bis zum empfohlenen Montageabstand ③ (Menü X7.2.3).
- Verriegeln Sie den Signalwandler durch Drehen des Verriegelungsknopfes im Uhrzeigersinn.

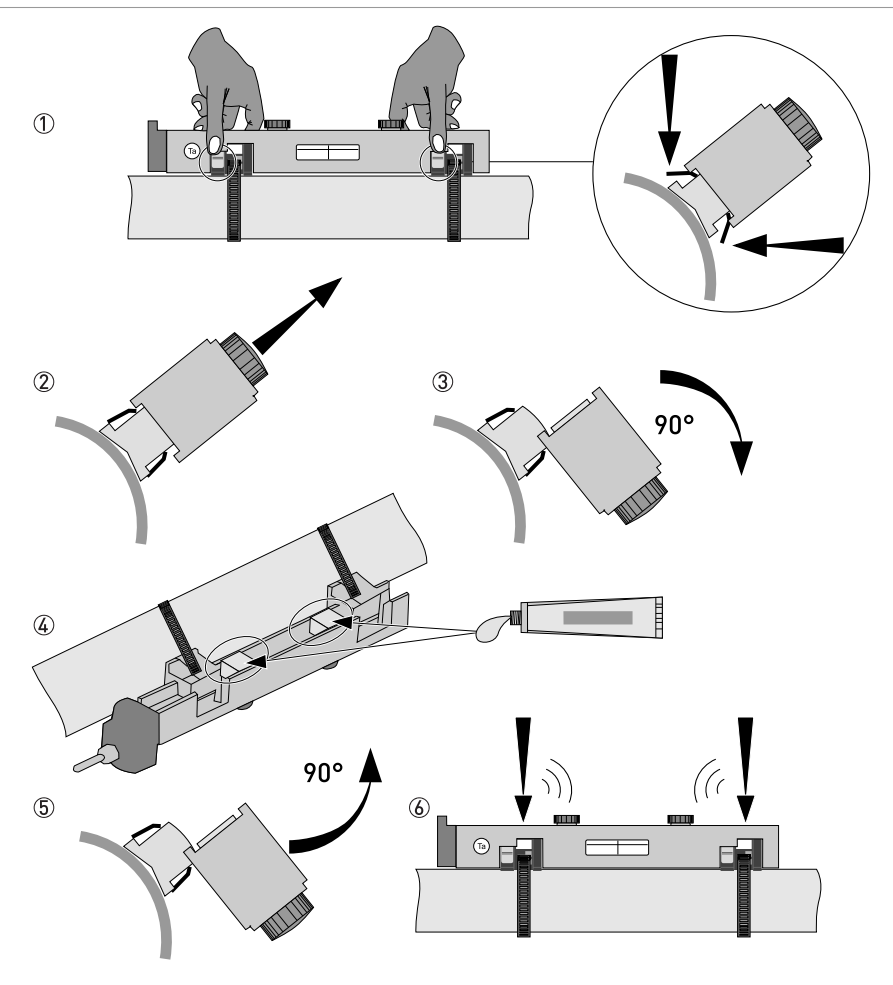

### Fetten der Signalwandleroberflächen

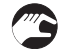

- ① Beide Sicherungsbänder am linken und am rechten Ende der Messwertaufnehmer-Schiene eindrücken.
- ② Heben Sie die Abdeckung vertikal an und drehen Sie sie dann um 90° ③.
- ④ Tragen Sie Schmierfett an den Kontaktoberflächen der Signalwandler auf.
- (5) Drehen Sie die Abdeckung erneut um 90° in ihre ursprüngliche Position.
- (6) Drücken Sie die Abdeckung vertikal auf die Sicherungsbänder, bis diese mit einem Klick einrasten.

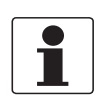

2

### INFORMATION!

*Gilt nicht für Edelstahl- / XT-Ausführungen. Diese werden ohne Abdeckung geliefert.* 

### Montage der Abdeckung

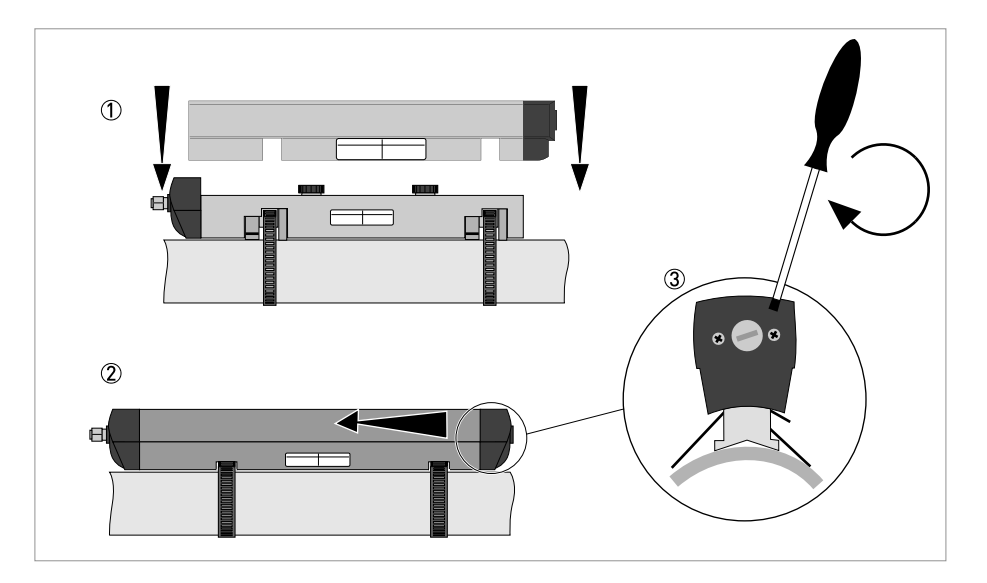

- ① Setzen Sie die Abdeckung wieder vertikal auf die Schiene.
- ② Schieben Sie die Abdeckung zur Seite und schließen Sie das Gehäuse.
- ③ Sichern Sie die Abdeckung an der Schiene. Drehen Sie hierzu die Schraube an der Seite.

### 3.8.2 Installation von festem Kontaktmaterial

Festes Kontaktmaterial erzeugt im Vergleich zu Kontaktfett eine geringere Signalqualität. Die Signalstärke bleibt im Laufe der Zeit stabil, daher ist eine geringere anfängliche Signalstärke akzeptabel. Bei unzureichender Signalstärke darf nur Kontaktfett verwendet werden.

Installation und Optimierung sollte zunächst mit Kontaktfett erfolgen. Nachdem die optimale Position gefunden wurde, verwenden Sie den Klick- und Drehmechanismus, um das Koppelmittel zu montieren. Tragen Sie auf beiden Seiten des Koppelmittels eine dünne Fettschicht auf und positionieren Sie es auf der Signalwandleroberfläche. Bringen Sie die Schiene mit dem Klick- und Drehmechanismus wieder am Rohr an.

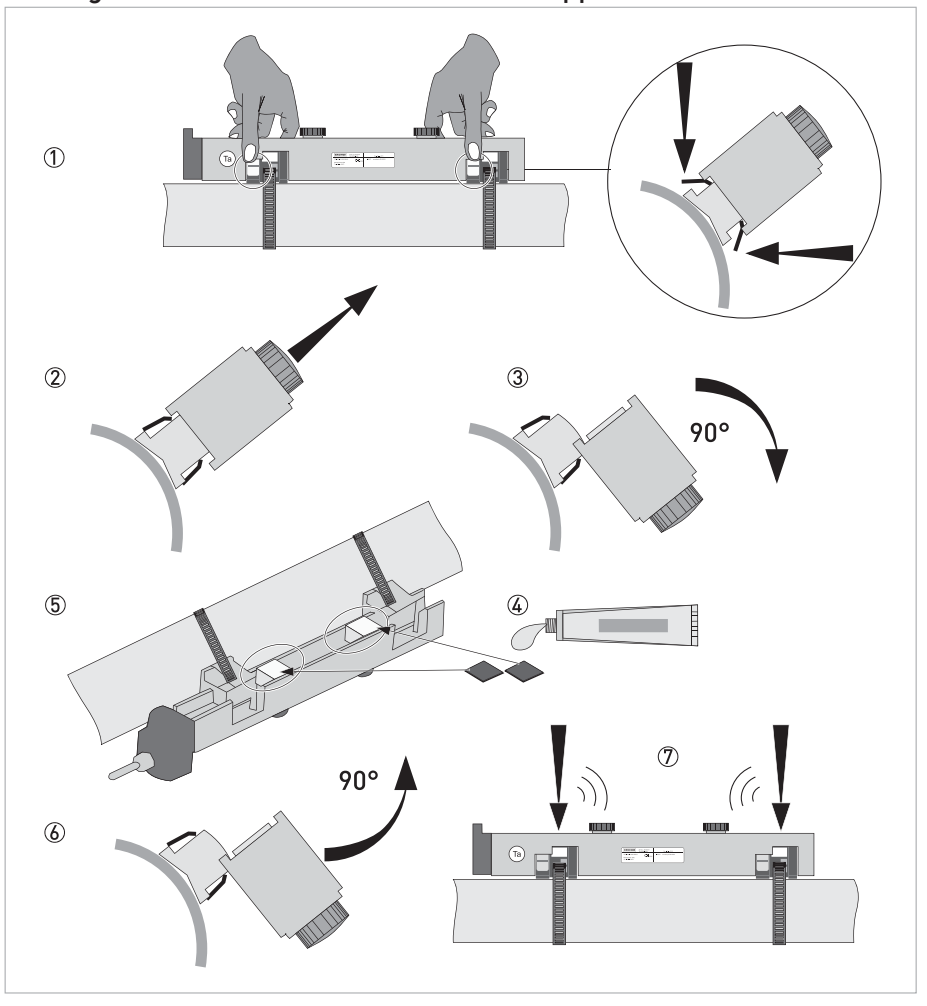

Auftragen von festem Kontaktmaterial (Koppelmittel)

- ① Beide Befestigungselemente am linken und am rechten Ende der Messwertaufnehmer-Schiene eindrücken.
- ② Heben Sie die Messwertaufnehmer-Schiene vertikal an und drehen Sie sie dann um 90° ③.
- ④ Tragen Sie Fett auf beiden Seiten der Koppelmittel auf.
- (5) Positionieren Sie die Koppelmittel auf den Signalwandleroberflächen.
- (6) Drehen Sie die Messwertaufnehmer-Schiene erneut um 90° in ihre ursprüngliche Position.
- ⑦ Drücken Sie die Messwertaufnehmer-Schiene vertikal auf die Befestigungselemente, bis diese mit einem Klick einrasten.

### 3.8.3 Installationsanweisungen für kleine und mittlere Ausführung

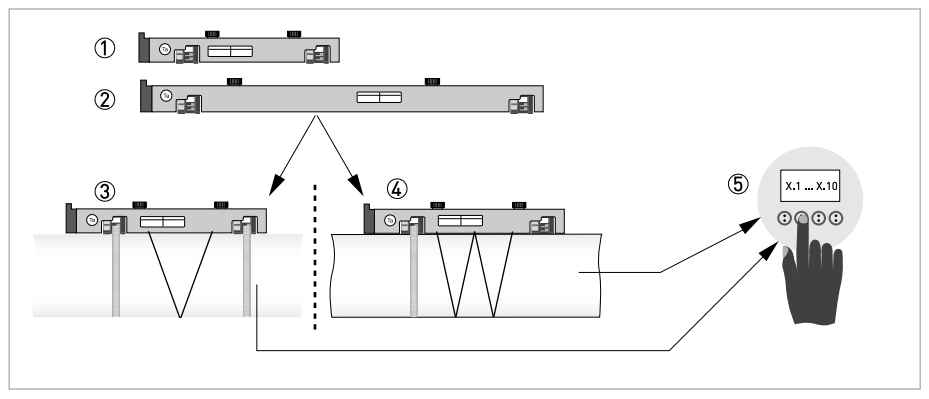

Abbildung 3-11: Verfahren zur Installation der kleinen oder mittelgroßen Ausführung

- Schiene, kleine Ausführung
- 2 Schiene, mittelgroße Ausführung
- ③ V-Modus wählen oder ...
- ④ W-Modus wählen
- (5) Einstellungen im Messumformer vornehmen

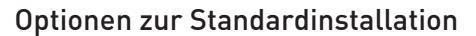

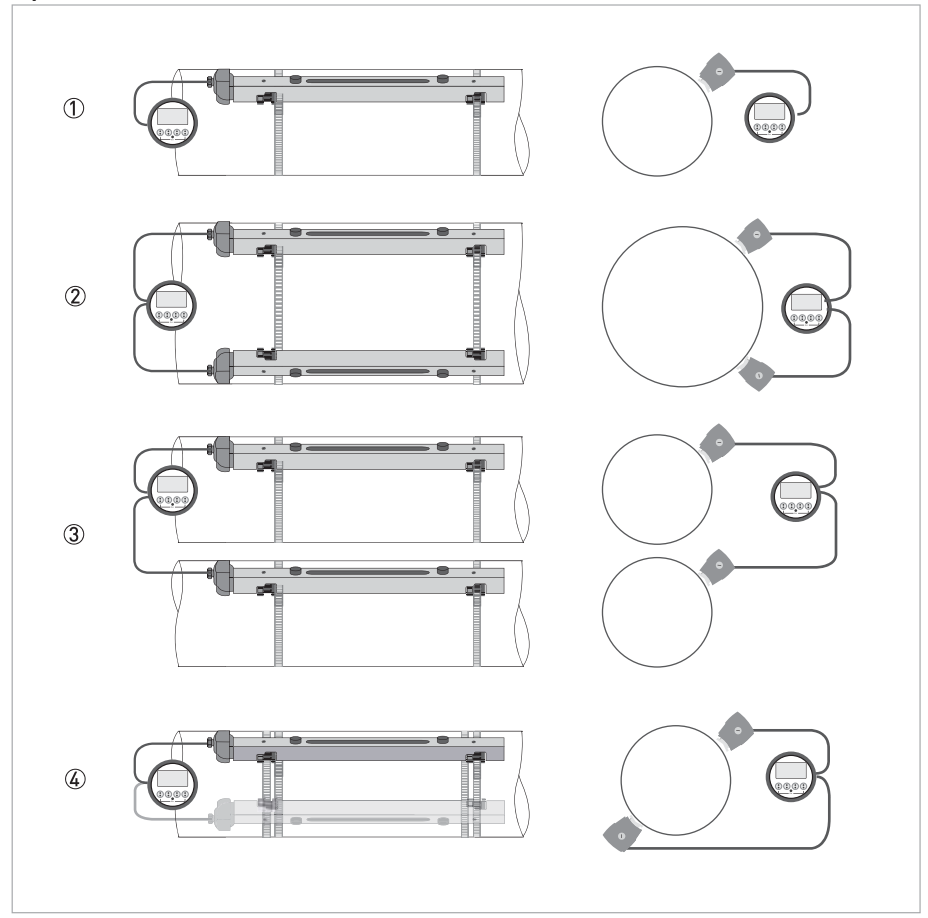

#### Abbildung 3-12: Gerätekonfigurationen "Klein und Mittel"

- ① 1-Rohr/1-Pfad-Ausführung
- ② 1-Rohr/2-Pfad-Ausführung
- 3 2-Rohr/1-Pfad-Ausführung
- ④ 1-Rohr/2-Pfad im "X-Modus"

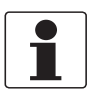

#### INFORMATION!

Für weitere Informationen zum "X-Modus" siehe Handbuch des OPTISONIC 6300.

### 3.8.4 Mechanische Installation der großen Ausführung

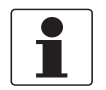

INFORMATION!

Zur Installation der großen Ausführung benötigen Sie Taschenrechner, Messband, Stift und Papier.

### 3.8.5 Montage der OBEREN Schiene

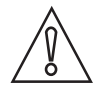

### VORSICHT!

*Stellen Sie sicher, dass die Schiene parallel zum Rohr eingebaut wird. Montieren Sie die Befestigungselemente und die Anschlussdose wie nachstehend gezeigt.* 

### Montage der OBEREN Schiene

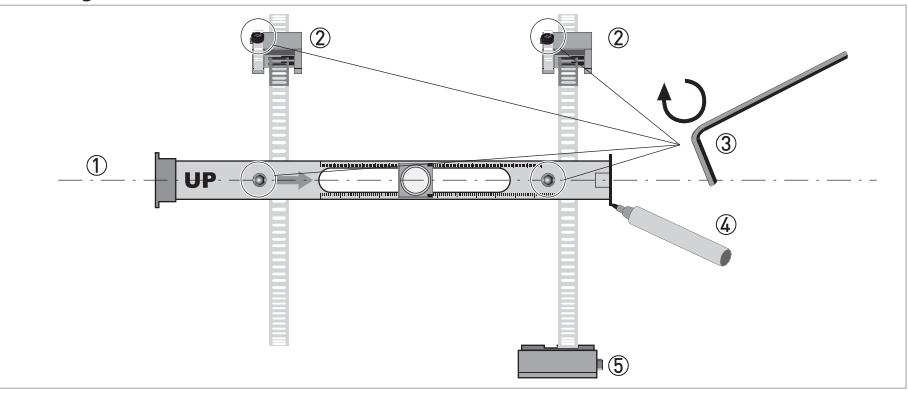

#### Abbildung 3-13: Montage der großen Schiene

- ① Die OBERE Schiene mit der Rohrleitung ausrichten.
- ② Befestigungselemente
- ③ Die Schrauben zum Sichern im Uhrzeigersinn drehen.
- ④ Die Position markieren.
- ⑤ Anschlussdose

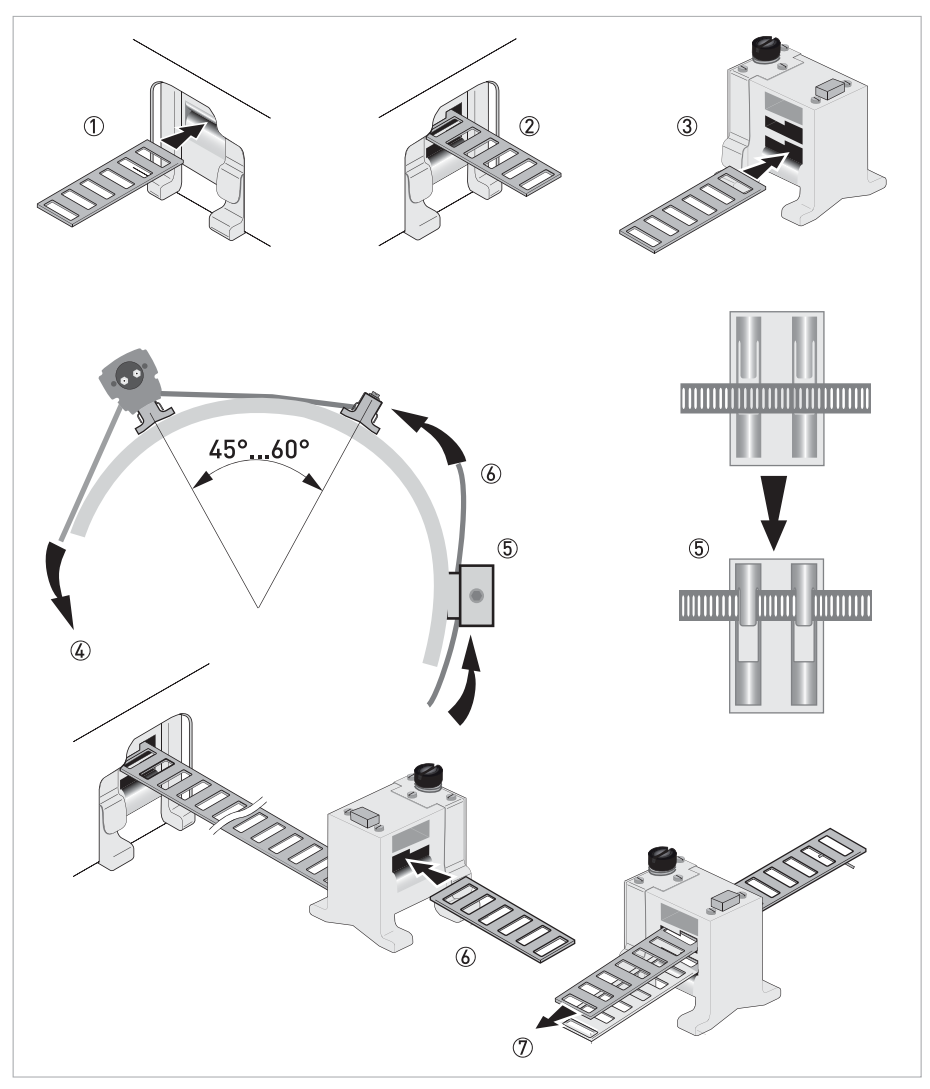

#### Abbildung 3-14: Montage der Schiene für große Ausführung

- ① Ziehen Sie das Metallband durch den oberen Schlitz der OBEREN Schiene.
- ② Führen Sie das Metallband um das Rohr (45...60°).
- ③ Schieben Sie das Metallband in den unteren Schlitz des Befestigungselements.
- ④ Führen Sie das andere Ende des Metallbands um das Rohr bis zum Befestigungselement.
- (5) Montieren Sie die die Anschlussdose (nur bei Metallband stromabwärts).
- $\bar{\textcircled{O}}$  Schieben Sie das Metallband durch den oberen Schlitz des Befestigungselements.
- Das Metallband von Hand leicht festziehen.

<sup>•</sup> Die Schrauben zum Sichern im Uhrzeigersinn drehen.

### 3.8.6 Montage der UNTEREN Schiene

Messen Sie mit einem Messband den Umfang des Rohrs.

Für den Z-Modus muss die UNTERE Schiene auf der entgegengesetzten Seite am Rohr montiert werden.

Die beiden häufigsten Arten, um die genaue Position ausfindig zu machen, sind mit Hilfe eines festen Referenzpunkts oder anhand der Bestimmung der Signalwandlerposition mit Hilfe einer Papier-/Kunststoffrolle. Beide Optionen sind in den folgenden Abschnitten beschrieben.

### 3.8.7 Ermittlung der Position des Signalwandlers mithilfe eines festen Referenzpunkts

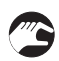

- Stellen Sie die Signalwandlerpositionen für beide Schienen ein, die in der Tabelle oben aufgeführt sind.
- Berechnen Sie die Hälfte des Umfangs.

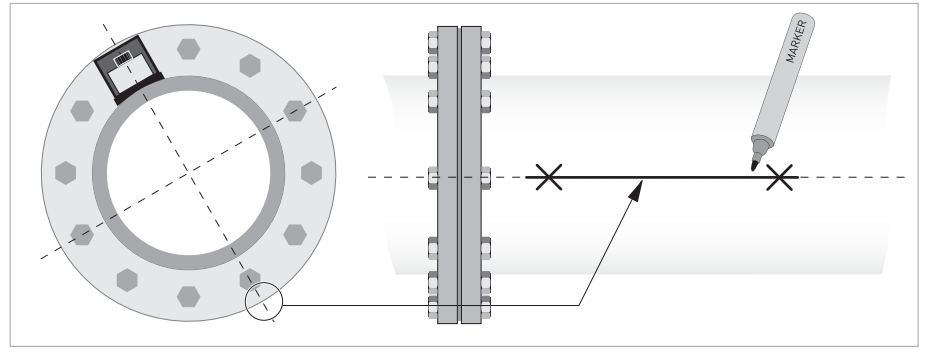

Abbildung 3-15: Markieren Sie diese 180°-Ausrichtlinie auf dem Rohr.

- ① Messen Sie den Abstand zwischen dem Signalwandler der OBEREN Schiene und dem Referenzpunkt.
- ② Fügen Sie den empfohlenen Abstand hinzu und markieren Sie die Position auf der Ausrichtlinie.

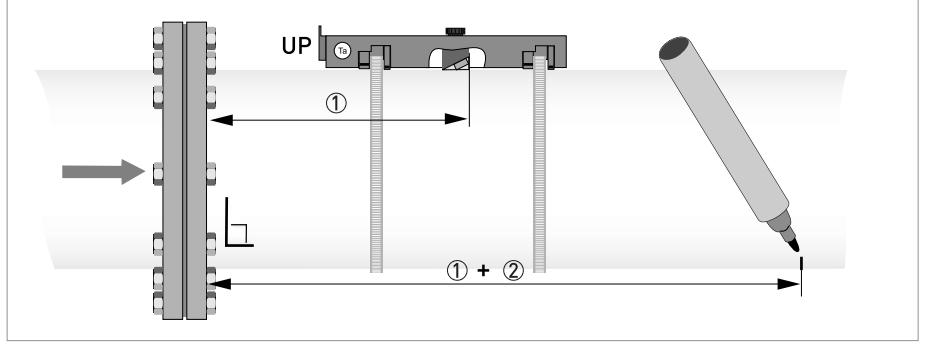

Abbildung 3-16: Ermittlung der entgegengesetzte Seite mithilfe eines Referenzpunkts

- ① Messen Sie den Abstand zwischen dem Signalwandler der OBEREN Schiene und dem Referenzpunkt.
- (2) Fügen Sie den empfohlenen Abstand hinzu und markieren Sie die Position auf der Ausrichtlinie.
- Montieren Sie die UNTERE Schiene so, dass sich der Signalwandler an der markierten Position befindet.
### 3.8.8 Bestimmen der Signalwandlerposition mit Hilfe einer Papierrolle

Um die korrekte Position für die Signalwandler zu ermitteln, können Sie eine Rolle aus Papier (oder Kunststoff) ① verwenden. Gehen Sie dabei wie folgt vor:

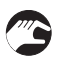

### Schritt 1

- Legen Sie das Papier fest um das Rohr ②
- Stellen Sie sicher, dass die beiden Papierenden überlappen
- Zeichnen Sie dann die beiden radialen Linien an den Seiten der Papierrolle ein  ${\Im}$
- Schneiden Sie das Papier genau auf Länge (C) zu ④

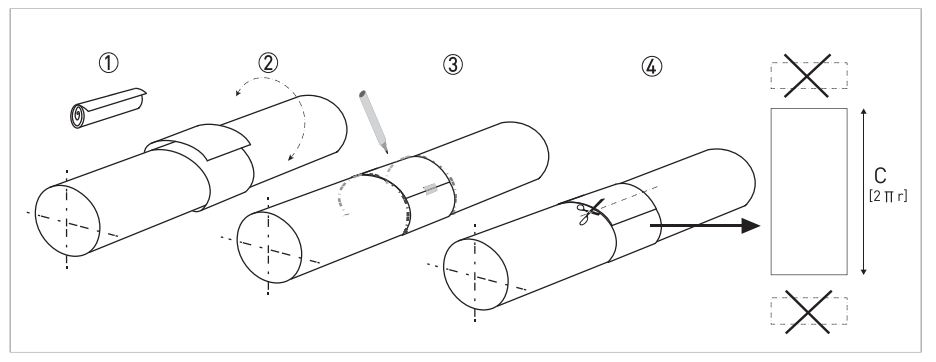

Abbildung 3-17: Papierrollenvorlage vorbereiten

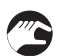

### Schritt 2

- Falten Sie das Papier genau in der Hälfte ①
- Legen Sie das gefaltete Papier wieder fest um das Rohr ②

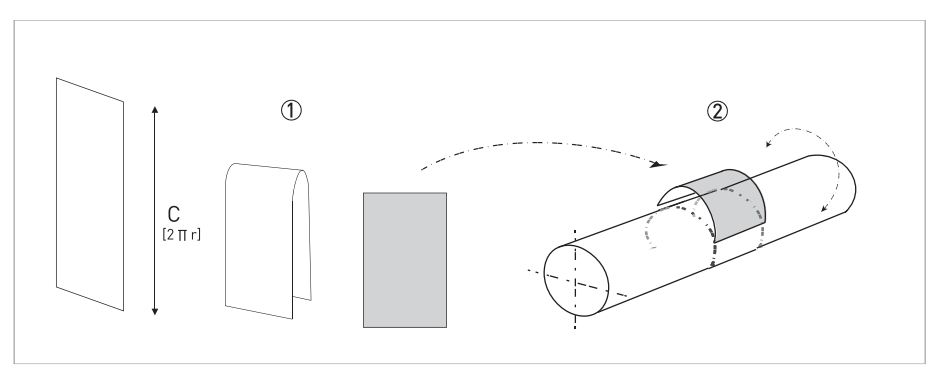

Abbildung 3-18: Papier falten und wieder auf dem Rohr anbringen

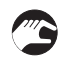

### Schritt 3

- Markieren Sie die beiden Papierenden A und B am Rohr
- Markieren Sie eine Seite der Länge C des Papiers senkrecht zu A und B
- Zeichnen Sie die axialen Linien ③ (an der Ober- und Unterseite der Papierrolle) auf dem Rohr ein. Verwenden Sie hierzu einen Richtscheit oder ein langes Lineal.

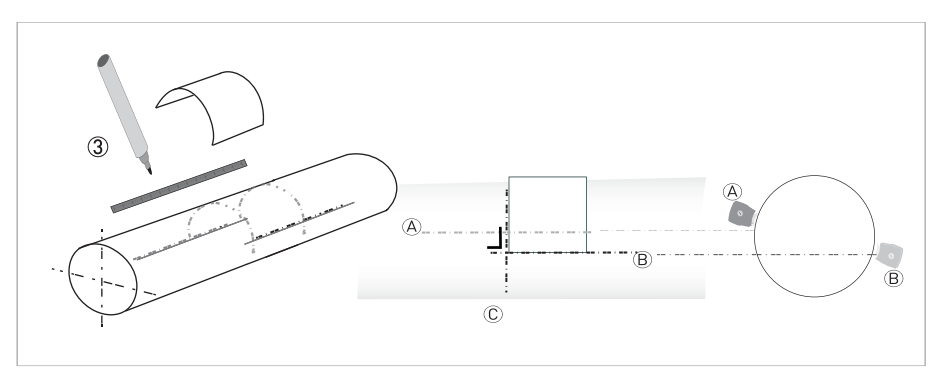

Abbildung 3-19: Markierungen an der Rohrleitung

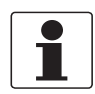

### INFORMATION!

*Die Markierungen A und B entsprechen der Signalwandlerschiene A und B (OBEN und UNTEN). Markierung C verläuft senkrecht zu den Linien A und B.* 

- Nach der Markierung der Linien:
  - Bestimmen Sie mit Hilfe der horizontalen Linien A/B und der vertikalen Linie C die Position der Schienen und der Signalwandler und positionieren Sie sie entsprechend.

### 3.8.9 Installation der UNTEREN-Schiene im Z-Modus

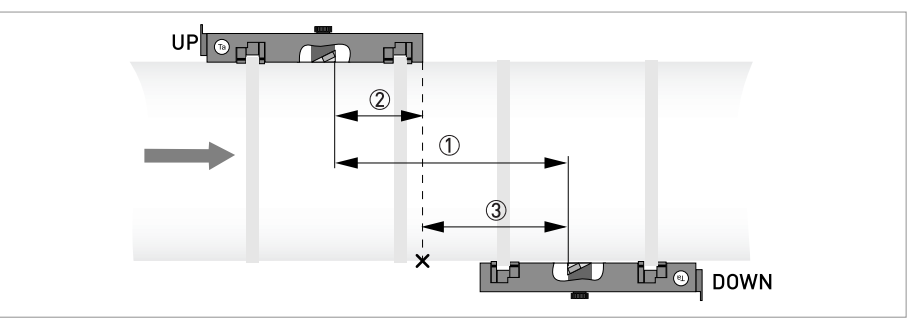

Abbildung 3-20: Ermittlung des Position für die UNTERE Schiene

- ① Empfohlener Abstand wie in Menü X7.4 gezeigt
- ② Messen Sie den Abstand zwischen dem Signalwandler und dem Ende der OBEREN Schiene.
- ③ Bestimmen und markieren Sie die Position des Signalwandlers der UNTEREN Schiene: ③ = ① ②

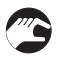

- Montieren Sie die UNTERE Schiene so, dass sich der Signalwandler an der markierten Position befindet.
- Schmieren Sie alle Signalwandler, siehe Allgemeine mechanische Installation auf Seite 28

| Γ |   |
|---|---|
|   |   |
|   | _ |

### INFORMATION!

*Fahren Sie mit den Anweisungen fort, wie beschrieben im Abschnitt siehe Allgemeine Anweisungen zur Parametrierung auf Seite 94.* 

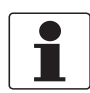

### INFORMATION!

Unter Umständen kann es notwendig sein, die UNTERE Schiene wie nachstehend gezeigt einzubauen.

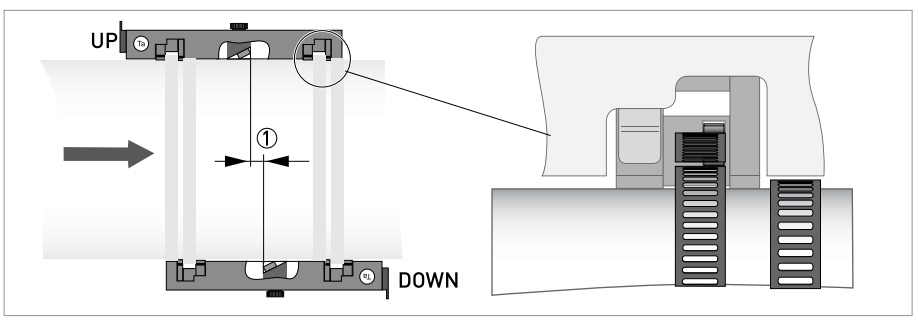

Abbildung 3-21: Signalwandler fast gegenüber angeordnet, Abstand klein 🕦

Die installierten Schienen sind (mehr oder weniger) gerade gegenüber angeordnet und die Metallbänder sind nahe beieinander montiert.

### Installation der UNTEREN Schiene im V-Modus

Für den V-Modus muss die UNTERE Schiene in einer Flucht mit der OBEREN Schiene montiert werden. Die Montage einfacher als im Z-Modus, es wird jedoch eine größere freie Rohrlänge benötigt. Der V-Modus ist bei DN450/600...2000 (Mindestwert hängt von der Anwendung ab) möglich.

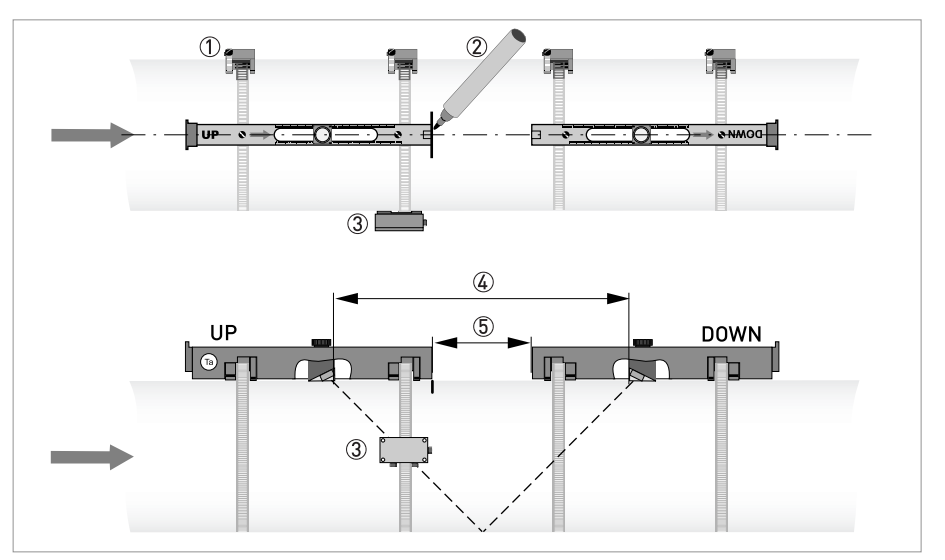

Abbildung 3-22: Montage der großen Ausführung im V-Modus

- ① Befestigungselemente
- 2 Referenzmarkierung
- ③ Anschlussdose
- ④ Empfohlener Abstand, X7.4
- (5) Mindestabstand zwischen OBERER und UNTERER Schiene: 110 mm / 4,3"
- Schmieren Sie alle Signalwandler, siehe siehe *Allgemeine mechanische Installation* auf Seite 28.

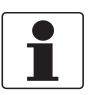

### INFORMATION!

*Fahren Sie mit den Anweisungen fort, wie beschrieben im Abschnitt siehe Allgemeine Anweisungen zur Parametrierung auf Seite 94.* 

# 3.8.10 Anleitung zur Konfiguration für große Ausführung

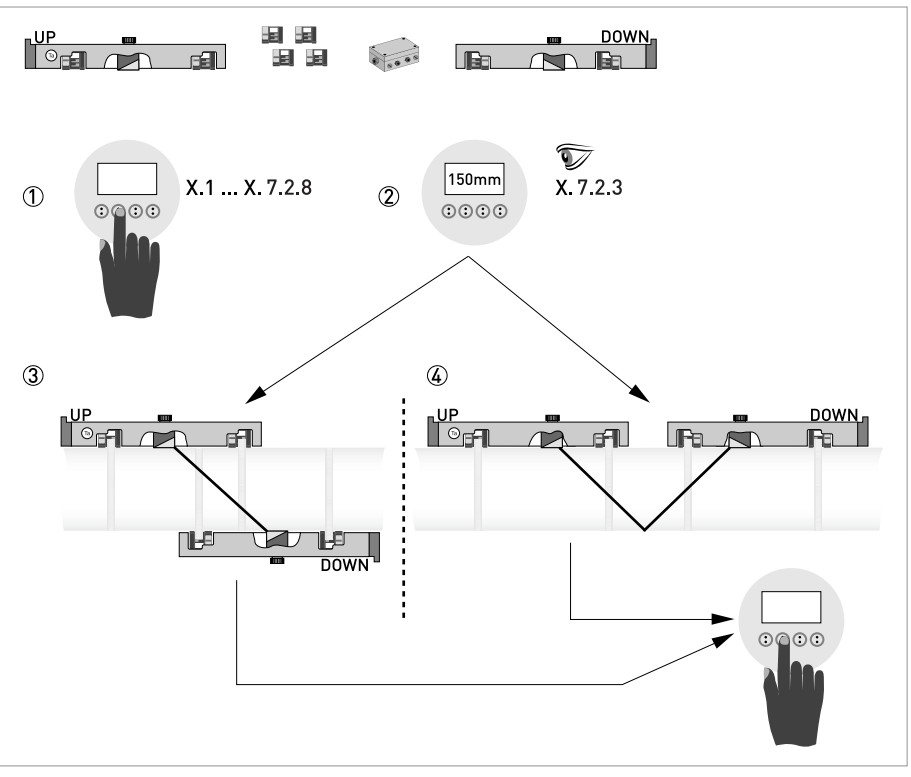

Abbildung 3-23: Prozedur zur Installation der großen Ausführung

- ① Die Werte für das Installationsmenü eingeben, X1...X7.2.8
- 2 Lesen Sie den empfohlenen Montageabstand im Menü X7.2.3 ab
- ③ Z-Modus wählen (Voreinstellung) oder
- ④ V-Modus wählen

• Installationsmenü beenden

# **3 INSTALLATION**

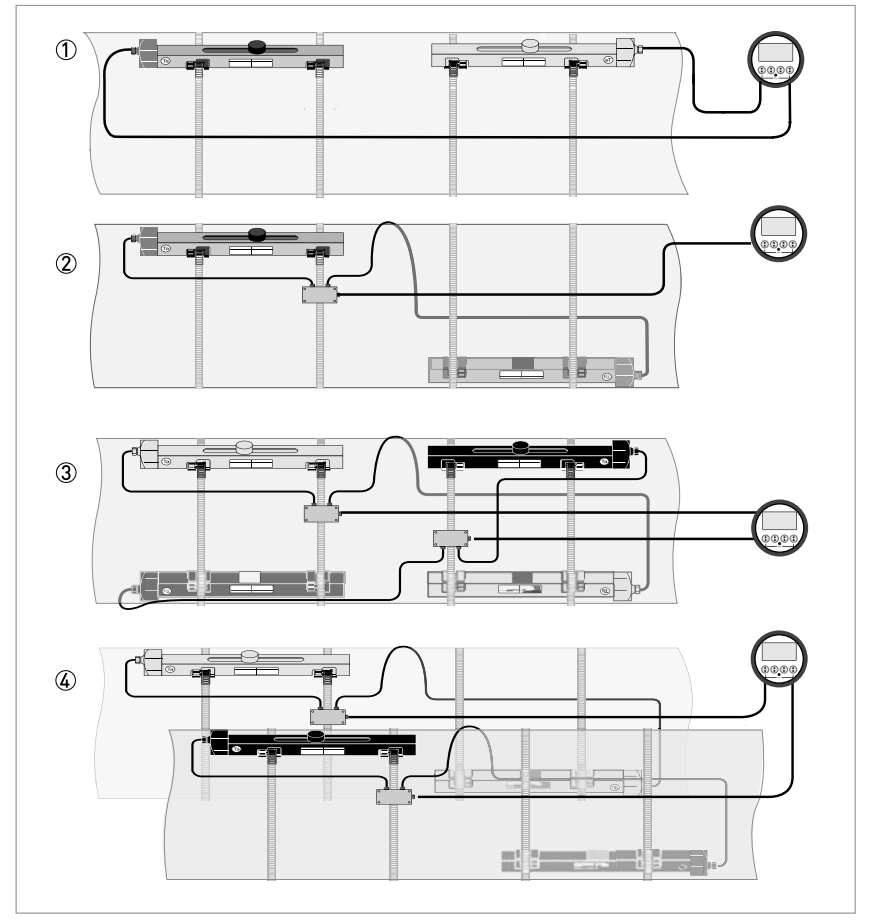

### Abbildung 3-24: Gerätekonfigurationen für "große" Ausführungen

- 1-Rohr, 1-Pfad mit Kabel ≤ 5 m
- ② 1-Rohr, 1-Pfad mit Kabel  $\geq$  10 m
- ③ 1-Rohr, 2-Pfad
- ④ 2-Rohr

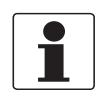

### INFORMATION!

*Option (1) kann bei der 2-Pfad-Konfiguration nicht verwendet werden. Für detaillierte Informationen zur Programmierung und Einstellung siehe Allgemeine Anweisungen zur Parametrierung auf Seite 94.* 

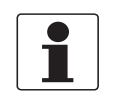

### INFORMATION!

Für Informationen und Details über die mechanische Installation und für die elektrischen Anschlüsse siehe Elektrische Anschlüsse des Messumformers auf Seite 54.

### 3.8.11 Hinweise zur Installation bei X-Modus-Konfiguration

Die X-Modus-Messversion der Einheit besitzt eine 2-Pfad-Konfiguration mit dem Anschluss von 2 Messwertaufnehmern über gekreuzte Kabel.

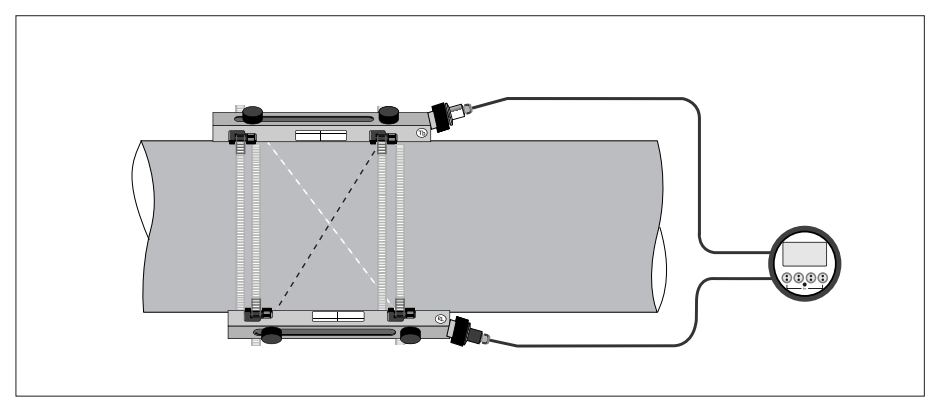

Abbildung 3-25: Konfiguration für X-Strahl der mittelgroßen Ausführung

Installieren Sie die Messwertaufnehmer entsprechend der obigen Abbildung. Stellen Sie sicher, dass die beiden Schienen genau an den gegenüberliegenden Seiten des Rohrs installiert werden.

Schließen Sie die Messwertaufnehmer nach den folgenden Anweisungen an:

### Sensor Ta

- Kabel blau: U1
- Grünes Kabel: D2

### Sensor Tb

- Kabel blau: U2
- Grünes Kabel: D1

### Konfiguration

Programmierung der Messwertaufnehmer-Konfiguration (Einstellungen Signalwandler 1) im Installationsmenü X:

- Menüpunkt X4.2 einstellen = Anzahl Pfade  $\rightarrow$  2
- Menüpunkt X7.3 einstellen = Anzahl Traversen  $\rightarrow$  Auf 1 Traverse wechseln
- Menüpunkt X7.4 einstellen = Signalwandlerabstand → der genaue Abstand zwischen oberem Signalwandler Ta zum unteren Signalwandler Tb
- Wiederholen Sie den Vorgang für Signalwandler 2

# 3.9 Einbau des Messumformers

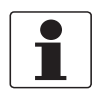

### INFORMATION!

Montagematerial und Werkzeug sind nicht Bestandteil des Lieferumfangs. Verwenden Sie Montagematerial und Werkzeug entsprechend den gültigen Arbeitsschutz- und Sicherheitsvorschriften.

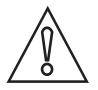

### VORSICHT!

*Verwenden Sie stets das mitgelieferte Signalkabel. Halten Sie den Abstand zwischen dem Messwertaufnehmer und dem Messumformer so gering wie möglich.* 

### 3.9.1 Montage Feldgehäuse, getrennte Ausführung

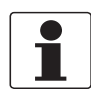

### INFORMATION!

Montagematerial und Werkzeug sind nicht Bestandteil des Lieferumfangs. Verwenden Sie Montagematerial und Werkzeug entsprechend den gültigen Arbeitsschutz- und Sicherheitsvorschriften.

### 3.9.2 Rohrmontage

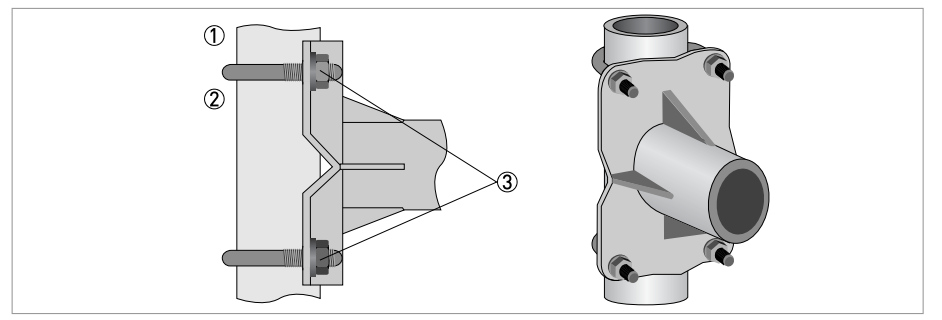

Abbildung 3-26: Rohrmontage des Feldgehäuses

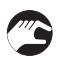

- ① Fixieren Sie den Messumformer am Rohr.
- ② Befestigen Sie den Messumformer mit Standard U-Bolzen und Unterlegscheiben.
- ③ Ziehen Sie die Muttern an.

### 3.9.3 Wandmontage

### Montage der Feld-Ausführung (F) an der Wand

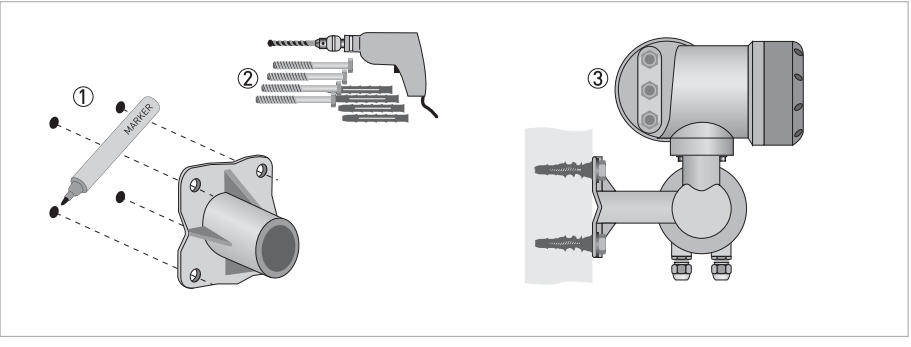

Abbildung 3-27: Wandmontage des Feldgehäuses

- ① Bereiten Sie die Bohrungen mit Hilfe der Montageplatte vor.
  - Weitere Informationen siehe *Montageplatte des Feldgehäuses* auf Seite 191.
- ② Verwenden Sie Montagematerial und Werkzeug entsprechend den gültigen Arbeitsschutzund Sicherheitsvorschriften.
- ③ Befestigen Sie das Gehäuse sicher an der Wand.
- Schrauben Sie den Messumformer mit den Muttern und Unterlegscheiben an die Montageplatte an.

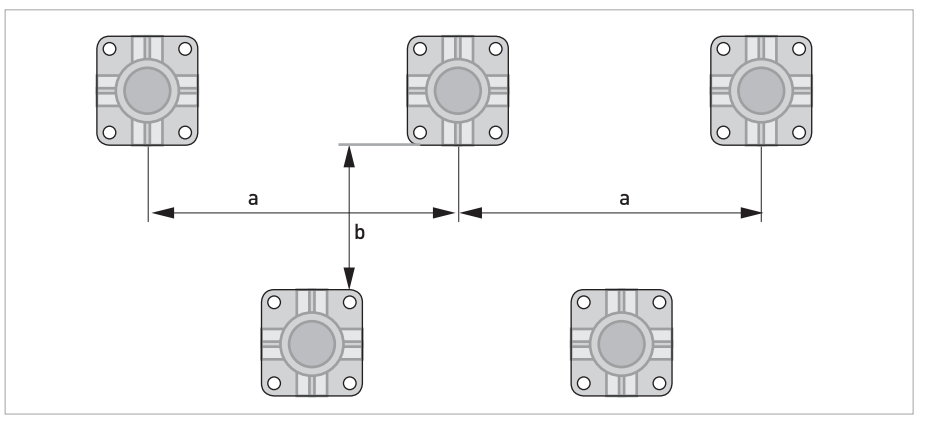

Abbildung 3-28: Montage mehrerer Geräte nebeneinander

 $a \ge 600 \text{ mm} / 23,6"$  $b \ge 250 \text{ mm} / 9,8"$ 

# **3 INSTALLATION**

Montage der Wand-Ausführung (W)

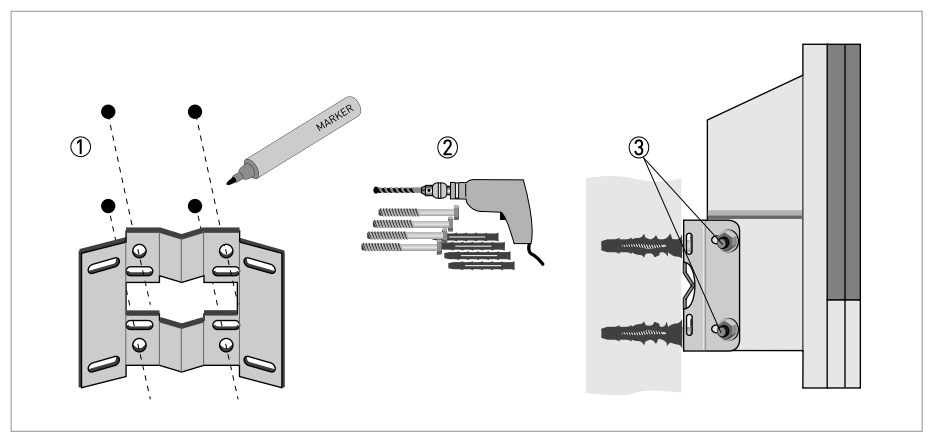

Abbildung 3-29: Wandmontage des Wandgehäuses

- ① Bereiten Sie die Bohrungen mit Hilfe der Montageplatte vor. Weitere Informationen siehe *Montageplatte für Wandgehäuse* auf Seite 191.
- ② Befestigen Sie die Montageplatte sicher an der Wand.
- ③ Schrauben Sie den Messumformer mit den Muttern und Unterlegscheiben an die Montageplatte an.

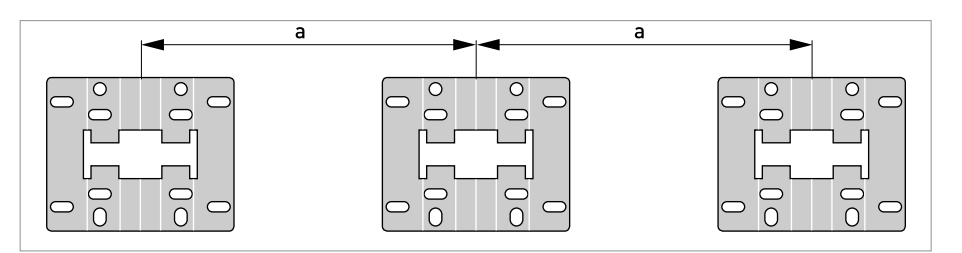

Abbildung 3-30: Montage mehrerer Geräte nebeneinander a  $\geq 240 \text{ mm}$  / 9,4"

### 3.9.4 Anzeige der Feldgehäuse-Ausführung drehen

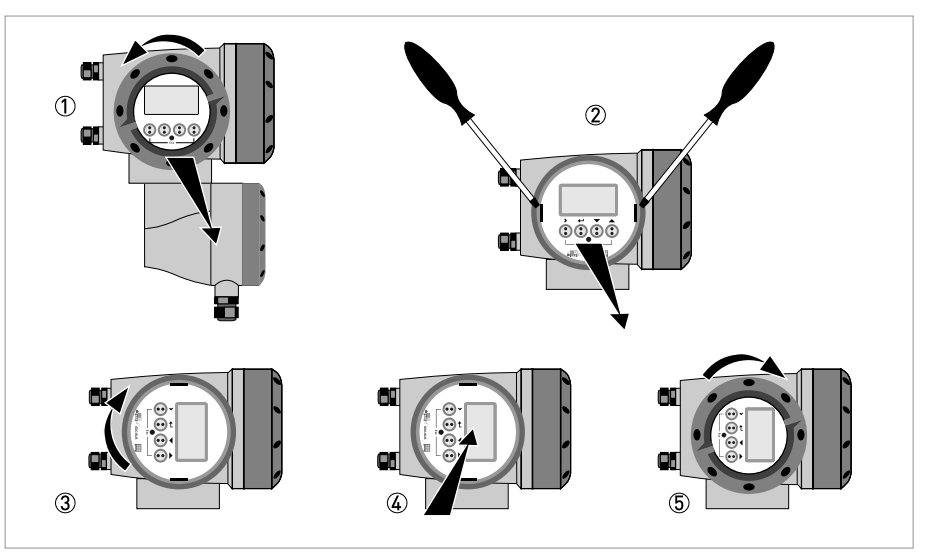

Abbildung 3-31: Anzeige der Feldgehäuse-Ausführung drehen

### Die Anzeige der Feldgehäuse-Ausführung kann in 90°-Schritten gedreht werden.

- ① Schrauben Sie die Abdeckung vor der Anzeige- und Bedieneinheit ab.
- 2 Ziehen Sie die beiden Metall-Abziehvorrichtungen links und rechts von der Anzeige mit einem geeigneten Werkzeug heraus.
- ③ Ziehen Sie die Anzeige zwischen den Metall-Abziehvorrichtungen heraus und drehen Sie diese in die erforderliche Position.
- ④ Schieben Sie die Anzeige und anschließend die Metall-Abziehvorrichtungen wieder in das Gehäuse.
- (5) Setzen Sie die Abdeckung wieder auf und befestigen Sie diese von Hand.

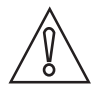

### VORSICHT!

Die Flachbandleitung der Anzeige nicht mehrfach knicken oder verdrehen.

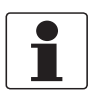

### INFORMATION!

Nach jedem Öffnen eines Gehäusedeckels muss das Gewinde gesäubert und eingefettet werden. Verwenden Sie nur harz- und säurefreies Fett. Achten Sie darauf, dass die Gehäusedichtung korrekt angebracht sowie sauber und unbeschädigt ist.

# 3.10 Installation für Energiemessung

Anhand der Kombination des gemessenen Durchflusses und der Temperaturdifferenz an einem Produzenten/Abnehmer von Wärme/Kälte kann die von diesem Gerät verbrauchte Menge an Energie bestimmt werden. Die Temperaturdifferenz kann mit Temperaturtransmittern gemessen werden, die an den Messumformer angeschlossen sind. In diesem Fall wird die Temperaturdifferenz anhand der Messung der Temperatur vor und nach dem Produzenten/Abnehmer von Wärme/Kälte bestimmt.

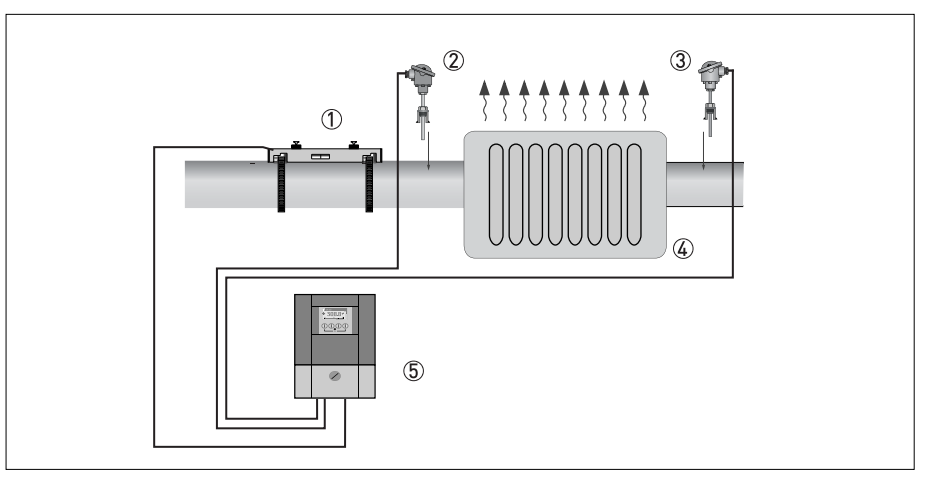

Abbildung 3-32: Energiemessung von Produzent/Abnehmer von Wärme/Kälte

- ① Montierte Schiene (in beliebigem Messmodus)
- ② PT 100 Temperatursensor mit 4-20 mA Transmitter, vor dem Produzenten/Abnehmer von Wärme/Kälte
- ③ PT 100 Temperatursensor mit 4-20 mA Transmitter, nach dem Produzenten/Abnehmer von Wärme/Kälte
   ④ Heizkörper
- Messumformer

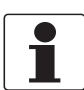

### INFORMATION!

Für detaillierte Informationen siehe das nachfolgende Kapitel.

### 3.10.1 Vorbereitung der Energiemessung

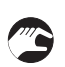

- ① Installieren Sie eine Durchflussmessung, wie im vorherigen Kapitel beschrieben ist.
- (2) Es wird empfohlen, Temperatursensoren einschließlich 0(4)-20 mA Transmitter zu verwenden.
- ③ Schließen Sie die Temperatursensoren korrekt entsprechend dem Anschlussschema an (siehe *Anschlussdiagramme der Eingänge und Ausgänge* auf Seite 72).

### Temperatursensoren stehen vor Ort zur Verfügung:

Stellen Sie sicher, dass die zu verwendenden Temperatursensoren vor Ort verfügbar sind und/oder bereits an der Messstelle installiert wurden. Der jeweilige Typ muss sich für die korrekte Verwendung mit dem 4...20 mA Stromeingang der E/A-Anschlüsse des UFC 300 Messumformers eignen.

# 3.11 Programmieren des Messumformers für die Energiemessung

Drei Einstellungen müssen programmiert werden, um die Energiemessung durchzuführen.

### 3.11.1 E/A-Eingang programmieren

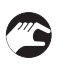

• Rufen Sie das Menü C4 über "Messung > Setup > I/O" auf

| ∆ I/O<br>4,1   |  |  |
|----------------|--|--|
| <br>▶ hardware |  |  |
|                |  |  |

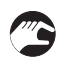

• Wählen Sie die "Klemmen A" und "Klemmen B" als "Stromeingang" aus

| $\Delta$ Stromeingang A<br>4.2.1                                                     |
|--------------------------------------------------------------------------------------|
| <ul> <li>Bereich 0%100%</li> <li>04,020,0 mA</li> <li>Übersteuerbereich</li> </ul>   |
|                                                                                      |
|                                                                                      |
| $\Delta$ Stromeingang B<br>4.3.1                                                     |
| <ul> <li>→ Bereich 0%100%</li> <li>04,020,0 mA</li> <li>Übersteuerbereich</li> </ul> |

Wird ein anderes Set zur Energiemessung verwendet, sind die erforderlichen Werte auszuwählen.

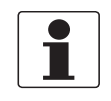

### INFORMATION!

Die Optionen "Erweiterter Bereich A/B 0% und 100%" haben eine Alarmfunktion. Wenn ein niedrigerer Wert als "Erweiterter Bereich A/B 0%" oder ein höherer Wert als "Erweiterter Bereich A/B 100%" gemessen wird, wird die Warnung "Messbereichüberschreitung xx" angezeigt.

### 3.11.2 Prozesseingang programmieren

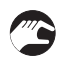

• Öffnen Sie Menü C1.10 über "Setup ▶ Prozesseingang ▶ Durchfluss Modus ▶ "

| $\Delta$ Prozesseingang<br>C1.10         |  |
|------------------------------------------|--|
| Standard<br>Durchfluss Modus ►<br>kaltes |  |
|                                          |  |

oder

| $\Delta$ Prozesseingang<br>C1.10        |
|-----------------------------------------|
| Standard<br>Durchfluss Modus ►<br>Wärme |
|                                         |

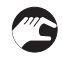

• Wählen Sie "Heizung" oder "Kühlung" aus, um die Energiemessung zu aktivieren.

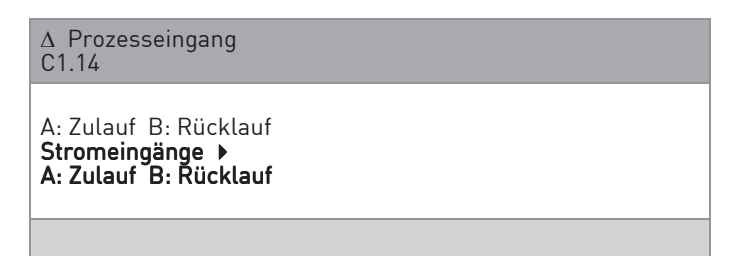

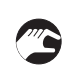

• Wählen Sie unter "Temperatureingänge ▶ ", welcher Sensor sich auf der Versorgungsseite des Prozesses befindet.

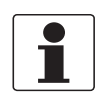

### INFORMATION!

*Bei Funktion "Heizung" ist die Temperatur auf der "Versorgungsseite" am höchsten. Bei Funktion "Kühlung" ist die Temperatur auf der "Versorgungsseite" am niedrigsten.* 

### Temperaturwerte manuell eingeben

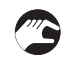

• Falls keine Temperatursensoren zum Anschluss verfügbar sind, stellen Sie den "Temperatureingang" auf "Fest" ein.

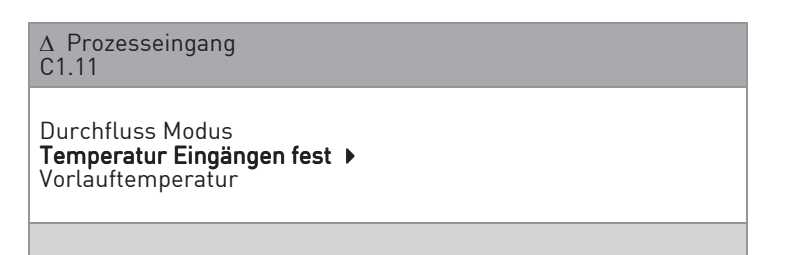

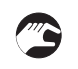

• Die Lage des Messwertaufnehmers (Zulauf- oder Rücklaufseite der Installation) einstellen, um die korrekte spezifische Wärme der Flüssigkeit zu berechnen.

• Prüfen Sie, ob die angezeigte Flüssigkeit korrekt ist.

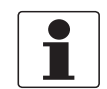

### INFORMATION!

Der Flüssigkeitstyp wird im Installationsassistenten des Messwertaufnehmers eingestellt. Wurde im Installationsassistenten als Flüssigkeit Wasser-Glykol-Gemisch gewählt, kann die Konzentration von Glykol im Wasser im Setup-Menü für die Heizung/Kühlung eingestellt werden.

| $\Delta$ Prozesseingang<br>C1.14                                                          |
|-------------------------------------------------------------------------------------------|
| Temperatureingang<br><b>Stromeingänge ▶</b><br>A: Zulauf B: Rücklauf<br>Messwertaufnehmer |
|                                                                                           |

### 3.11.3 Programmieren der Zähler

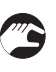

• Öffnen Sie das Menü C5 I/O Zähler und wählen Sie einen Zähler für die Energiemessung aus.

| ∆ Zähler<br>C51                                    |
|----------------------------------------------------|
| <b>Zählerfunktion ▶</b><br>Summenzähler<br>Messung |
|                                                    |

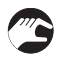

- Wählen Sie unter "Zählerfunktion" den Eintrag "Summe", um sowohl positive als auch negative Energieflüsse zu zählen.
- Wählen Sie "+ Zähler", um nur positive Energieflüsse zu zählen.
- Wählen Sie "- Zähler", um nur negative Energieflüsse zu zählen.
- Wählen Sie unter der Option "Messung" den Eintrag "Leistung". Die Einheit des Energiewertzählers ist kJ.

### 3.11.4 Messung starten

Die folgenden Parameter sind verfügbar, wenn die Heizungs- oder Kühlungsmessung eingeschaltet ist:

- Temperatur A/B
- Heizwert (Leistung)
- Wärmeenergie (summierte Leistung)

Zum Einrichten der Anzeige, um diese Parameter zu sehen, siehe den Abschnitt über das Konfigurieren der Anzeige (Menü C7).

Die Einheit für die Energiemessung kann auf Joule (kilo, mega, giga), Wh (kilo, mega) oder BTU (kilo, million (MM) eingestellt werden. Ist eine andere Einheit erforderlich, kann die "freie Einheit" verwendet werden. Zum Konfigurieren der freien Einheit rufen Sie "Messung → Setup → Einheiten → " auf.

Wählen Sie erst den Parameter für Leistung oder Energie und dann "freie Einheit". Geben Sie den Text für die Einheit für Leistung ein.

Wählen Sie dann den W-Faktor für die im vorigen Schritt eingestellte Einheit für Leistung aus.

Der Faktor für die Energie ist der Betrag von Joules in der freien Einheit. Der Faktor für die Leistung ist der Betrag von Watt in der freien Einheit.

Nachstehend finden Sie eine Tabelle mit den Faktoren für alternative Energieeinheiten.

| Einheit für Leistung     | Beschreibung                                                                                                    | W Faktor<br>(Betrag von Watt in der<br>Einheit) |
|--------------------------|----------------------------------------------------------------------------------------------------|-------------------------------------------------|
| Ton (Kältetechnik)       | Eine "ton of refrigeration" ist<br>definiert als die Kälteleistung<br>beim Schmelzen einer<br>amerikanischen Tonne<br>(2000 lb oder 907 kg) Eis in einem<br>Zeitraum von 24 Stunden. Dies<br>entspricht 12000 BTU/h oder<br>3527 W. | 3527                                            |
| Kilokalorien pro Sekunde | Erforderliche Leistung zum<br>Erhitzen von 1 kg Wasser um<br>1 Grad Celsius in 1 Sekunde.                                                                                                    | 4187                                            |

| Einheit für Energie      | Beschreibung                                                                                                    | J Faktor<br>(Betrag von Joule in der<br>Einheit) |
|--------------------------|----------------------------------------------------------------------------------------------------|--------------------------------------------------|
| Ton-hour (refrigeration) | Eine "ton-hour of refrigeration"<br>ist definiert als die Energie zum<br>Schmelzen einer amerikanischen<br>Tonne (2000 lb oder 907 kg) von<br>Eis. | 12660000                                         |
| Kilokalorien pro Sekunde | Erforderliche Wärmemenge zum<br>Erwärmen von 1 kg Wasser um<br>1 Grad Celsius.                                                                     | 4187                                             |
| Therm                    | Entspricht 100000 BTU                                                                                                    | 105506000                                        |

# 4.1 Sicherheitshinweise

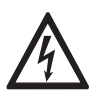

### GEFAHR!

Arbeiten an den elektrischen Anschlüssen dürfen nur bei ausgeschalteter Spannungsversorgung durchgeführt werden. Beachten Sie die auf dem Typenschild angegebenen elektrischen Daten.

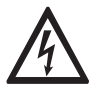

### GEFAHR!

Beachten Sie die nationalen Installationsvorschriften!

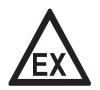

### GEFAHR!

Bei Geräten, die in explosionsgefährdeten Bereichen eingesetzt werden, gelten zusätzlich die sicherheitstechnischen Hinweise in der Ex-Dokumentation.

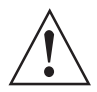

### WARNUNG!

Die örtlich geltenden Gesundheits- und Arbeitsschutzvorschriften müssen ausnahmslos eingehalten werden. Sämtliche Arbeiten am elektrischen Teil des Messgeräts dürfen nur von entsprechend ausgebildeten Fachkräften ausgeführt werden.

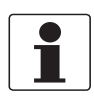

### INFORMATION!

*Prüfen Sie anhand der Typenschilder, ob das gelieferte Gerät Ihrer Bestellung entspricht. Prüfen Sie, ob auf dem Typenschild die korrekte Spannungsversorgung angegeben ist.* 

# 4.2 Elektrische Leitungen korrekt verlegen

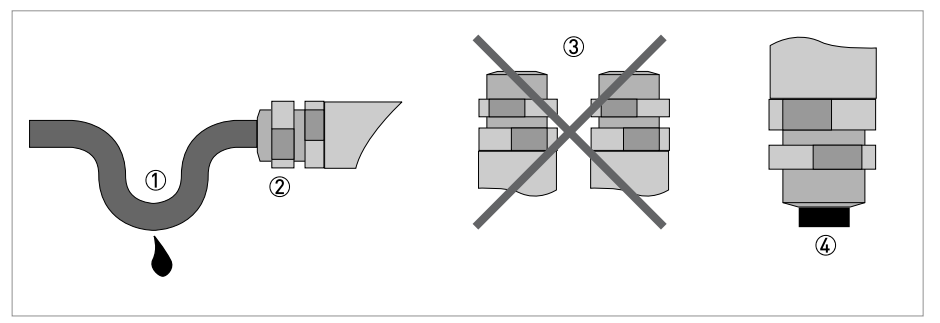

Abbildung 4-1: Gehäuse vor Staub und Wasser schützen

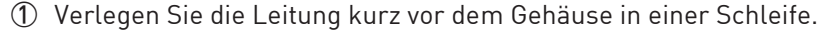

- 2 Ziehen Sie die Verschraubung der Kabeleinführung fest an.
- ③ Montieren Sie das Gehäuse niemals mit den Leitungseinführungen nach oben.
- ④ Verschließen Sie nicht benötigte Leitungseinführungen mit einem Dichtstopfen.

# 4.3 Elektrische Anschlüsse des Messumformers

Der Anschluss der Messwertaufnehmer an den Messumformer hängt von der bestellten Messumformerversion ab.

### Feld-Ausführung

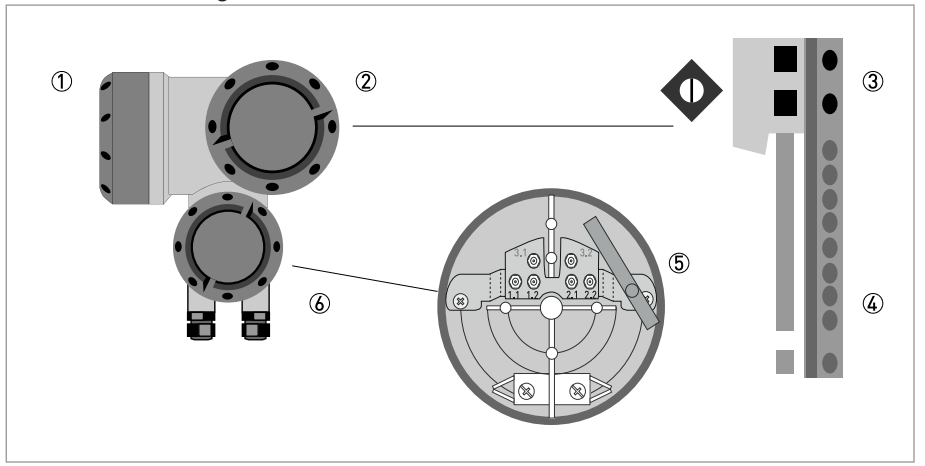

### Abbildung 4-2: Aufbau der Feldausführung

- Abdeckung, Elektronikraum
- 2 Abdeckung, Anschlussraum für Hilfsenergie und Eingänge/Ausgänge
- ③ Stecker für die Stromversorgung
- ④ Stecker für die Eingänge/Ausgänge
- (5) Stecker f
  ür Messwertaufnehmerkabel
- (6) Abdeckung, Anschlussraum für Messwertaufnehmer

### Wand-Ausführung

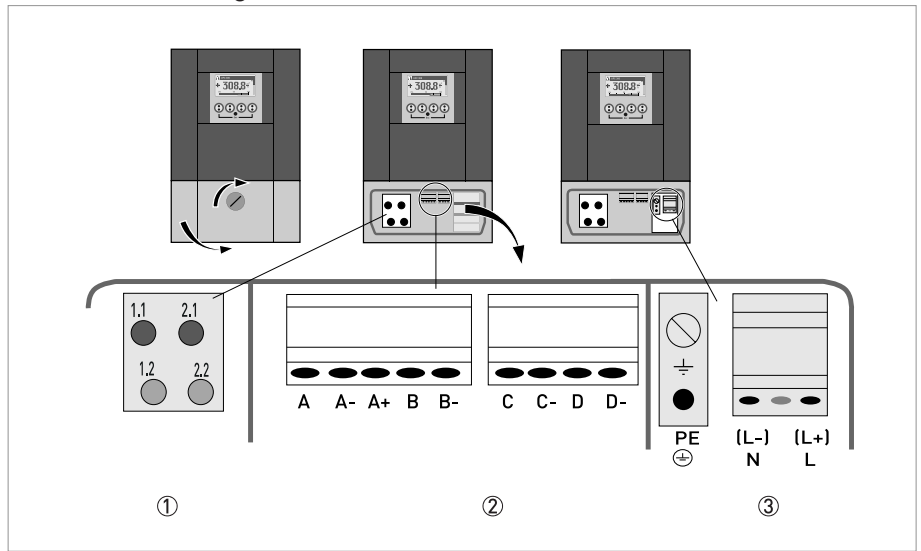

Abbildung 4-3: Aufbau der Wand-Ausführung

- ① Signalleitungen für Messwertaufnehmer
- Kommunikation E/A
- ③ Hilfsenergie: 24 VAC/DC oder 100...230 VAC

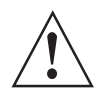

### WARNUNG!

Dies ist ein Produkt der Klasse A. Im Wohnbereich kann dieses Produkt zu Funkstörungen führen; in diesem Fall muss der Anwender entsprechende Maßnahmen treffen.

# ELEKTRISCHE ANSCHLÜSSE 🖪

# 4.4 Hilfsenergie

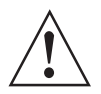

### WARNUNG!

Wenn dieses Gerät für den permanenten Netzanschluss verwendet werden soll, muss zur Trennung vom Netz (z. B. zu Wartungszwecken) ein externer Schalter oder Trennschalter in der Nähe des Geräts installiert werden. Dieser Schalter muss bequem zugänglich sein und darüber hinaus als Trennschalter für dieses Gerät gekennzeichnet sein.

*Der Schalter oder Trennschalter und die Verkabelung müssen für die Anwendung geeignet sein und den örtlichen (Sicherheits-)Anforderungen an die (Gebäude-)Installation entsprechen (z. B. IEC 60947-1 / -3).* 

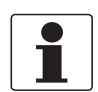

### INFORMATION!

Bei Geräten, die in explosionsgefährdeten Bereichen eingesetzt werden, gelten zusätzlich die sicherheitstechnischen Hinweise in der Ex-Dokumentation.

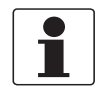

### INFORMATION!

Die Klemmen in den Anschlussräumen sind mit zusätzlichen Klappdeckeln versehen, um vor versehentlichem Kontakt zu schützen.

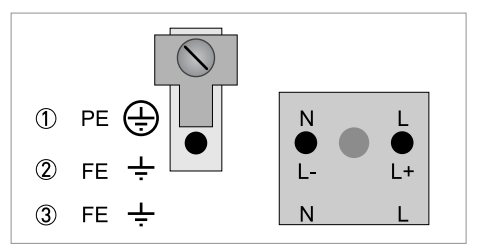

### Abbildung 4-4: Anschluss der Hilfsenergie

100...230 VAC (-15% / +10%), 22 VA

② 24 VDC (-55% / +30%), 12 W

③ 24 VAC/DC (AC: -15% / +10%; DC: -25% / +30%), 22 VA oder 12 W

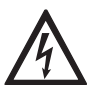

### GEFAHR!

Das Gerät muss vorschriftsmäßig geerdet sein, um das Bedienpersonal vor elektrischem Schlag zu schützen.

### 100...230 VAC (Toleranzbereich: -15% / +10%)

- Beachten Sie die Hilfsenergie-Spannung und -Frequenz (50...60 Hz) auf dem Typenschild.
- Der Schutzleiter **PE** der Hilfsenergie muss an die separate Bügelklemme im Anschlussraum des Messumformers angeschlossen werden.

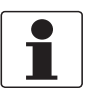

### **INFORMATION!**

240 VAC+5% ist im Toleranzbereich eingeschlossen.

### 24 VDC (Toleranzbereich: -55% / +30%) 24 VAC/DC (Toleranzbereiche: AC: -15% / +10%; DC: -25% / +30%)

- Beachten Sie die Daten auf dem Typenschild!
- Eine Funktionserde **FE** ist aus messtechnischen Gründen an die separate Bügelklemme im Anschlussraum des Messumformers anzuschließen.
- Bei Anschluss an Funktionskleinspannungen ist eine sichere galvanische Trennung (PELV) zu gewährleisten (gem. VDE 0100 / VDE 0106 bzw. IEC 60364 / IEC 61140 oder entsprechenden nationalen Vorschriften).

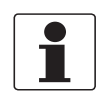

### INFORMATION!

*Bei 24 VDC ist 12 VDC-10% im Toleranzbereich eingeschlossen.* 

### 4.4.1 Anschlüsse zur Spannungsversorgung des Messumformers

# Feld-Ausführung

Abbildung 4-5: Messumformer in Feld-Ausführung, Anschlüsse zur Spannungsversorgung

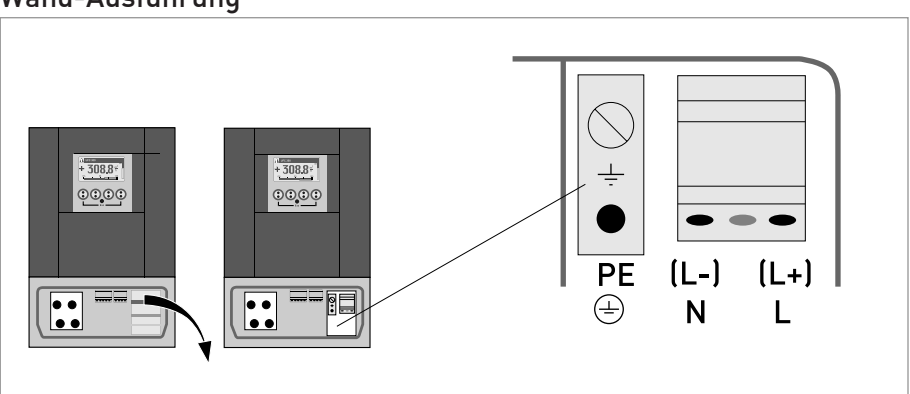

### Wand-Ausführung

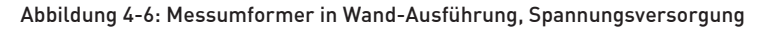

# 4.5 Signalkabel zum Durchflussmesswertaufnehmer

Die spezielle EMV-Verschraubung ist bereits (handfest) an der Signalleitung angebracht und muss nach dem Anschluss der beiden Koaxialsignalleitungen und der Befestigung der Kappe auf dem Messwertaufnehmer korrekt festgezogen werden. Ziehen Sie das Kabel vorsichtig zurück und ziehen Sie die EMV-Verschraubung mit einem passenden Schlüssel fest.

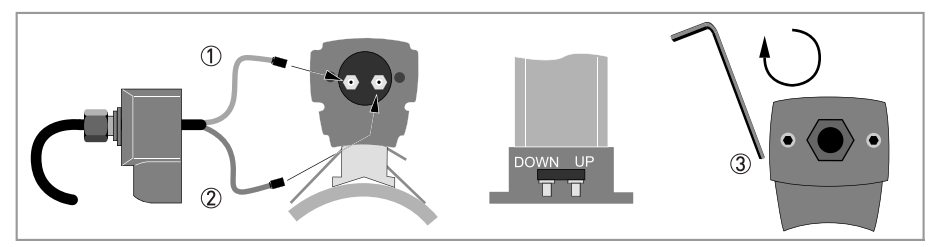

Abbildung 4-7: Anschließen des Signalkabels an die Schiene (kleine und mittelgroße Ausführung)

- ① Das grüne Kabel mit "DOWN" verbinden
- Das blaue Kabel mit "UP" verbinden
- ③ Die Schrauben im Uhrzeigersinn drehen, um die Kappe zu sichern

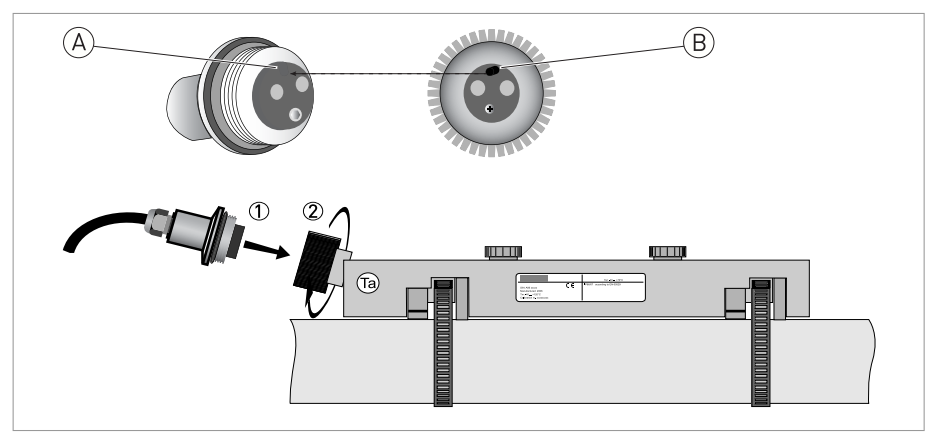

Abbildung 4-8: Schließen Sie das Signalkabel im Falle der Edelstahl- / XT-Ausführung an.

- Stecker einstecken
- ② Drehen Sie den Knopf, um den Stecker zu sichern
- A = Positionierungskerbe im Stecker (Innengewinde) am Kabel
- B = Positionierungsnocke im Stecker (Außengewinde) am Messwertaufnehmer

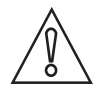

### VORSICHT!

*Stellen Sie bei der Befestigung des Steckers sicher, dass die Nocke (B) korrekt positioniert und in die Kerbe (A) passt.* 

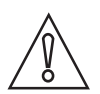

### VORSICHT!

Für die XT-Ausführungen: Achten Sie darauf, dass das Signalkabel mit der 1 m / 40" langen Schutzhülle vor Hitze geschützt ist.

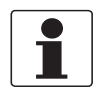

### INFORMATION!

*Die mit dem Gerät gelieferte Signalleitung muss korrekt mit einem Mindestbiegeradius von 100 mm / 4" angeschlossen werden.* 

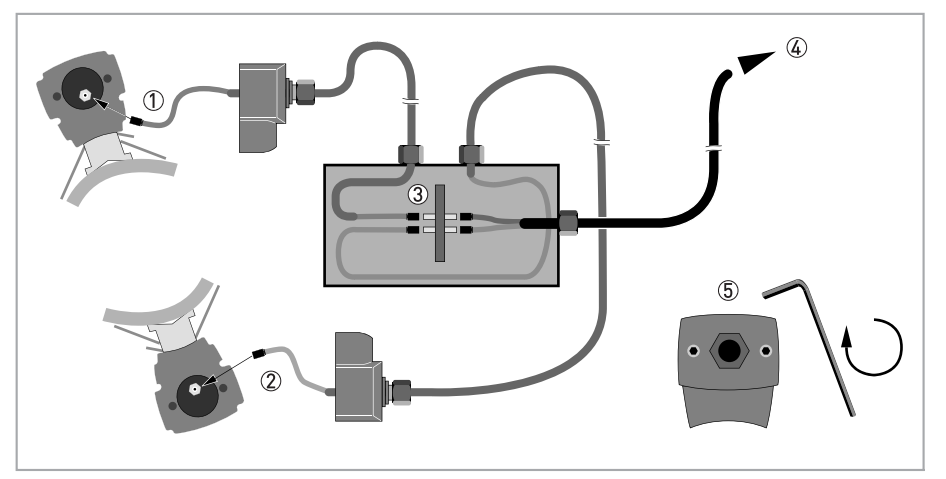

### Abbildung 4-9: Anschlüsse in der Anschlussdose (große Ausführung)

- ① Das blaue Kabel mit der OBEREN Schiene verbinden
- 2 Das grüne Kabel mit der UNTEREN Schiene verbinden
- ③ Anschlüsse in der Anschlussdose vornehmen
- (4) Kabel zum Messumformer
- ⑤ Die Schrauben im Uhrzeigersinn drehen, um die Kappen zu sichern

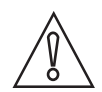

### VORSICHT!

*Um eine einwandfreie Funktion zu gewährleisten, sind immer die mitgelieferten Signalleitungen zu verwenden.* 

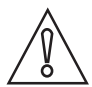

### VORSICHT!

*Stellen Sie bei der Installation der EMV-Verschraubung sicher, dass die Kabelabschirmung guten Kontakt mit dem internen Metalleinsatz der EMV-Verschraubung hat.* 

# ELEKTRISCHE ANSCHLÜSSE 🖪

### 4.5.1 Signalkabel zum Messumformer

Der Messwertaufnehmer wird über eine Signalleitung am Messumformer angeschlossen; (gekennzeichnete) interne Koaxialkabel dienen dem Anschluss der akustischen Pfade.

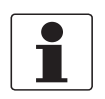

### INFORMATION!

Schließen Sie die Leitung an den Stecker mit ähnlicher numerischer Kennzeichnung an.

### Feld-Ausführung

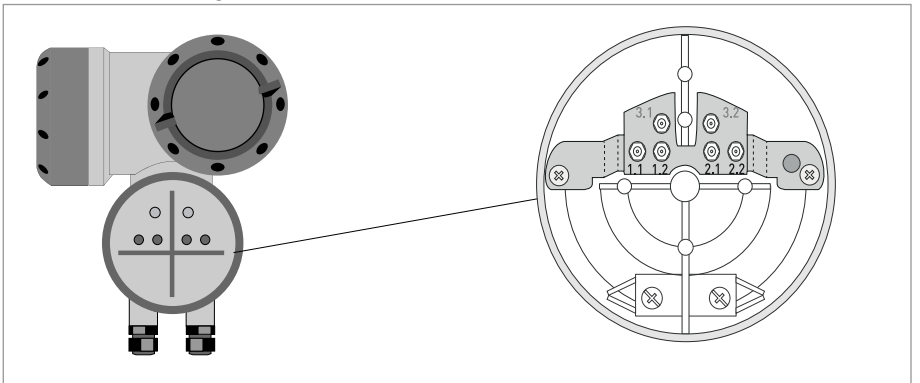

Abbildung 4-10: Anschließen der Signalleitung

### Aufbau der Konsole (F-Ausführung)

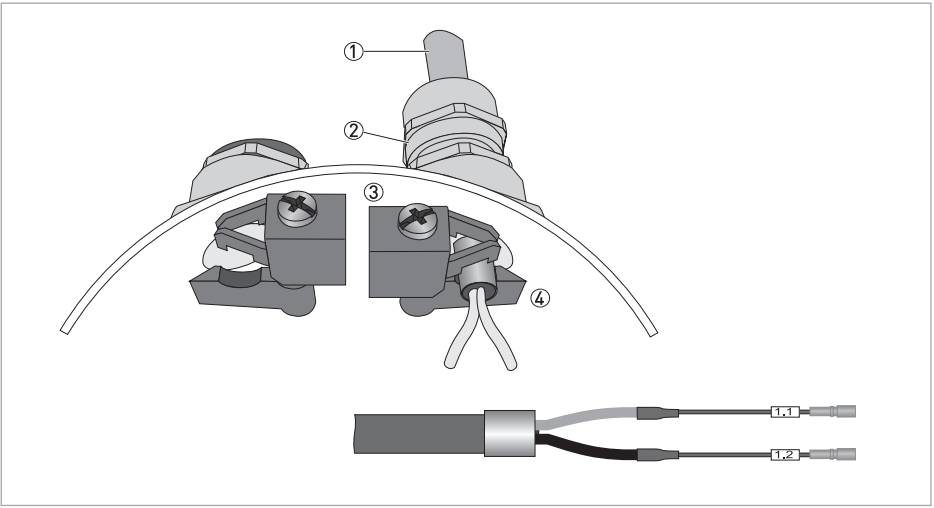

Abbildung 4-11: Einsetzen des Kabels und Befestigen mit Schelle an Abschirmbuchse

- Kabel
- ② Kabelverschraubungen
- ③ Erdungsklemmen
- ④ Kabel mit Abschirmbuchse aus Metall

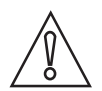

### VORSICHT!

Ein wiederholt erneutes Anschließen der Koaxialstecker sollte begrenzt werden. Stellen Sie sicher, dass der Stecker (Außengewinde) am Koaxialkabel in der Anschlussklemme der Einheit immer gerade mit dem Stecker (Innengewinde) verbunden ist. Zu häufige Trennungen/Neuanschlüsse und/oder Positionierungen der zueinander verdrehten Stecker beschädigen die internen Clips der Stecker. Dies wiederum führt zu unzureichendem Kontakt und damit zu Messfehlern.

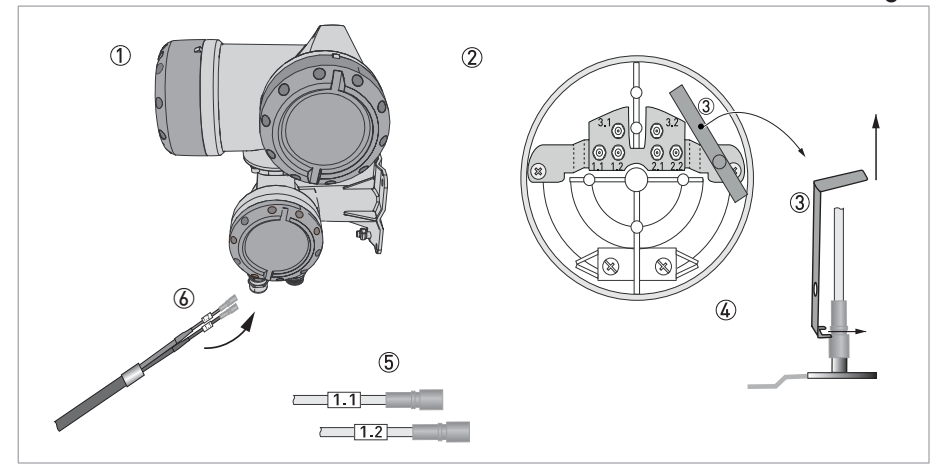

### Einsetzen des Kabels und Verwenden des Steckverbinderwerkzeugs

Abbildung 4-12: Aufbau der Feldausführung

- $\textcircled{1} \quad {\rm Messumformer}$
- Anschlussklemme öffnen
- ③ Werkzeug zum Lösen der Steckverbinder
- ④ Verwendung des Werkzeugs zum Lösen
- 5 Kennzeichnung an den Kabeln
- 6 Kabel in Anschlussklemme einsetzen

### Aufbau der Konsole (W-Ausführung)

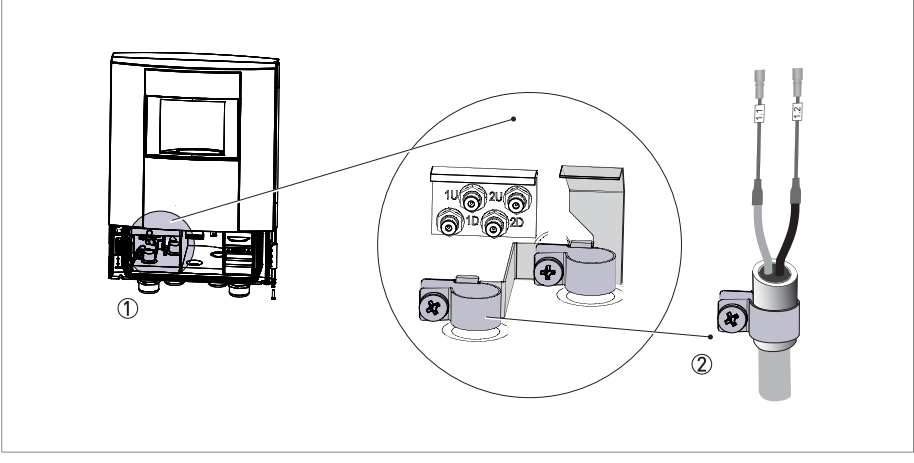

Abbildung 4-13: Einsetzen des Kabels und Befestigen mit Schelle an Abschirmbuchse

- ① Anschlussraum für Messwertaufnehmerkabel
- 2 Erdungsschelle mit Abschirmbuchse aus Metall des Messwertaufnehmerkabels

### Wand-Ausführung

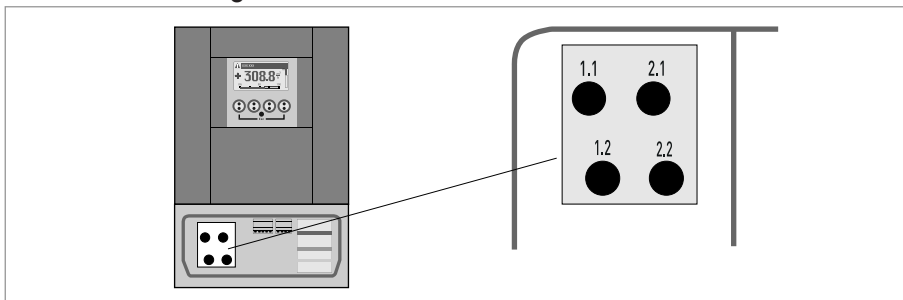

Abbildung 4-14: Anschließen der Signalleitung

# 4.6 Modulare Eingangs-/Ausgangsanschlüsse

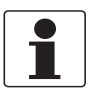

### INFORMATION!

- Weitere Informationen siehe Elektrische Anschlüsse des Messumformers auf Seite 54.
- Den elektrischen Anschluss der Bus-Systeme entnehmen Sie der zusätzlichen Dokumentation für die jeweiligen Bus-Systeme.

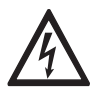

### GEFAHR!

Arbeiten an den elektrischen Anschlüssen dürfen nur bei ausgeschalteter Spannungsversorgung durchgeführt werden. Beachten Sie die auf dem Typenschild angegebenen elektrischen Daten.

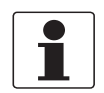

### INFORMATION!

*Bei Frequenzen oberhalb von 100 Hz sind abgeschirmte Leitungen zu verwenden, um die Abstrahlungen von elektrischen Störungen (EMV) zu reduzieren.* 

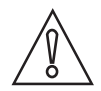

### VORSICHT!

Beachten Sie die Anschlusspolarität.

### Feld-Ausführung

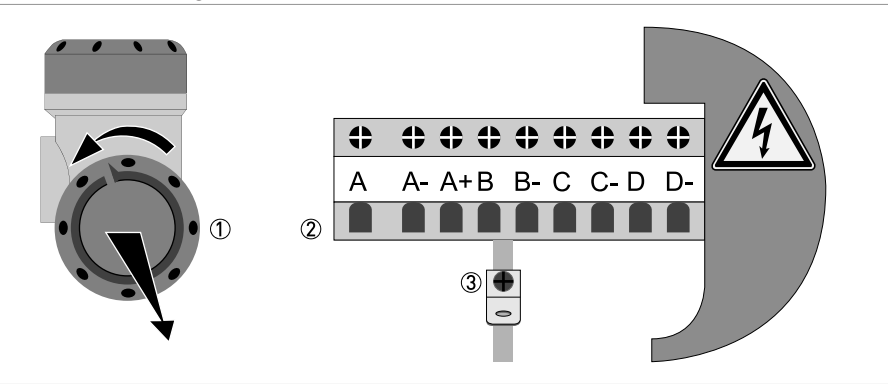

Abbildung 4-15: Anschlussraum für Eingänge und Ausgänge im Feldgehäuse

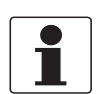

### INFORMATION!

Nach jedem Öffnen eines Gehäusedeckels muss das Gewinde gesäubert und eingefettet werden. Verwenden Sie nur harz- und säurefreies Fett. Achten Sie darauf, dass die Gehäusedichtung korrekt angebracht sowie sauber und

unbeschädigt ist.

- Öffnen Sie den Gehäusedeckel ① und entfernen Sie ihn.
- Schieben Sie die konfektionierte Leitung durch die Leitungseinführung und schließen Sie die benötigten Leiter (2) an.
- Schließen Sie bei Bedarf die Abschirmung ③ an.

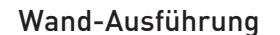

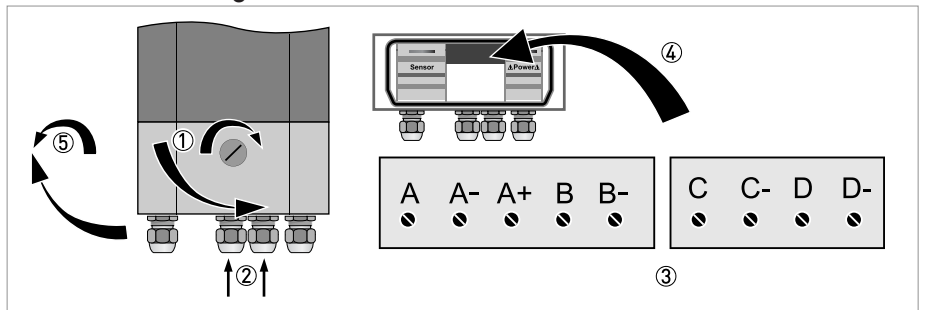

Abbildung 4-16: Anschlussraum für Eingänge und Ausgänge im Wandgehäuse

- Öffnen Sie die Verriegelung des Gehäusedeckels ① mit einem Schraubendreher (im Uhrzeigersinn).
- Öffnen Sie den unteren Deckel (des Anschlussraums).
- Schieben Sie die konfektionierte Leitung durch die Leitungseinführung ② und schließen Sie die benötigten Leiter ③ an.
- Schließen Sie bei Bedarf die Abschirmung ④ an.
- Schließen Sie die Abdeckung des Anschlussraumes.
- Verriegeln (5) Sie den Gehäusedeckel mit einem Schraubendreher (gegen den Uhrzeigersinn).

# 4.7 Übersicht der Eingänge und Ausgänge

## 4.7.1 Kombinationen der Eingänge/Ausgänge (E/A)

Der Messumformer ist mit Eingangs-/ Ausgangskombinationen erhältlich.

### **Basis-Version**

- Verfügt über 1 Stromausgang, 1 Pulsausgang und 2 Statusausgänge / Grenzwertschalter.
- Der Pulsausgang kann als Statusausgang/Grenzwertschalter sowie einer der Statusausgänge als Steuereingang eingestellt werden.

### **Modulare Version**

• Das Gerät kann aufgabenabhängig mit unterschiedlichen Ausgangsmodulen bestückt sein.

### **Bus-System**

- Das Gerät erlaubt eigensichere und nicht eigensichere Bus-Schnittstellen in Kombination mit weiteren Modulen.
- Für Anschluss und Bedienung der Bus-Systeme die zusätzliche Anleitung beachten.

### **Ex-Option**

- Für explosionsgefährdete Bereiche sind alle Eingangs-/Ausgangs-Varianten mit Anschlussraum in der Ausführung Ex d (druckfeste Kapselung) oder Ex e (erhöhter Sicherheit) lieferbar.
- Für den Anschluss und die Bedienung der Ex-Geräte ist die Zusatzanleitung zu beachten.

### 4.7.2 Beschreibung der CG-Nummer

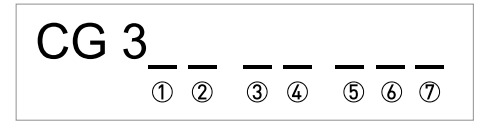

Abbildung 4-17: Kennzeichnung (CG-Nummer) der Elektronikmodule und Eingang-/ Ausgangsvarianten

- ① Kennnummer: 7
- ② Kennnummer: 0 = Standard
- ③ Hilfsenergieoption / Messwertaufnehmeroption
- ④ Anzeige (Sprachversionen)
- (5) Eingangs-/ Ausgangsversion (I/O)
- l. Zusatzmodul für Anschlussklemme A
- O 2. Zusatzmodul für Anschlussklemme B

Die letzten 3 Stellen der CG-Nummer ((5), (6) und (7)) geben die Belegung der Anschlussklemmen an.

### Beispiele für CG-Nummer

| CG 370 x1 100 | 100230 VAC & Standardanzeige; Basis-E/A: $I_a$ oder $I_p$ & $S_p/C_p$ & $S_p$ & $P_p/S_p$                       |
|---------------|----------------------------------------------------------------------------------------------------|
| CG 370 x1 7FK | 100230 VAC & Standardanzeige; Modulare E/A: $\rm I_a$ & $\rm P_N/S_N$ und Zusatzmodul $\rm P_N/S_N$ & $\rm C_N$ |

### Beschreibung der Abkürzungen und CG-Kennung für mögliche Zusatzmodule an Klemmen A und B

| Abkürzung                       | Kennung für CG-Nr. | Beschreibung                                                                                                    |
|---------------------------------|--------------------|----------------------------------------------------------------------------------------------------|
| la                              | А                  | Aktiver Stromausgang                                                                                                    |
| I <sub>p</sub>                  | В                  | Passiver Stromausgang                                                                                                    |
| P <sub>a</sub> / S <sub>a</sub> | C                  | Aktiver Puls-, Frequenz-, Statusausgang oder Grenzwertschalter<br>(umstellbar)                                                                                                    |
| P <sub>p</sub> / S <sub>p</sub> | E                  | Passiver Puls-, Frequenz-, Statusausgang oder Grenzwertschalter<br>(umstellbar)                                                                                                    |
| P <sub>N</sub> /S <sub>N</sub>  | F                  | Passiver Puls-, Frequenz-, Statusausgang oder Grenzschalter nach<br>NAMUR (umstellbar)                                                                                                    |
| C <sub>a</sub>                  | G                  | Aktiver Steuereingang                                                                                                    |
| C <sub>p</sub>                  | К                  | Passiver Steuereingang                                                                                                    |
| C <sub>N</sub>                  | Н                  | Aktiver Steuereingang nach NAMUR<br>Leitungsbruch- und Kurzschlussüberwachung nach NAMUR<br>EN 60947-5-6. Fehleranzeige auf der LC-Anzeige. Fehlermeldungen<br>über Statusausgang möglich. |
| lln <sub>a</sub>                | Р                  | Stromeingang aktiv                                                                                                    |
| llnp                            | R                  | Stromeingang passiv                                                                                                    |
| 2 x lln <sub>a</sub>            | 5                  | Zwei aktive Stromeingänge (für Ex i E/A)                                                                                                    |
| -                               | 8                  | Kein zusätzliches Modul installiert                                                                                                    |
| -                               | 0                  | Kein weiteres Modul möglich                                                                                                    |

### 4.7.3 Feste, nicht veränderbare Eingangs-/ Ausgangsversionen

Dieser Messumformer ist mit unterschiedlichen Eingangs-/ Ausgangskombinationen erhältlich.

- Die grauen Felder in den Tabellen kennzeichnen nicht belegte oder nicht benutzte Anschlussklemmen.
- In der Tabelle werden nur die Endstellen der CG-Nr. dargestellt.
- Anschlussklemme A+ ist nur bei der Basis Eingangs-/Ausgangs-Version in Funktion.

| CG-Nr. | Anschlussklemmen |   |    |   |    |   |    |   |    |
|--------|------------------|---|----|---|----|---|----|---|----|
|        | A+               | A | A- | В | В- | С | C- | D | D- |

### Basis E/A (Standard)

| 100 | I <sub>p</sub> + HART <sup>®</sup>         | passiv 🕦 | S <sub>p</sub> / C <sub>p</sub> passiv ② | S <sub>p</sub> passiv | P <sub>p</sub> / S <sub>p</sub> passiv ② |
|-----|--------------------------------------------|----------|------------------------------------------|-----------------------|------------------------------------------|
|     | I <sub>a</sub> + HART <sup>®</sup> aktiv ① |          |                                          |                       |                                          |

### Ex i E/A (Option)

| 200 |                         |                                                                  | I <sub>a</sub> + HART <sup>®</sup> aktiv  | P <sub>N</sub> /S <sub>N</sub> NAMUR ② |
|-----|-------------------------|------------------------------------------------------------------|-------------------------------------------|----------------------------------------|
| 300 |                         |                                                                  | I <sub>p</sub> + HART <sup>®</sup> passiv | P <sub>N</sub> /S <sub>N</sub> NAMUR ② |
| 210 | l <sub>a</sub> aktiv    | P <sub>N</sub> / S <sub>N</sub> NAMUR<br>C <sub>p</sub> passiv ② | I <sub>a</sub> + HART <sup>®</sup> aktiv  | P <sub>N</sub> /S <sub>N</sub> NAMUR ② |
| 310 | l <sub>a</sub> aktiv    | P <sub>N</sub> / S <sub>N</sub> NAMUR<br>C <sub>p</sub> passiv ② | I <sub>p</sub> + HART <sup>®</sup> passiv | P <sub>N</sub> /S <sub>N</sub> NAMUR ② |
| 220 | I <sub>p</sub> passiv   | P <sub>N</sub> / S <sub>N</sub> NAMUR<br>C <sub>p</sub> passiv ② | I <sub>a</sub> + HART <sup>®</sup> aktiv  | P <sub>N</sub> /S <sub>N</sub> NAMUR ② |
| 320 | I <sub>p</sub> passiv   | P <sub>N</sub> / S <sub>N</sub> NAMUR<br>C <sub>p</sub> passiv ② | I <sub>p</sub> + HART <sup>®</sup> passiv | P <sub>N</sub> /S <sub>N</sub> NAMUR ② |
| 230 | lln <sub>a</sub> aktiv  | P <sub>N</sub> / S <sub>N</sub> NAMUR<br>C <sub>p</sub> passiv ② | I <sub>a</sub> + HART <sup>®</sup> aktiv  | P <sub>N</sub> /S <sub>N</sub> NAMUR ② |
| 330 | lln <sub>a</sub> aktiv  | P <sub>N</sub> / S <sub>N</sub> NAMUR<br>C <sub>p</sub> passiv ② | I <sub>p</sub> + HART <sup>®</sup> passiv | P <sub>N</sub> /S <sub>N</sub> NAMUR ② |
| 240 | lln <sub>p</sub> passiv | P <sub>N</sub> / S <sub>N</sub> NAMUR<br>C <sub>p</sub> passiv ② | I <sub>a</sub> + HART <sup>®</sup> aktiv  | P <sub>N</sub> /S <sub>N</sub> NAMUR ② |
| 340 | lln <sub>p</sub> passiv | P <sub>N</sub> / S <sub>N</sub> NAMUR<br>C <sub>p</sub> passiv ② | I <sub>p</sub> + HART <sup>®</sup> passiv | P <sub>N</sub> /S <sub>N</sub> NAMUR ② |
| 250 | lln <sub>a</sub> aktiv  | lln <sub>a</sub> aktiv                                           |                                           |                                        |

① Funktion durch Umklemmen zu ändern

Umstellbar

- Die grauen Felder in den Tabellen kennzeichnen nicht belegte oder nicht benutzte Anschlussklemmen.
- Anschlussklemme A+ ist nur bei der Basis Eingangs-/Ausgangs-Version in Funktion.

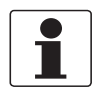

### INFORMATION!

*Für zusätzliche Informationen siehe Funktionsbeschreibung des Installationsmenüs auf Seite 95.* 

# 4.7.4 Veränderbare Eingangs-/ Ausgangsversionen

Dieser Messumformer ist mit unterschiedlichen Eingangs-/ Ausgangskombinationen erhältlich.

- Die grauen Felder in den Tabellen kennzeichnen nicht belegte oder nicht benutzte Anschlussklemmen.
- In der Tabelle werden nur die Endstellen der CG-Nr. dargestellt.
- Kl. = (Anschluss-)Klemme

| CG-Nr. | Anschlussklemmen |   |    |   |    |   |    |   |    |
|--------|------------------|---|----|---|----|---|----|---|----|
|        | A+               | Α | A- | В | B- | С | C- | D | D- |

### Modulare E/A (Option)

| 4 | max. 2 Zusatzmodule für Kl. A + B | I <sub>a</sub> + HART <sup>®</sup> aktiv  | P <sub>a</sub> / S <sub>a</sub> aktiv ①  |
|---|-----------------------------------|-------------------------------------------|------------------------------------------|
| 8 | max. 2 Zusatzmodule für Kl. A + B | I <sub>p</sub> + HART <sup>®</sup> passiv | P <sub>a</sub> / S <sub>a</sub> aktiv ①  |
| 6 | max. 2 Zusatzmodule für Kl. A + B | I <sub>a</sub> + HART <sup>®</sup> aktiv  | P <sub>p</sub> / S <sub>p</sub> passiv ① |
| Β | max. 2 Zusatzmodule für Kl. A + B | I <sub>p</sub> + HART <sup>®</sup> passiv | $P_p / S_p$ passiv (1)                   |
| 7 | max. 2 Zusatzmodule für Kl. A + B | I <sub>a</sub> + HART <sup>®</sup> aktiv  | $P_N / S_N NAMUR$ (1)                    |
| C | max. 2 Zusatzmodule für Kl. A + B | I <sub>p</sub> + HART <sup>®</sup> passiv | $P_N / S_N NAMUR$ (1)                    |

### Modbus (Option)

| G ② |  | max. 2 Zusatzmodule für Kl. A + B |  | Erdung | Sign. B<br>(D1) | Sign. A<br>(D0) |
|-----|--|-----------------------------------|--|--------|-----------------|-----------------|
|-----|--|-----------------------------------|--|--------|-----------------|-----------------|

Umstellbar

② Nicht aktivierter Busabschluss

# 4.8 Beschreibung der Eingänge und Ausgänge

### 4.8.1 Steuereingang

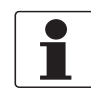

### INFORMATION!

In Abhängigkeit von der Ausführung sind die Steuereingänge passiv oder aktiv oder nach NAMUR EN 60947-5-6 anzuschließen! Welche E/A-Version und Eingänge/Ausgänge in Ihrem Messumformer eingebaut sind, wird auf dem Aufkleber im Deckel des Anschlussraums angezeigt.

- Alle Steuereingänge sind untereinander sowie von allen anderen Kreisen galvanisch getrennt.
- Alle Betriebsdaten und Funktionen sind einstellbar.
- + Betriebsart passiv: Externe Hilfsenergie erforderlich:  $U_{ext} \leq 32 \; \text{VDC}$
- Betriebsart aktiv: Verwendung der internen Hilfsenergie: U<sub>nom</sub> = 24 VDC
- Betriebsart NAMUR: Nach EN 60947-5-6 Steuereingang aktiv nach NAMUR EN 60947-5-6: Leitungsbruch- und Kurzschlussüberwachung nach EN 60947-5-6. Fehleranzeige auf der LC-Anzeige. Fehlermeldungen über Statusausgang möglich.
- Für Informationen zu einstellbaren Betriebszuständen siehe *Funktionstabellen* auf Seite 118.

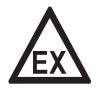

### GEFAHR!

### 4.8.2 Stromausgang

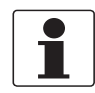

### INFORMATION!

In Abhängigkeit von der Ausführung sind die Stromausgänge anzuschließen! Welche E/A-Version und Eingänge/Ausgänge in Ihrem Messumformer eingebaut sind, wird auf dem Aufkleber im Deckel des Anschlussraums angezeigt.

- Alle Ausgänge sind untereinander sowie von allen anderen Kreisen galvanisch getrennt.
- Alle Betriebsdaten und Funktionen sind einstellbar.
- Betriebsart passiv: Externe Hilfsenergie  $U_{ext} \leq 32 \; \text{VDC}$  bei l  $\leq 22 \; \text{mA}$
- Betriebsart aktiv: Bürdenwiderstand R<sub>L</sub>  $\leq$  1 k $\Omega$  bei l  $\leq$  22 mA; R<sub>L</sub>  $\leq$  450  $\Omega$  bei l  $\leq$  22 mA für Ex i-Ausgänge
- Selbstüberwachung: Unterbrechung oder zu hohe Bürde des Stromausgangskreises
- Fehlermeldung über Statusausgang möglich; Fehleranzeige auf LC-Anzeige.
- Stromwert für Fehlerkennung einstellbar.
- Bereichsumschaltung automatisch durch Schwellwert oder durch Steuereingang. Der Einstellbereich für den Schwellwert liegt zwischen 5...80% von Q<sub>100%</sub>, ± 0...5% Hysterese (entsprechendes Verhältnis von kleinerem zu größerem Bereich von 1:20 bis 1:1,25). Signalisierung des aktiven Bereichs über einen Statusausgang möglich (einstellbar).
- Durchflussmessung vorwärts/rückwärts (V/R-Betrieb) ist möglich.

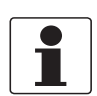

### INFORMATION!

*Für weitere Informationen siehe Anschlussdiagramme der Eingänge und Ausgänge auf Seite 72* und siehe *Technische Daten auf Seite 177.* 

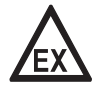

### GEFAHR!

# ELEKTRISCHE ANSCHLÜSSE 🖪

### 4.8.3 Pulsausgang und Frequenzausgang

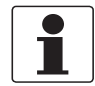

### INFORMATION!

In Abhängigkeit von der Ausführung sind die Puls- und Frequenzausgänge passiv oder aktiv oder nach NAMUR EN 60947-5-6 anzuschließen! Welche E/A-Version und Eingänge/Ausgänge in Ihrem Messumformer eingebaut sind, wird auf dem Aufkleber im Deckel des Anschlussraums angezeigt.

- Alle Ausgänge sind untereinander sowie von allen anderen Kreisen galvanisch getrennt.
- Alle Betriebsdaten und Funktionen sind einstellbar.
- Betriebsart passiv: Externe Hilfsenergie erforderlich:  $U_{ext} \le 32$  VDC  $I \le 20$  mA bei f  $\le 10$  kHz (bei Übersteuerung f<sub>max</sub>  $\le 12$  kHz)  $I \le 100$  mA bei f  $\le 100$  Hz
- Betriebsart aktiv: Verwendung der internen Hilfsenergie:  $U_{nom} = 24$  VDC  $I \le 20$  mA bei f  $\le 10$  kHz (bei Übersteuerung f<sub>max</sub>  $\le 12$  kHz)  $I \le 20$  mA bei f  $\le 100$  Hz
- Betriebsart NAMUR: passiv nach EN 60947-5-6, f  $\leq$  10 kHz, bei Übersteuerung f $_{max} \leq$  12 kHz
- Skalierung: Frequenzausgang: in Pulse pro Zeiteinheit (z. B. 1000 Pulse/s bei Q<sub>100%</sub>); Pulsausgang: Menge pro Puls.
- Pulsbreite: symmetrisch (Tastverhältnis 1:1, unabhängig von der Ausgangsfrequenz) automatisch (mit fester Pulsbreite, Tastverhältnis ca. 1:1 bei Q<sub>100%</sub>) oder fest (Pulsbreite von 0,05 ms...2 s beliebig einstellbar)
- Durchflussmessung vorwärts/rückwärts (V/R-Betrieb) ist möglich.
- Alle Puls- und Frequenzausgänge können auch als Statusausgang/Grenzwertschalter verwendet werden.

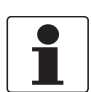

### INFORMATION!

*Für weitere Informationen siehe Anschlussdiagramme der Eingänge und Ausgänge auf Seite 72* und siehe *Technische Daten auf Seite 177.* 

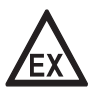

### GEFAHR!

### 4.8.4 Statusausgang und Grenzwertschalter

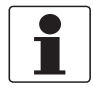

### **INFORMATION!**

In Abhängigkeit von der Ausführung sind die Statusausgänge und Grenzwertschalter passiv oder aktiv oder nach NAMUR EN 60947-5-6 anzuschließen! Welche E/A-Version und Eingänge/Ausgänge in Ihrem Messumformer eingebaut sind, wird auf dem Aufkleber im Deckel des Anschlussraums angezeigt.

- Die Statusausgänge/Grenzwertschalter sind untereinander sowie von allen anderen Kreisen galvanisch getrennt.
- Die Ausgangsstufen der Statusausgänge/Grenzwertschalter bei einfachem Aktiv- oder Passivbetrieb verhalten sich wie Relaiskontakte und können mit beliebiger Polarität angeschlossen werden.
- Alle Betriebsdaten und Funktionen sind einstellbar.
- Betriebsart passiv: Externe Hilfsenergie erforderlich:  $U_{ext} \le 32$  VDC; I  $\le 100$  mA

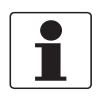

### INFORMATION!

Für weitere Informationen siehe Anschlussdiagramme der Eingänge und Ausgänge auf Seite 72.

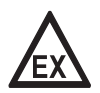

### GEFAHR!

# ELEKTRISCHE ANSCHLÜSSE 🖪

### 4.8.5 Stromeingang

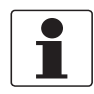

### INFORMATION!

In Abhängigkeit von der Ausführung sind die Stromeingänge passiv oder aktiv anzuschließen! Welche E/A-Version und Eingänge/Ausgänge in Ihrem Messumformer eingebaut sind, wird auf dem Aufkleber im Deckel des Anschlussraums angezeigt.

- Alle Stromeingänge sind untereinander sowie von allen anderen Kreisen galvanisch getrennt.
- Alle Betriebsdaten und Funktionen sind einstellbar.
- Betriebsart passiv: Externe Hilfsenergie erforderlich:  $U_{ext} \le 32$  VDC
- Betriebsart aktiv: Verwendung der internen Hilfsenergie: U<sub>nom</sub> = 24 VDC
- Für Informationen zu einstellbaren Betriebszuständen siehe *Funktionstabellen* auf Seite 118.

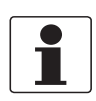

### INFORMATION!

*Für weitere Informationen siehe Anschlussdiagramme der Eingänge und Ausgänge auf Seite 72* und siehe *Technische Daten auf Seite 177.* 

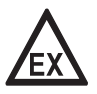

### GEFAHR!

# 4.9 Anschlussdiagramme der Eingänge und Ausgänge

### 4.9.1 Wichtige Hinweise

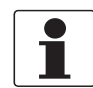

### INFORMATION!

In Abhängigkeit von der Ausführung sind die Eingänge/Ausgänge passiv oder aktiv oder nach NAMUR EN 60947-5-6 anzuschließen! Welche E/A-Version und Eingänge/Ausgänge in Ihrem Messumformer eingebaut sind, wird auf dem Aufkleber im Deckel des Anschlussraums angezeigt.

- Alle Gruppen sind untereinander sowie von allen anderen Eingangs- und Ausgangskreisen galvanisch getrennt.
- Betriebsart passiv: Zum Betrieb (Ansteuerung) der Folgegeräte ist eine externe Hilfsenergie (U<sub>ext</sub>) erforderlich.
- Betriebsart aktiv: Der Messumformer liefert die Hilfsenergie zum Betrieb (Ansteuerung) der Folgegeräte; max. Betriebsdaten beachten.
- Nicht beschaltete Anschlussklemmen dürfen keine leitende Verbindung zu anderen elektrisch leitenden Bauteilen haben.

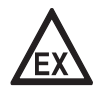

### GEFAHR!

Bei Geräten, die in explosionsgefährdeten Bereichen eingesetzt werden, gelten zusätzlich die sicherheitstechnischen Hinweise in der Ex-Dokumentation.

### Beschreibung der verwendeten Abkürzungen

| la               | I <sub>p</sub> | Stromausgang aktiv oder passiv                                                                                                    |
|------------------|----------------|----------------------------------------------------------------------------------------------------|
| Pa               | Pp             | Puls-/ Frequenzausgang aktiv oder passiv                                                                                                    |
| P <sub>N</sub>   |                | Puls-/ Frequenzausgang passiv nach NAMUR EN 60947-5-6                                                                                                    |
| Sa               | Sp             | Statusausgang/Grenzwertschalter aktiv oder passiv                                                                                                    |
| S <sub>N</sub>   |                | Statusausgang/Grenzwertschalter passiv nach NAMUR EN 60947-5-6                                                                                                    |
| Ca               | Cp             | Steuereingang aktiv oder passiv                                                                                                    |
| C <sub>N</sub>   |                | Steuereingang aktiv nach NAMUR EN 60947-5-6:<br>Leitungsbruch- und Kurzschlussüberwachung nach NAMUR EN 60947-5-6. Fehleranzeige<br>auf der LC-Anzeige. Fehlermeldungen über Statusausgang möglich. |
| lln <sub>a</sub> | llnp           | Stromeingang aktiv oder passiv                                                                                                    |
### 4.9.2 Beschreibung der elektrischen Symbole

|                  | mA-Meter<br>020 mA oder 420 mA und andere<br>R <sub>L</sub> ist der Innenwiderstand der Messstelle, inkl. der Leitungswiderstände                                                                            |
|------------------|----------------------------------------------------------------------------------------------------|
| ——Uext           | Gleichspannungsquelle (U <sub>ext</sub> ), externe Hilfsenergie, beliebige<br>Anschlusspolarität                                                                                                    |
|                  | Gleichspannungsquelle (U <sub>ext</sub> ), Anschlusspolarität entsprechend der<br>Anschlussbilder beachten                                                                                                   |
| U <sub>int</sub> | Interne Gleichspannungsquelle                                                                                                    |
|                  | Gesteuerte Stromquelle                                                                                                    |
| 000              | Elektronischer oder elektromagnetischer Zähler<br>Bei Frequenzen oberhalb von 100 Hz sind für den Anschluss der Zähler<br>abgeschirmte Leitungen zu verwenden.<br>R <sub>i</sub> Innenwiderstand des Zählers |
| J.               | Taster, Schließer oder ähnliches                                                                                                    |

Tabelle 4-1: Beschreibung der elektrischen Symbole

# 4.9.3 Basis Eingänge/Ausgänge

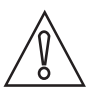

### VORSICHT!

Beachten Sie die Anschlusspolarität.

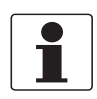

#### INFORMATION!

*Für weitere Informationen siehe Beschreibung der Eingänge und Ausgänge auf Seite 67* und siehe *HART*®-*Anschluss auf Seite 93*.

# Stromausgang aktiv HART<sup>®</sup> , Basis-E/A

- U<sub>int, nom</sub> = 24 VDC nominal
- I ≤ 22 mA
- $R_L \le 1 \ k\Omega$

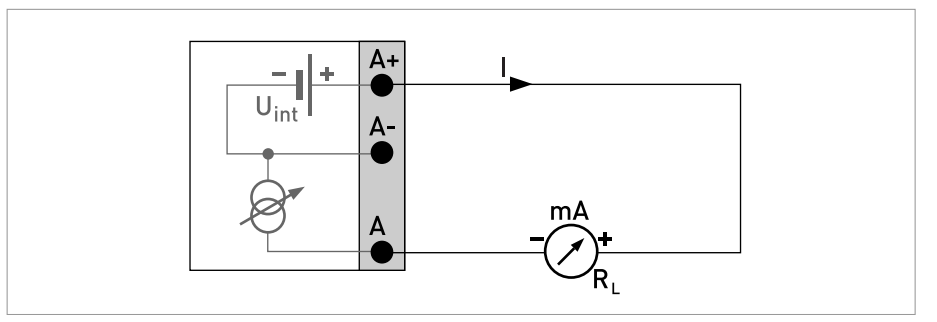

Abbildung 4-18: Stromausgang aktiv I<sub>a</sub>

# Stromausgang passiv HART<sup>®</sup>, Basis-E/A

- U<sub>int, nom</sub> = 24 VDC nominal
- $U_{ext} \le 32 \text{ VDC}$
- I ≤ 22 mA
- U<sub>0</sub> ≥ 1,8 V
- $R_{L} \leq (U_{ext} U_{0}) / I_{max}$

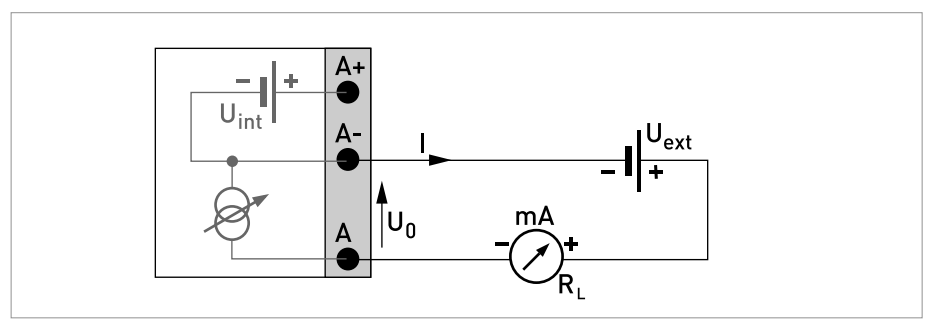

Abbildung 4-19: Stromausgang passiv Ip

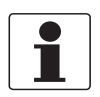

#### INFORMATION!

- Bei Frequenzen oberhalb von 100 Hz sind abgeschirmte Leitungen zu verwenden, um die Abstrahlungen von elektrischen Störungen (EMV) zu reduzieren.
- *Feldgehäuse-Ausführungen:* Anschluss der Abschirmung über die Leitungsklemmen im Anschlussraum.

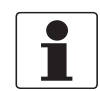

#### INFORMATION!

Beliebige Anschlusspolarität.

#### Puls-/ Frequenzausgang passiv, Basis E/A

- $U_{ext} \le 32 \text{ VDC}$
- $f_{max}$  im Bedienmenü eingestellt auf  $f_{max} \le 100$  Hz:  $I \le 100$  mA offen:  $I \le 0,05$  mA bei  $U_{ext} = 32$  VDC geschlossen:  $U_{0, max} = 0,2$  V bei  $I \le 10$  mA  $U_{0, max} = 2$  V bei  $I \le 100$  mA
- $f_{max}$  im Bedienmenü eingestellt auf 100 Hz <  $f_{max} \le 10$  kHz:  $I \le 20$  mA offen:  $I \le 0.05$  mA bei U<sub>ext</sub> = 32 VDC geschlossen:  $U_{0, max} = 1.5$  V bei  $I \le 1$  mA  $U_{0, max} = 2.5$  V bei  $I \le 10$  mA  $U_{0, max} = 5.0$  V bei  $I \le 20$  mA
- Falls der folgende maximale Lastwiderstand R<sub>L, max</sub> überschritten wird, so muss durch Parallelschaltung von R der Lastwiderstand R<sub>L</sub> entsprechend reduziert werden:
  - $f \leq 100~Hz\colon R_{L,~max}$  = 47 k $\Omega$
  - $f \le 1 \text{ kHz: } R_{L, \text{ max}} = 10 \text{ k}\Omega$
  - $f \le 10 \text{ kHz: } R_{L, \text{ max}} = 1 \text{ k}\Omega$
- Der minimale Lastwiderstand R<sub>L, min</sub> errechnet sich wie folgt:

 $R_{L, min} = (U_{ext} - U_0) / I_{max}$ 

• Auch einstellbar als Statusausgang; für elektrischen Anschluss siehe Anschlussdiagramm für den Statusausgang.

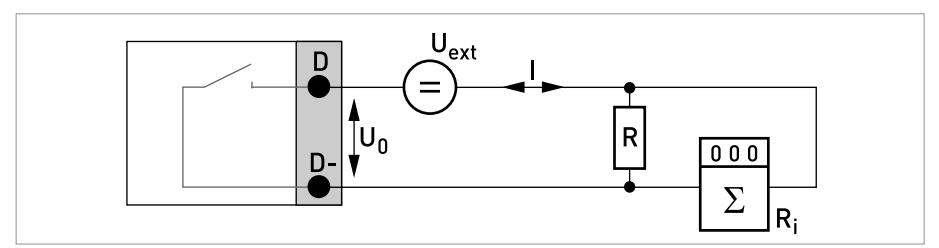

Abbildung 4-20: Puls-/ Frequenzausgang passiv Pp

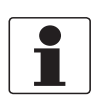

# INFORMATION!

Beliebige Anschlusspolarität.

### Statusausgang/Grenzwertschalter passiv, Basis E/A

- $U_{ext} \le 32 \text{ VDC}$
- I ≤ 100 mA
- $R_{L, max} = 47 \text{ k}\Omega$  $R_{L, min} = (U_{ext} - U_0) / I_{max}$
- offen:  $I \le 0,05 \text{ mA bei } U_{ext} = 32 \text{ VDC}$ geschlossen:  $U_{0, \text{ max}} = 0,2 \text{ V bei } I \le 10 \text{ mA}$  $U_{0, \text{ max}} = 2 \text{ V bei } I \le 100 \text{ mA}$
- Im spannungslosen Zustand des Geräts ist der Ausgang offen.
- X steht für die Klemmen B, C oder D. Die Funktionen der Anschlussklemme sind abhängig von den Einstellungen.

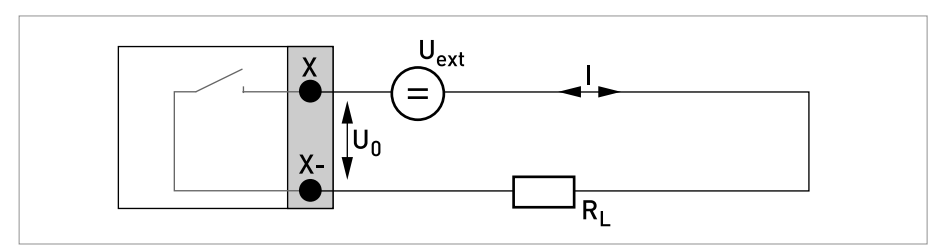

Abbildung 4-21: Statusausgang / Grenzwertschalter passiv Sp

#### Steuereingang passiv, Basis E/A

- 8 V  $\leq$  U<sub>ext</sub>  $\leq$  32 VDC
- $I_{max} = 6,5 \text{ mA bei } U_{ext} \le 24 \text{ VDC}$  $I_{max} = 8,2 \text{ mA bei } U_{ext} \le 32 \text{ VDC}$
- Eingestellter Schaltpunkt für die Erkennung "Kontakt offen oder geschlossen": Kontakt offen (Aus):  $U_0 \le 2,5$  V mit  $I_{nom} = 0,4$  mA Kontakt geschlossen (Ein):  $U_0 \ge 8$  V mit  $I_{nom} = 2,8$  mA
- Auch einstellbar als Statusausgang; für den elektrischen Anschluss siehe Anschlussdiagramm für den Statusausgang.

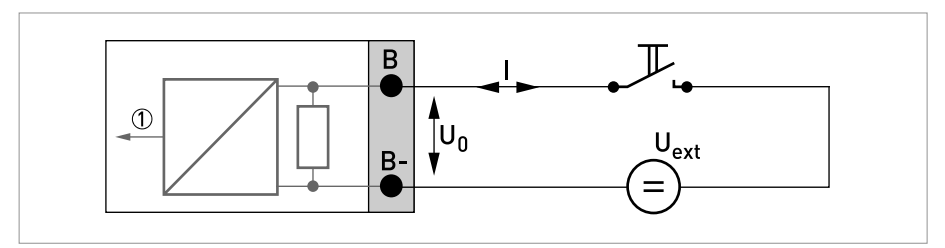

Abbildung 4-22: Steuereingang passiv  $\mathrm{C}_\mathrm{p}$ 

Signal

# 4.9.4 Modulare Eingänge/Ausgänge und Bus-Systeme

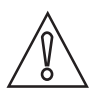

# VORSICHT!

Beachten Sie die Anschlusspolarität.

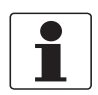

#### INFORMATION!

- Für weitere Informationen zum elektrischen Anschluss siehe Beschreibung der Eingänge und Ausgänge auf Seite 67.
- Den elektrischen Anschluss der Bus-Systeme entnehmen Sie der zusätzlichen Dokumentation für die jeweiligen Bus-Systeme.

# Stromausgang aktiv (nur Stromausgangsklemmen C/C- sind HART<sup>®</sup>-fähig), Modulare E/A

- U<sub>int, nom</sub> = 24 VDC
- I ≤ 22 mA
- $R_L \le 1 \ k\Omega$
- X kennzeichnet die Anschlussklemmen A, B oder C, je nach Ausführung des Messumformers.

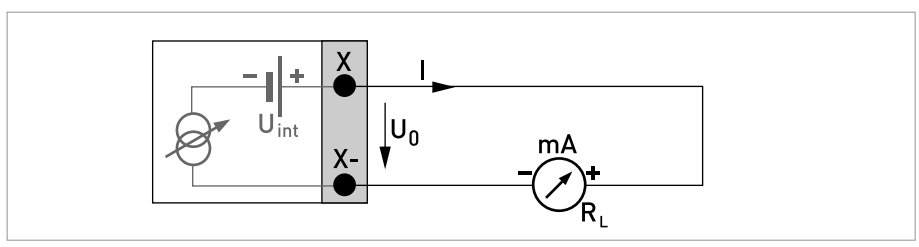

Abbildung 4-23: Stromausgang aktiv I<sub>a</sub>

### Stromausgang passiv (nur Stromausgangsklemmen C/C- sind HART<sup>®</sup>-fähig), Modulare E/A

- $U_{ext} \le 32 \text{ VDC}$
- I ≤ 22 mA
- U<sub>0</sub>≥1,8 V
- $R_L \leq (U_{ext} U_0) / I_{max}$
- X kennzeichnet die Anschlussklemmen A, B oder C, je nach Ausführung des Messumformers.

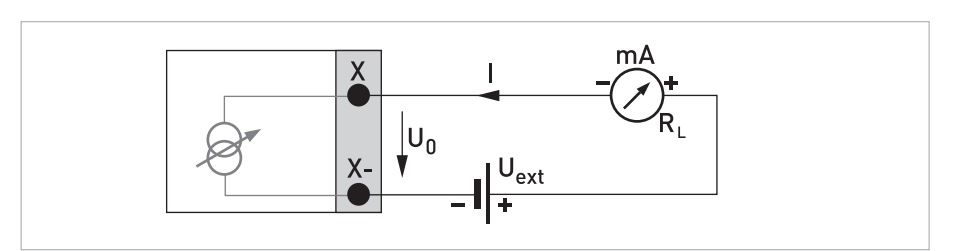

Abbildung 4-24: Stromausgang passiv Ip

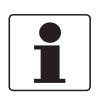

#### INFORMATION!

• *Feldgehäuse-Ausführungen:* Anschluss der Abschirmung über die Leitungsklemmen im Anschlussraum.

#### Puls-/ Frequenzausgang aktiv, Modulare E/A

- Beliebige Anschlusspolarität.
- U<sub>nom</sub> = 24 VDC
- f<sub>max</sub> im Bedienmenü eingestellt auf f<sub>max</sub> ≤ 100 Hz: I ≤ 20 mA offen: I ≤ 0,05 mA geschlossen: U<sub>0, nom</sub> = 24 V bei I = 20 mA
- $f_{max}$  im Bedienmenü eingestellt auf 100 Hz <  $f_{max} \le 10$  kHz:  $I \le 20$  mA offen:  $I \le 0.05$  mA geschlossen:  $U_{0, nom} = 22.5$  V bei I = 1 mA  $U_{0, nom} = 21.5$  V bei I = 10 mA  $U_{0, nom} = 19$  V bei I = 20 mA
- Falls der folgende maximale Lastwiderstand R<sub>L, max</sub> überschritten wird, so muss durch Parallelschaltung von R der Lastwiderstand R<sub>L</sub> entsprechend reduziert werden: f ≤ 100 Hz: R<sub>L, max</sub> = 47 kΩ f ≤ 1 kHz: R<sub>L, max</sub> = 10 kΩ f ≤ 10 kHz: R<sub>L, max</sub> = 1 kΩ
- Der minimale Lastwiderstand R<sub>L, min</sub> errechnet sich wie folgt: R<sub>L, min</sub> = (U<sub>ext</sub> U<sub>0</sub>) / I<sub>max</sub>
- X kennzeichnet die Anschlussklemmen A, B oder D, je nach Ausführung des Messumformers.

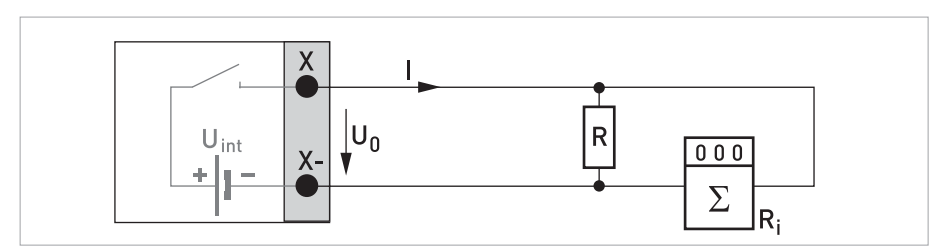

Abbildung 4-25: Puls-/ Frequenzausgang aktiv Pa

### Puls-/ Frequenzausgang passiv, Modulare E/A

- $U_{ext} \le 32 \text{ VDC}$
- $f_{max}$  im Bedienmenü eingestellt auf  $f_{max} \le 100$  Hz:  $I \le 100$  mA offen:  $I \le 0.05$  mA bei  $U_{ext} = 32$  VDC geschlossen:  $U_{0, max} = 0.2$  V bei  $I \le 10$  mA  $U_{0, max} = 2$  V bei  $I \le 100$  mA
- $f_{max}$  im Bedienmenü eingestellt auf 100 Hz <  $f_{max} \le 10$  kHz: offen:  $I \le 0,05$  mA bei  $U_{ext} = 32$  VDC geschlossen:  $U_{0, max} = 1,5$  V bei  $I \le 1$  mA  $U_{0, max} = 2,5$  V bei  $I \le 10$  mA  $U_{0, max} = 5$  V bei  $I \le 20$  mA
- Falls der folgende maximale Lastwiderstand R<sub>L, max</sub> überschritten wird, so muss durch Parallelschaltung von R der Lastwiderstand R<sub>L</sub> entsprechend reduziert werden:
  - $$\label{eq:result} \begin{split} &f \leq 100 \text{ Hz: } \text{R}_{\text{L, max}} = 47 \text{ k}\Omega \\ &f \leq 1 \text{ kHz: } \text{R}_{\text{L, max}} = 10 \text{ k}\Omega \end{split}$$
  - $f \le 10 \text{ kHz}$ :  $R_{L, \text{ max}} = 10 \text{ kMz}$
- Der minimale Lastwiderstand R<sub>L, min</sub> errechnet sich wie folgt:  $R_{L, min} = (U_{ext} U_0) / I_{max}$
- Auch einstellbar als Statusausgang; siehe Anschlussdiagramm für den Statusausgang.
- X kennzeichnet die Anschlussklemmen A, B oder D, je nach Ausführung des Messumformers.

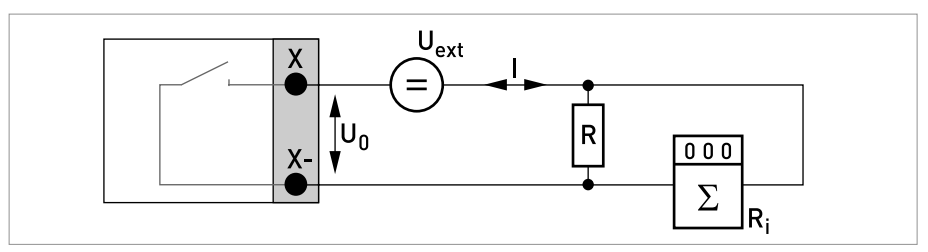

Abbildung 4-26: Puls-/ Frequenzausgang passiv Pp

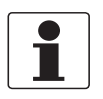

#### INFORMATION!

- *Feldgehäuse-Ausführungen:* Anschluss der Abschirmung über die Leitungsklemmen im Anschlussraum.
- Beliebige Anschlusspolarität.

#### Puls- und Frequenzausgang passiv $P_N$ NAMUR, Modulare E/A

- Anschluss nach NAMUR EN 60947-5-6
- offen:
   I<sub>nom</sub> = 0,6 mA
   geschlossen:
  - $I_{nom} = 3.8 \text{ mA}$
- X kennzeichnet die Anschlussklemmen A, B oder D, je nach Ausführung des Messumformers.

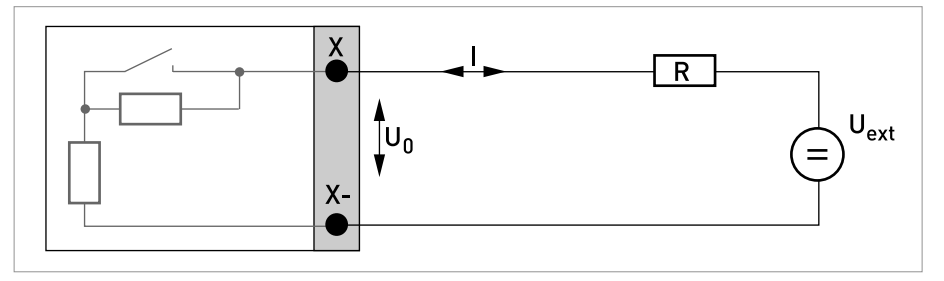

Abbildung 4-27: Puls-/ Frequenzausgang passiv P<sub>N</sub> nach NAMUR EN 60947-5-6

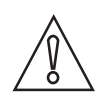

# VORSICHT!

Beachten Sie die Anschlusspolarität.

Statusausgang / Grenzwertschalter aktiv, Modulare E/A

- U<sub>int</sub> = 24 VDC
- $I \le 20 \text{ mA}$
- $R_L \le 47 \ k\Omega$
- offen: I ≤ 0,05 mA geschlossen: U<sub>0, nom</sub> = 24 V bei I = 20 mA
- X kennzeichnet die Anschlussklemmen A, B oder D, je nach Ausführung des Messumformers.

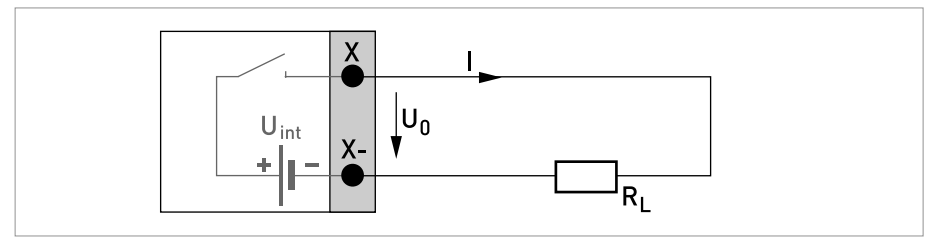

Abbildung 4-28: Statusausgang / Grenzwertschalter aktiv S<sub>a</sub>

#### Statusausgang/Grenzwertschalter passiv, Modulare E/A

- Beliebige Anschlusspolarität.
- U<sub>ext</sub> = 32 VDC
- $I \le 100 \text{ mA}$
- $R_{L, max} = 47 \text{ k}\Omega$  $R_{L, min} = (U_{ext} - U_0) / I_{max}$
- offen:  $I \le 0.05 \text{ mA bei } U_{ext} = 32 \text{ VDC}$ geschlossen:  $U_{0, \text{ max}} = 0.2 \text{ V bei } I \le 10 \text{ mA}$  $U_{0, \text{ max}} = 2 \text{ V bei } I \le 100 \text{ mA}$
- Im spannungslosen Zustand des Geräts ist der Ausgang offen.
- X kennzeichnet die Anschlussklemmen A, B oder D, je nach Ausführung des Messumformers.

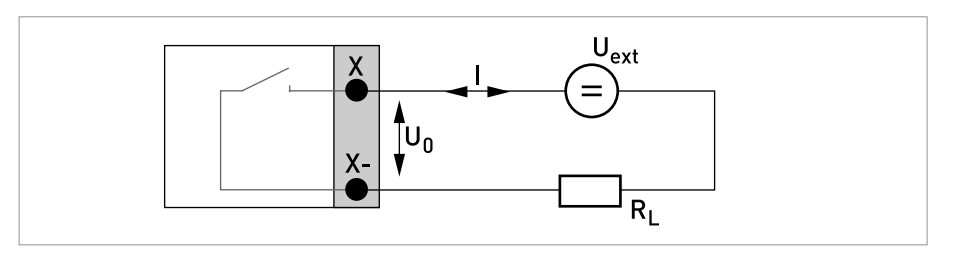

Abbildung 4-29: Statusausgang / Grenzwertschalter passiv Sp

### Statusausgang/Grenzwertschalter S $_{\rm N}$ NAMUR, Modulare E/A

- Beliebige Anschlusspolarität.
- Anschluss nach NAMUR EN 60947-5-6
- offen:
  - I<sub>nom</sub> = 0,6 mA geschlossen: I<sub>nom</sub> = 3,8 mA
- Im spannungslosen Zustand des Geräts ist der Ausgang offen.
- X kennzeichnet die Anschlussklemmen A, B oder D, je nach Ausführung des Messumformers.

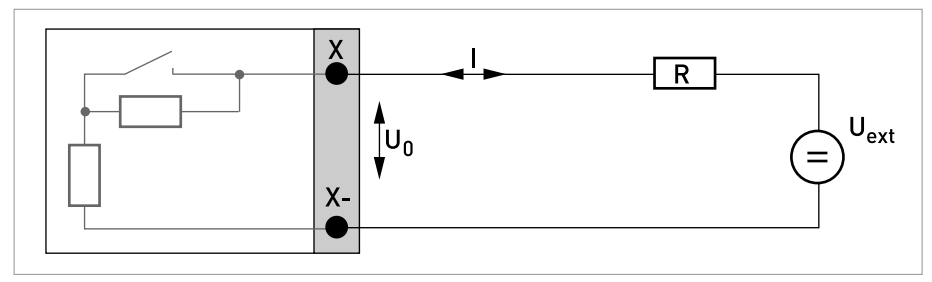

Abbildung 4-30: Statusausgang / Grenzwertschalter  $\rm S_N$  nach NAMUR EN 60947-5-6

# ELEKTRISCHE ANSCHLÜSSE 4

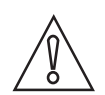

*VORSICHT! Beachten Sie die Anschlusspolarität.* 

#### Steuereingang aktiv, Modulare E/A

- U<sub>int</sub> = 24 VDC
- Externer Kontakt offen: U<sub>0, nom</sub> = 22 V Externer Kontakt geschlossen: I<sub>nom</sub> = 4 mA
- Eingestellter Schaltpunkt für die Erkennung "Kontakt offen oder geschlossen": Kontakt offen (Aus):  $U_0 \le 10$  V mit  $I_{nom} = 1,9$  mA Kontakt geschlossen (ein):  $U_0 \ge 12$  V mit  $I_{nom} = 1,9$  mA
- X kennzeichnet die Anschlussklemmen A oder B, je nach Ausführung des Messumformers.

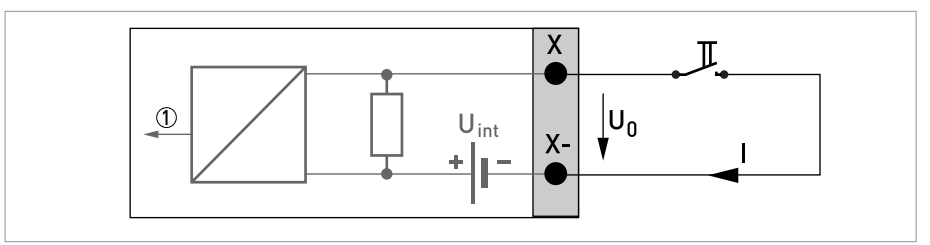

Abbildung 4-31: Steuereingang aktiv C<sub>a</sub>

Signal

#### Steuereingang passiv, Modulare E/A

- $3 V \le U_{ext} \le 32 VDC$
- $I_{max} = 9,5 \text{ mA bei } U_{ext} \le 24 \text{ V}$  $I_{max} = 9,5 \text{ mA bei } U_{ext} \le 32 \text{ V}$
- Eingestellter Schaltpunkt für die Erkennung "Kontakt offen oder geschlossen": Kontakt offen (Aus):  $U_0 \le 2,5$  V mit  $I_{nom} = 1,9$  mA Kontakt geschlossen (ein):  $U_0 \ge 3$  V mit  $I_{nom} = 1,9$  mA
- X kennzeichnet die Anschlussklemmen A oder B, je nach Ausführung des Messumformers.

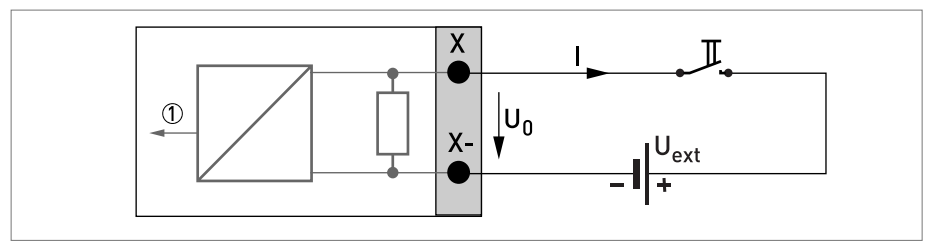

Abbildung 4-32: Steuereingang passiv C<sub>p</sub>

Signal

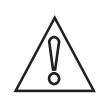

*VORSICHT! Beachten Sie die Anschlusspolarität.* 

#### Steuereingang aktiv C<sub>N</sub> NAMUR, Modulare E/A

- Anschluss nach NAMUR EN 60947-5-6
- Eingestellter Schaltpunkt f
  ür die Erkennung "Kontakt offen oder geschlossen": Kontakt offen (Aus): U<sub>0, nom</sub> = 6,3 V mit I<sub>nom</sub> < 1,9 mA Kontakt geschlossen (ein): U<sub>0, nom</sub> = 6,3 V mit I<sub>nom</sub> > 1,9 mA
- Erkennung Leitungsbruch:  $U_0 \ge 8,1 \text{ V}$  mit  $I \le 0,1 \text{ mA}$
- Erkennung Leitungskurzschluss:  $U_0 \le 1,2 \text{ V}$  mit I  $\ge 6,7 \text{ mA}$
- X kennzeichnet die Anschlussklemmen A oder B, je nach Ausführung des Messumformers.

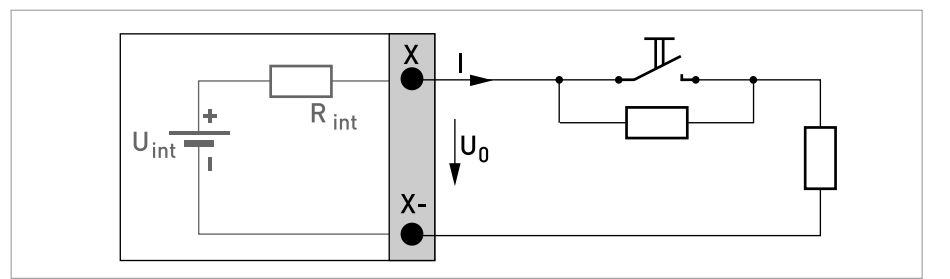

Abbildung 4-33: Steuereingang aktiv C<sub>N</sub> nach NAMUR EN 60947-5-6

# ELEKTRISCHE ANSCHLÜSSE

# 4.9.5 Ex i Eingänge/Ausgänge

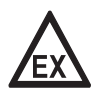

#### GEFAHR!

Bei Geräten, die in explosionsgefährdeten Bereichen eingesetzt werden, gelten zusätzlich die sicherheitstechnischen Hinweise in der Ex-Dokumentation.

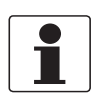

#### INFORMATION!

*Für weitere Informationen zum elektrischen Anschluss siehe Beschreibung der Eingänge und Ausgänge auf Seite 67.* 

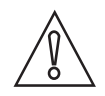

#### VORSICHT!

Beachten Sie die Anschlusspolarität.

# Stromausgang aktiv (HART<sup>®</sup>-fähig nur Stromausgangsklemmen C/C-), Ex i E/A

- U<sub>int. nom</sub> = 20 VDC
- I ≤ 22 mA
- $R_1 \leq 450 \Omega$
- X kennzeichnet die Anschlussklemmen A oder C, je nach Ausführung des Messumformers.

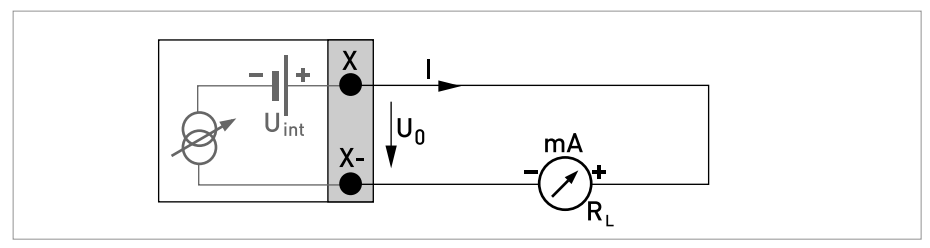

Abbildung 4-34: Stromausgang aktiv I<sub>a</sub> Ex i

### Stromausgang passiv (HART<sup>®</sup>-fähig nur Stromausgangsklemmen C/C-), Ex i E/A

- Beliebige Anschlusspolarität.
- $U_{ext} \le 32 \text{ VDC}$
- I ≤ 22 mA
- $U_0 \ge 4 V$
- $R_L \leq (U_{ext} U_0) / I_{max}$
- X kennzeichnet die Anschlussklemmen A oder C, je nach Ausführung des Messumformers.

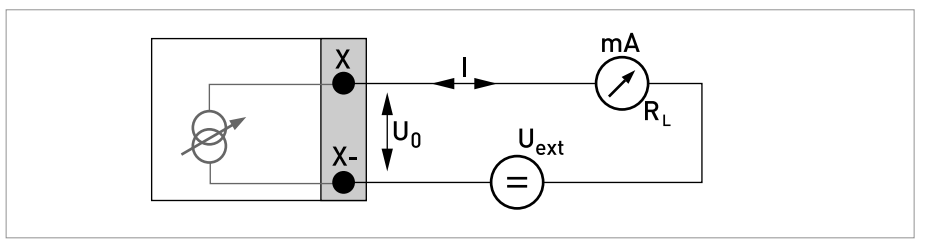

Abbildung 4-35: Stromausgang passiv Ip Ex i

# ELEKTRISCHE ANSCHLÜSSE

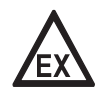

#### GEFAHR!

Bei Geräten, die in explosionsgefährdeten Bereichen eingesetzt werden, gelten zusätzlich die sicherheitstechnischen Hinweise in der Ex-Dokumentation.

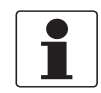

#### INFORMATION!

: Anschluss der Abschirmung über die Leitungsklemmen im Anschlussraum.

#### Puls-/ Frequenzausgang passiv P<sub>N</sub> NAMUR, Ex i E/A

- Beliebige Anschlusspolarität.
- Anschluss nach EN NAMUR 60947-5-6
- offen:

I<sub>nom</sub> = 0,43 mA geschlossen: I<sub>nom</sub> = 4,5 mA

• X kennzeichnet die Anschlussklemmen B oder D, je nach Ausführung des Messumformers.

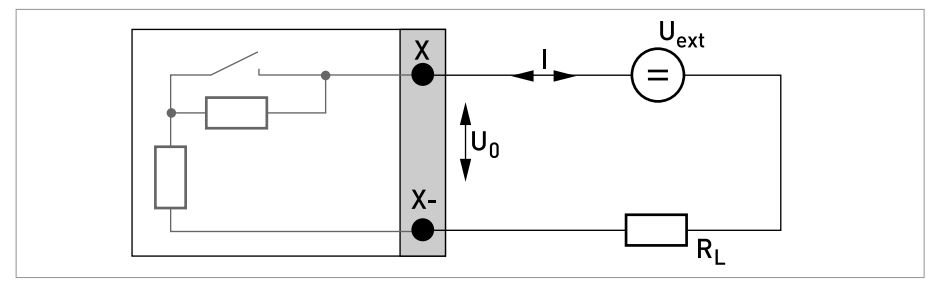

Abbildung 4-36: Puls-/ Frequenzausgang passiv  $\rm P_N$  nach NAMUR EN 60947-5-6 Ex i

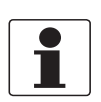

#### INFORMATION!

Beliebige Anschlusspolarität.

### Statusausgang/Grenzwertschalter $S_N$ NAMUR, Ex i E/A

- Anschluss nach EN NAMUR 60947-5-6
- offen:

I<sub>nom</sub> = 0,43 mA geschlossen: I<sub>nom</sub> = 4,5 mA

- Im spannungslosen Zustand des Geräts ist der Ausgang geschlossen.
- X kennzeichnet die Anschlussklemmen B oder D, je nach Ausführung des Messumformers.

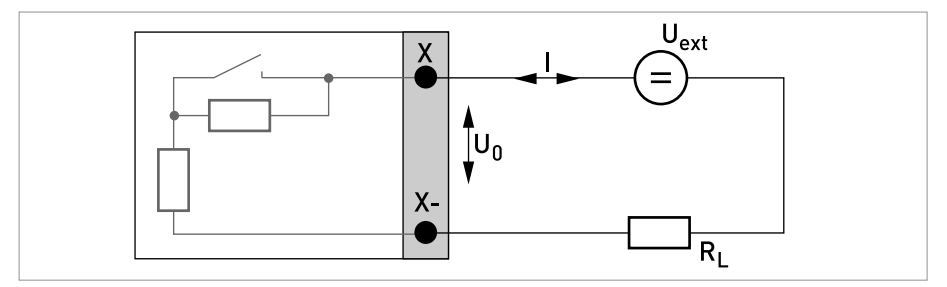

Abbildung 4-37: Statusausgang / Grenzwertschalter  $S_N$  nach NAMUR EN 60947-5-6 Ex i

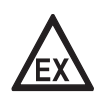

#### GEFAHR!

Bei Geräten, die in explosionsgefährdeten Bereichen eingesetzt werden, gelten zusätzlich die sicherheitstechnischen Hinweise in der Ex-Dokumentation.

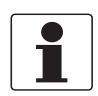

### INFORMATION!

Beliebige Anschlusspolarität.

#### Steuereingang passiv, Ex i E/A

- 5,5 V  $\leq$  U<sub>ext</sub>  $\leq$  32 VDC
- $I_{max} = 6 \text{ mA bei } U_{ext} \le 24 \text{ V}$  $I_{max} = 6,5 \text{ mA bei } U_{ext} \le 32 \text{ V}$
- Eingestellter Schaltpunkt für die Erkennung "Kontakt offen oder geschlossen": Kontakt offen (Aus):  $U_0 \le 3,5$  V mit  $I \le 0,5$  mA Kontakt geschlossen (ein):  $U_0 \ge 5,5$  V mit  $I \ge 4$  mA
- X kennzeichnet die Anschlussklemmen B, falls verfügbar.

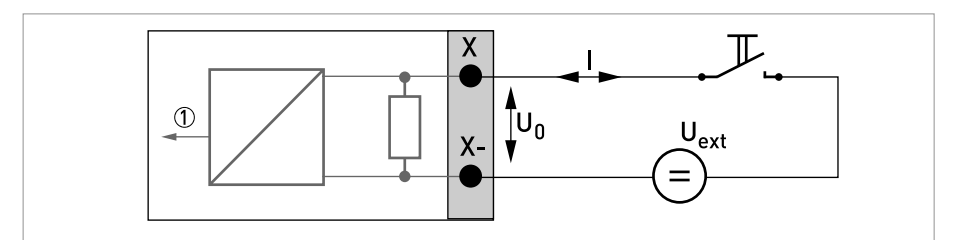

Abbildung 4-38: Steuereingang passiv C<sub>p</sub> Ex i

Signal

# ELEKTRISCHE ANSCHLÜSSE 4

### 4.9.6 Stromeingang aktiv oder passiv

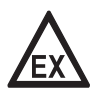

#### GEFAHR!

Bei Geräten, die in explosionsgefährdeten Bereichen eingesetzt werden, gelten zusätzlich die sicherheitstechnischen Hinweise in der Ex-Dokumentation.

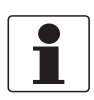

#### INFORMATION!

*Für weitere Informationen zum elektrischen Anschluss siehe Beschreibung der Eingänge und Ausgänge auf Seite 67.* 

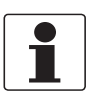

#### INFORMATION!

- Bei Frequenzen oberhalb von 100 Hz sind abgeschirmte Leitungen zu verwenden, um die Abstrahlungen von elektrischen Störungen (EMV) zu reduzieren.
- : Anschluss der Abschirmung über die Leitungsklemmen im Anschlussraum.
   Wandgehäuse-Ausführungen: Anschluss der Abschirmung mit 6,3 mm / 0,25" Flachsteckhülsen im Anschlussraum.

#### Anschlussdiagramme von Ex i-Eingängen:

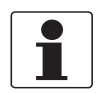

*INFORMATION! Beliebige Anschlusspolarität.* 

#### Stromeingang aktiv, Exi E/A

- U<sub>int. nom</sub> = 20 VDC
- I ≤ 22 mA
- $U_{0, min} = 14 V \text{ bei } I \leq 22 \text{ mA}$
- Bei Kurzschluss wird die Spannung abgeschaltet.
- X kennzeichnet die Anschlussklemmen A oder B, je nach Ausführung des Messumformers.

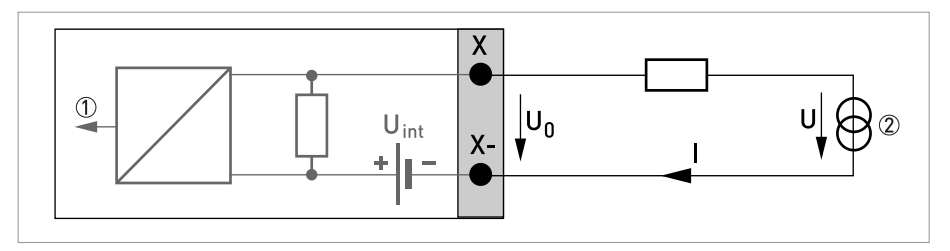

Abbildung 4-39: Stromeingang aktiv IIn<sub>a</sub>

- Signal
- 2 2-Leiter Transmitter (z. B. Temperatur))

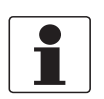

# INFORMATION!

Beliebige Anschlusspolarität.

#### Stromeingang passiv, Exi E/A

- $U_{ext} \le 32 \text{ VDC}$
- I ≤ 22 mA
- $U_{0, max} = 4 V \text{ bei } I \leq 22 \text{ mA}$
- X kennzeichnet die Anschlussklemmen A oder B, je nach Ausführung des Messumformers.

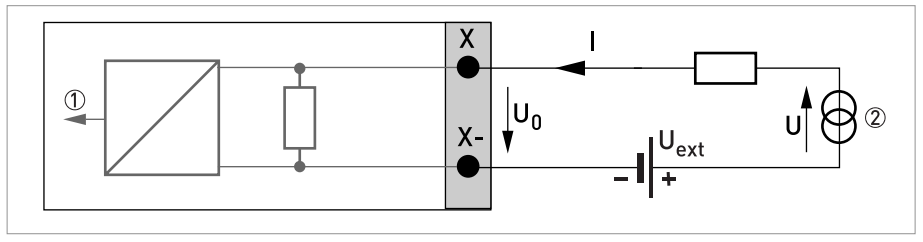

Abbildung 4-40: Stromeingang passiv IInp

Signal

② 2-Leiter Transmitter (z. B. Temperatur))

#### Anschlussdiagramme von modularen Stromeingängen

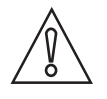

# VORSICHT!

Beachten Sie die Anschlusspolarität.

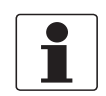

#### INFORMATION!

- Für weitere Informationen zum elektrischen Anschluss siehe Beschreibung der Eingänge und Ausgänge auf Seite 67.
- Den elektrischen Anschluss der Bus-Systeme entnehmen Sie der zusätzlichen Dokumentation für die jeweiligen Bus-Systeme.

#### Stromeingang aktiv, Modulare E/A

- U<sub>int, nom</sub> = 24 VDC
- $I \le 22 \text{ mA}$
- I<sub>max</sub> ≤ 26 mA (elektronisch begrenzt)
- $U_{0, min} = 19 \text{ V bei I} \leq 22 \text{ mA}$
- kein HART<sup>®</sup>
- X kennzeichnet die Anschlussklemmen A oder B, je nach Ausführung des Messumformers.

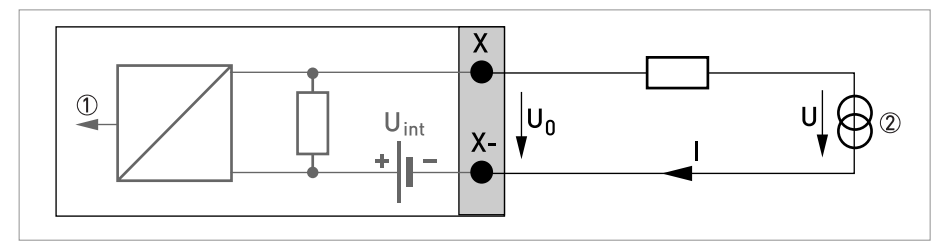

Abbildung 4-41: Stromeingang aktiv IIn<sub>a</sub>

- Signal
- ② 2-Leiter Transmitter (z. B. Temperatur))

#### Stromeingang passiv, Modulare E/A

- $U_{ext} \le 32 \text{ VDC}$
- I ≤ 22 mA
- $I_{max} \le 26 \text{ mA}$
- $U_{0, max} = 5 V \text{ bei } I \leq 22 \text{ mA}$
- X kennzeichnet die Anschlussklemmen A oder B, je nach Ausführung des Messumformers.

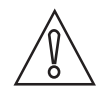

#### VORSICHT!

Beachten Sie die Anschlusspolarität.

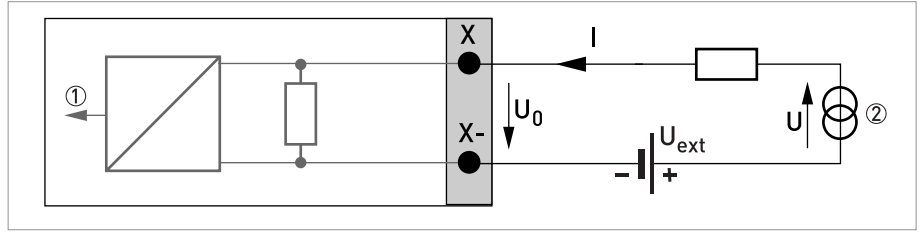

Abbildung 4-42: Stromeingang passiv IIn<sub>p</sub>

Signal

② 2-Leiter Transmitter (z. B. Temperatur))

# ELEKTRISCHE ANSCHLÜSSE

# 4.9.7 HART<sup>®</sup>-Anschluss

•

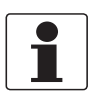

#### INFORMATION!

*Beim Basis-E/A ist der Stromausgang an den Anschlussklemmen A+/A-/A immer generisch HART<sup>®</sup>-fähig.* 

HART<sup>®</sup>-Anschluss aktiv (Point-to-Point)

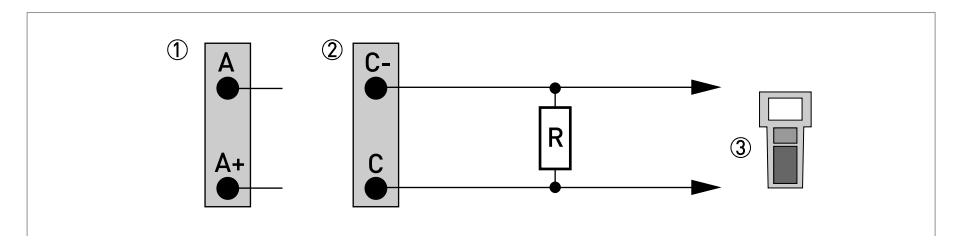

Abbildung 4-43: HART<sup>®</sup> Anschluss aktiv (I<sub>a</sub>)

- ① Basis E/A: Klemme A und A+
- Ø Klemmen C- und C
- ③ HART<sup>®</sup>-Kommunikator

Der Parallelwiderstand zum HART<sup>®</sup>-Kommunikator muss R  $\ge$  230  $\Omega$  betragen.

#### HART<sup>®</sup>-Anschluss passiv (Multi-Drop-Betrieb)

- I:  $I_{0\%} \ge 4 \text{ mA}$
- Multi-Drop-Betrieb I:  $I_{fix} \ge 4 \text{ mA} = I_{0\%}$
- $U_{ext} \le 32 \text{ VDC}$
- $R \ge 230 \Omega$

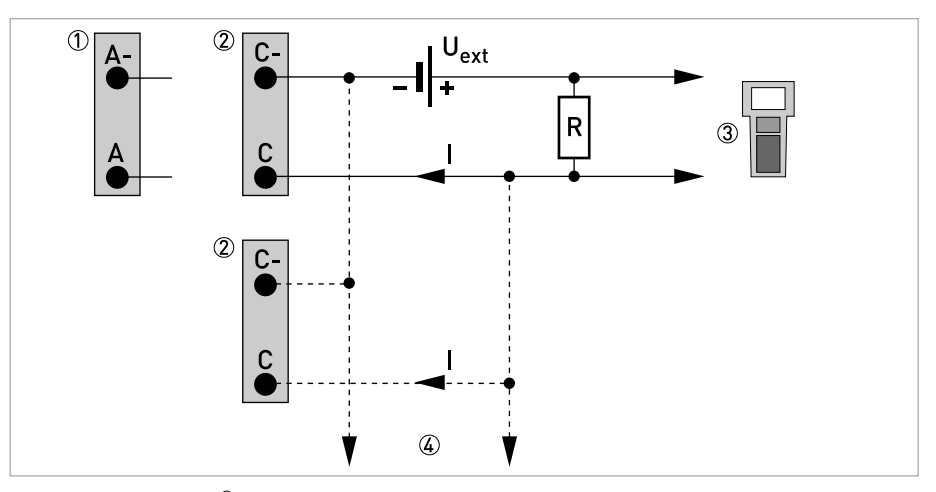

Abbildung 4-44: HART<sup>®</sup> Anschluss passiv (I<sub>p</sub>)

- ① Basis E/A: Klemme A- und A
- Klemmen C- und C
- ③ HART<sup>®</sup>-Kommunikator
- ④ Weitere HART<sup>®</sup>- fähige Geräte

# 5.1 Hilfsenergie einschalten

Die korrekte Installation der Anlage muss vor dem Einschalten der Hilfsenergie kontrolliert werden. Dazu zählt:

- Das Messgerät muss mechanisch sicher und den Vorschriften entsprechend montiert sein.
- Die Anschlüsse der Hilfsenergie sind entsprechend der Vorschriften erfolgt.
- Die elektrischen Anschlussräume sind gesichert und die Abdeckungen angeschraubt.
- Die korrekten elektrischen Anschlusswerte der Hilfsenergie wurden überprüft.

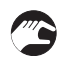

#### • Hilfsenergie einschalten.

# 5.2 Allgemeine Anweisungen zur Parametrierung

Nach der Installation des Messwertaufnehmers und dem elektrischen Anschluss des Messumformers kann das Gerät eingeschaltet und parametriert werden.

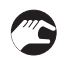

#### Installationsmenü starten

• Schließen Sie den Messumformer an die Spannungsversorgung an und schalten Sie ihn ein.

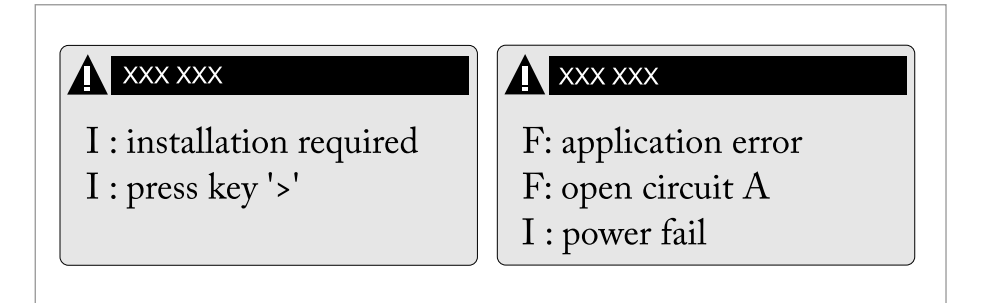

Abbildung 5-1: Die erste und zweite Seite werden abwechselnd angezeigt

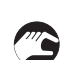

• Halten Sie die linke Taste ">" gedrückt, bis "Taste jetzt loslassen" angezeigt wird.

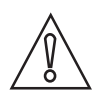

#### VORSICHT!

- Verwenden Sie beim Einstellen des Durchmessers, den Außendurchmesser des Rohrs.
- Geben Sie für eine größtmögliche Genauigkeit so viele Daten wie möglich ein.
- Geben Sie den aktuellen Abstand des Signalwandlers in Menü X7.2.6 (und X8.2.6, sofern zutreffend) ein.
- Führen Sie die Optimierungsschleife aus, bis sich der Abstand des Signalwandlers nicht mehr als um 0,5% ändert.

# 5.3 Funktionsbeschreibung des Installationsmenüs

| Menü-Nr.    | Anzeige                      | Funktionsbeschreibung                                                              | Auswahlliste, zusätzliche Informationen                                                                                                    |
|-------------|------------------------------|------------------------------------------------------------------------------------|----------------------------------------------------------------------------------------------------|
| Einschalten | I: Netzausfall               | Standardanzeige, dass<br>der Messumformer<br>ausgeschaltet wurde                   |                                                                                                    |
|             | I: Installation<br>notwendig | Anzeige, dass das Gerät<br>noch nicht installiert<br>wurde                         |                                                                                                    |
|             | I: Taste drücken ">"         | Zugriff auf das<br>Installationsmenü                                               | Halten Sie die Taste ">" gedrückt, bis "Taste jetzt<br>loslassen" angezeigt wird                                                                            |
|             |                              |                                                                                    |                                                                                                    |
| X           | Installation                 | Starten Sie die<br>Geräteinstallation                                              |                                                                                                    |
| X1          | Sprache                      | Bevorzugte Sprache<br>auswählen                                                    |                                                                                                    |
| X2          | GDC IR Schnittstelle         | Verbindungskabel IR-<br>Interface                                                  | Aktivieren (der IR-Schnittstelle (Adapter) und<br>Unterbrechen der optischen Tasten)                                                                        |
| X3          | Einheiten                    | Einheiten wählbar                                                                  |                                                                                                    |
| X3.1        | Größe                        | Einheit für Abmessung                                                              | mm; Zoll                                                                                                    |
| X3.2        | Volumendurchfluss            | Einheit für<br>Volumendurchfluss                                                   | L/s; L/min; L/h; m³/s; m³/min; m³/h; m³/d; ft³/s;<br>ft³/min; ft³/h; gal/s; gal/min; gal/h; gal/d; IG/s;<br>IG/min; IG/h; IG/d; bbl/h; bbl/d; freie Einheit |
| X3.3        | Freie Einheit                | Abläufe, um Texte und<br>Faktoren einzustellen                                     | Für festzulegenden Text siehe <i>Freie Einheiten einstellen</i> auf Seite 139                                                                               |
| X3.4        | [m <sup>3</sup> /s]*Faktor   | Umrechnungsfaktor                                                                  | Festlegen des Umrechnungsfaktors, bezogen auf m³/s.                                                                                                    |
| X3.5        | Geschwindigkeit              | Einheit für<br>Durchflussgeschwindigk<br>eit und<br>Schallgeschwindigkeit<br>(VoS) | m/s; ft/s                                                                                                    |
| X3.6        | Dichte                       | Einheit für Dichte                                                                 | kg/l; kg/m³; lb/ft³; lb/gal; freie Einheit                                                                                                    |
| X3.7        | Temperatur                   | Einheit für Temperatur                                                             | °C; °F; K                                                                                                    |
| X4          | Rohrkonfiguration            | Anzahl Rohre (1-2) und An<br>Durchschnittswerte der M                              | zahl Pfade (1-2); bei Auswahl von "2 Pfade" werden<br>essergebnisse gebildet.                                                                               |
| X4.1        | Anzahl Rohre                 | Auswahl 1 oder 2 Rohr(e)                                                           | 1 Rohr, 2 Rohre                                                                                                    |
| X4.2        | Anzahl Pfade                 | Auswahl 1 oder 2 Pfad(e)                                                           | 1 Pfad, 2 Pfade                                                                                                    |
| X5          | Rohrdaten                    | Eingabe                                                                            | Rohrdaten 1                                                                                                    |
| X5.2        | Durchmesser                  | Größe für<br>Außendurchmesser des<br>Rohrs                                         | min-max: 204300 mm / 0,787169,3 Zoll                                                                                                    |
| X5.3        | Rohrwerkstoff                | Rohrwerkstoff aus Liste<br>auswählen                                               | Kohlenstoffstahl; Edelstahl; Gusseisen; Aluminium;<br>Beton; GRF/RFP, Asbestzement; PP/PVC, Acryl,<br>Polyamid, andere                                      |
| X5.4        | VoS Rohrmaterial             | Eingabe                                                                            | minmax.: 1000,04500,0 m/s / 3280,8 14764 ft/s                                                                                                    |
| X5.5        | Wandstärke                   | Eingabe                                                                            | min-max: 1,000200,0 mm / 0,0397,874 Zoll                                                                                                    |
| X5.6        | Auskleidungs-<br>werkstoff   | Eingabe                                                                            | Zement, Epoxid, PP, LDPE, HDPE, PTFE, Gummi, andere, keine                                                                                                  |
| X5.7        | VoS<br>Auskleidungsmaterial  | Eingabe                                                                            | min-max: 1000,04500,0 m/s / 3280,814764 ft/s                                                                                                    |
| X5.8        | Auskleidungsstärke           | Eingabe                                                                            | minmax.: 0,100 - 20,00 mm / 0,004 - 0,787 Zoll                                                                                                    |

# 5 INBETRIEBNAHME

| X5.9     | Flüssigkeit                                                               | Eingabe                                                                                                    | Wasser; Alkane; Alkohole; Öl; Säuren; CxHx<br>raffineriert; CxHx leicht; Kühlmittel; Lösungsmittel;<br>Nadriumhydroxid; andere |
|----------|---------------------------------------------------------------------------|----------------------------------------------------------------------------------------------------|----------------------------------------------------------------------------------------------------|
| X5.10    | Schallgeschwindigkeit<br>Flüssigkeit                                      | Eingabe                                                                                                    | minmax.: 5002500 m/s / 1640,48202,1 ft/s                                                                                       |
| X5.11    | Dichte                                                                    | Eingabe                                                                                                    | minmax.: 0,10005,0000 kg/l / 6,2428 lb/ft³ bis<br>312,14 lb/ft³                                                                |
| X5.12    | Glycol % vol.                                                             | Eingabe                                                                                                    | minmax.: 0100%                                                                                                    |
| X5.13    | Dynamische Viskosität                                                     | Eingabe                                                                                                    | minmax.: 0,1009999 cP (N s/m²)                                                                                                 |
| X5.14    | Rohrtemperatur                                                            | Eingabe<br>Anwendungstemperatur                                                                                              | minmax.: -40+200°C                                                                                                    |
| X6       | Rohrdaten 2                                                               | Eingabe                                                                                                    | Rohrdaten 2                                                                                                    |
| X6       | Darüber hinaus steht X6<br>identisch mit den Einträ<br>ausgewählt wurden. | .1 Daten Rohr 1 kopieren zu<br>gen von Menü X5 und steher                                                                    | r Verfügung. Die weiteren Einträge von Menü X6 sind<br>n nur zur Verfügung, wenn 2 Rohre in Menüeintrag X4                     |
| Х7       | Signalwandler 1<br>einbauen                                               | Zugriff auf das<br>Installationsverfahren<br>für Signalwandler 1                                                             |                                                                                                    |
| X7.1     | Signalwandlersatz                                                         | Kurzcode für<br>Signalwandlersatz<br>befindet sich auf dem<br>Messwertaufnehmer                                              | Ta, Tb, Tc, keine                                                                                                    |
| X7.2.1   | Kalibriernummer                                                           | Kalibriernummer lesen                                                                                                    | 123456789                                                                                                    |
| X7.2.2   | Anzahl der Traversen                                                      | Beschreibung des<br>Installationsmodus                                                                                       | 1, 2 oder 4 Traversen                                                                                                    |
| X7.2.3   | Signalwandler<br>montieren an                                             | Empfohlener<br>Signalwandlerabstand                                                                                          | + xx,xx mm                                                                                                    |
| X7.2.4   | akt. Durchfluss, vorl.                                                    | Vorläufiger<br>Volumendurchfluss                                                                                             | ± xx,xx m³/h                                                                                                    |
| X7.2.5   | Signal prüfen                                                             | Aktuelle Signalqualität                                                                                                    | 0100%                                                                                                    |
| X7.2.6   | aktueller Abstand                                                         | Eingabe für<br>Signalwandlerabstände                                                                                         | Bestätigen oder anpassen<br>minmax.: -10,00+9999 mm / -0,394+393,7 Zoll                                                        |
| X7.2.7   | Abstand optimieren                                                        | Eingabe von<br>Optimierungsschleife                                                                                          | ja/nein                                                                                                    |
| X7.2.8   | akt. Durchfluss, vorl.                                                    | Vorläufiger<br>Volumendurchfluss                                                                                             | ± xx,xx m³/h                                                                                                    |
| X7.2.9   | Pfad bereit?                                                              | Auswahl, ob Installation<br>abgeschlossen ist                                                                                | ja/nein                                                                                                    |
| X7.2.11  | Installation beenden                                                      | Verlassen des<br>Installationsmodus                                                                                          | ja/nein                                                                                                    |
| X8       | Signalwandler 2<br>einbauen                                               | identisch mit Einträgen<br>von Menü X7                                                                                       | Bereit? Oder nächsten Signalwandler installieren?                                                                              |
| X9       | Signalwandlersätze<br>installieren                                        |                                                                                                    |                                                                                                    |
| X9.1/3/5 | Tx-Seriennummer                                                           | Werksseriennummer auf<br>dem<br>Messwertaufnehmer                                                                            | Ayy, 5 freie Einheiten                                                                                                    |
| X9.2/4/6 | Tx-Kalibriernummer<br>x steht für: a; b; c                                | Stellen Sie die<br>Kalibriernummer des<br>Messwertaufnehmers<br>entsprechend den<br>Informationen auf dem<br>Typenschild ein | 9 Freie Einheiten                                                                                                    |

www.krohne.com

# 5.4 Starten der Messung (Standard-Konfiguration)

Gehen Sie schrittweise durch das Installationsprogramm, um die Konfiguration für die kleine / mittlere Ausführung einzustellen. Bei der großen Ausführung ist eine Vorinstallation erforderlich. Schließen Sie die Vorinstallation und die mechanische Installation ab, bevor Sie fortfahren, siehe *Start der Messung mit großer Version* auf Seite 98.

- Schalten Sie den Messumformer ein (Schienen noch nicht montieren bzw. anschließen)
- Geben Sie die Werte in Menü X1...X7 ein (siehe Abschnitt "Installationsmenü" in Kapitel "Allgemeine Anweisungen zur Parametrierung")
- X7.1: Vergleichen Sie die Werte mit dem Messwertaufnehmer-Code (Ta/Tb) an der Schiene. Enter drücken
- X7.2.1: Überprüfen Sie die Angaben mit der Kalibriernummer auf dem Typenschild. Enter drücken
- X7.2.2: Prüfen Sie die werkseitig voreingestellte Anzahl von Traversen (Voreinstellung: 2, für DN<25: 4)
- X7.2.3: Lesen Sie den empfohlenen Montageabstand ab und positionieren Sie den Signalwandler an diesem Abstand. Enter drücken
- X7.2.4: Lesen Sie den vorläufigen Volumendurchfluss ab. Enter drücken
- X7.2.5: Lesen Sie die aktuelle Signalstärke ab

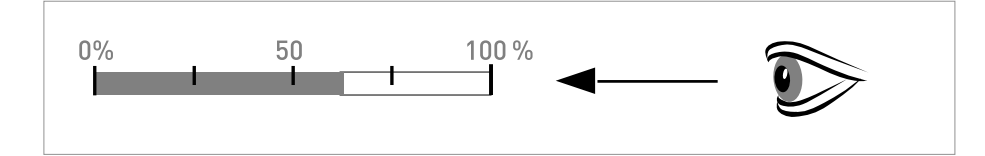

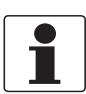

#### INFORMATION!

Hinweis zur Signalstärke:

*Signal > 75%:* gutes Signal, Optimierungsschleife nicht notwendig *Signal 50...75%:* relativ gutes Signal, Optimierungsschleife kann das Signal verbessern *Signal 10...50%:* schwaches Signal, Optimierungsschleife erforderlich *Signal < 10%:* schlechtes oder kein Signal, die Einstellungen im Menü X5 prüfen, den Signalwandlerabstand erhöhen und/oder die Optimierungsschleife starten.

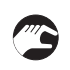

- X7.2.6: Bestätigen oder passen Sie die Angaben dem tatsächlichen Abstand auf der Schiene an.
- Optimierungsschleife. Wiederholen Sie Schritte X7.2.7 bis sich der empfohlene Montageabstand nicht um mehr als 0,5% ändert.
- X7.2.7: Abstand optimieren? (ja/nein).
  - aktuellen Schallgeschwindigkeit der Flüssigkeit ablesen.
  - neue Schallgeschwindigkeit der Flüssigkeit? (ja/nein).
  - Schallgeschwindigkeit bestätigen oder anpassen.

Lesen Sie den empfohlenen Montageabstand ab und positionieren Sie den Signalwandler an diesem Abstand.

Enter drücken.

- X7.2.8: Aktueller Volumendurchfluss ablesen.
- X7.2.9: Pfad bereit? (ja/nein).
- X7.2.11: Installation beenden? "Nein" eingeben. Bei:
- 1 Pfad oder Rohr: Vorgang beendet, weiter mit X8 für nächsten Signalwandler.
   2 Pfaden: gehe zu X4.2 für den 2. Pfad.
   2 Rohren: gehe zu X6 für das 2. Rohr.
- X7.2.11: Installation beenden? Geben Sie "Ja" ein, um die Installation zu speichern. Der Messbildschirm wird angezeigt.
- Montieren Sie die Abdeckung.

# 5.5 Start der Messung mit großer Version

#### Vor der Installation

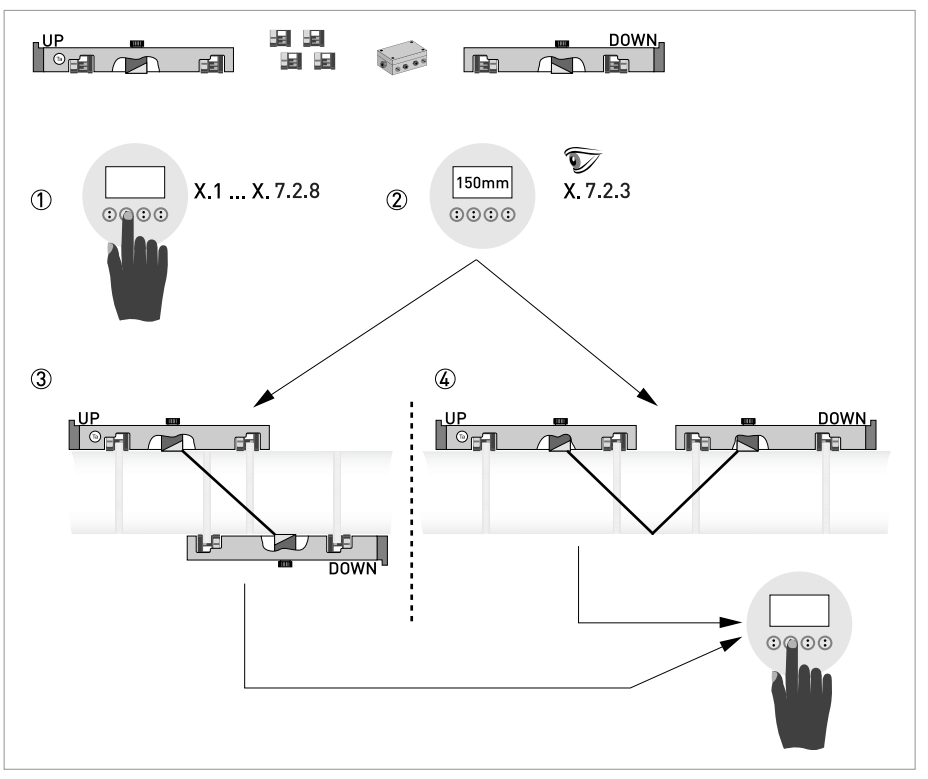

Abbildung 5-2: Prozedur zur Installation der großen Ausführung

- ① Die Werte für das Installationsmenü eingeben, X1...X7.2.8
- ② Lesen Sie den empfohlenen Montageabstand im Menü X7.2.3 ab
- ③ Z-Modus wählen (Voreinstellung) oder
- ④ V-Modus wählen
- Schalten Sie den Messumformer ein (Schienen noch nicht montieren bzw. anschließen)
- Füllen Sie Menü X1...X5 aus siehe *Allgemeine Anweisungen zur Parametrierung* auf Seite 94 Wählen Sie zuerst "1 Pfad" in X4
- X7.1: Vergleichen Sie die Werte mit dem Messwertaufnehmer-Code (Ta/Tb) an der Schiene
- X7.2:1: Überprüfen Sie die Angaben mit der Kalibriernummer auf dem Typenschild
- X7.2.2: Prüfen Sie die werkseitig voreingestellte Anzahl von Traversen (Voreinstellung: 1 für Z-Modus)
- X7.2.3: Lesen Sie den empfohlenen Montageabstand ab. Notieren, da er später benötigt wird. Sie können das Installationsmenü schließen. Fahren Sie mit der mechanischen und elektrischen Installation fort.
- Montageabstand

Sie benötigen den empfohlenen Montageabstand, wenn Sie mit der Konfiguration fortfahren Fahren Sie mit der mechanischen Installation der Schienen fort: siehe *Mechanische Installation der großen Ausführung* auf Seite 34.

Nach der mechanischen Installation der Schienen, fahren Sie mit der Standardeinstellung (Konfiguration) fort siehe *Starten der Messung (Standard-Konfiguration)* auf Seite 97.

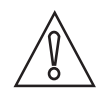

#### VORSICHT!

Zwischen Z- und V-Modus wählen, bevor Sie fortfahren. Der empfohlene Abstand (Menü X7.2.3) muss bei V-Modus > 246 mm / 9,7" betragen.

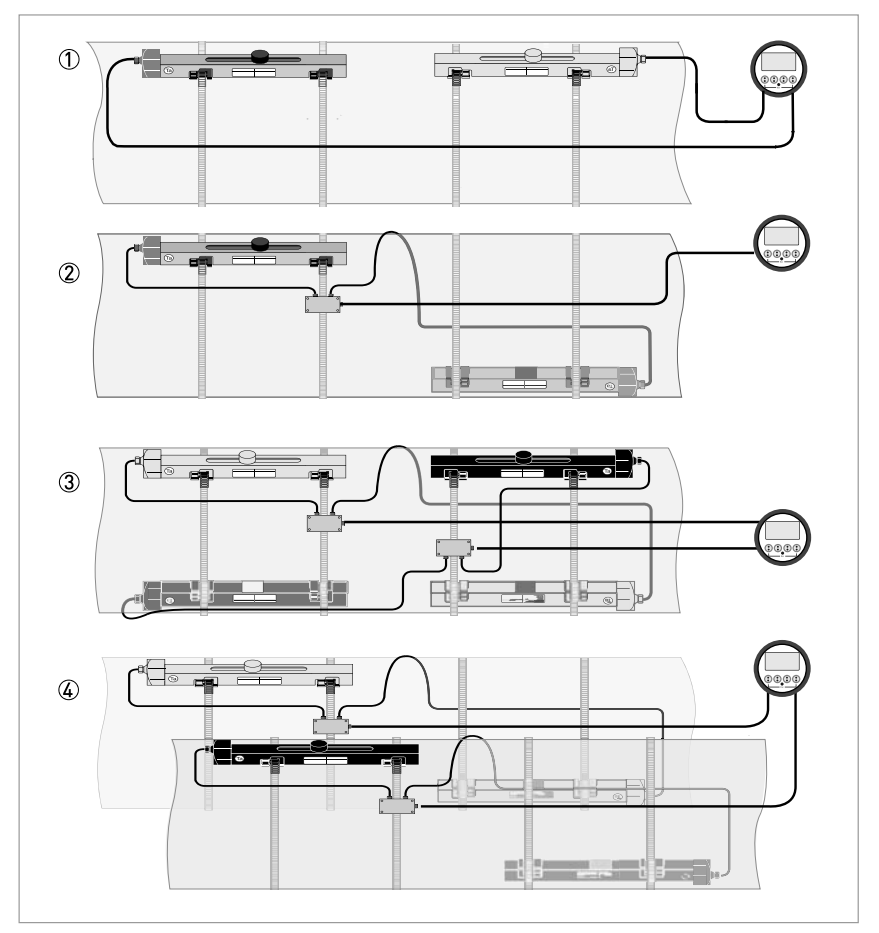

Abbildung 5-3: Gerätekonfigurationen für "große" Ausführungen

- ① 1-Rohr, 1-Pfad mit Kabel  $\leq 5 \text{ m}$
- (2) 1-Rohr, 1-Pfad mit Kabel  $\geq$  10 m

3 1-Rohr, 2-Pfad

④ 2-Rohr

# 6.1 Anzeige- und Bedienelemente

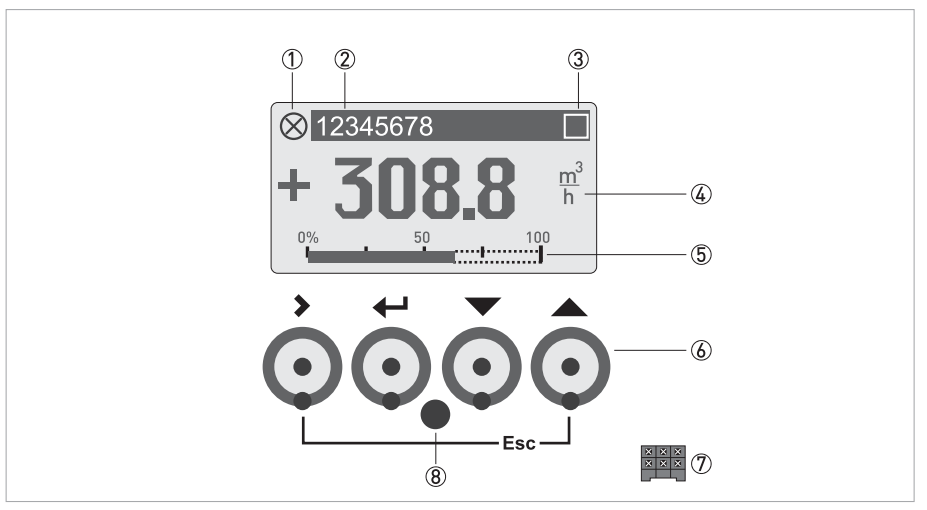

Abbildung 6-1: Anzeige- und Bedienelemente (Beispiel: Durchflussanzeige mit 2 Messwerten)

- ① Weist auf eine eventuelle Statusmeldung in der Statusliste hin
- 2 Messstellennummer (wird nur dann angezeigt, wenn der Betreiber diese vorher eingestellt hat)
- ③ Zeigt das Betätigen einer Taste an
- (4) 1. Messgröße in großer Darstellung
- (5) Bargraphanzeige
- (6) Bedientasten, optisch (Funktionsweise und Darstellung im Text siehe nachfolgende Tabelle)
- ${oldsymbol {\mathbb T}}$  Schnittstelle zum GDC-Bus (nicht bei allen Messumformer-Ausführungen vorhanden)
- (8) Infrarotsensor (nicht bei allen Messumformer-Ausführungen vorhanden)

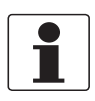

#### INFORMATION!

- Der Schaltpunkt der 4 optischen Tasten liegt direkt vor der Glasscheibe. Die Betätigung der Tasten geschieht am zuverlässigsten senkrecht von vorne. Eine seitliche Betätigung kann zu einer Fehlbedienung führen.
- Nach 5 Minuten ohne Betätigung erfolgt die automatische Rückkehr in den Messmodus. Zuvor geänderte Daten werden nicht übernommen.

| Schlüssel   | Messbetrieb                                                                                                    | Menümodus                                                                              | Untermenü- oder<br>Funktionsmodus                                          | Parameter- und<br>Datenmodus                                                                                               |
|-------------|----------------------------------------------------------------------------------------------------|----------------------------------------------------------------------------------------|----------------------------------------------------------------------------|----------------------------------------------------------------------------------------------------|
| >           | Vom Mess- in den<br>Menümodus wechseln;<br>die Taste 2,5 s betätigen,<br>danach wird das Menü<br>"Quick Setup" angezeigt | Zugriff auf das<br>angezeigte Menü,<br>danach Anzeige des 1.<br>Untermenüs             | Zugriff auf das<br>angezeigte Untermenü<br>bzw. die angezeigte<br>Funktion | Bei Zahlenwerten, Cursor<br>(blau hinterlegt) eine<br>Stelle nach rechts<br>bewegen                                        |
| ج<br>۲      | Reset der Anzeige;<br>"Quick Access"- Funktion                                                                           | Rückkehr zum Mess-<br>modus; vorher Frage,<br>ob geänderte Daten zu<br>übernehmen sind | 13 Mal betätigen,<br>Rückkehr zum<br>Menümodus mit<br>Datenübernahme       | Rückkehr zu Untermenü<br>oder Funktion mit<br>Datenübernahme                                                               |
| ↓ oder ↑    | Wechsel zwischen den<br>Anzeigeseiten:Messwert<br>1 + 2, Trendseite und<br>Statusseite                                   | Menü wählen                                                                            | Untermenü oder<br>Funktion wählen                                          | Mit blau hinterlegtem<br>Cursor Änderung von Zahl,<br>Einheit und Eigenschaft<br>vornehmen und<br>Dezimalpunkt verschieben |
| Esc (> + ↑) | -                                                                                                    | -                                                                                      | Rückkehr in den<br>Menümodus ohne<br>Datenübernahme                        | Rückkehr zu Untermenü<br>oder Funktion ohne<br>Datenübernahme                                                              |

| Tabelle 6-1: | Beschreibung | der Fi | unktionalitat | der B | edientasten |
|--------------|--------------|--------|---------------|-------|-------------|

### 6.1.1 Anzeige im Messbetrieb mit 2 oder 3 Messwerten

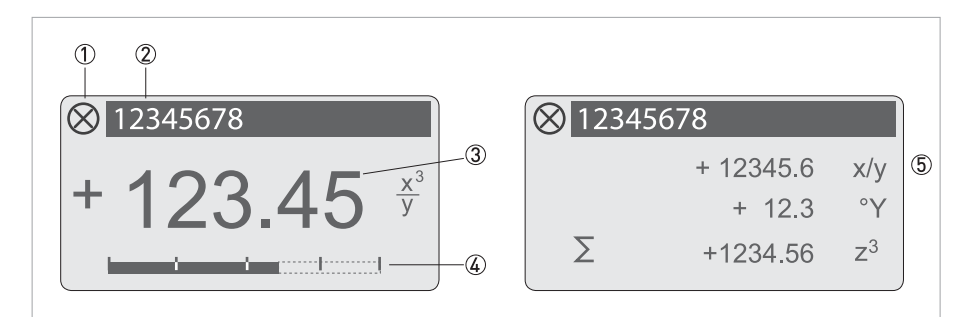

Abbildung 6-2: Beispiel für Anzeige im Messbetrieb mit 2 oder 3 Messwerten

- ① Signalisiert eine evtl. vorhandene Statusmeldung in der Statusliste
- 2 Messstellen-Nr. (wird nur dann angezeigt, wenn der Betreiber diese vorher eingestellt hat)
- ③ 1. Messgröße in großer Darstellung
- (4) Bargraphanzeige
- 5 Darstellung mit 3 Messwerten

# 6.1.2 Anzeige bei Auswahl von Untermenü und Funktionen, 3-zeilig

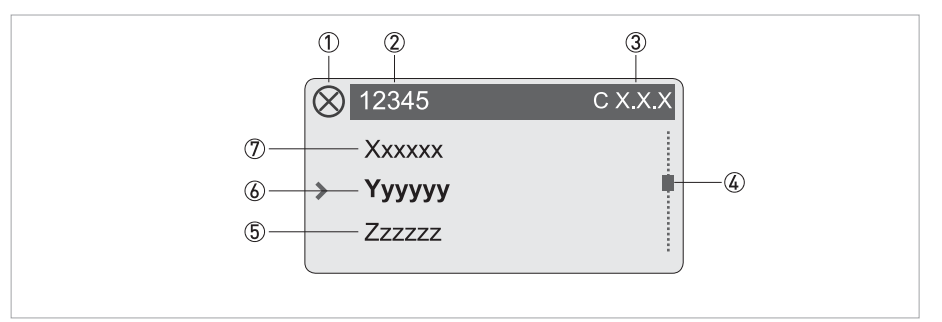

Abbildung 6-3: Anzeige bei Auswahl von Untermenü und Funktionen, 3-zeilig

- ① Weist auf eine eventuelle Statusmeldung in der Statusliste hin
- 2 Menü-, Untermenü- oder Funktionsname
- 3 Nummer zu 6
- ④ Gibt die Position innerhalb der Menü-, Untermenü- oder Funktionsliste an
- (5) Nächste(s) Menü, Untermenü oder Funktion
- (\_\_\_ signalisieren in dieser Zeile das Ende der Liste)
- 6 Aktuelle(s) Menü(s), Untermenü oder Funktion
- ⑦ Vorangehende(s) Menü, Untermenü oder Funktion
  - (\_ \_ \_ signalisieren in dieser Zeile den Anfang der Liste)

### 6.1.3 Anzeige bei Einstellung von Parametern, 4-zeilig

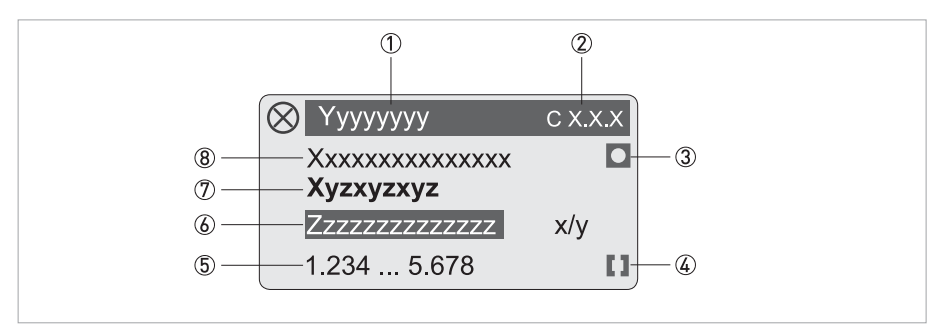

Abbildung 6-4: Anzeige bei Einstellung von Parametern, 4-zeilig

- ① Aktuelle(s) Menü, Untermenü oder Funktion
- Nummer zu (7)
- ③ Kennzeichnet werkseitige Einstellung
- (4) Kennzeichnet zulässigen Wertebereich
- (5) Zulässiger Wertebereich bei Zahlenwerten
- (6) Momentan eingestellter Wert, Einheit oder Funktion (erscheint bei Anwahl mit weißer Schrift in blauem Feld) Hier erfolgt die Änderung der Daten.
- ⑦ Aktueller Parameter
- (8) Werkseitige Einstellung des Parameters

# 6.1.4 Anzeige bei Vorschau von Parametern, 4-zeilig

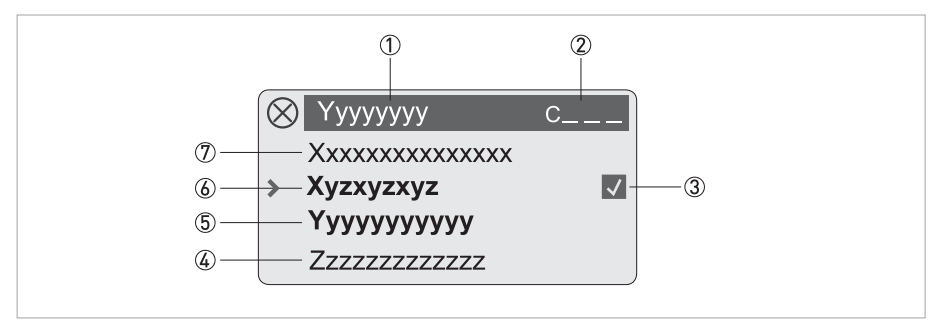

Abbildung 6-5: Anzeige bei Vorschau von Parametern, 4-zeilig

① Aktuelle(s) Menü(s), Untermenü oder Funktion

- 2 Nummer zu 🙆
- ③ Kennzeichnet einen geänderten Parameter (einfache Prüfung der geänderten Daten beim Durchblättern der Listen)
- (4) Nächster Parameter
- (5) Momentan eingestellte Daten von (6)
- (6) Aktueller Parameter (für Auswahl Taste > drücken; danach siehe vorhergehendes Kapitel)
- O Werkseitige Einstellung des Parameters

# 6.2 Menü-Übersicht

| Me                    | ssmodus                                    |               | Menü<br>wählen           | $\stackrel{\downarrow}{\uparrow}$ | Menü und/oder Untermenü wählen<br>↓↑                         |                               |                                                              |            | Funktion<br>auswählen und<br>Daten einstellen<br>↓↑> |
|-----------------------|--------------------------------------------|---------------|--------------------------|-----------------------------------|--------------------------------------------------------------|-------------------------------|--------------------------------------------------------------|------------|------------------------------------------------------|
| Ļ                     | > 2,5 s<br>betätigen                       |               |                          |                                   |                                                              |                               |                                                              |            |                                                      |
|                       | X Installation                             |               |                          | >                                 | X1 Sprache                                                   |                               |                                                              | >          |                                                      |
|                       |                                            |               |                          | L<br>L                            | X2 GDC IR Schnittstelle                                      |                               |                                                              | L L        |                                                      |
|                       |                                            |               |                          |                                   | X3 Maßeinheiten                                              |                               |                                                              |            |                                                      |
|                       |                                            |               |                          |                                   |                                                              | >                             | X3.1 Nennweite                                               |            |                                                      |
|                       |                                            |               |                          |                                   |                                                              |                               | X3.2 Volumen-Durchfluss                                      |            |                                                      |
|                       |                                            |               |                          |                                   |                                                              |                               | X3.3 Freie Einheit                                           |            |                                                      |
|                       |                                            |               |                          |                                   |                                                              |                               | X3.4 [m <sup>3</sup> /s]*Faktor                              |            |                                                      |
|                       |                                            |               |                          |                                   |                                                              |                               | X3.5 Velocity                                                |            |                                                      |
|                       |                                            |               |                          |                                   |                                                              |                               | X3.6 Dichte                                                  |            |                                                      |
|                       |                                            |               |                          |                                   |                                                              |                               | X3.7 Temperatur                                              |            |                                                      |
|                       |                                            |               |                          |                                   | X4 Rohrkonfiguration                                         |                               |                                                              |            |                                                      |
|                       |                                            |               |                          |                                   | Auswahl                                                      |                               | X4.1 Anzahl Rohre                                            |            |                                                      |
|                       |                                            |               |                          |                                   |                                                              |                               | X4.2 Anzahl Pfade                                            |            |                                                      |
|                       |                                            |               |                          |                                   | X5 Rohrdaten                                                 | >                             | X5.2 Durchmesser                                             |            |                                                      |
|                       |                                            |               |                          |                                   |                                                              |                               | X5.3 Rohrwerkstoff                                           |            |                                                      |
|                       |                                            |               |                          |                                   |                                                              |                               | X5.4 VoS Rohrmaterial                                        |            |                                                      |
|                       |                                            |               |                          |                                   |                                                              |                               | X5.5 Wandstärke                                              |            |                                                      |
|                       |                                            |               |                          |                                   |                                                              | X5.6<br>Auskleidungswerkstoff |                                                              |            |                                                      |
|                       |                                            |               |                          |                                   |                                                              |                               | X5.7<br>Schallgeschwindigkeit                                |            |                                                      |
|                       |                                            |               |                          |                                   |                                                              |                               | X5.8 Auskleidungsstärke                                      |            |                                                      |
|                       |                                            |               |                          |                                   |                                                              |                               | X5.9 Fluid                                                   |            |                                                      |
|                       |                                            |               |                          |                                   |                                                              |                               | X5.10 VoS Flüssigkeit                                        |            |                                                      |
|                       |                                            |               |                          |                                   |                                                              |                               | X5.11 Dichte                                                 |            |                                                      |
|                       |                                            |               |                          |                                   |                                                              |                               | X5.12 Glycol % vol.                                          |            |                                                      |
|                       |                                            |               |                          |                                   |                                                              |                               | X5.13 Dynamische<br>Viskosität                               |            |                                                      |
|                       |                                            |               |                          |                                   |                                                              |                               | X5.14 Rohrtemperatur                                         |            |                                                      |
|                       | $\downarrow$                               | $\uparrow$    |                          |                                   | $\downarrow$ $\uparrow$                                      |                               | $\downarrow$ $\uparrow$                                      |            | $\downarrow$ $\uparrow$ >                            |
| Mei<br>  kop<br>  Mei | nü X6 Rohrdate<br>ieren werden o<br>nü X5. | en 2<br>die f | wird ange<br>ür Rohr 1 a | zeig<br>auso                      | t, wenn die Anzahl Rohre = 2<br>gewählten Einstellungen in R | in )<br>lohr                  | (4.1 ausgewählt wurde. Mit X<br>2 kopiert. Die Auswahloption | 6.1<br>nen | Daten Rohr 1<br>sind identisch mit                   |

| Messmodus Menü<br>wählen |                      |   | Menü<br>wählen                                                                                                    | $\downarrow$ | Menü und/oder Untermenü wählen<br>↓↑ |                                  |                                      |   | Funktion<br>auswählen und<br>Daten einstellen<br>↓↑> |
|--------------------------|----------------------|---|----------------------------------------------------------------------------------------------------|--------------|--------------------------------------|----------------------------------|--------------------------------------|---|------------------------------------------------------|
| ←                        | > 2,5 s<br>betätigen |   |                                                                                                    |              |                                      |                                  |                                      |   |                                                      |
|                          | X Installation       |   |                                                                                                    | >            | > X7 Signalwandler 1                 | >                                | X7.1 Signalwandlersatz               | > |                                                      |
|                          |                      |   |                                                                                                    |              | Installieren                         | Ę                                | X7.2.1 Kalibriernummer               | Ļ |                                                      |
|                          |                      |   |                                                                                                    |              |                                      |                                  | X7.2.2 Anzahl Traversen              |   |                                                      |
|                          |                      |   |                                                                                                    |              |                                      |                                  | X7.2.3 Signalwandler<br>montieren an |   |                                                      |
|                          |                      |   |                                                                                                    |              |                                      |                                  | X7.2.4 akt. Durchfluss,<br>vorl.     |   |                                                      |
|                          |                      |   |                                                                                                    |              |                                      |                                  | X7.2.5 Signal prüfen                 |   |                                                      |
|                          |                      |   |                                                                                                    |              |                                      | X7.2.6 aktueller Abstand         |                                      |   |                                                      |
|                          |                      |   |                                                                                                    |              |                                      | X7.2.7 Abstand optimieren        | _                                    |   |                                                      |
|                          |                      |   |                                                                                                    |              |                                      | X7.2.8 akt. Durchfluss,<br>vorl. |                                      |   |                                                      |
|                          |                      |   |                                                                                                    |              | X7.2.9 Pfad bereit?                  |                                  |                                      |   |                                                      |
|                          |                      |   |                                                                                                    |              |                                      | X7.2.11 Installation<br>beenden  |                                      |   |                                                      |
|                          |                      |   | Bereit? Oder nächster Signalwandler?<br>X8 Signalwandler 2 installieren<br>X8.1 bis X8.2.11 identisch mit X7 bis X7.2.11 ① |              |                                      |                                  |                                      |   |                                                      |
|                          |                      |   |                                                                                                    |              | X9 Sensorsatz                        | >                                | X9.1 Ta-Seriennummer                 |   |                                                      |
|                          |                      |   |                                                                                                    |              |                                      | ÷                                | X9.2 Ta-Kalibriernummer              |   |                                                      |
|                          |                      |   |                                                                                                    |              |                                      |                                  | X9.3 Tb-Seriennummer                 |   |                                                      |
|                          |                      |   |                                                                                                    |              |                                      |                                  | X9.4 Tb-Kalibriernummer              |   |                                                      |
|                          |                      |   |                                                                                                    |              |                                      |                                  | X9.5 Tc-Seriennummer                 |   |                                                      |
|                          |                      |   |                                                                                                    |              |                                      |                                  | X9.6 Tc-Kalibriernummer              |   |                                                      |
|                          | $\downarrow$         | 1 |                                                                                                    |              | $\downarrow$ $\uparrow$              |                                  | $\downarrow$ $\uparrow$              |   | $\downarrow$ $\uparrow$ >                            |

🗇 wird nur bei der Konfiguration einer Installation mit 2 Rohren angezeigt

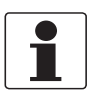

#### INFORMATION!

Für die Beschreibung der **X Installation** Menüparameter siehe Funktionsbeschreibung des Installationsmenüs auf Seite 95

# 6 BETRIEB

| Messmodus Menü<br>wählen |                       |  | $\downarrow$       | Menü und/oder Untermenü wählen<br>↓↑ |   |                           |   | Funktion<br>auswählen und<br>Daten einstellen<br>↓↑> |
|--------------------------|-----------------------|--|--------------------|--------------------------------------|---|---------------------------|---|------------------------------------------------------|
| Ļ                        | > 2,5 s<br>betätigen  |  |                    |                                      |   |                           |   |                                                      |
|                          | A Quick-Setup         |  | >                  | A1 Sprache                           |   |                           | > |                                                      |
|                          |                       |  | -                  | A2 Messstelle                        |   |                           |   |                                                      |
|                          |                       |  |                    | A3 Reset                             | > | A3.1 Fehler zurücksetzen  |   |                                                      |
|                          |                       |  |                    |                                      | - | A3.2 Zähler 1             |   |                                                      |
|                          |                       |  |                    |                                      |   | A3.3 Zähler 2             |   |                                                      |
|                          |                       |  |                    |                                      |   | A3.4 Zähler 3             |   |                                                      |
|                          |                       |  |                    | A4 Analog<br>Ausgänge (Basis E/A)    |   | A4.1 Messgröße            |   |                                                      |
|                          |                       |  |                    |                                      |   | A4.2 Einheit              | - |                                                      |
|                          |                       |  |                    |                                      |   | A4.3 Messbereich          |   |                                                      |
|                          |                       |  |                    |                                      |   | A4.4 Schleichmenge        |   |                                                      |
|                          |                       |  | A4.5 Zeitkonstante |                                      |   |                           |   |                                                      |
|                          |                       |  |                    | A5 Digital                           |   | A5.1 Messgröße            |   |                                                      |
|                          |                       |  |                    | Ausgange (Basis E/A)                 |   | A5.2 Einheit für Pulswert |   |                                                      |
|                          |                       |  |                    |                                      |   | A5.3 Wert je Puls         |   |                                                      |
|                          |                       |  |                    |                                      |   | A5.4 Schleichmenge        |   |                                                      |
|                          |                       |  |                    | A6 GDC IR Schnittstelle              |   |                           |   |                                                      |
|                          | $\downarrow \uparrow$ |  |                    | $\downarrow$ $\uparrow$              |   | $\downarrow$ $\uparrow$   |   | $\downarrow$ $\uparrow$ >                            |

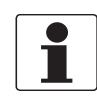

#### INFORMATION!

Für die Beschreibung der **A Schnelleinstellungen** Menüparameter siehe Menü A, Quick-Setup auf Seite 118

| Me          | ssbetrieb                         |             | Menü<br>wählen       | $\downarrow$   | Menü und/oder Un<br>↓↑                    | ter             | menü wählen                                                                                                    |     | Funktion<br>auswählen und<br>Daten einstellen<br>↓↑> |
|-------------|-----------------------------------|-------------|----------------------|----------------|-------------------------------------------|-----------------|----------------------------------------------------------------------------------------------------|-----|------------------------------------------------------|
| Ļ           | > 2,5 s<br>betätigen              |             |                      |                |                                           |                 |                                                                                                    |     |                                                      |
|             | B Test                            |             |                      | > <del>\</del> | B1 Simulation<br>B2 Aktuelle Werte        | ۲ × ۲           | B1.1 Volumendurchfluss<br>B1.2 Volumendurchfluss 2 ①<br>B1.3 Schallgeschwindigkeit<br>B1.4 Klemmen A ②<br>B1.5 Klemmen B ②<br>B1.5 Klemmen D ②<br>B1.7 Klemmen D ②<br>B2.1 akt. Volumendurchfluss<br>B2.2 akt. Volumendurchfluss 2 ①<br>B2.3 akt. Massedurchfluss<br>B2.4 akt. Geschwindig<br>B2.5 akt. Reynolds-Zahl<br>B2.6 akt. Reynolds-Zahl 2 ①<br>B2.7 akt. Schallgeschwindigkeit<br>B2.7.1 Pfad 1 | ۲ < |                                                      |
|             |                                   |             |                      |                |                                           |                 | B2.7.2 Pfad 2 ①                                                                                                    | -   |                                                      |
|             |                                   |             |                      |                |                                           |                 | B2.8.1 Pfad 1                                                                                                    |     |                                                      |
|             |                                   |             |                      |                |                                           | B2.8.2 Pfad 2 ① |                                                                                                    |     |                                                      |
|             |                                   |             |                      |                |                                           |                 | B2.9 akt. SNR                                                                                                    |     |                                                      |
|             |                                   |             |                      |                |                                           |                 | B2.9.1 Pfad 1                                                                                                    |     |                                                      |
|             |                                   |             |                      |                |                                           |                 | B2.9.2 Pfad 2 ①                                                                                                    |     |                                                      |
|             |                                   |             |                      |                |                                           |                 | B2.10 akt. Signalqualität                                                                                                    |     |                                                      |
|             |                                   |             |                      |                |                                           |                 | B2.10.1 Pfad 1                                                                                                    |     |                                                      |
|             |                                   |             |                      |                |                                           |                 | B2.10.2 Pfad 2 ①                                                                                                    |     |                                                      |
|             | $\downarrow$                      | $\uparrow$  |                      |                | $\downarrow$ $\uparrow$                   |                 | $\downarrow$ $\uparrow$                                                                                                    |     | $\downarrow$ $\uparrow$ >                            |
| 1 v<br>2 (a | vird aktiv, wen<br>abhängig von o | n ir<br>den | X4.1 und<br>E/A-Hard | X4.2<br>war    | 2 zwei Rohre oder zwei<br>eeinstellungen) | Pfa             | ade ausgewählt sind                                                                                                    |     |                                                      |

#### OPTISONIC 6300

# 6 BETRIEB

| Me                | ssbetrieb                                                     | Menü<br>wählen                         | $\downarrow$        | Menü und/oder Unterr<br>↓↑                            | Menü und/oder Untermenü wählen<br>↓↑ |                                                                                                    |     |                           |  |
|-------------------|---------------------------------------------------------------|----------------------------------------|---------------------|-------------------------------------------------------|--------------------------------------|----------------------------------------------------------------------------------------------------|-----|---------------------------|--|
| ←                 | > 2,5 s<br>betätigen                                          |                                        |                     |                                                       |                                      |                                                                                                    |     |                           |  |
|                   | B Test                                                        |                                        | ÷<br>,              | B2 Aktuelle Werte                                     | ک<br>ب                               | B2.11 opt. transd. Distanz<br>B2.11.1 Pfad 1<br>B2.11.2 Pfad 2 ①<br>B2.12 akt. Temperatur A ②<br>B2.13 akt. Temperatur B ③<br>B2.14 Stromeingang A ③<br>B2.15 Stromeingang B ③<br>B2.16 Betriebsstunden<br>B2 17 Datum und Zeit                                      | ÷ ↓ |                           |  |
|                   |                                                               |                                        |                     | B3 Information                                        | ><br>¢J                              | B3.1 Statuslog<br>B3.2 Status Details<br>B3.3 C-Nummer<br>B3.4 Prozesseingang<br>B3.4.1 Sensor CPU<br>B3.4.2 Sensor DSP<br>B3.4.3 Sensortreiber<br>B3.5 SW.REV. MS<br>B3.6 SW.REV. UIS<br>B3.7 RS485/Modbus ③<br>B3.8 Electronic Revision<br>B3.9 Änderungsprotokoll |     |                           |  |
|                   | $\downarrow$ $\uparrow$                                       |                                        |                     | $\downarrow$ $\uparrow$                               |                                      | $\downarrow$ $\uparrow$                                                                                                    |     | $\downarrow$ $\uparrow$ > |  |
| 1 v<br>2 a<br>3 E | vird aktiv, wenn ir<br>bhängig von den<br>Erscheint nur bei l | X4.1 und X<br>E/A-Hardwa<br>Modbus-Scl | 4.2<br>aree<br>nnit | zwei Rohre oder zwei Pfad<br>einstellungen<br>tstelle | e au                                 | isgewählt sind                                                                                                    |     |                           |  |

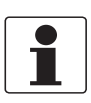

#### INFORMATION!

Für die Beschreibung der **B Test** Menüparameter siehe Menü B, Test auf Seite 120
| Me | ssbetrieb             | Menü<br>wählen | $\downarrow$ | Menü und/oder Unt<br>↓↑ | err | nenü wählen             |   | Funktion auswählen und<br>Daten einstellen<br>↓↑> |
|----|-----------------------|----------------|--------------|-------------------------|-----|-------------------------|---|---------------------------------------------------|
| Ļ  | > 2,5 s betätig       | gen            |              |                         |     |                         |   |                                                   |
|    | C Setup               |                | >            | C1 Prozesseingang       | >   | C1.1 Anzahl Rohre       |   | Auswahl                                           |
|    | Û                     |                | ÷            |                         | ÷   | C1.2 Anzahl Pfade       |   |                                                   |
|    |                       |                |              |                         |     | C1.3 Rohrdaten          |   | C1.3.1 Durchmesser                                |
|    |                       |                |              |                         |     |                         |   | C1.3.2 Rohrmaterial                               |
|    |                       |                |              |                         |     |                         | , | C1.3.3 VoS Rohrmaterial                           |
|    |                       |                |              |                         |     |                         | Ļ | C1.3.4 Wandstärke                                 |
|    |                       |                |              |                         |     |                         |   | C1.3.5<br>Auskleidungswerkstoff                   |
|    |                       |                |              |                         |     |                         |   | C1.3.6 VoS<br>Auskleidungsmaterial                |
|    |                       |                |              |                         |     |                         |   | C1.3.7 Auskleidungsstärke                         |
|    |                       |                |              |                         |     |                         |   | C1.3.8 Fluid                                      |
|    |                       |                |              |                         |     |                         |   | C1.3.9 VoS Flüssigkeit                            |
|    |                       |                |              |                         |     |                         |   | C1.3.10 Dichte                                    |
|    |                       |                |              |                         |     |                         |   | C1.3.11 Glycol % vol.                             |
|    |                       |                |              |                         |     |                         |   | C1.3.12 Dynamische<br>Viskosität                  |
|    |                       |                |              |                         |     |                         |   | C1.3.13 Rohrtemperatur                            |
|    |                       |                |              |                         |     | C1.4 Signalwandlerdaten |   | C1.4.1 Signalwandlersatz                          |
|    |                       |                |              |                         |     |                         |   | C1.4.2 Anzahl Traversen                           |
|    |                       |                |              |                         |     |                         |   | C1.4.3 aktueller Abstand                          |
|    |                       |                |              |                         |     |                         |   | C1.4.4 Signalwandlersatz 2                        |
|    |                       |                |              |                         |     |                         |   | C1.4.5 Anzahl Traversen                           |
|    |                       |                |              |                         |     |                         |   | C1.4.6 aktueller Abstand                          |
|    |                       |                |              |                         |     |                         |   | C1.4.7 Signalwandlersatz 3                        |
|    |                       |                |              |                         |     |                         |   | C1.4.8 Anzahl Traversen                           |
|    |                       |                |              |                         |     |                         |   | C1.4.9 aktueller Abstand                          |
|    |                       |                |              |                         |     | C1.5 Kalibrierung       |   | C1.5.1 Nullpunkt                                  |
|    |                       |                |              |                         |     |                         |   | C1.5.2 GK                                         |
|    |                       |                |              |                         |     |                         |   | C1.5.3 Reynolds Correction                        |
|    |                       |                |              |                         |     |                         |   | C1.5.4 Linearisierung                             |
|    |                       |                |              |                         |     | C1.6 Filter             |   | C1.6.1 Begrenzung                                 |
|    |                       |                |              |                         |     |                         |   | C1.6.2 Durchflussrichtung                         |
|    |                       |                |              |                         |     |                         |   | C1.6.3 Zeitkonstante                              |
|    |                       |                |              |                         |     |                         |   | C1.6.4 Schleichmenge                              |
|    | $\downarrow \uparrow$ |                |              | $\downarrow \uparrow$   |     | $\downarrow$ $\uparrow$ |   | $\downarrow$ $\uparrow$ >                         |

① C1. .... Prozesseingang 2 wird aktiviert, wenn in Menü X4 "2 Rohre" ausgewählt wurde. C2. ... Prozesseingang 2 wird aktiviert, wenn "2 Pfade" ausgewählt wurde. ② je nach Modul

| Me | ssbetrieb               | Menü<br>wählen | $\rightarrow \leftarrow$ | Menü und/oder Uı<br>↓↑  | ntermenü wählen |                                |      | Funktion auswählen und<br>Daten einstellen<br>↓↑> |
|----|-------------------------|----------------|--------------------------|-------------------------|-----------------|--------------------------------|------|---------------------------------------------------|
| Ļ  | C Setup                 |                | >                        | C1 Prozess              | >               | C1.7 Plausibilität             | >    | C1.7.1 Fehlergrenze                               |
|    | $\cup$                  |                | Ļ                        | Lingang                 | Ļ               |                                |      | C1.7.2<br>Zählerstandsverringerung                |
|    |                         |                |                          |                         |                 |                                |      | C1.7.3 Zählergrenze                               |
|    |                         |                |                          |                         |                 | C1.8 Simulation                |      | C1.8.1 Volumendurchfluss                          |
|    |                         |                |                          |                         |                 |                                |      | C1.8.2<br>Schallgeschwindigkeit                   |
|    |                         |                |                          |                         |                 | C1.9 Information               |      | C1.9.1 Sensor CPU                                 |
|    |                         |                |                          |                         |                 |                                |      | C1.9.2 Sensor DSP                                 |
|    |                         |                |                          |                         |                 |                                |      | C1.9.3 Sensortreiber                              |
|    |                         |                |                          |                         |                 |                                |      | C1.9.4 Kalibrierdatum                             |
|    |                         |                |                          |                         |                 |                                |      | C1.9.5 Seriennr. Sensor                           |
|    |                         |                |                          |                         |                 |                                |      | C1.9.6 V-Nr. Sensor                               |
|    |                         |                |                          |                         |                 | C1.10 Durchfluss Modus         |      | Auswahl:<br>Standard<br>Kälte<br>Wärme            |
|    |                         |                |                          |                         |                 | C1.11C1.16<br>②                |      | Option<br>②                                       |
|    |                         |                |                          |                         |                 | C1.17 Diagnose                 |      | C1.17.1 Diagnose 1                                |
|    |                         |                |                          |                         |                 |                                |      | C1.17.2 Diagnose 2                                |
|    |                         |                |                          |                         |                 |                                |      | C1.17.3 Proz: Rohr Leer                           |
|    |                         |                |                          |                         |                 |                                |      | C1.17.4 Proz: Signal weg                          |
|    |                         |                |                          |                         |                 |                                |      | C1.17.5 Proz: Signal<br>unzuverlässig             |
|    |                         |                |                          |                         |                 |                                |      | C1.17.6 Konfig: Zähler                            |
|    |                         |                |                          |                         |                 |                                |      | C1.17.7 Elektr: IO Anschluss                      |
|    |                         |                |                          |                         |                 |                                |      | C1.17.8 Elektr: Netzausfall                       |
|    |                         |                |                          |                         |                 |                                |      | C1.17.9 Proz: Stromeingang                        |
|    |                         |                |                          | C2 Prozess<br>Eingang 2 | 1 * L           | Intermenü C2.1 bis C2.8 identi | isch | mit Untermenü C1.1 bis C1.8                       |
|    |                         |                |                          |                         | C2              | .9 Volumendurchfluss 1-2       |      | Auswahl                                           |
|    |                         |                |                          |                         | C2              | .10 Diagnose                   |      | C2.10.1 Diagnose 2                                |
|    | $\downarrow$ $\uparrow$ |                |                          | $\downarrow \uparrow$   |                 | $\downarrow \uparrow$          |      | $\downarrow$ $\uparrow$ >                         |

① C1. .... Prozesseingang 2 wird aktiviert, wenn in Menü X4 "2 Rohre" ausgewählt wurde.

C2. ... Prozesseingang 2 wird aktiviert, wenn "2 Pfade" ausgewählt wurde.

2 je nach Modul

| Me | ssbetrieb               | Menü<br>wählen | $\downarrow$ | Menü und/oder Unt<br>↓↑ | Menü und/oder Untermenü wählen<br>↓↑ |                         | $\downarrow$ | Funktion auswählen und<br>Daten einstellen<br>↓↑> |                    |
|----|-------------------------|----------------|--------------|-------------------------|--------------------------------------|-------------------------|--------------|---------------------------------------------------|--------------------|
| ←  | > 2,5 s betätig         | gen            |              |                         |                                      |                         |              |                                                   |                    |
|    | C Setup                 |                | >            | C3 Signalwandler        | >                                    | C3.1 Ta-Seriennummer    | >            |                                                   |                    |
|    | (1)                     |                | ÷            | Sätze                   | ÷                                    | C3.2 Ta-Kalibriernummer | L<br>L       |                                                   |                    |
|    |                         |                |              |                         |                                      | C3.3 Tb-Seriennummer    |              |                                                   |                    |
|    |                         |                |              |                         |                                      | C3.4 Tb-Kalibriernummer |              |                                                   |                    |
|    |                         |                |              |                         |                                      | C3.5 Tc-Seriennummer    |              |                                                   |                    |
|    |                         |                |              |                         |                                      | C3.6 Tc-Kalibriernummer |              |                                                   |                    |
|    |                         |                |              | C4 I/O                  | >                                    | C4.1 Hardware           |              | C4.1.1 Klemmen A                                  |                    |
|    |                         |                |              |                         | <del>\</del>                         |                         |              | C4.1.2 Klemmen B                                  |                    |
|    |                         |                |              |                         |                                      |                         |              | C4.1.3 Klemmen C                                  |                    |
|    |                         |                |              |                         |                                      |                         |              | C4.1.4 Klemmen D                                  |                    |
|    |                         |                |              |                         |                                      | C4.2 Stromausgang A     |              | C4.2.1 Bereich 0100%                              |                    |
|    |                         |                |              |                         |                                      |                         |              | C4.2.2 Übersteuerbereich                          |                    |
|    |                         |                |              |                         |                                      |                         |              |                                                   | C4.2.3 Fehlerstrom |
|    |                         |                |              |                         |                                      |                         |              | C4.2.4 Fehlerbedingung                            |                    |
|    |                         |                |              |                         |                                      |                         |              | C4.2.5 Messgröße                                  |                    |
|    |                         |                |              |                         |                                      |                         |              | C4.2.6 Messbereich                                |                    |
|    |                         |                |              |                         |                                      |                         |              | C4.2.7 Messwertpolarität                          |                    |
|    |                         |                |              |                         |                                      |                         |              | C4.2.8 Begrenzung                                 |                    |
|    |                         |                |              |                         |                                      |                         |              | C4.2.9 Schleichmenge                              |                    |
|    |                         |                |              |                         |                                      |                         |              | C4.2.10 Zeitkonstante                             |                    |
|    |                         |                |              |                         |                                      |                         |              | C4.2.11 Sonderfunktionen                          |                    |
|    |                         |                |              |                         |                                      |                         |              | C4.2.12 Schwellwert                               |                    |
|    |                         |                |              |                         |                                      |                         |              | C4.2.13 Information                               |                    |
|    |                         |                |              |                         |                                      |                         |              | C4.2.14 Simulation                                |                    |
|    |                         |                |              |                         |                                      |                         |              | C4.2.15 4 mA Trimmung                             |                    |
|    |                         |                |              |                         |                                      |                         |              | C4.2.16 20 mA Trimmung                            |                    |
|    | $\downarrow$ $\uparrow$ |                |              | $\downarrow$ $\uparrow$ |                                      | $\downarrow$ $\uparrow$ |              | $\downarrow$ $\uparrow$ >                         |                    |

① C1. .... Prozesseingang 2 wird aktiviert, wenn in Menü X4 "2 Rohre" ausgewählt wurde.
 C2. ... Prozesseingang 2 wird aktiviert, wenn "2 Pfade" ausgewählt wurde.

② je nach Modul

| Me | ssbetrieb             | Menü<br>wählen | $\downarrow$ | Menü und/oder Unt<br>↓↑ | Menü und/oder Untermenü wählen<br>↓↑ |                          | $\downarrow$         | Funktion auswählen und<br>Daten einstellen<br>↓↑> |
|----|-----------------------|----------------|--------------|-------------------------|--------------------------------------|--------------------------|----------------------|---------------------------------------------------|
| Ļ  | > 2,5 s betäti        | gen            |              |                         |                                      |                          |                      | ·                                                 |
|    | C Setup               |                | >            | C4 I/O                  | >                                    | C4.3 Statusausgang B     | >                    | C4.3.1 Betriebsart                                |
|    | Û                     |                | ÷            |                         | ÷                                    |                          | Ţ                    | C4.3.3 Signal invertieren                         |
|    |                       |                |              |                         |                                      |                          |                      | C4.3.4 Information                                |
|    |                       |                |              |                         |                                      | oder                     |                      | C4.3.1 Betriebsart                                |
|    |                       |                |              |                         |                                      | C4.3 Steuereingang B     |                      | C4.3.2 Signal invertieren                         |
|    |                       |                |              |                         |                                      |                          | C4.3.3 Information   |                                                   |
|    |                       |                |              |                         |                                      |                          |                      | C4.3.4 Simulation                                 |
|    |                       |                |              |                         | oder                                 |                          | C4.3.1 Messgröße     |                                                   |
|    |                       |                |              |                         | C4.3 Grenzwertschalter B             |                          | C4.3.2 Schwellwert   |                                                   |
|    |                       |                |              |                         |                                      | C4.3.3 Messwertpolarität |                      |                                                   |
|    |                       |                |              |                         |                                      |                          | C4.3.4 Zeitkonstante |                                                   |
|    |                       |                |              |                         |                                      |                          |                      | C4.3.5 Signal invertieren                         |
|    |                       |                |              |                         |                                      |                          |                      | C4.3.6 Information                                |
|    |                       |                |              |                         |                                      |                          |                      | C4.3.7 Simulation                                 |
|    |                       |                |              |                         |                                      | C4.4 Statusausgang C     |                      | C4.4.1 Betriebsart                                |
|    |                       |                |              |                         |                                      |                          |                      | C4.4.3 Signal invertieren                         |
|    |                       |                |              |                         |                                      |                          |                      | C4.4.4 Information                                |
|    |                       |                |              |                         |                                      | oder                     |                      | C4.4.1 Messgröße                                  |
|    |                       |                |              |                         |                                      | C4.4 Grenzwertschatter C |                      | C4.4.2 Schwellwert                                |
|    |                       |                |              |                         |                                      |                          |                      | C4.4.3 Messwertpolarität                          |
|    |                       |                |              |                         |                                      |                          |                      | C4.4.4 Zeitkonstante                              |
|    |                       |                |              |                         |                                      |                          |                      | C4.4.5 Signal invertieren                         |
|    |                       |                |              |                         |                                      |                          |                      | C4.4.6 Information                                |
|    |                       |                |              |                         |                                      |                          |                      | C4.4.7 Simulation                                 |
|    | $\downarrow \uparrow$ |                |              | $\downarrow \uparrow$   |                                      | $\downarrow \uparrow$    |                      | $\downarrow$ $\uparrow$ >                         |

① C1. .... Prozesseingang 2 wird aktiviert, wenn in Menü X4 "2 Rohre" ausgewählt wurde. C2. ... Prozesseingang 2 wird aktiviert, wenn "2 Pfade" ausgewählt wurde.

② je nach Modul

| Me | ssbetrieb             | Menü<br>wählen | $\downarrow$ | Menü und/oder Unt<br>↓↑ | Menü und/oder Untermenü wählen<br>↓↑ |                         |          | Funktion auswählen und<br>Daten einstellen<br>↓↑> |
|----|-----------------------|----------------|--------------|-------------------------|--------------------------------------|-------------------------|----------|---------------------------------------------------|
| Ļ  | > 2,5 s betäti        | gen            |              | 1                       |                                      |                         |          | 1                                                 |
|    | C Setup               |                | >            | C4 I/O                  | >                                    | C4.5 Pulsausgang D      | >        | C4.5.1 Pulsform                                   |
|    |                       |                | <b>₽</b>     |                         |                                      |                         | <b>₽</b> | C4.5.2 Pulsbreite                                 |
|    |                       |                |              |                         |                                      |                         |          | C4.5.3 max. Pulsrate                              |
|    |                       |                |              |                         |                                      |                         |          | C4.5.4 Messgröße                                  |
|    |                       |                |              |                         |                                      |                         |          | C4.5.5 Wert je Puls                               |
|    |                       |                |              |                         |                                      |                         |          | C4.5.6 Messwertpolarität                          |
|    |                       |                |              |                         |                                      |                         |          | C4.5.7 Schleichmenge                              |
|    |                       |                |              |                         |                                      |                         |          | C4.5.8 Zeitkonstante                              |
|    |                       |                |              |                         |                                      |                         |          | C4.5.9 Signal invertieren                         |
|    |                       |                |              |                         |                                      |                         |          | C4.5.10 Sonderfunktionen                          |
|    |                       |                |              |                         |                                      |                         |          | C4.5.11 Information                               |
|    |                       |                |              |                         |                                      |                         |          | C4.5.12 Simulation                                |
|    |                       |                |              |                         |                                      | oder                    |          | C4.5.1 Pulsform                                   |
|    |                       |                |              |                         |                                      | C4.5.2 Pulsbreite       |          |                                                   |
|    |                       |                |              |                         |                                      |                         |          | C4.5.3 100% Pulsrate                              |
|    |                       |                |              |                         |                                      |                         |          | C4.5.4 Messgröße                                  |
|    |                       |                |              |                         |                                      |                         |          | C4.5.5 Messbereich                                |
|    |                       |                |              |                         |                                      |                         |          | C4.5.6 Messwertpolarität                          |
|    |                       |                |              |                         |                                      |                         |          | C4.5.7 Begrenzung                                 |
|    |                       |                |              |                         |                                      |                         |          | C4.5.8 Schleichmenge                              |
|    |                       |                |              |                         |                                      |                         |          | C4.5.9 Signal invertieren                         |
|    |                       |                |              |                         |                                      |                         |          | C4.5.10 Zeitkonstante                             |
|    |                       |                |              |                         |                                      |                         |          | C4.5.11 Sonderfunktionen                          |
|    |                       |                |              |                         |                                      |                         |          | C4.5.12 Information                               |
|    |                       |                |              |                         |                                      |                         |          | C4.5.13 Simulation                                |
|    |                       |                |              |                         |                                      | oder                    |          | C4.5.1 Betriebsart                                |
|    |                       |                |              |                         |                                      | C4.5 Statusausgang D    |          | C4.5.3 Signal invertieren                         |
|    |                       |                |              |                         |                                      |                         |          | C4.5.4 Information                                |
|    | $\downarrow \uparrow$ |                |              | $\downarrow \uparrow$   |                                      | $\downarrow$ $\uparrow$ |          | $\downarrow$ $\uparrow$ >                         |

① C1. .... Prozesseingang 2 wird aktiviert, wenn in Menü X4 "2 Rohre" ausgewählt wurde.

C2. ... Prozesseingang 2 wird aktiviert, wenn "2 Pfade" ausgewählt wurde. ② je nach Modul

| Me | Messbetrieb ↓ Menü und/oder Untermenü wählen ↓ ↑ ↓ ↑ |     | $\stackrel{\downarrow}{\uparrow}$ | Funktion auswählen und<br>Daten einstellen<br>↓↑> |        |                          |                      |                                                                                        |
|----|------------------------------------------------------|-----|-----------------------------------|---------------------------------------------------|--------|--------------------------|----------------------|----------------------------------------------------------------------------------------|
| Ч  | > 2,5 s betätig                                      | gen |                                   | 1                                                 |        |                          |                      | I                                                                                      |
|    | C Setup                                              |     | >                                 | C4 I/O                                            | >      | oder                     | >                    | C4.5.1 Messgröße                                                                       |
|    | (1)                                                  |     | ÷                                 |                                                   | L<br>L | C4.5 Grenzwertschalter D | Ę                    | C4.5.2 Schwellwert                                                                     |
|    |                                                      |     |                                   |                                                   |        |                          |                      | C4.5.3 Messwertpolarität                                                               |
|    |                                                      |     |                                   |                                                   |        |                          | C4.5.4 Zeitkonstante |                                                                                        |
|    |                                                      |     |                                   |                                                   |        |                          |                      | C4.5.5 Signal invertieren                                                              |
|    |                                                      |     |                                   |                                                   |        |                          |                      | C4.5.6 Information                                                                     |
|    |                                                      |     |                                   |                                                   |        |                          |                      | C4.5.7 Simulation                                                                      |
|    |                                                      |     |                                   | C5 I/O Zähler                                     |        | C5.1 Zähler 1            |                      | C5.1.1 Zählerfunktion                                                                  |
|    |                                                      |     |                                   |                                                   |        |                          |                      | C5.1.2 Messgröße                                                                       |
|    |                                                      |     |                                   |                                                   |        |                          | C5.1.3 Schleichmenge |                                                                                        |
|    |                                                      |     |                                   |                                                   |        |                          | C5.1.4 Zeitkonstante |                                                                                        |
|    |                                                      |     |                                   |                                                   |        |                          |                      | C5.1.5 Vorwahlwert                                                                     |
|    |                                                      |     |                                   |                                                   |        |                          |                      | C5.1.6 Zähler<br>zurücksetzen                                                          |
|    |                                                      |     |                                   |                                                   |        |                          |                      | C5.1.7 Zähler setzen                                                                   |
|    |                                                      |     |                                   |                                                   |        |                          |                      | C5.1.8 Zähler stoppen                                                                  |
|    |                                                      |     |                                   |                                                   |        |                          |                      | C5.1.9 Zähler starten                                                                  |
|    |                                                      |     |                                   |                                                   |        |                          |                      | C5.1.10 Information                                                                    |
|    |                                                      |     |                                   |                                                   |        | C5.2 Zähler 2            |                      | C5.2.1C5.2.10 sind<br>identisch mit den obigen<br>Einträgen unter C5.1.x               |
|    |                                                      |     |                                   |                                                   |        | C5.3 Zähler 3            | -                    | C5.3.1C5.3.10 sind<br>identisch mit den obigen<br>Einträgen unter C5.1.x und<br>C5.2.x |
|    |                                                      |     |                                   | C6 I/O HART                                       |        | C6.1 PV ist              |                      | C6.1.1 Strom- /<br>Frequenzausgang X                                                   |
|    |                                                      |     |                                   |                                                   |        | C6.2 SV ist              |                      | C6.2.1 HART dynam. Var.                                                                |
|    |                                                      |     |                                   |                                                   |        | C6.3 TV ist              |                      | C6.3.1 HART dynam. Var.                                                                |
|    |                                                      |     |                                   |                                                   |        | C6.4 4V ist              |                      | C6.4.1 HART dynam. Var.                                                                |
|    |                                                      |     |                                   |                                                   |        | C6.5 HART Einheiten      |                      |                                                                                        |
|    | $\downarrow \uparrow$                                |     |                                   | $\downarrow \uparrow$                             |        | $\downarrow \uparrow$    |                      | $\downarrow$ $\uparrow$ >                                                              |

① C1. .... Prozesseingang 2 wird aktiviert, wenn in Menü X4 "2 Rohre" ausgewählt wurde.

C2. ... Prozesseingang 2 wird aktiviert, wenn "2 Pfade" ausgewählt wurde. ② je nach Modul

| Me | ssbetrieb               |             | $\downarrow$    | Menü und/oder Un $\downarrow\uparrow$ | iter | menü wählen             | $\downarrow$ | Funktion auswählen und<br>Daten einstellen<br>↓↑ > |
|----|-------------------------|-------------|-----------------|---------------------------------------|------|-------------------------|--------------|----------------------------------------------------|
| ¢  | > 2,5 s betäti          | gen         |                 |                                       |      |                         |              |                                                    |
|    | C Setup                 | >           | >               | C7 Gerät                              | >    | C7.1 Geräteinfo         | >            | C7.1.1 Messstelle                                  |
|    | Û                       | <pre></pre> | Ļ               | 1                                     | ÷    |                         | Ļ            | C7.1.2 C-Nummer                                    |
|    |                         |             |                 |                                       |      |                         |              | C7.1.3 Geräte Seriennr.                            |
|    |                         |             |                 |                                       |      |                         |              | C7.1.4 Elektronik-Serien-Nr.                       |
|    |                         |             |                 |                                       |      |                         |              | C7.1.5 Information                                 |
|    |                         |             |                 |                                       |      |                         |              | C7.1.6 Electronic Revision                         |
|    |                         |             |                 |                                       |      | C7.2 Anzeige            |              | C7.2.1 Sprache                                     |
|    |                         |             |                 |                                       |      |                         |              | C7.2.2 Kontrast                                    |
|    |                         |             |                 |                                       |      |                         |              | C7.2.2 Standard Anzeige                            |
|    |                         |             |                 |                                       | _    |                         |              | C7.2.4 Optische Tasten                             |
|    |                         |             | C7.3 Messwertse | C7.3 Messwertseite 1                  |      | C71 Funktion            |              |                                                    |
|    |                         |             |                 |                                       |      | _ steht für 3 oder 4    |              | C72 Messgröße 1.Zeile                              |
|    |                         |             |                 |                                       |      |                         |              | C73 Messbereich                                    |
|    |                         |             |                 |                                       |      |                         |              | C74 Begrenzung                                     |
|    |                         |             |                 |                                       |      |                         |              | C75 Schleichmenge                                  |
|    |                         |             |                 |                                       |      |                         |              | C76 Zeitkonstante                                  |
|    |                         |             |                 |                                       |      |                         |              | C77 Format 1.Zeile                                 |
|    |                         |             |                 |                                       |      |                         |              | C78 Messgröße 2.Zeile                              |
|    |                         |             |                 |                                       |      |                         |              | C79 Format 2.Zeile                                 |
|    |                         |             |                 |                                       |      | C710 Messgröße 3.Zeile  |              |                                                    |
|    |                         |             |                 |                                       |      |                         |              | C711 Format 3.Zeile                                |
|    |                         |             |                 |                                       |      | C7.5 Graphische Seite   |              | C7.5.1 Modus Messbereich                           |
|    |                         |             |                 |                                       |      |                         |              | C7.5.2 Messbereich                                 |
|    |                         |             |                 |                                       |      |                         |              | C7.5.3 Zeitskala                                   |
|    | $\downarrow$ $\uparrow$ |             |                 | $\downarrow$ $\uparrow$               |      | $\downarrow$ $\uparrow$ |              | $\downarrow$ $\uparrow$ >                          |

① C1. .... Prozesseingang 2 wird aktiviert, wenn in Menü X4 "2 Rohre" ausgewählt wurde.

C2. ... Prozesseingang 2 wird aktiviert, wenn "2 Pfade" ausgewählt wurde.

② je nach Modul

| Me | ssbetrieb         | $\stackrel{\downarrow}{\uparrow}$ | Menü und/oder Unt<br>↓↑ | Menü und/oder Untermenü wählen<br>↓↑ |                       | $  \stackrel{\downarrow}{\uparrow}$ | Funktion auswählen und<br>Daten einstellen<br>↓↑> |
|----|-------------------|-----------------------------------|-------------------------|--------------------------------------|-----------------------|-------------------------------------|---------------------------------------------------|
| Ļ  | > 2,5 s betätigen |                                   |                         |                                      |                       |                                     |                                                   |
|    | C Setup<br>①      | ×<br>ل                            | C7 Gerät                | ۲ <                                  | C7.6 Sonderfunktionen | ><br>↓                              | C7.6.1 Fehler<br>zurücksetzen                     |
|    |                   |                                   |                         |                                      |                       |                                     | C7.6.2 Einstellungen<br>sichern                   |
|    |                   |                                   |                         |                                      |                       |                                     | C7.6.3 Einstellungen laden                        |
|    |                   |                                   |                         |                                      |                       |                                     | C7.6.4 Passwort Quick<br>Setup                    |
|    |                   |                                   |                         |                                      |                       |                                     | C7.6.5 Passwort Setup                             |
|    |                   |                                   |                         |                                      |                       |                                     | C7.6.6 Datum und Uhr<br>stellen                   |
|    |                   |                                   |                         |                                      |                       |                                     | C7.6.8 GDC IR Schnittstelle                       |
|    |                   |                                   |                         |                                      | C7.7 Einheiten        |                                     | C7.7.1 Nennweite                                  |
|    |                   |                                   |                         |                                      |                       |                                     | C7.7.2 Volumendurchfluss                          |
|    |                   |                                   |                         |                                      |                       |                                     | C7.7.3 Text freie Einheit                         |
|    |                   |                                   |                         |                                      |                       |                                     | C7.7.4 [m <sup>3</sup> /s]*Faktor                 |
|    |                   |                                   |                         |                                      |                       |                                     | C7.7.5 Massedurchfluss                            |
|    |                   |                                   |                         |                                      |                       |                                     | C7.7.6 Text freie Einheit                         |
|    |                   |                                   |                         |                                      |                       |                                     | C7.7.7 [kg/s]*Faktor                              |
|    |                   |                                   |                         |                                      |                       |                                     | C7.7.8 Wärmestrom                                 |
|    |                   |                                   |                         |                                      |                       |                                     | C7.7.9 Text freie Einheit                         |
|    |                   |                                   |                         |                                      |                       |                                     | C.7.7.10 [W]*Faktor                               |
|    |                   |                                   |                         |                                      |                       |                                     | C7.7.11 Geschwindigkeit                           |
|    |                   |                                   |                         |                                      |                       |                                     | C7.7.12 Volumen                                   |
|    |                   |                                   |                         |                                      |                       |                                     | C7.7.13 Text freie Einheit                        |
|    |                   |                                   |                         |                                      |                       |                                     | C7.7.14 [m <sup>3</sup> ]*Faktor                  |
|    |                   |                                   |                         |                                      |                       |                                     | C7.7.15 Masse                                     |
|    |                   |                                   |                         |                                      |                       |                                     | C7.7.16 Text freie Einheit                        |
|    |                   |                                   |                         |                                      |                       |                                     | C7.7.17 [kg]*Faktor                               |
|    |                   |                                   |                         |                                      |                       |                                     | C7.7.18 Wärme                                     |
|    |                   |                                   |                         |                                      |                       |                                     | C7.7.19 Text freie Einheit                        |
|    |                   |                                   |                         |                                      |                       |                                     | C7.7.20 [J]*Faktor                                |
|    |                   |                                   |                         |                                      |                       |                                     | C7.7.21 Dichte                                    |
|    |                   |                                   |                         |                                      |                       |                                     | C7.7.22 Temperatur                                |
|    | ↓ · ·             |                                   | $\downarrow$ $\uparrow$ |                                      | $\downarrow$ ].       |                                     | ↓   >                                             |

① C1. .... Prozesseingang 2 wird aktiviert, wenn in Menü X4 "2 Rohre" ausgewählt wurde.
 C2. ... Prozesseingang 2 wird aktiviert, wenn "2 Pfade" ausgewählt wurde.
 ② je nach Modul

| Me | ssbetrieb               |     | $\downarrow$ | Menü und/oder Unt<br>↓↑ | Menü und/oder Untermenü wählen<br>↓↑ |                         | $\downarrow$ | Funktion auswählen und<br>Daten einstellen<br>↓↑ > |
|----|-------------------------|-----|--------------|-------------------------|--------------------------------------|-------------------------|--------------|----------------------------------------------------|
| Ļ  | > 2,5 s betätig         | gen |              |                         |                                      |                         |              |                                                    |
|    | C Setup                 |     | >            | C7 Gerät                | >                                    | C7.8 HART               | >            | C7.8.1 HART                                        |
|    | $ $ $\cup$              |     | Ţ            |                         | Ţ                                    |                         | 4            | C7.8.2 Adresse                                     |
|    |                         |     |              |                         |                                      |                         |              | C7.8.3 Nachricht                                   |
|    |                         |     |              |                         |                                      |                         |              | C7.8.4 Beschreibung                                |
|    |                         |     |              |                         |                                      |                         |              | C7.8.5 HART long Tag                               |
|    |                         |     |              |                         |                                      | C7 RS485/Modbus         |              | C7.8.1 Slave Adresse                               |
|    |                         |     |              |                         |                                      | 2                       |              | C7.8.2 Baudrate                                    |
|    |                         |     |              |                         |                                      |                         |              | C7.8.3 Parität                                     |
|    |                         |     |              |                         |                                      |                         |              | C7.8.4 Datenformat                                 |
|    |                         |     |              |                         |                                      |                         |              | C7.8.5<br>Übertragungsverzögerung                  |
|    |                         |     |              |                         |                                      |                         |              | C7.8.6 Stop Bits                                   |
|    |                         |     |              |                         |                                      |                         |              | C7.8.7 Information                                 |
|    |                         |     |              |                         |                                      | C7.9 Quick Setup        |              | C7.9.1 Zähler<br>zurücksetzen 1                    |
|    |                         |     |              |                         |                                      |                         |              | C7.9.2 Zähler<br>zurücksetzen 2                    |
|    |                         |     |              |                         |                                      |                         |              | C7.9.3 Zähler<br>zurücksetzen 3<br>②               |
|    | $\downarrow$ $\uparrow$ |     |              | $\downarrow$ $\uparrow$ |                                      | $\downarrow$ $\uparrow$ |              | $\downarrow$ $\uparrow$ >                          |

① C1. .... Prozesseingang 2 wird aktiviert, wenn in Menü X4 "2 Rohre" ausgewählt wurde. C2. ... Prozesseingang 2 wird aktiviert, wenn "2 Pfade" ausgewählt wurde.

2 je nach Modul

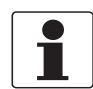

#### INFORMATION!

Für die Beschreibung der **C Einstellungen** Menüparameter siehe Menü C, Setup auf Seite 122

## 6.3 Funktionstabellen

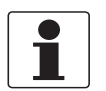

#### INFORMATION!

- In den nachfolgenden Tabellen werden die Funktionen des Standardgeräts mit HART<sup>®</sup>-Anschluss beschrieben. Die Funktionen für Modbus, Foundation Fieldbus und Profibus werden in den entsprechenden Zusatzanleitungen detailliert beschrieben.
- Abhängig von der Geräteausführung sind nicht alle Funktionen verfügbar.

### 6.3.1 Menü A, Quick-Setup

| Nr.        | Funktion | Einstellung / Beschreibung                             |  |  |  |  |
|------------|----------|--------------------------------------------------------|--|--|--|--|
| A1 Sprache |          |                                                        |  |  |  |  |
| A1         | Sprache  | Sprachenauswahl ist abhängig von der Geräteausführung. |  |  |  |  |

#### A2 Messstelle

| A2 | Messstelle | Messstellen-Kennzeichnung (Tag-Nr.) (auch bei HART <sup>®</sup> -Betrieb) erscheint<br>in der Kopfzeile der LC-Anzeige (max. 8 Stellen). |
|----|------------|----------------------------------------------------------------------------------------------------|

#### A3 Reset

| A3   | Reset               |                                         |
|------|---------------------|-----------------------------------------|
| A3.1 | Fehler zurücksetzen | Fehler zurücksetzen? Auswahl: Nein / Ja |
| A3.2 | Zähler 1            | Zähler zurücksetzen? Auswahl: Nein / Ja |
| A3.3 | Zähler 2            | Zähler zurücksetzen? Auswahl: Nein / Ja |
| A3.4 | Zähler 3            | Zähler zurücksetzen? Auswahl: Nein / Ja |

### A4 Analogausgänge (nur bei HART<sup>®</sup>)

| Α4   | Analogausgänge | Gültig für alle Stromausgänge (Kl. A, B und C), Frequenzausgänge (Kl. A, B<br>und D), Grenzwertsignalgeber (Kl. A, B, C, und / oder D) und die 1.<br>Anzeigenseite / Zeile 1                                                                                                    |
|------|----------------|----------------------------------------------------------------------------------------------------|
| A4.1 | Messung        | 1) Messung auswählen: Volumendurchfluss / Schallgeschwindigkeit /<br>Massedurchfluss / Durchflussgeschwindigkeit / Verstärkung / Signal-<br>Rausch-Verhältnis / Diagnose Durchflussgeschwindigkeit, Diagnose<br>Schallgeschwindigkeit, Diagnose Verstärkung, Diagnose Signal-Rausch-<br>Verhältnis. |
|      |                | 2) Für alle Ausgänge? (diese Einstellung auch Nutzen für die Fkt.<br>A4.2A4.5!)<br>Einstellung: Nein (gilt nur für Hauptstromausgang) / Ja (gilt für alle<br>Analogausgänge)                                                                                                    |
| A4.2 | Einheit        | Auswahl der Einheit aus einer Liste, abhängig von der Messgröße                                                                                                    |
| A4.3 | Messbereich    | 1) Einstellung für Hauptstromausgang (Messbereich: 0100%)<br>Einstellung: 0x,xx (Format und Einheit, abhängig von der Messgröße, s.o.<br>A4.1 und A4.2)                                                                                                    |
|      |                | 2) Für alle Ausgänge? Einstellung vornehmen, s.o. Fkt. A4.1!                                                                                                    |
| A4.4 | Schleichmenge  | <ol> <li>Einstellung für Hauptstromausgang (setzt Ausgangswert auf "0")</li> <li>Einstellung: x,xxx ± x,xxx% (Bereich: 0,020%)</li> <li>Wert = Schaltpunkt / 2. Wert = Hysterese); Bedingung: 2. Wert ≤ 1. Wert</li> </ol>                                                                          |
|      |                | 2) Für alle Ausgänge? Einstellung vornehmen, s.o. Fkt. A4.1!                                                                                                    |
| A4.5 | Zeitkonstante  | 1) Einstellung für Hauptstromausgang (gültig für alle<br>Durchflussmessungen) Einstellung: xxx,x s (Bereich: 000,1100 s)                                                                                                    |
|      |                | 2) Für alle Ausgänge? Einstellung vornehmen, s.o. Fkt. A4.1!                                                                                                    |

| Nr. | Funktion | Einstellung / Beschreibung |
|-----|----------|----------------------------|
|     |          |                            |

## A5 Digitalausgänge

| A5   | Digitalausgänge     | Gültig für alle Pulsausgänge (Kl. A, B und / oder D) und Zähler 1.                                                                                                    |
|------|---------------------|----------------------------------------------------------------------------------------------------|
| A5.1 | Messung             | 1) Auswahl Messgröße: Durchflussvolumen / Massedurchfluss                                                                                                    |
|      |                     | 2) Für alle Ausgänge? (diese Einstellung auch Nutzen für die Fkt. A5.2 bis<br>A5.4!)<br>Einstellung: Nein (nur für Pulsausgang D) / Ja (für alle Digitalausgänge)                                                      |
| A5.2 | Einheit f. Pulswert | Auswahl der Einheit aus einer Liste, abhängig von der Messgröße.                                                                                                    |
| A5.3 | Wert je Puls        | 1) Einstellung für Pulsausgang D (Wert je Puls pro Volumen oder Masse)<br>Einstellung: xxx,xxx in L/s oder kg/s                                                                                                    |
|      |                     | 2) Für alle Ausgänge? Einstellung vornehmen, s.o. Fkt. A5.1!                                                                                                    |
| A5.4 | Schleichmenge       | <ol> <li>Einstellung für Pulsausgang D (setzt Ausgangswert auf "0")</li> <li>Einstellung: x,xxx ± x,xxx% (Bereich: 0,020%)</li> <li>Wert = Schaltpunkt / 2. Wert = Hysterese); Bedingung: 2. Wert ≤ 1. Wert</li> </ol> |
|      |                     | 2) Für alle Ausgänge? Einstellung vornehmen, s.o. Fkt. A5.1!                                                                                                    |

#### A6 GDC IR Schnittstelle

| Α6 | GDC IR Schnittst | Nach Aufruf dieser Funktion lässt sich ein optischer GDC-Adapter an der<br>IR-Schnittstelle an der LC-Anzeige anschließen. Nach ca. 60 Sekunden ohne<br>Verbindungsaufbau oder nach Entfernen des Adapters wird die Funktion<br>beendet und die optischen Tasten sind wieder in Funktion |
|----|------------------|----------------------------------------------------------------------------------------------------|
|    |                  | Abbrechen (Funktion ohne Verbindung beenden)                                                                                                    |
|    |                  | Aktivieren (der IR-Schnittstelle (Adapter) und Unterbrechen der optischen<br>Tasten)                                                                                                    |

① je nach E/A Hardware-Modul

## 6.3.2 Menü B, Test

| Nr. | Funktion | Einstellung / Beschreibung |
|-----|----------|----------------------------|
|     |          |                            |

## B Test

| B1   | Simulation            | Simulation                           |
|------|-----------------------|--------------------------------------|
| B1.1 | Volumendurchfluss     | Simulation von Volumendurchfluss     |
| B1.2 | Volumendurchfluss 2   | Simulation von Volumendurchfluss 2   |
| B1.3 | Schallgeschwindigkeit | Simulation von Schallgeschwindigkeit |
| B1.4 | Klemmen A             | Simulation an Ausgang an Klemmen A   |
| B1.5 | Klemmen B             | Simulation an Ausgang an Klemmen B   |
| B1.6 | Klemmen C             | Simulation an Ausgang an Klemmen C   |
| B1.7 | Klemmen D             | Simulation an Ausgang an Klemmen D   |

## B2 aktuelle Werte

| B2    | Aktuelle Werte                | Anzeige der aktuellen Werte                                   |
|-------|-------------------------------|---------------------------------------------------------------|
| B2.1  | akt. Volumendurchfluss        | Anzeige des aktuellen ungefilterten Volumendurchflusses       |
| B2.2  | akt. Volumendurchfluss 2      | Anzeige des aktuellen ungefilterten Volumendurchflusses 2     |
| B2.3  | akt. Massedurchfluss          | Anzeige des aktuellen ungefilterten Massedurchflusses         |
| B2.4  | akt. Geschwindig.             | Anzeige der aktuellen ungefilterten Durchflussgeschwindigkeit |
| B2.5  | akt. Reynolds-Nummer          | Anzeige der aktuellen Zahl                                    |
| B2.6  | akt. Reynolds-Nummer 2        | Anzeige der aktuellen Zahl                                    |
| B2.7  | Akt.<br>Schallgeschwindigkeit | Anzeige der aktuellen ungefilterten Schallgeschwindigkeit     |
|       | B2.7.1 Pfad 1                 | Werte Pfad 1                                                  |
|       | B2.7.2 Pfad 2                 | Werte Pfad 2                                                  |
| B2.8  | akt. Verstärkung              | Anzeige der aktuellen ungefilterten Verstärkung               |
|       | B2.8.1 Pfad 1                 | Werte Pfad 1                                                  |
|       | B2.8.2 Pfad 2                 | Werte Pfad 2                                                  |
| B2.9  | akt. SNR                      | Anzeige der aktuellen ungefilterten SNR                       |
|       | B2.9.1 Pfad 1                 | Werte Pfad 1                                                  |
|       | B2.9.2 Pfad 2                 | Werte Pfad 2                                                  |
| B2.10 | akt. Signalqualität           | Anzeige der aktuellen Signalqualität                          |
|       | B2.10.1 Pfad 1                | Werte Pfad 1                                                  |
|       | B2.10.2 Pfad 2                | Werte Pfad 2                                                  |
| B2.11 | opt. transd. Distanz          | zeigt den optimalen Signalwandlerabstand an                   |
|       | B2.11.1 Pfad 1                | Werte Pfad 1                                                  |
|       | B2.11.2 Pfad 2                | Werte Pfad 2                                                  |
| B2.12 | akt. Temperatur A             | Anzeige der aktuellen Temperatur A                            |
| B2.13 | akt. Temperatur B             | Anzeige der aktuellen Temperatur B                            |
| B2.14 | Stromeingang A                | zeigt Strom A an                                              |
| B2.15 | Stromeingang B                | zeigt Strom B an                                              |
| B2.16 | Betriebsstunden               | Anzeige der Betriebsstunden des Geräts                        |
| B2.17 | Datum und Uhrzeit             | Anzeige der Datums- und Uhrzeiteinstellungen jjjj-mm-tt hh:mm |

#### **B3** Information

| B3   | Information                      |                                                                                                    |
|------|----------------------------------|----------------------------------------------------------------------------------------------------|
| B3.1 | Status Log                       | Statusereignisse für Fehler und Warnungen                                                                                                    |
| B3.2 | Status Details                   | Anzeige von Fehlern und Warnungen in NE107 Gruppen                                                                                                    |
| B3.3 | C- Nummer                        | Anzeige der C-Nummer der installierten Elektronik                                                                                                    |
| B3.4 | Prozesseingang                   | Anzeige der Information zur Messwertaufnehmerelektronik                                                                                                    |
|      | B3.4.1 Sensor CPU                | Anzeige der Information zur Messwertaufnehmer CPU Software                                                                                                    |
|      | B3.4.2 Sensor DSP                | Anzeige der Information zur Messwertaufnehmer DSP Software                                                                                                    |
|      | B3.4.3 Sensortreiber             | Anzeige der Information zur Messwertaufnehmer Treiberhardware                                                                                                    |
| B3.5 | SW. REV. MS                      | Anzeige der Information zur Hauptsoftware                                                                                                    |
| B3.6 | SW. REV. UIS                     | Anzeige der Information zur Benutzerschnittstelle                                                                                                    |
| B3.7 | Profibus "Bus-<br>Schnittstelle" | Erscheint nur bei Modbus                                                                                                    |
|      | B3.7 Basis E/A                   | Anzeige der Information zur Basis E/A                                                                                                    |
|      | B3.7 Mod/Exi-E/A                 | zeigt Informationen über die Version, modulare Exi und E/A an                                                                                                    |
|      | B3.7 Profibus DP                 | Zeigt die Information zur Profibus DP Schnittstelle                                                                                                    |
|      | B3.7 Profibus PA                 | Zeigt die Information zur Profibus PA Schnittstelle                                                                                                    |
|      | B3.7 Foundation<br>Fieldbus      | Zeigt die Information zur Foundation Fieldbus Schnittstelle                                                                                                    |
|      | B3.7 Modbus                      | Anzeige der Information zur Modbusschnittstelle                                                                                                    |
| B3.8 | Electronic Revision              | Anzeige der Information zur Elektronikrevision                                                                                                    |
| B3.9 | Änderungsprotokoll               | Hier werden die letzten Änderungen an Parametern gemeinsam mit Datum<br>und Uhrzeit angezeigt. Als Referenz wird eine Prüfsumme (CRC) auf alle<br>Parameter angewendet. Diese Referenz kann vom Kunden für seine<br>Dokumentation verwendet werden. Die Vorschau zeigt die aktuelle<br>Prüfsumme an. |

## 6.3.3 Menü C, Setup

| Nr. | Funktion | Einstellungen / Beschreibungen |
|-----|----------|--------------------------------|
|     |          |                                |

## C Setup

## C1 Prozesseingang

| C1.1 | Anzahl Rohre                       | 1 oder 2                                                                                                    |
|------|------------------------------------|----------------------------------------------------------------------------------------------------|
| C1.2 | Anzahl Pfade                       | 1 oder 2                                                                                                    |
| C1.3 | Rohrdaten                          | Einstellen von Rohrdurchmesser und -werkstoff sowie Wandstärke,<br>Auskleidungswerkstoff, Werkstoffdaten Schallgeschwindigkeit<br>Flüssigkeit, Dichte, Glykol %, (dyn.) Viskosität, Temperatur etc. |
|      | C1.3.1 Durchmesser                 | Größe für Außendurchmesser des Rohrs; minmax.:<br>20 - 4300 mm / 0,787 - 169,3 Zoll                                                                                                    |
|      | C1.3.2 Rohrwerkstoff               | Kohlenstoffstahl, Edelstahl, Gusseisen, Aluminium, Beton, GRF/RFP,<br>Asbestzement, PP/PVC, Acryl, Polyamid, andere                                                                                 |
|      | C1.3.3 VoS Rohrmaterial            | min-max.: 1000,0 - 4500,0 m/s / 3280,8 - 14764 ft/s                                                                                                    |
|      | C1.3.4 Wandstärke                  | minmax.: 1,000 - 100,0 mm / 0,039 - 3,937 Zoll                                                                                                    |
|      | C1.3.5<br>Auskleidungswerkstoff    | Zement, Epoxid, PP, LDPE, HDPE, PTFE, Gummi, andere, keine                                                                                                    |
|      | C1.3.6 VoS<br>Auskleidungsmaterial | min-max.: 1000,0 - 4500,0 m/s / 3280,8 - 14764 ft/s                                                                                                    |
|      | C1.3.7 Auskleidungsstärke          | minmax.: 0,100 - 20,00 mm / 0,004 - 0,787 Zoll                                                                                                    |
|      | C1.3.8 Fluid                       | Wasser, Alkane, Alkohole, Öl, Säuren, CxHx raffineriert, CxHx leicht,<br>Kühlmittel, Lösungsmittel, Nadriumhydroxid                                                                                 |
|      | C1.3.9 VoS Flüssigkeit             | min-max: 500 - 2500 m/s / 1640,4 - 8202,1 ft/s                                                                                                    |
|      | C1.3.10 Dichte                     | minmax.: 0,1000 - 5,0000 kg/l / 6,2428 lb/ft3 bis 312,14 lb/ft3                                                                                                    |
|      | C1.3.11 Glycol % vol.              | Wasser/Glykol-Gemisch                                                                                                    |
|      | C1.3.12 Dynamische<br>Viskosität   | Einstellung des Werts der dynamischen Viskosität für die Berechnung<br>der Reynoldszahl, minmax.: 0,100 cP to 5000 cP (mPa*s)                                                                       |
|      | C1.3.13 Rohrtemperatur             | °C; °F, K                                                                                                    |
| C1.4 | Signalwandlerdaten                 | Einstellung von Signalwandlerdaten: 1-2 Pfad(e), Anzahl Traversen, aktueller Abstand                                                                                                    |
|      | C1.4.1 Signalwandlersatz           | Kurzcode für Signalwandlersatz befindet sich auf dem<br>Messwertaufnehmer (Ta, Tb, Tc, keine)                                                                                                    |
|      | C1.4.2 Anzahl der Traversen        | Kompensation für Fehler bei verschiedenen Reynoldszahlen                                                                                                    |
|      | C1.4.3 aktueller Abstand           | minmax.: -10,00 - +999,0 mm / -0,394 - +39,33 Zoll                                                                                                    |
|      | C1.4.4 Signalwandlersatz 2         | siehe Beschreibungen oben                                                                                                    |
|      | C1.4.5 Anzahl der Traversen        |                                                                                                    |
|      | C1.4.6 aktueller Abstand           |                                                                                                    |
|      | C1.4.7 Signalwandlersatz 3         |                                                                                                    |
|      | C1.4.8 Anzahl der Traversen        |                                                                                                    |
|      | C1.4.9 aktueller Abstand           |                                                                                                    |

| Nr.        | Funktion                           | Einstellungen / Beschreibungen                                                                                                    |
|------------|------------------------------------|----------------------------------------------------------------------------------------------------|
| C1.5       | Kalibrierung                       | Einstellen von 1-2 Rohren und 1-2 Pfad(en), Messgerätefaktor, Reynolds-<br>Korrektur und Linearisierung                                                                                  |
|            | C1.5.1 Nullpunkt                   | Laufzeitverschiebung bei Null-Durchfluss (abbrechen, manuell,<br>Standard, automatisch min-max: -10000 - +10000 ps)                                                                      |
|            | C1.5.2 GK                          | Korrekturfaktor (min-max: 0,500 - 2,000) für Volumendurchfluss,<br>Massedurchfluss, Durchflussgeschwindigkeit und Reynoldszahl<br>einstellen                                             |
|            | C1.5.3 Reynolds Correction         | Einstellen von Reynolds-Korrektur (ein, aus) für<br>Strömungsprofilschwankungen; gilt für Volumendurchfluss,<br>Massedurchfluss                                                          |
|            | C1.5.4 Linearisierung              | Kompensation für Fehler bei verschiedenen Reynoldszahlen                                                                                                    |
| C1.6       | Filter                             | Einstellen (je nach Version) von Zeitkonstante, Begrenzung,<br>Durchflussrichtung und Schleichmenge                                                                                      |
|            | C1.6.1 Begrenzung                  | untere und obere Grenze für Durchflussgeschwindigkeit an allen<br>Ausgängen einstellen (minmax.: -100 - +100 m/s)                                                                        |
|            | C1.6.2 Durchflussrichtung          | Durchflussrichtung auswählen (Standard oder rückwärts)                                                                                                    |
|            | C1.6.3 Zeitkonstante               | innerhalb der eingestellten Zeit werden Durchschnittswerte der<br>Messungen angezeigt und zum Stromausgang gesendet (minmax.:<br>000,0 - 100,0 s)                                        |
|            | C1.6.4 Schleichmenge               | unterhalb der eingestellten Durchflussgeschwindigkeit erscheint auf der<br>Anzeige Null (minmax.: 0,000 - 10,00 m/s / 0,000 - 32,81 ft/s)                                                |
| C1.7       | Plausibilität                      | Filtern der Fehler                                                                                                    |
|            | C1.7.1 Fehlergrenze                | bei eingestellten Grenzwerten wird jede fehlerhafte Messung (min-max.<br>000 - 100) gezählt                                                                                              |
|            | C1.7.2<br>Zählerstandsverringerung | Betrag mit dem sich der Zählerstand verringert (minmax.: 00 - 99)                                                                                                    |
|            | C1.7.3 Zählergrenze                | Summe der korrekten Messwerte gleich eingestellter<br>Zählerstandsverringerung, Verringerungsfehlergrenze um 1 (minmax.:<br>000 - 999)                                                   |
| C1.8       | Simulation                         | Simulation von Volumendurchfluss und Schallgeschwindigkeit                                                                                                    |
|            | C1.8.1 Volumendurchfluss           | Einheit für Volumendurchfluss; L/s, L/min,L/h, m3/s, m3/min, m3/h,<br>m3/d, ft3/s, ft3/min, ft3/h, gal/s, gal/min,gal/h, gal/d, IG/s, IG/min, IG/h,<br>IG/d, bbl/h, bbl/d, freie Einheit |
|            | C1.8.2<br>Schallgeschwindigkeit    | Einheit für Durchflussgeschwindigkeit und Schallgeschwindigkeit (VoS);<br>m/s, ft/s                                                                                                    |
| C1.9       | Information                        | Einstellung der Gerätekonstante                                                                                                    |
|            | C1.9.1 Sensor CPU                  | Anzeige der ID der CPU auf dem FrontEnd                                                                                                    |
|            | C1.9.2 Sensor DSP                  | Anzeige der ID der DSP auf dem FrontEnd                                                                                                    |
|            | C1.9.3 Sensortreiber               | Anzeige der ID des Sensortreibers auf dem FrontEnd                                                                                                    |
|            | C1.9.4 Kalibrierdatum              | Anzeige des Kalibrierdatums des Messwertaufnehmers                                                                                                    |
|            | C1.9.5 Seriennr. Sensor            | Anzeige der Seriennr. des Messwertaufnehmers                                                                                                    |
|            | C1.9.6 V-Nr. Sensor                | Anzeige der Bestellnummer des Messwertaufnehmers                                                                                                    |
| C1.10      | Durchfluss Modus Standard (C       | Option, je nach Modul)                                                                                                    |
| C1.11<br>① | Temperatur Eingängen               | Temperaturen: Standard, Wärme und Kälte                                                                                                    |
| C1.12<br>① | Vorlauftemperatur                  | Vorlauftemperatur: Standard, Wärme und Kälte (fest / automatisch)                                                                                                    |
| C1.13<br>① | Rücklauftemperatur                 | Rücklauftemperatur: Standard, Wärme und Kälte (fest / automatisch)                                                                                                    |
| C1.14<br>① | Stromeingänge                      | Stromeingänge: Standard, Wärme und Kälte (fest / automatisch)                                                                                                    |

| Nr.        | Funktion                              | Einstellungen / Beschreibungen                                                                                                |
|------------|---------------------------------------|----------------------------------------------------------------------------------------------------|
| C1.15<br>① | Messwertaufnehmer                     | Messwertaufnehmer: Standard, Wärme und Kälte (fest / automatisch)                                                             |
| C1.16<br>① | Spezifische Wärme                     | Spezifische Wärme, Medien: Standard, Wärme und<br>Kälte (fest / automatisch)                                                  |
| C1.17      | Diagnose                              |                                                                                                    |
|            | C1.17.1 Diagnose 1                    | Definition des Parameters für den zyklischen Wert; Keine,<br>Durchflussgeschwindigkeit (1-2-3), Schallgeschwindigkeit (1-2-3) |
|            | C1.17.2 Diagnose 2                    | Definition des Parameters für den zyklischen Wert; Keine, Verstärkung<br>(1-2-3), SNR (1-2-3)                                 |
|            | C1.17.3 Proz: Rohr Leer               | Ändern des NE107 Statussignals für die Statusgruppe "Proz: Rohr Leer"                                                         |
|            | C1.17.4 Proz: Signal weg              | Ändern des NE107 Statussignals für die Statusgruppe "Proz: Signal weg"                                                        |
|            | C1.17.5 Proz: Signal<br>unzuverlässig | Ändern des NE107 Statussignals für die Statusgruppe "Proz: Signal unzuverlässig"                                              |
|            | C1.17.6 Konfig: Zähler                | Ändern des NE107 Statussignals für die Statusgruppe "Konfig: Zähler"                                                          |
|            | C1.17.7 Elektr: IO Anschluss          | Ändern des NE107 Statussignals für die Statusgruppe "Elektr: IO<br>Anschluss"                                                 |
|            | C1.17.8 Elektr: Netzausfall           | Ändern des NE107 Statussignals für die Statusgruppe "Elektr:<br>Netzausfall"                                                  |
|            | C1.17.9 Proz: Stromeingang            | Ändern des NE107 Statussignals für Statusgruppe "Proz: Stromeingang"                                                          |

① je nach Modul

| Nr. Funktion | Einstellungen / Beschreibungen |
|--------------|--------------------------------|
|--------------|--------------------------------|

# C2 Prozesseingang 2 (wird nur bei Konfiguration von 2 Rohren angezeigt)

| C2.1 | Anzahl Rohre                    | 1 oder 2                                                                                                    |
|------|---------------------------------|----------------------------------------------------------------------------------------------------|
| C2.2 | Anzahl Pfade                    | 1 oder 2                                                                                                    |
| C2.3 | Rohrdaten                       | Einstellen von Rohrdurchmesser und -werkstoff sowie Wandstärke,<br>Auskleidungswerkstoff, Werkstoffdaten Schallgeschwindigkeit<br>Flüssigkeit, Dichte, Glykol %, (dyn.) Viskosität, Temperatur etc. |
|      | C2.3.1 Durchmesser              | Größe für Außendurchmesser des Rohrs; minmax.: 20 - 4300 mm /<br>0,787 - 169,3 Zoll                                                                                                    |
|      | C2.3.2 Rohrwerkstoff            | Kohlenstoffstahl, Edelstahl, Gusseisen, Aluminium, Beton, GRF/RFP,<br>Asbestzement, PP/PVC, Acryl, Polyamid, andere                                                                                 |
|      | C2.3.3 VoS Rohrmaterial         | minmax.: 1000,0 - 4500,0 m/s / 3280,8 - 14764 ft/s                                                                                                    |
|      | C2.3.4 Wandstärke               | minmax.: 1,000 - 100,0 mm / 0,039 - 3,937 Zoll                                                                                                    |
|      | C2.3.5 Auskleidungswerkstoff    | Zement, Epoxid, PP, LDPE, HDPE, PTFE, Gummi, andere, keine                                                                                                    |
|      | C2.3.6 VoS Auskleidungsmaterial | minmax.: 1000,0 - 4500,0 m/s / 3280,8 - 14764 ft/s                                                                                                    |
|      | C2.3.7 Auskleidungsstärke       | minmax.: 0,100 - 20,00 mm / 0,004 - 0,787 Zoll                                                                                                    |
|      | C2.3.8 Fluid                    | Wasser, Alkane, Alkohole, Öl, Säuren, CxHx raffineriert, CxHx leicht,<br>Kühlmittel, Lösungsmittel, Nadriumhydroxid                                                                                 |
|      | C2.3.9 VoS Flüssigkeit          | minmax.: 500 - 2500 m/s / 1640,4 - 8202,1 ft/s                                                                                                    |
|      | C2.3.10 Dichte                  | minmax.: 0,1000 - 5,0000 kg/l / 6,2428 lb/ft3 bis 312,14 lb/ft3                                                                                                    |
|      | C2.3.11 Glycol % vol.           | Wasser/Glykol-Gemisch                                                                                                    |
|      | C2.3.12 Dynamische Viskosität   | Einstellung des Werts der dynamischen Viskosität für die Berechnung<br>der Reynoldszahl, minmax.: 0,100 cP to 5000 cP (mPa*s)                                                                       |
|      | C2.3.13 Rohrtemperatur          | °C; °F, K                                                                                                    |
| C2.4 | Signalwandlerdaten              | Einstellung von Signalwandlerdaten: 1-2 Pfad(e), Anzahl Traversen, aktueller Abstand                                                                                                    |
|      | C2.4.1 Signalwandlersatz        | Kurzcode für Signalwandlersatz befindet sich auf dem<br>Messwertaufnehmer (Ta, Tb, Tc, keine)                                                                                                    |
|      | C2.4.2 Anzahl der Traversen     | Kompensation für Fehler bei verschiedenen Reynoldszahlen                                                                                                    |
|      | C2.4.3 aktueller Abstand        | minmax.: -10,00 - +999,0 mm / -0,394 - +39,33 Zoll                                                                                                    |
| C2.5 | Kalibrierung                    | Einstellen von 1-2 Rohren und 1-2 Pfad(en), Messgerätefaktor,<br>Reynolds-Korrektur und Linearisierung                                                                                              |
|      | C2.5.1 Nullpunkt                | Laufzeitverschiebung bei Null-Durchfluss (abbrechen, manuell,<br>Standard, automatisch min-max: -10000 - +10000 ps)                                                                                 |
|      | C2.5.2 GK                       | Korrekturfaktor (min-max: 0,500 - 2,000) für Volumendurchfluss,<br>Massedurchfluss, Durchflussgeschwindigkeit und Reynoldszahl<br>einstellen                                                        |
|      | C2.5.3 Reynolds Correction      | Einstellen von Reynolds-Korrektur (ein, aus) für<br>Strömungsprofilschwankungen; gilt für Volumendurchfluss,<br>Massedurchfluss                                                                     |
|      | C2.5.4 Linearisierung           | Kompensation für Fehler bei verschiedenen Reynoldszahlen                                                                                                    |

| Nr.   | Funktion                        | Einstellungen / Beschreibungen                                                                                                    |
|-------|---------------------------------|----------------------------------------------------------------------------------------------------|
| C2.6  | Filter                          | Einstellen (je nach Version) von Zeitkonstante, Begrenzung,<br>Durchflussrichtung und Schleichmenge                                               |
|       | C2.6.1 Begrenzung               | untere und obere Grenze für Durchflussgeschwindigkeit an allen<br>Ausgängen einstellen (minmax.: -100 - +100 m/s)                                 |
|       | C2.6.2 Durchflussrichtung       | Durchflussrichtung auswählen (Standard oder rückwärts)                                                                                            |
|       | C2.6.3 Zeitkonstante            | innerhalb der eingestellten Zeit werden Durchschnittswerte der<br>Messungen angezeigt und zum Stromausgang gesendet (minmax.:<br>000,0 - 100,0 s) |
|       | C2.6.4 Schleichmenge            | unterhalb der eingestellten Durchflussgeschwindigkeit erscheint auf<br>der Anzeige Null (minmax.: 0,000 - 10,00 m/s / 0,000 - 32,81 ft/s)         |
| C2.7  | Plausibilität                   | Filtern der Fehler                                                                                                    |
|       | C2.7.1 Fehlergrenze             | bei eingestellten Grenzwerten wird jede fehlerhafte Messung (min-<br>max. 000 - 100) gezählt                                                      |
|       | C2.7.2 Zählerstandsverringerung | Betrag mit dem sich der Zählerstand verringert (minmax.: 00 - 99)                                                                                 |
|       | C2.7.3 Zählergrenze             | Summe der korrekten Messwerte gleich eingestellter<br>Zählerstandsverringerung, Verringerungsfehlergrenze um 1<br>(minmax.: 000 - 999)            |
| C2.8  | Simulation                      | Simulation von Volumendurchfluss und Schallgeschwindigkeit                                                                                        |
|       | C2.8.1 Volumendurchfluss 2      | Ein, Aus                                                                                                    |
|       | C2.8.2 Schallgeschwindigkeit    | Einheit für Durchflussgeschwindigkeit und Schallgeschwindigkeit<br>(VoS); m/s, ft/s                                                               |
| C2.9  | Volumendurchfluss 1-2           | Summe von Volumendurchfluss 2-1 / 1+2 / aus                                                                                                    |
| C2.10 | Diagnose                        |                                                                                                    |
|       | C2.10.1 Diagnose 2              |                                                                                                    |

| Nr. | Funktion | Einstellungen / Beschreibungen |
|-----|----------|--------------------------------|
|-----|----------|--------------------------------|

### C3.0 Sensorsatz

| C3.1 | Ta-Seriennummer    | zeigt die Seriennummer von Signalwandler a an    |
|------|--------------------|--------------------------------------------------|
| C3.2 | Ta-Kalibriernummer | zeigt die Kalibriernummer von Signalwandler a an |
| C3.3 | Tb-Seriennummer    | zeigt die Seriennummer von Signalwandler b an    |
| C3.4 | Tb-Kalibriernummer | zeigt die Kalibriernummer von Signalwandler b an |
| C3.5 | Tc-Seriennummer    | zeigt die Seriennummer von Signalwandler c an    |
| C3.6 | Tc-Kalibriernummer | zeigt die Kalibriernummer von Signalwandler c an |

| Instantingen / Deschielbungen | Nr. | Funktion | Einstellungen / Beschreibungen |
|-------------------------------|-----|----------|--------------------------------|
|-------------------------------|-----|----------|--------------------------------|

#### C4 I/O

| Die verfügbaren Optionen hängen von der installierten Version ab |           |                                                                                                    |
|------------------------------------------------------------------|-----------|----------------------------------------------------------------------------------------------------|
| C4.1                                                             | Hardware  | Belegung der Anschlussklemmen. Auswahl ist abhängig von der<br>Messumformer-Ausführung.                                                                                                    |
| C4.1.1                                                           | Klemmen A | Eingabe des Ausgangs, der den Klemmen A zugeordnet ist<br>Auswahl: Aus (ausgeschaltet) / Stromausgang / Frequenzausgang /<br>Pulsausgang / Statusausgang / Grenzwertschalter / Steuereingang /<br>Stromeingang |
| C4.1.2                                                           | Klemmen B | Eingabe des Ausgangs, der den Klemmen B zugeordnet ist<br>Auswahl: Aus (ausgeschaltet) / Stromausgang / Frequenzausgang /<br>Pulsausgang / Statusausgang / Grenzwertschalter / Steuereingang /<br>Stromeingang |
| C4.1.3                                                           | Klemmen C | Eingabe des Ausgangs, der den Klemmen C zugeordnet ist<br>Auswahl: Aus (ausgeschaltet) / Stromausgang / Statusausgang /<br>Grenzwertschalter                                                                   |
| C4.1.4                                                           | Klemmen D | Eingabe des Ausgangs, der den Klemmen D zugeordnet ist<br>Auswahl: Aus (ausgeschaltet) / Frequenzausgang / Pulsausgang /<br>Statusausgang / Grenzwertschalter                                                  |

| C4.2. Stroma   | ausgang X                 |                                                                                                    |
|----------------|---------------------------|----------------------------------------------------------------------------------------------------|
| X steht für ei | ne der Anschlussklemmen A | , B, C oder D                                                                                                    |
| C4.2.1         | Bereich 0%100%            | Einstellen des Strombereichs für Stromausgang X                                                                                                    |
| C4.2.2         | Übersteuerbereich         | Übersteuerbereich für Stromausgang X                                                                                                    |
| C4.2.3         | Fehlerstrom               | Fehlerstrom für Fehlerstromausgang X                                                                                                    |
| C4.2.4         | Fehlerbedingung           | Bedingung für Fehlerstrom an Stromausgang X                                                                                                    |
| C4.2.5         | Messung                   | Messwert für Stromausgang X; Volumendurchfluss, Schallgeschwindigkeit,<br>Massedurchfluss, Durchflussgeschwindigkeit, Verstärkung,<br>Signal-Rausch-Verhältnis, Diagnose Durchflussgeschwindigkeit, Diagnose<br>Schallgeschwindigkeit, Diagnose Verstärkung, Diagnose<br>Signal-Rausch-Verhältnis.                                                                                                    |
| C4.2.6         | Messbereich               | Messbereich für Stromausgang A                                                                                                    |
| C4.2.7         | Messwertpolarität         | Einstellen der Messwertpolarität für Stromausgang A                                                                                                    |
| C4.2.8         | Begrenzung                | Begrenzung vor Anwendung der Zeitkonstante.                                                                                                    |
| C4.2.9         | Schleichmenge             | Schleichmenge für Stromausgang A                                                                                                    |
| C4.2.10        | Zeitkonstante             | Zeitkonstante für Stromausgang A                                                                                                    |
| C4.2.11        | Sonderfunktionen          | Bereichsautomatik für Stromausgang A                                                                                                    |
| C4.2.12        | Grenzwert                 | Schwellwert zur Bereichsautomatik für Stromausgang A                                                                                                    |
| C4.2.13        | Information               | Anzeige der Information zur Stromausgangsplatine                                                                                                    |
| C4.2.14        | Simulation                | Simulation an Stromausgang A                                                                                                    |
| C4.2.15        | 4 mA Trimmung             | Trimmung des Stromausgangs A bei 4 mA                                                                                                    |
| C4.2.16        | 20 mA Trimmung            | Trimmung des Stromausgangs A bei 20 mA<br>minmax.: 18,500 - 21,500 mA                                                                                                    |
| C4.3 Steuere   | ingang B                  |                                                                                                    |
| C4.3.1         | Betriebsart               | aus (Steuereingang ausgeschaltet) /<br>Alle Ausgänge halten (aktuelle Werte halten, nicht Anzeige und Zähler) /<br>Ausgang Y (aktuelle Werte halten) / Alle Ausgänge auf null (aktuelle Werte =<br>0%, nicht Anzeige und Zähler) / Ausgang Y auf null (aktueller Wert = 0%) /<br>Alle Zähler (alle Zähler auf "0" zurücksetzen) / Zähler "Z" zurücksetzen<br>(Zähler 1, [2 oder 3) auf "0" setzen) / Alle Zähler anhalten /<br>Zähler "Z" anhalten (Zähler 1, (2 oder 3) gestoppt / Ausg. Null + Zähler anh.<br>(alle Ausgänge 0%, alle Zähler anhalten, nicht die Anzeige) /<br>Bereichsumschaltung Y (Steuereingang zur externen Bereichsumschaltung<br>des Stromausgangs Y) - diese Einstellung auch am Stromausgang Y<br>vornehmen (keine Prüfung, ob Stromausgang Y verfügbar ist) /<br>Fehler Reset (alle zurücksetzbaren Fehler werden gelöscht)<br>Nullpunkt |
| C4.3.2         | Signal invertieren        | Auswahl:<br>aus (aktiver Ausgang: Schalter geschlossen) /<br>ein (aktiver Ausgang: Schalter offen)                                                                                                    |
| C4.3.3         | Information               | Serien-Nr. I/O-Platine, Softwareversions-Nr. und Produktionsdatum der Platine                                                                                                    |
| C4.3.4         | Simulation                | Ablauf siehe B1 Steuereingang                                                                                                    |

C4\_ Statusausgang B oder C

# \_ steht für 3 oder 4

| Fehlermeldung<br>für<br>Konfiguration<br>von Rohr 1 und<br>Rohr 2 | Außerhalb Spezifikation (A<br>"Applikationsfehler" oder "<br><i>Diagnose-Informationen</i> a<br>Applikationsfehler (Ausgar<br>"Applikationsfehler" siehe<br>Vorz. Durchfluss (Polarität<br>Überst. Durchfluss (Messb<br>Rohr leer (bei leerem Rohi<br>Fehler im Gerät (Ausgang<br><i>Statusmeldungen und Diag</i><br>Zähler 1 Vorwahl (aktiviert<br>Zähler 2 Vorwahl (aktiviert<br>Zähler 3 Vorwahl (aktiviert<br>Zähler 3 Vorwahl (aktiviert<br>Ausgang A (aktiviert durch<br>Ausgang B (aktiviert durch<br>Ausgang D (aktiviert durch<br>Ausgang D (aktiviert durch<br>aus (ausgeschaltet) /<br>Leistungsübersteuerung /<br>Leistungspolarität /<br>Errechnete Durchflussrich | usgang gesetzt, signalisiert Zustände der Kategorie "Fehler im Gerät" oder<br>"Außerhalb der Spezifikation siehe <i>Statusmeldungen und</i><br>uf Seite 144 ) /<br>ng gesetzt, signalisiert Zustände der Kategorie "Fehler im Gerät" oder<br><i>Statusmeldungen und Diagnose-Informationen</i> auf Seite 144) /<br>te des aktuellen Durchflusses) /<br>bereichüberschreitung) /<br>r, Ausgang aktiv) /<br>gesetzt, signalisiert Zustände der Kategorie "Fehler im Gerät" siehe<br><i>gnose-Informationen</i> auf Seite 144)<br>Zähler X wenn Vorgabewert erreicht ist] /<br>Zähler X wenn Vorgabewert erreicht ist] /<br>Zähler X wenn Vorgabewert erreicht ist] /<br>den Status von Ausgang Y, weitere Ausgangsdaten s.u.] /<br>den Status von Ausgang Y, weitere Ausgangsdaten s.u.] /<br>den Status von Ausgang Y, weitere Ausgangsdaten s.u.] /<br>den Status von Ausgang Y, weitere Ausgangsdaten s.u.] /<br>den Status von Ausgang Y, weitere Ausgangsdaten s.u.] /<br>den Status von Ausgang Y, weitere Ausgangsdaten s.u.] /<br>den Status von Ausgang Y, weitere Ausgangsdaten s.u.] / |
|-------------------------------------------------------------------|----------------------------------------------------------------------------------------------------|----------------------------------------------------------------------------------------------------|
| C41                                                               | Betriebsart                                                                                                    | nur, wenn der Ausgang aktiviert ist, wenn ein Fehler auftritt und je nach<br>Konfiguration von 1 Rohr oder 2 Rohren. Der Ausgang zeigt die folgenden<br>Messbedingungen:                                                                                                    |
| C43                                                               | Signal invertieren                                                                                                    | Auswahl: aus (aktiver Ausgang: Schalter geschlossen) / ein (aktiver<br>Ausgang: Schalter offen)                                                                                                    |
| C44                                                               | Information                                                                                                    | Serien-Nr. I/O-Platine, Softwareversions-Nr. und Produktionsdatum der<br>Platine                                                                                                    |
| C4_ Grenz.schal                                                   | ter B oder C                                                                                                    | ·                                                                                                    |
| _ steht für 3 ode                                                 | r 4                                                                                                    |                                                                                                    |
| C41                                                               | Messung                                                                                                    | Auswahl:<br>Volumendurchfluss / Massedurchfluss / Durchflussgeschwindigkeit,<br>Leistung / Berechneter Durchfluss / Schallgeschwindigkeit / Verstärkung<br>/ SNR / Diagnose Durchflussgeschwindigkeit, Diagnose<br>Schallgeschwindigkeit, Diagnose Verstärkung, Diagnose SNR                                                                                                    |
| C42                                                               | Grenzwert                                                                                                    | Einstellen der Messwertpolarität; bitte Durchflussrichtung in C1.6.2 beachten!                                                                                                    |
|                                                                   |                                                                                                    | xxx,x ± x,xxx (Format, Einheit abhängig von der Messgröße, s.o.)                                                                                                    |
|                                                                   |                                                                                                    | (1. Wert = Grenzwert / 2. Wert = Hysterese), Bedingung: 2. Wert $\leq$ 1. Wert                                                                                                    |
| C43                                                               | Messwertpolarität                                                                                                    | Einstellen der Messwertpolarität; die Durchflussrichtung beachten                                                                                                    |
|                                                                   |                                                                                                    | Auswahl: beide Polaritäten (Anzeige der Plus-/Minus-Werte) /<br>Positive Polarität (Anzeige bei Negativwerten = 0) /<br>Negative Polarität (Anzeige für Positivwerte = 0) / Betrag (Anzeige bei<br>Negativwerten und Positivwerten immer positiv)                                                                                                    |
| C44                                                               | Zeitkonstante                                                                                                    | Bereich: 000,1100 s                                                                                                    |
| C45                                                               | Signal invertieren                                                                                                    | Auswahl:<br>aus (aktiver Ausgang: Schalter geschlossen) /<br>ein (aktiver Ausgang: Schalter offen)                                                                                                    |
| C46                                                               | Information                                                                                                    | Serien-Nr. I/O-Platine, Softwareversions-Nr. und Produktionsdatum der<br>Platine                                                                                                    |
| C47                                                               | Simulation                                                                                                    | Ablauf siehe B1 Grenzwertschalter, Simulation; ein, aus, abbrechen                                                                                                    |

## C4.\_ Pulsausgang

| C4      | Pulsausgang X      | X steht für eine der Anschlussklemmen A, B oder D                                                                                                    |
|---------|--------------------|----------------------------------------------------------------------------------------------------|
| C41     | Pulsform           | Pulsform festlegen                                                                                                    |
|         |                    | Auswahl:<br>Symmetrisch (ca. 50% ein und ca. 50% aus) /<br>Automatisch (konstanter Puls mit ca. 50% ein und ca. 50% aus, bei 100%<br>Pulsrate) /<br>Fest (feste Pulsrate, Einstellung s.u. Fkt. C4.5.3 100% Pulsrate)                                 |
| C4.5.2  | Pulsbreite         | Nur verfügbar bei Einstellung fest in Fkt. C41                                                                                                    |
|         |                    | Bereich: 0,052000 ms                                                                                                    |
|         |                    | Hinweis: max. Einstellwert Tp [ms] ≤ 500 / max. Pulsrate [1/s], dadurch<br>Pulsbreite = Zeit, in der der Ausgang aktiv ist                                                                                                    |
| C4.5.3  | max. Pulsrate      | Pulsrate für 100% des Messbereichs                                                                                                    |
|         |                    | Bereich: 0,010000 1/s                                                                                                    |
|         |                    | Begrenzung 100% Pulsrate ≤ 100/s: I <sub>max</sub> ≤ 100 mA<br>Begrenzung 100% Pulsrate > 100/s: I <sub>max</sub> ≤ 20 mA                                                                                                    |
| C4.5.4  | Messung            | (abhängig von Rohrkonfiguration: 1 oder 2 Rohre)<br>Messgrößen zur Ansteuerung des Ausgangs                                                                                                    |
|         |                    | Auswahl: Volumendurchfluss / Massedurchfluss                                                                                                    |
| C4.5.5  | Wert je Puls       | Wert für Volumen oder Masse pro Puls einstellen.                                                                                                    |
|         |                    | xxx,xxx, Messwert in [l] oder [kg] je nach Einstellungen in C7.7 (Einheiten).                                                                                                    |
|         |                    | Bei max. Pulsrate s.o. C4.5.3 "Pulsausgang"                                                                                                    |
| C4.5.6  | Messwertpolarität  | Einstellen der Messwertpolarität; die Durchflussrichtung beachten                                                                                                    |
|         |                    | Auswahl:<br>beide Polaritäten (Anzeige der Plus-/Minus-Werte) /<br>Positive Polarität (Anzeige bei Negativwerten = 0) /<br>Negative Polarität (Anzeige bei Positivwerten = 0) /<br>Betrag (Anzeige bei Negativwerten und Positivwerten immer positiv) |
| C4.5.7  | Schleichmenge      | Setzt die Messgröße bei niedrigen Werten auf "0"                                                                                                    |
|         |                    | x,xxx ± x,xxx%; Bereich: 0,020%                                                                                                    |
|         |                    | [1. Wert = Schaltpunkt / 2. Wert = Hysterese]; Bedingung: 2. Wert ≤ 1. Wert                                                                                                    |
| C4.5.8  | Zeitkonstante      | Bereich: 000,1100 s                                                                                                    |
| C4.5.9  | Signal invertieren | Auswahl:<br>aus (aktiver Ausgang: Schalter geschlossen) /<br>ein (aktiver Ausgang: Schalter offen)                                                                                                    |
| C4.5.10 | Sonderfunktionen   | Für Bereichseinstellung, aus, Phasenverschiebung                                                                                                    |
| C4.5.11 | Information        | Serien-Nr. I/O-Platine, Softwareversions-Nr. und Produktionsdatum der<br>Platine                                                                                                    |
| C4.5.12 | Simulation         | Ablauf siehe B1 Pulsausgang X                                                                                                    |

## C4.5 Frequenzausgang D

| C4.5.1       | Pulsform                                                | Pulsform von Frequenz                                                                                                    |  |
|--------------|---------------------------------------------------------|----------------------------------------------------------------------------------------------------|--|
| C4.5.2       | Pulsbreite                                              | Pulsbreite von Frequenz                                                                                                    |  |
| C4.5.3       | Pulsrate 100 %                                          | Pulsrate für 100% des Messbereichs für Frequenzausgang                                                                                                    |  |
|              |                                                         | Bereich: 110000 Hz                                                                                                    |  |
|              |                                                         | Begrenzung 100% Pulsrate ≤ 100/s: Imax ≤ 100 mA<br>Begrenzung 100% Pulsrate > 100/s: Imax ≤ 20 mA                                                                                                    |  |
| C4.5.4       | Messung                                                 | Messgrößen zur Ansteuerung des Ausgangs.                                                                                                    |  |
|              |                                                         | Auswahl Messgröße:<br>Volumendurchfluss / Massedurchfluss / Schallgeschwindigkeit /<br>Durchflussgeschwindigkeit / Verstärkung / SNR /<br>Diagnose Durchflussgeschwindigkeit, Diagnose Schallgeschwindigkeit,<br>Diagnose Verstärkung, Diagnose SNR. |  |
| C4.5.5       | Messbereich                                             | 0100% der in Fkt. C44 eingestellten Messgröße                                                                                                    |  |
|              |                                                         | x,xxxx,xx (Format und Einheit abhängig von der Messgröße, s.o.).                                                                                                    |  |
| C4.5.6       | Messwertpolarität                                       | Einstellen der Messwertpolarität; bitte Durchflussrichtung in C1.6.2 beachten!                                                                                                    |  |
|              |                                                         | Auswahl:<br>beide Polaritäten (Anzeige der Plus-/Minus-Werte) /<br>Positive Polarität (Anzeige bei Negativwerten = 0) /<br>Negative Polarität (Anzeige für Positivwerte = 0) / Betrag (Anzeige bei<br>Negativwerten und Positivwerten immer positiv) |  |
| C4.5.7       | Einschränkungen                                         | Begrenzung vor Anwendung der Zeitkonstante                                                                                                    |  |
|              |                                                         | ± xxx ± xxx%; Bereich: -150+150%                                                                                                    |  |
| C4.5.8       | Schleichmenge                                           | Setzt die Messgröße bei niedrigen Werten auf "0"                                                                                                    |  |
|              |                                                         | x,xxx ± x,xxx%; Bereich: 0,020%                                                                                                    |  |
|              |                                                         | [1. Wert = Schaltpunkt / 2. Wert = Hysterese]; Bedingung: 2. Wert $\leq$ 1. Wert.                                                                                                    |  |
| C4.5.9       | Zeitkonstante                                           | Bereich: 000,1100 s                                                                                                    |  |
| C4.5.10<br>② | Signal invertieren                                      | Auswahl:<br>aus (aktiver Ausgang: Schalter geschlossen) /<br>ein (aktiver Ausgang: Schalter offen)                                                                                                    |  |
| C4.5.11      | Sonderfunktionen                                        | Diese Funktion ist nur am Frequenzausgang der Klemme B verfügbar.<br>Gleichzeitig müssen 2 Frequenzausgänge vorhanden sein: 1. Ausgang an<br>Klemme A oder D / 2. Ausgang an Klemme B.                                                               |  |
|              |                                                         | Der Ausgang B wird als Slave-Ausgang betrieben und über den Master-<br>Ausgang A oder D kontrolliert und eingestellt.                                                                                                    |  |
|              |                                                         | Auswahl:<br>aus (keine Phasenverschiebung) /<br>Phasenversch. zu D oder A (Slave-Ausgang ist B und Master-Ausgang ist D<br>bzw. A)                                                                                                    |  |
| C4.5.12      | Information                                             | Serien-Nr. I/O-Platine, Softwareversions-Nr. und Produktionsdatum der Platine                                                                                                    |  |
| C4.5.13      | Simulation                                              | Ablauf; siehe B1 Statusausgang X                                                                                                    |  |
| ① Fehlerm    | ① Fehlermeldung für Konfiguration von Rohr 1 und Rohr 2 |                                                                                                    |  |

② je nach E/A-Einstellung / Hardware-Modul

OPTISONIC 6300

## 6 BETRIEB

| Nr. | Funktion | Einstellungen / Beschreibungen |
|-----|----------|--------------------------------|
|-----|----------|--------------------------------|

## C5 I/O Zähler

| C5.1 | Zähler 1               | Einstellen der Arbeitsweise der Zähler                                                                                                    |
|------|------------------------|----------------------------------------------------------------------------------------------------|
| C5.2 | Zähler 2               | steht fur 1, 2, 3 (= Zahler 1, 2, 3)<br>Menüs C5.2.1C5.3.10 sind identisch mit Einträgen von Menü C5.3.x<br>Hinweis: Die Basisausführung (Standard) hat nur 2 Zähler!                          |
| C5.3 | Zähler 3               |                                                                                                    |
| C5   | C51 Zählerfunktion     | Zählerfunktion, Auswahl:<br>Summenzähler (zählt positive + negative Werte) /<br>+Zähler (zählt nur positive Werte) /<br>-Zähler (zählt nur negative Werte) /<br>Aus (Zähler ist ausgeschaltet) |
|      | C52 Messgröße          | Messgröße für Zähler _ wählen                                                                                                    |
|      |                        | Auswahl:<br>Volumendurchfluss / Massedurchfluss                                                                                                    |
|      | C53 Schleichmenge      | Setzt die Messgröße bei niedrigen Werten auf "0"                                                                                                    |
|      |                        | Bereich: 0,020%                                                                                                    |
|      |                        | (1. Wert = Schaltpunkt / 2. Wert = Hysterese); Bedingung: 2. Wert $\leq$ 1. Wert                                                                                                    |
|      | C54 Zeitkonstante      | Bereich: 000,1100 s                                                                                                    |
|      | C55 Vorwahlwert        | Bei Erreichen dieses Wertes, positiv oder negativ, Erzeugen eines Signals,<br>das für einen Statusausgang benutzt werden kann, bei dem "Vorwahl Zähler<br>X" eingestellt sein muss             |
|      |                        | Vorwahlwert (max. 8 Stellen) x,xxxxx in gewählter Einheit, siehe C5.7.3,<br>10 und 13                                                                                                    |
|      | C56 Zähl. zurücksetzen | Ablauf siehe Fkt. A3.2, A3.3 und A3.4                                                                                                    |
|      | C57 Zähler setzen      | Zähler _ auf beliebigen Wert einstellen                                                                                                    |
|      |                        | Auswahl:<br>Abbrechen (Funktion beenden) / Wert einstellen (Editor zur Einstellung<br>öffnet)                                                                                                  |
|      |                        | Frage: Zähler setzen?                                                                                                    |
|      |                        | Auswahl:<br>Nein (Funktion beenden ohne Wert zu setzen) / Ja (setzt den Zähler und<br>beendet Funktion)                                                                                        |
|      | C58 Zähler stoppen     | Zähler _ wird gestoppt und hält aktuellen Wert                                                                                                    |
|      |                        | Auswahl:<br>Auswahl: Nein (Funktion beenden ohne Zähler anzuhalten) / Ja (Zähler<br>anhalten, Funktion beenden)                                                                                |
|      | C59 Zähler starten     | Zähler _ starten, nach Anhalten dieses Zählers                                                                                                    |
|      |                        | Auswahl:<br>Nein (Funktion beenden ohne Zähler zu starten) / Ja (Zähler starten,<br>Funktion beenden)                                                                                          |
|      | C510 Information       | Serien-Nr. I/O-Platine, Softwareversions-Nr. und Produktionsdatum der<br>Platine                                                                                                    |

| Nr. | Funktion | Einstellungen / Beschreibungen |
|-----|----------|--------------------------------|
|-----|----------|--------------------------------|

#### C6 I/O HART

| C6   | I/O HART          | Auswahl bzw. Anzeige der 4 dynamischen Variablen (DV) für HART $^{\textcircled{R}}$                                                                                                    |
|------|-------------------|----------------------------------------------------------------------------------------------------|
|      |                   | Der HART <sup>®</sup> -Stromausgang (Kl. A für Basis E/A (I/O)) ist immer fest<br>verknüpft mit der Primär-Variablen (PV). Feste Verknüpfungen der anderen<br>DVs (1-3) sind nur möglich, falls weitere analoge Ausgänge (Strom- und<br>Frequenzausgang) vorhanden sind; anderenfalls ist die Messgröße aus der<br>folgenden Liste frei wählbar: auf Fkt. A4.1 "Messgröße" |
|      |                   | _ steht für 1, 2, 3 oder 4<br>X steht für Anschlussklemmen AD                                                                                                    |
| C6.1 | PV ist            | Stromausgang (Primäre Variable)                                                                                                    |
| C6.2 | SV ist            | (Sekundäre Variable)                                                                                                    |
| C6.3 | TV ist            | (Tertiäre Variable)                                                                                                    |
| C6.4 | 4V ist            | (4. Variable)                                                                                                    |
| C6.5 | HART Einheiten    | Einheitenwechsel der DVs (dyn. Variablen) in der Anzeige; normalerweise unterschiedlich                                                                                                    |
|      |                   | Abrechen: zurück mit Taste ←                                                                                                    |
|      |                   | Anzeige HART <sup>®</sup> : Kopiert die Einstellungen für die Einheiten der Anzeige auf die Einstellungen für DVs                                                                                                    |
|      |                   | Standard: Werkseinstellungen für DVs                                                                                                    |
| C61  | Stromausgang X    | Zeigt den aktuellen Analog-Messwert des verknüpften Stromausgangs.<br>Messgröße ist nicht änderbar!                                                                                                    |
| C61  | Frequenzausgang X | Zeigt den aktuellen Analog-Messwert des verknüpften Frequenzausgangs, falls vorhanden. Messgröße ist nicht änderbar!                                                                                                    |
| C61  | HART dynam. Var.  | Messgrößen der dynamischen Variablen für HART <sup>®</sup> .                                                                                                    |
|      |                   | Auswahl:<br>Volumendurchfluss / Massedurchfluss / Diagnosewert /<br>Durchflussgeschw. /<br>Zähler 1 / Zähler 2 / Zähler 3 / Betriebsstunden                                                                                                    |

| Nr. | Funktion | Einstellungen / Beschreibungen |
|-----|----------|--------------------------------|
|-----|----------|--------------------------------|

## C7 Gerät

| C7.1 | Geräteinfo                    | -                                                          |
|------|-------------------------------|------------------------------------------------------------|
|      | C7.1.1 Messstelle             | Einstellbare Zeichen (max. 8 Stellen): AZ; az; 09; / - , . |
|      | C7.1.2 C-Nummer               | Anzeige der CG-Nummer der installierten Elektronik         |
|      | C7.1.3 Geräte Seriennr.       | Serien-Nr. des Messwertaufnehmers, nicht veränderbar       |
|      | C7.1.4 Elektronik-Serien-Nr.  | Anzeige der Seriennummer der Elektronik                    |
|      | C7.1.5 Information            | Nummer der Software-Version                                |
|      | C7.1.6 Electronic Revision ER | Anzeige der Elektronikrevision (ER) der Elektronik.        |

## C7.2 Anzeige

| C7.2 | Anzeige                 | -                                                                                                    |
|------|-------------------------|----------------------------------------------------------------------------------------------------|
|      | C7.2.1 Sprache          | Sprachenauswahl ist abhängig von der Geräteausführung.                                                                                                    |
|      | C7.2.2 Kontrast         | Bei extremen Temperaturen, Kontrast für die Anzeige anpassen.<br>Einstellung: -90+9                                                                                                    |
|      |                         | Diese Änderung erfolgt sofort und nicht erst nach Verlassen des<br>Einstellmodus!                                                                                                    |
|      | C7.2.3 Standard Anzeige | Festlegen der Standard-Anzeigeseite, auf die nach kurzer Wartezeit zurückgekehrt wird.                                                                                                    |
|      |                         | Auswahl: keine (aktuelle Seite ist immer aktiv) / 1.Messwertseite (Anzeige<br>dieser Seite) / 2.Messwertseite (Anzeige dieser Seite) / Statusseite (nur<br>Statusmeldungen anzeigen) / Grafische Seite (Trend-Anzeige der<br>1. Messung) |
|      | C7.2.4 Optische Tasten  | Aktivieren oder Deaktivieren der optischen Tasten                                                                                                    |
|      |                         |                                                                                                    |

## C7.3 und C7.4 Messwertseite 1 und 2

| C7.3 | 1. Messwertseite          | _ steht für 3 = 1.Messwertseite und 4 = 2.Messwertseite                                                                                                    |
|------|---------------------------|----------------------------------------------------------------------------------------------------|
| C7.4 | 2. Messwertseite          |                                                                                                    |
|      | C71 Funktion              | Anzahl Messwertzeilen (Schriftgröße) festlegen                                                                                                    |
|      |                           | Auswahl: einzeilig / zweizeilig / dreizeilig                                                                                                    |
|      | C72 Messgröße 1.Zeile     | Messgröße 1. Zeile festlegen                                                                                                    |
|      |                           | Messung auswählen: Volumendurchfluss / Massedurchfluss /<br>Durchflussgeschwindigkeit / Schallgeschwindigkeit / Verstärkung / Signal-<br>Rausch-Verhältnis / Diagnose Durchflussgeschwindigkeit, Diagnose<br>Schallgeschwindigkeit, Diagnose Verstärkung, Diagnose Signal-Rausch-<br>Verhältnis                                                                                 |
|      | C73 Messbereich           | 0100% der in Fkt. C52 eingestellten Messgröße                                                                                                    |
|      |                           | x.xxxx.xx (Format und Einheit abhängig von der Messgröße)                                                                                                    |
|      | C74 Begrenzung            | Begrenzung vor Anwendung der Zeitkonstante                                                                                                    |
|      |                           | ±xxx ±xxx%; Bereich: -150+150%                                                                                                    |
|      | C75 Schleichmenge         | Setzt niedrige Durchflusswerte auf "0"                                                                                                    |
|      |                           | x,xxx ± x,xxx %; Bereich: 0,020%                                                                                                    |
|      |                           | (1. Wert = Schaltpunkt / 2. Wert = Hysterese); Bedingung: 2. Wert ≤ 1. Wert                                                                                                    |
|      | C76 Zeitkonstante         | Bereich: 000,1100 s                                                                                                    |
|      | C77 Format 1.Zeile        | Nachkommastellen festlegen.                                                                                                    |
|      |                           | Auswahl: automatisch (Anpassung erfolgt automatisch) /<br>X (= keine)X.XXXXXXXX (max. 8 Stellen) von Schriftgröße abhängig                                                                                                    |
|      | C78 Messgröße 2.Zeile     | Messgröße für 2. Zeile festlegen (nur verfügbar, wenn diese 2. Zeile aktiviert ist).                                                                                                    |
|      |                           | Auswahl: Balkendiagramm (für die in der 1. Zeile ausgewählte Messgröße)<br>Volumendurchfluss / Massedurchfluss / Durchflussgeschwindigkeit /<br>Schallgeschwindigkeit / Verstärkung / Signal-Rausch-Verhältnis / Diagnose<br>Durchflussgeschwindigkeit, Diagnose Schallgeschwindigkeit, Diagnose<br>Verstärkung, Diagnose Signal-Rausch-Verhältnis.<br>Zähler / Betriebsstunden |
|      | C79 Format 2.Zeile        | Nachkommastellen festlegen                                                                                                    |
|      |                           | Auswahl: automatisch (Anpassung erfolgt automatisch) /<br>X (= keine)X.XXXXXXXX (max. 8 Stellen) von Schriftgröße abhängig                                                                                                    |
|      | C710 Messgröße<br>3.Zeile | Messgröße für 3. Zeile festlegen (nur verfügbar, wenn diese 3. Zeile aktiviert ist)                                                                                                    |
|      |                           | Auswahl: Volumendurchfluss / Massedurchfluss /<br>Durchflussgeschwindigkeit / Schallgeschwindigkeit / Verstärkung / Signal-<br>Rausch-Verhältnis / Diagnose Durchflussgeschwindigkeit, Diagnose<br>Schallgeschwindigkeit, Diagnose Verstärkung, Diagnose Signal-Rausch-<br>Verhältnis / Zähler / Betriebsstunden                                                                |
|      | C711 Format 3.Zeile       |                                                                                                    |
|      |                           | Auswahl: automatisch (Anpassung erfolgt automatisch) /<br>X (= keine)X.XXXXXXXX (max. 8 Stellen) von Schriftgröße abhängig                                                                                                    |

### C7.5 Grafische Seite

| C7.5 | Grafische Seite             | -                                                                                                    |
|------|-----------------------------|----------------------------------------------------------------------------------------------------|
|      | C7.5.1 Modus<br>Messbereich | Grafische Seite zeigt immer Trendkurve des Messwertes der<br>1. Seite / 1. Zeile, siehe Fkt. C7.3.2                   |
|      |                             | Auswahl: Manuell (Messbereich einstellen in Fkt. C7.5.2) ; Automatisch (Darstellung automatisch anhand der Messwerte) |
|      |                             | Reset nur nach Parameterwechsel oder nach Aus- und Einschalten.                                                       |
|      | C7.5.2 Messbereich          | Einstellen der Skalierung für die Y-Achse. Nur verfügbar, wenn "Manuell" in C7.5.1 eingestellt wurde.                 |
|      |                             | ± xxx± xxx%; Bereich: -100+100%                                                                                       |
|      |                             | [1. Wert = untere Grenze / 2. Wert = obere Grenze], Bedingung: 1. Wert $\leq$ 2. Wert                                 |
|      | C7.5.3 Zeitskala            | Einstellen der Zeitskalierung für die X-Achse, Trendkurve                                                             |
|      |                             | xxx min; Bereich: 0100 min                                                                                            |

### C7.6 Sonderfunktionen

| C7.6 | Sonderfunktionen                | -                                                                                                    |
|------|---------------------------------|----------------------------------------------------------------------------------------------------|
|      | C7.6.1 Fehler<br>zurücksetzen   | Fehler zurücksetzen?                                                                                                    |
|      |                                 | Auswahl: Nein / Ja                                                                                                    |
|      | C7.6.2 Einstellungen<br>sichern | Aktuelle Einstellungen speichern.<br>Auswahl: Abbrechen (Funktion ohne Speichern verlassen) / Backup 1<br>(speichern am Ablageort 1) / Backup 2 (speichern am Ablageort 2)                                                                                                    |
|      |                                 | Frage: Kopieren forts.? (Kann nicht rückgängig gemacht werden.)<br>Auswahl: Nein (Funktion ohne Speichern verlassen) / Ja (Kopieren der<br>aktuellen Einstellungen in Speicher-Backup 1 oder Speicher-Backup 2)                                                                           |
|      | C7.6.3 Einstellungen<br>laden   | Gespeicherte Einstellungen laden<br>Auswahl: Abbrechen (Funktion ohne Laden verlassen) / Werkseinstellungen<br>(werkseitige Einstellung wiederherstellen) / Backup 1 (Daten von Ablageort<br>1 laden) / Backup 2 (Daten von Ablageort 2 laden)                                            |
|      |                                 | Frage: Kopieren forts.? (Kann nicht rückgängig gemacht werden.)<br>Auswahl: Nein (Funktion ohne Speichern verlassen) / Ja (Daten vom<br>gewählten Ablageort laden)                                                                                                    |
|      | C7.6.4 Passwort Quick<br>Setup  | Passwort erforderlich, um im Quick Setup Menü Daten zu ändern                                                                                                    |
|      |                                 | 0000 (= ohne Passwort ins Quick Setup Menü)                                                                                                    |
|      |                                 | xxxx (Passwort erforderlich), Bereich 4-stellig: 00019999                                                                                                    |
|      | C7.6.5 Passwort Setup           | Passwort erforderlich, um im Setup Menü Daten zu ändern                                                                                                    |
|      |                                 | 0000 (= ohne Passwort ins Quick Setup Menü)                                                                                                    |
|      |                                 | xxxx (Passwort erforderlich), Bereich 4-stellig: 00019999                                                                                                    |
|      | C7.6.6 Datum und Uhr<br>stellen | Stellen der Echtzeit                                                                                                    |
|      | C7.6.8 GDC IR<br>Schnittstelle  | Nach Aufruf dieser Funktion lässt sich ein optischer GDC-Adapter an der<br>IR-Schnittstelle an der LC-Anzeige anschließen. Nach ca. 60 Sekunden ohne<br>Verbindungsaufbau oder nach Entfernen des Adapters wird die Funktion<br>beendet und die optischen Tasten sind wieder in Funktion. |
|      |                                 | Abbrechen (Funktion ohne Verbindung beenden)                                                                                                    |
|      |                                 | Aktivieren (der IR-Schnittstelle (Adapter) und Unterbrechen der optischen<br>Tasten)                                                                                                    |
|      |                                 | Nach ca. 60 Sekunden ohne Verbindungsaufbau wird die Funktion beendet<br>und die optischen Tasten sind wieder in Funktion (sofern diese zuvor<br>aktiviert wurden).                                                                                                    |

## C7.7 Einheiten

| C7.7 | Einheiten                  |                                                                                                    |
|------|----------------------------|----------------------------------------------------------------------------------------------------|
|      | C7.7.1 Nennweite           | Einstellen der Einheit für die Nennweite                                                                                                    |
|      | C7.7.2 Volumendurchfluss   | m³/h; m³/min; m³/s; L/h; L/min; L/s (L = Liter); IG/s; IG/min; IG/h cf/h;<br>cf/min; cf/s; gal/h; gal/min; gal/s; barrel/h; barrel/day<br>Freie Einheit (Faktor und Text einstellen in den beiden nächsten Funktionen,<br>Ablauf s.u.) |
|      | C7.7.3 Text freie Einheit  | Für festzulegenden Text siehe Freie Einheiten einstellen auf Seite 139:                                                                                                    |
|      | C7.7.4 [m³/s]*Faktor       | Festlegen des Umrechnungsfaktors, bezogen auf m³/s:                                                                                                    |
|      |                            | xxx,xxx siehe <i>Freie Einheiten einstellen</i> auf Seite 139                                                                                                    |
|      | C7.7.5 Massedurchfluss     | kg/s; kg/min; kg/h; t/min; t/h; g/s; g/min; g/h; lb/s; lb/min; lb/h; ST/min;<br>ST/h (ST = Short Ton); LT/h (LT = Long Ton);<br>Freie Einheit (Faktor und Text einstellen in den beiden nächsten Funktionen,<br>Ablauf s.u.)           |
|      | C7.7.6 Text freie Einheit  | Für festzulegenden Text siehe Freie Einheiten einstellen auf Seite 139:                                                                                                    |
|      | C7.7.7 [kg/s]*Faktor       | Festlegen des Umrechnungsfaktors, bezogen auf kg/s:                                                                                                    |
|      |                            | xxx,xxx siehe <i>Freie Einheiten einstellen</i> auf Seite 139                                                                                                    |
|      | C7.7.7 Wärmestrom          | kW, MW, kBTU/h, MMBTU/h                                                                                                    |
|      | C7.7.9 Text freie Einheit  | Für festzulegenden Text siehe <i>Freie Einheiten einstellen</i> auf Seite 139:                                                                                                    |
|      | C7.7.10 [W]*Faktor         | Festlegen des Umrechnungsfaktors, bezogen auf W:                                                                                                    |
|      |                            | kW, MW, kBTU/h, MMBTU/h                                                                                                    |
|      | C7.7.11 Geschwindigkeit    | m/s; ft/s                                                                                                    |
|      | C7.7.12 Volumen            | m³; L; hL; mL; gal; IG; in³; cf; yd³; barrel<br>Freie Einheit (Faktor und Text einstellen in den beiden nächsten Funktionen,<br>Ablauf s.u.)                                                                                           |
|      | C7.7.13 Text freie Einheit | Für festzulegenden Text siehe <i>Freie Einheiten einstellen</i> auf Seite 139:                                                                                                    |
|      | C7.7.14 [m³]*Faktor        | Festlegen des Umrechnungsfaktors, bezogen auf m³:                                                                                                    |
|      |                            | xxx,xxx siehe <i>Freie Einheiten einstellen</i> auf Seite 139                                                                                                    |
|      | C7.7.15 Masse              | kg; t; mg; g; lb; ST; LT; oz;<br>Freie Einheit (Faktor und Text einstellen in den beiden nächsten Funktionen,<br>Ablauf s.u.)                                                                                                    |
|      | C7.7.16 Text freie Einh.   | Für festzulegenden Text siehe <i>Freie Einheiten einstellen</i> auf Seite 139:                                                                                                    |
|      | C7.7.17 [kg]*Faktor        | Festlegen des Umrechnungsfaktors, bezogen auf kg:                                                                                                    |
|      |                            | xxx,xxx siehe <i>Freie Einheiten einstellen</i> auf Seite 139                                                                                                    |
|      | C7.7.18 Wärme              | MJ; GJ; MWh; GWh; kBTU; MMBTU<br>Freie Einheit (Faktor und Text einstellen in den beiden nächsten Funktionen,<br>Ablauf s.u.)                                                                                                    |
|      | C7.7.19 Text freie Einheit | Für festzulegenden Text siehe <i>Freie Einheiten einstellen</i> auf Seite 139:                                                                                                    |
|      | C7.7.20 [J]*Faktor         | Festlegen des Umrechnungsfaktors, bezogen auf J:                                                                                                    |
|      |                            | xxx,xxx siehe <i>Freie Einheiten einstellen</i> auf Seite 139                                                                                                    |
|      | C7.7.21 Dichte             | kg/L; kg/m³; lb/cf; lb/gal; SG<br>Freie Einheit (Faktor und Text einstellen in den beiden nächsten Funktionen,<br>Ablauf s.u.)                                                                                                    |
|      | C7.7.22 Temperatur         | Einstellen der Einheit für die Temperatur [°C - °F - K]                                                                                                    |

## C7.8 HART

| C7.8 | HART                 | E/A-Bus-Anschlüsse                                                                                                    |
|------|----------------------|----------------------------------------------------------------------------------------------------|
|      | C7.8.1 HART          | HART <sup>®</sup> -Kommunikation ein- / ausschalten:                                                                                                    |
|      |                      | Auswahl:<br>ein (HART <sup>®</sup> aktiviert) möglicher Strombereich für den Stromausgang<br>420 mA /<br>aus (HART <sup>®</sup> nicht aktiviert) möglicher Strombereich für den Stromausgang<br>020 mA |
|      | C7.8.2 Adresse       | Adresse für den HART <sup>®</sup> -Betrieb einstellen:                                                                                                    |
|      |                      | Auswahl: 00 (Point-to-Point-Betrieb, Stromausgang hat normale Funktion,<br>Strom = 420 mA) / 0115 (Multi-Drop-Betrieb, Stromausgang ist<br>konstant auf 4 mA gesetzt)                                  |
|      | C7.8.3 Nachricht     | Beliebigen Text einstellen:                                                                                                    |
|      |                      | AZ;az;09;/-+,.*                                                                                                    |
|      | C7.8.4 Beschreibung  | Beliebigen Text einstellen:                                                                                                    |
|      |                      | AZ;az;09;/-+,.*                                                                                                    |
|      | C7.8.5 HART long Tag | Bis zu 32 Stellen (auf der Anzeige max. 8 Stellen)                                                                                                    |

## C7.8 RS485/Modbus

## (2) Bus-Anschlüsse sind abhängig von Hardware-Modul

| C7 | C7.8.1 Slave Adresse              | 1247                                                          |
|----|-----------------------------------|---------------------------------------------------------------|
|    | C7.8.2 Baudrate                   | 1200, 2400, 3600, 4800, 9600, 19200, 38400, 57600, 115200 bps |
|    | C7.8.3 Parität                    | gerade, ungerade, keine                                       |
|    | C7.8.4 Datenformat                | Big Endian, Little Endian                                     |
|    | C7.8.5<br>Übertragungsverzögerung | 00,04 [s]                                                     |
|    | C7.8.6 Stop Bits                  | 1 Stop Bit, 2 Stop Bits                                       |
|    | C7.8.7 Information                |                                                               |

## C7.9 Quick Setup

| C7.9 | Quick Setup           | Schnellzugriff im Quick Setup Menü aktivieren:    |  |
|------|-----------------------|---------------------------------------------------|--|
|      |                       | Auswahl: Ja (eingeschaltet) / Nein (abgeschaltet) |  |
|      | C7.9.1 Zähler 1 Reset | Reset Zähler 1 im Quick Setup Menü?               |  |
|      |                       | Auswahl: Ja (aktiviert) / Nein (abgeschaltet)     |  |
|      | C7.9.2 Zähler 2 Reset | Reset Zähler 2 im Quick Setup Menü?               |  |
|      |                       | Auswahl: Ja (aktiviert) / Nein (abgeschaltet)     |  |
|      | C7.9.3 Zähler 3 Reset | Reset Zähler 3 im Quick Setup Menü                |  |
|      |                       | Auswahl: Ja (aktiviert) / Nein (abgeschaltet)     |  |

② je nach E/A-Einstellung / Hardware-Modul

## 6.3.4 Freie Einheiten einstellen

| Freie Einheiten                                  | Abläufe, um Texte und Faktoren einzustellen                                      |  |  |  |
|--------------------------------------------------|----------------------------------------------------------------------------------|--|--|--|
| Texte                                            |                                                                                  |  |  |  |
| Volumendurchfluss, Massedurchfluss<br>und Dichte | 3 Stellen vor und nach dem Schrägstrich<br>xxx/xxx (max. 6 Zeichen plus ein "/") |  |  |  |
| Zulässige Zeichen                                | AZ; az; 09; / -+,.*; @ \$ % ~ [] [] _                                            |  |  |  |
| Konvertierungsfaktoren                           |                                                                                  |  |  |  |
| Gewünschte Einheit                               | = [Einheit s.o.] * Umrechnungsfaktor                                             |  |  |  |
| Umrechnungsfaktor                                | Max. 9-stellig                                                                   |  |  |  |
| Dezimalpunkt verschieben                         | $\uparrow$ nach links und $\downarrow$ nach rechts                               |  |  |  |

Tabelle 6-2: Abläufe, um Texte und Faktoren einzustellen

# 6.4 Beschreibung von Funktionen

## 6.4.1 Zähler zurücksetzen im Menü "Quick Setup"

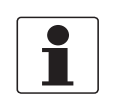

#### INFORMATION!

Eventuell muss das Zurücksetzen der Zähler im Menü "Quick Setup" aktiviert werden.

| Taste                        | Anzeige                    | Beschreibung und Einstellung                            |  |
|------------------------------|----------------------------|---------------------------------------------------------|--|
| >                            | Quick Setup                | Zeit zählt rückwärts von 2,5 s, danach Taste loslassen. |  |
| >                            | Sprache                    | -                                                       |  |
| 2 x ↓                        | Reset                      | -                                                       |  |
| >                            | Fehler zurücksetzen        | -                                                       |  |
| $\downarrow$                 | Alle Zähler                | Gewünschten Zähler auswählen.                           |  |
| $\downarrow$                 | Zähler 1                   | [Zahler 3 ist optional]                                 |  |
| $\downarrow$                 | Zähler 2                   |                                                         |  |
| $\downarrow$                 | Zähler 3                   |                                                         |  |
| >                            | Zähler zurücksetz.<br>Nein | -                                                       |  |
| $\downarrow$ oder $\uparrow$ | Zähler zurücksetz.<br>Ja   | -                                                       |  |
| 4                            | Zähler 1, 2 (oder 3)       | Zähler wurde zurückgesetzt.                             |  |
| 3 x ←                        | Messbetrieb -              |                                                         |  |

## 6.4.2 Fehlermeldungen löschen im Menü "Quick Setup"

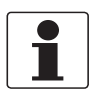

*INFORMATION! Die detaillierte Liste der möglichen Fehlermeldungen.* 

| Taste                        | Anzeige               | Beschreibung und Einstellung                            |  |
|------------------------------|-----------------------|---------------------------------------------------------|--|
| >                            | Quick Setup           | Zeit zählt rückwärts von 2,5 s, danach Taste loslassen. |  |
| >                            | Sprache               | -                                                       |  |
| 2 x ↓                        | Reset                 | -                                                       |  |
| >                            | Fehler zurücksetzen   | -                                                       |  |
| >                            | Zurücksetzen?<br>Nein | -                                                       |  |
| $\downarrow$ oder $\uparrow$ | Zurücksetzen?<br>Ja   | -                                                       |  |
| Ų −                          | Fehler zurücksetzen   | Fehler ist zurückgesetzt                                |  |
| 3 x ←                        | Messbetrieb           | -                                                       |  |

### 6.4.3 Diagnosemeldungen

Diese Einstellungen ermöglichen das Ändern des Statussignals der jeweiligen Diagnosemeldung (Statusgruppe).

### 6.4.4 Optische Tasten

Diese Funktion kann die optischen Tasten deaktivieren. In der Anzeige wird der ausgeschaltete Zustand der optischen Tasten mit einem Schloß ① dargestellt.

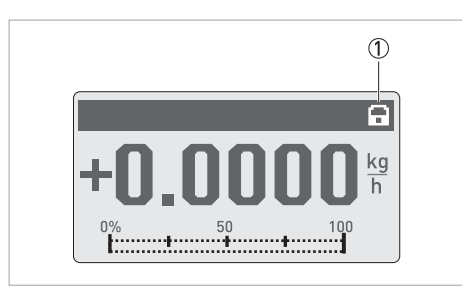

Abbildung 6-6: Anzeige für optische Tasten auf der Anzeige

Das "Vorhängeschloss" zeigt an, dass die optischen Tasten deaktiviert sind

### 6.4.5 Grafische Seite

Bei diesem Messumformer kann der Trend der Hauptmessgrösse grafisch dargestellt werden. Als Hauptmessgrösse wird immer die erste Messgrösse auf der Anzeigeseite 1 definiert.

- Menü C7.5.1 definiert den Bereich für die Trendanzeige (manuell oder automatisch).
- Menü C7.5.2 definiert den Bereich für die manuelle Einstellung.
- Menü C7.5.3 definiert die Zeitspanne für die Trendanzeige.

### 6.4.6 Einstellungen speichern

Diese Funktion ermöglicht die Speicherung aller Einstellungen in einem Speicherbereich.

- Backup 1: Speichern der Einstellungen in den Backup-Speicherbereich 1
- Backup 2: Speichern der Einstellungen in den Backup-Speicherbereich 2

### 6.4.7 Einstellungen laden

Mit dieser Funktion können die kompletten gespeicherten Einstellungen wieder geladen werden.

- Backup 1: Laden vom Backup Speicherbereich 1
- Backup 2: Laden vom Backup Speicherbereich 2
- Werk: Hochladen der originalen Werkseinstellungen

#### 6.4.8 Passworte

Um ein Passwort für das Quick Set Menü oder das Setup Menü anzulegen, muß ein 4-stelliger Code in das Menü eingegeben werden. Dieses Passwort wird dann immer verlangt, wenn in den ensprechenden Menüs Änderungen vorgenommen werden sollen. Dabei gibt es eine Hierarchie. Das Setup-Passwort kann auch genutzt werden, um Änderungen im Quick Setup Menü vorzunehmen. Zur Deaktivierung des Passwortes muss 0000 in jedes Menü eingegeben werden.

### 6.4.9 Datum und Uhrzeit

Der Messumformer besitzt eine Echtzeituhr, die für alle Log-Funktionen im Gerät genutzt wird. Mit dieser Funktion C7.6.6 können Datum und Uhrzeit der Echtzeituhr gestellt werden.

### 6.4.10 Schleichmenge

Die Schleichmenge kann individuell für jeden Ausgang und für jede Anzeigezeile eingestellt werden. Wenn die Schleichmenge aktiviert wurde, dann wird der jeweilige Ausgang oder Anzeige bei Unterschreiten des eingegebenen Schleichmengenwertes auf Null gesetzt.

Der Wert kann entweder als Prozentwert des Nenndurchflusses des Messwertaufnehmers oder, im Fall eines Pulsausgangs, als diskreter Durchflusswert eingegeben werden.

Zwei Werte sind einzugeben. Der erste für den Betriebspunkt des Messwertaufnehmers, der zweite für die Hysterese. Bedingung: 1. Wert > 2. Wert

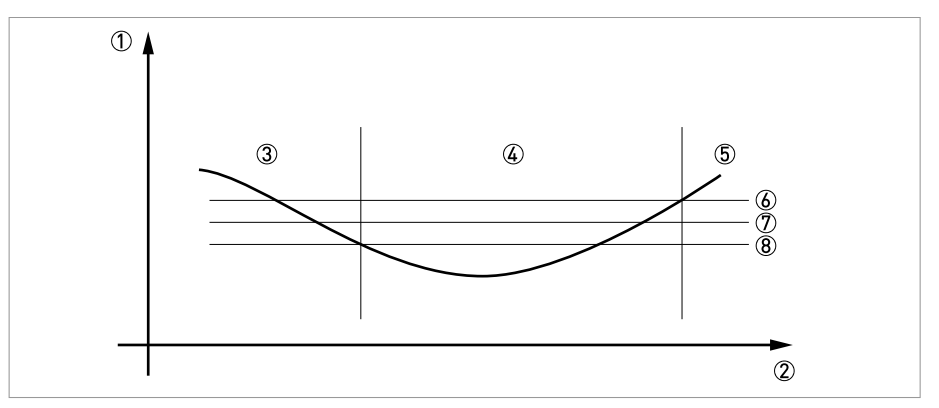

Abbildung 6-7: Anzeige der Schleichmenge

- Flow
- Zeit
- ③ Aktuell angezeigter Durchfluss
- ④ Anzeige auf Null gesetzt
- (5) Aktuell angezeigter Durchfluss
- 6 Positive Hyserese
- ⑦ Betriebspunkt
- (8) Negative Hysterese

#### 6.4.11 Zeitkonstante

Um stark schwankende Messwerte im Gerät besser verarbeiten zu können, werden die Messwerte digital gefiltert um die Ausgabe zu stabilisieren. Die Zeitkonstante kann für jeden Ausgang, die erste Zeile der Displayanzeige und die Dichtemessung individuell eingestellt werden. Beachten Sie jedoch, dass die Abstufung des Filters, die Ansprechzeit des Geräts bei schnellen Änderungen beeinflusst.

| Kleine Zeitkonstante | Schnelle Antwortzeiten |  |
|----------------------|------------------------|--|
|                      | Schwankende Anzeige    |  |
| Große Zeitkonstante  | Langsame Antwortzeiten |  |
|                      | Stabile Anzeige        |  |

Die Zeitkonstante entspricht der Zeit die verstreicht, bis 67% des Endwerts nach einer Sprungfunktion erreicht werden.

### 6.4.12 Phasenverschobener Pulsausgang

Ein phasenverschobener Puls- oder Frequenzausgang ist möglich. Diese Betriebsart benötigt 2 Klemmenpaare. Die Klemmenpaare A und B oder D und B können verwendet werden.

#### In diesem Fall sind folgende Einstellungen vorzunehmen:

- C4.3.11: Phasenversch. zu D oder Phasenversch. zu A
- Alle Funktionen für Ausgang B werden unter Verwendung von Ausgang D oder Ausgang A eingestellt.
- C4.5.11: Einstellung der Phasenverschiebung von Ausgang B relativ zu D, wenn Klemmenpaar D in C4.3.11 ausgewählt wurde. Hinweis: Als Optionen werden 0°, 90° oder 180° angeboten.
- C4.2.11: Einstellung der Phasenverschiebung von Ausgang B relativ zu A, falls Klemmenpaar A in C4.3.11 ausgewählt wurde. Hinweis: Als Optionen werden 0°, 90° oder 180° angeboten.

#### 6.4.13 Timeouts im Programmiermodus

**Normale Menüfunktion:** Wird in einer normalen Menüfunktion für 5 Minuten keine Taste betätigt, dann schaltet die Anzeige automatisch in den Messbetrieb um. Alle Änderungen gehen verloren.

Testfunktion: Im Testmodus wird die Testfunktion nach 60 Minuten beendet.

**GDC IR Interface:** Wenn die GDC-IR Verbindung aufgerufen wird, dann wird nach 60 Sekunden abgebrochen, wenn keine Verbindung hergestellt werden kann. Wird die Verbindung unterbrochen, dann kann die Anzeige nach 60 Sekunden wieder über die optischen Tasten bedient werden.

### 6.4.14 Funktion 5: Reynolds-Linearisierung

**Standard**; da jede Abweichung von einer spezifischen Reynoldszahl abhängt, verwendet das Ergebnis der Volumendurchflussmessung einen Reynolds-Korrekturwert, der im Gerät eingestellt wird.

#### Vor-Ort-Linearisierung

**Optional** kann eine Feldkalibrierung mit Linearisierungseinstellungen vor Ort von geschulten Werksingenieuren vorgenommen werden.

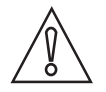

#### VORSICHT!

Änderungen an den Einstellungen des Messumformers im Service-Menü oder der Verwendung des Service-Tools müssen von geschulten Service-Technikern vorgenommen werden. Hierzu ist darüber hinaus ein genauer Referenzdurchfluss vor Ort erforderlich.

Die Linearisierung wird werkseitig auf "aus" eingestellt.

Vor Ort kann die dynamische Viskosität bei Prozesstemperatur (C1.3.12) programmiert werden, um verschiedene Reynoldszahlen zu kompensieren. Darüber hinaus müssen die Prozesstemperatur (C1.3.13) und die Flüssigkeitsdichte (C1.3.10) programmiert werden. Sofern die Prozessbedingungen ideal sind, kann folglich eine bessere Messgenauigkeit erreicht werden.

### 6.4.15 Ausgangshardware

In Abhängigkeit von den eingesetzten Hardware-Modulen (siehe CG-Nummer), kann es möglich sein, die Ausgangsoptionen an den Klemmen A, B, C oder D in den Menüs C4.1.x zu ändern. Zum Beispiel einen Pulsausgang in einen Frequenzausgang, oder einen Statusausgang in einen Steuereingang.

Die verfügbaren Optionen werden durch das jeweils eingesetzte Hardware-Modul bestimmt. Der Ausgangstyp kann nicht geändert werden, beispielsweise von aktiv auf passiv oder auf NAMUR.

## 6.5 Statusmeldungen und Diagnose-Informationen

Die Darstellung der Diagnosemeldungen erfolgt in Übereinstimmung mit dem NAMUR-Standard NE 107. Die NE 107 besagt, dass es bis zu 32 Statusgruppen gibt, die verschiedene Statussignale besitzen können. Die NE 107 wurde mit 16 Statusgruppen mit festem Statussignal und 8 Gruppen mit variablem Statussignal umgesetzt. Zur einfacheren Identifizierung der Problemquelle werden die Statusgruppen wiederum in die Gruppen – Sensor, Elektronik, Konfiguration und Prozess – unterteilt.

Das variable Statussignal kann in Menü **Mappen; C1.17.3 ...8** geändert werden. Wenn Sie das Statussignal auf "Information" ändern, wird die Meldung deaktiviert.

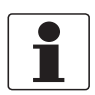

#### INFORMATION!

*Als Statusmeldung im Gerät wird immer der Name der jeweiligen Statusgruppe und das Statussignal (F/S/M/C) ausgegeben.* 

Jede Statusmeldung (= Statussignal) hat ein von der NAMUR festgelegtes spezifisches Symbol, das mit der Meldung angezeigt wird. Die Länge jeder Meldung ist auf eine Zeile limitiert.

| Symbol       | Buchstabe | Statussignal                | Beschreibung und Auswirkung                                                                                                 |
|--------------|-----------|-----------------------------|----------------------------------------------------------------------------------------------------|
| $\otimes$    | F         | Fehler                      | Keine Messung möglich                                                                                                    |
| <u>^</u>     | S         | Außerhalb der Spezifikation | Messungen sind zwar vorhanden,<br>allerdings nicht mehr genau genug<br>und sollten überprüft werden                         |
| $\bigotimes$ | М         | Wartung erforderlich        | Messungen sind zwar noch genau, dies<br>kann sich aber bald ändern                                                          |
|              | С         | Funktionsprüfung            | Eine Testfunktion ist aktiv. Der<br>angezeigte oder übertragene<br>Messwert entspricht nicht dem<br>tatsächlichen Messwert. |
|              | I         | Information                 | Kein direkter Einfluss auf die<br>Messungen                                                                                 |

Tabelle 6-3: Beschreibung der Statusnachrichten

Alle Statusmeldungen werden in der Status Log (Menü B3.1) gespeichert. Die Navigation in dieser Liste erfolgt über die Tasten ↑ und ↓. Mit der Taste ← kann die Liste verlassen werden.

Der Statusbildschirm zeigt die Statusgruppen aller Fehler, die seit dem letzten Öffnen des Statusbildschirms aufgetreten sind. Nach 2 Sekunden verschwinden alle nicht aktuellen Fehler. Sie werden in der Liste in Klammern dargestellt.
## Legende

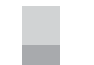

Festes Statussignal

Variables Statussignal

| Fehler-<br>typ | Ereignis-<br>gruppe | Einzelereignis               | Beschreibung                                                                                                    | Maßnahmen zur Behebung<br>des Ereignisses                                                                          |
|----------------|---------------------|------------------------------|----------------------------------------------------------------------------------------------------|----------------------------------------------------------------------------------------------------|
| F              | F Elektronik        |                              |                                                                                                    |                                                                                                    |
|                |                     | Systemfehler                 | Elektronikfehler in der                                                                                          | Kaltstart durchführen. Wenn                                                                                        |
|                |                     | Systemfehler A               | internen Bus-<br>Kommunikation oder durch                                                                        | die Meldung wiederkehrt,<br>Hersteller kontaktieren.                                                               |
|                |                     | Systemfehler C               | einen Hardwarefehler                                                                                             |                                                                                                    |
|                |                     | HW Kombinationsfehler        |                                                                                                    |                                                                                                    |
|                |                     | BM Ausfall                   |                                                                                                    |                                                                                                    |
|                |                     | DM Ausfall                   |                                                                                                    |                                                                                                    |
|                |                     | Frontend Ausfall             |                                                                                                    |                                                                                                    |
|                |                     | Mproc Ausfall                |                                                                                                    |                                                                                                    |
|                |                     | DSP Ausfall                  |                                                                                                    |                                                                                                    |
|                |                     | Sensortreiber Ausfall        |                                                                                                    |                                                                                                    |
|                |                     | Fieldbus Ausfall             |                                                                                                    |                                                                                                    |
|                |                     | PROFIBUS Ausfall             |                                                                                                    |                                                                                                    |
|                |                     | Modbus Ausfall               |                                                                                                    |                                                                                                    |
|                |                     | IO 1 Ausfall                 |                                                                                                    |                                                                                                    |
|                |                     | IO 2 Ausfall                 |                                                                                                    |                                                                                                    |
|                |                     | Zähler 1 Ausfall             |                                                                                                    |                                                                                                    |
|                |                     | Zähler 2 Ausfall             |                                                                                                    |                                                                                                    |
|                |                     | Zähler 3 Ausfall             |                                                                                                    |                                                                                                    |
|                |                     | IO A Ausfall                 |                                                                                                    |                                                                                                    |
|                |                     | IO B Ausfall                 |                                                                                                    |                                                                                                    |
|                |                     | IO C Ausfall                 |                                                                                                    |                                                                                                    |
| F              | F Konfiguration     |                              |                                                                                                    |                                                                                                    |
|                |                     | BM Einstellung               | Fehler beim Gerätestart                                                                                          | Einstellungen der                                                                                                  |
|                |                     | DM Einstellung               | enasst. Mogucne Orsachen:<br>Unzulässige Einstellung der<br>Parameter oder Störung<br>einerElektronikkomponente. | überprüfen oder<br>Werkseinstellungen laden.<br>Wenn der Fehler weiter<br>besteht, den Hersteller<br>kontaktieren. |
|                |                     | Prozesseing. Einstellg.<br>① | Einstellungen für den<br>Prozesseingang ungültig                                                                 | Einstellungen<br>Prozesseingang überprüfen<br>oder Werkseinstellungen<br>laden                                     |

# 6 BETRIEB

| Fehler-<br>typ | Ereignis-<br>gruppe | Einzelereignis       | Beschreibung                                                   | Maßnahmen zur Behebung<br>des Ereignisses                                              |
|----------------|---------------------|----------------------|----------------------------------------------------------------|----------------------------------------------------------------------------------------|
|                |                     | Fieldbus Einstellg.  |                                                                | Fieldbus Konfiguration<br>Einstellungen überprüfen<br>oder Werkseinstellungen<br>laden |
|                |                     | PROFIBUS Einstellg.  |                                                                | PROFIBUS Einstellungen<br>überprüfen oder<br>Werkseinstellungen laden                  |
|                |                     | Zähler 1 FB2 Einheit | Der Zähler ist wegen<br>unzulässiger Einheit außer<br>Funktion | Einheit in Zähler 1 FB2<br>überprüfen oder<br>Werkseinstellungen laden                 |
|                |                     | Zähler 2 FB3 Einheit |                                                                | Einheit in Zähler 2 FB3<br>überprüfen oder<br>Werkseinstellungen laden                 |
|                |                     | Zähler 3 FB4 Einheit |                                                                | Einheit in Zähler 3 FB4<br>überprüfen oder<br>Werkseinstellungen laden.                |
|                |                     | Modbus Einstellg.    |                                                                | Modbus Konfiguration<br>Einstellungen überprüfen<br>oder Werkseinstellungen<br>laden   |
|                |                     | Anzeige Einstellg.   | Unzulässige Einstellungen<br>für die Anzeige                   | Einstellungen der Anzeige<br>überprüfen oder<br>Werkseinstellungen laden               |
|                |                     | IO1 Einstellung      | Unzulässige Einstellungen<br>für 101                           | Einstellungen von IO1<br>überprüfen oder<br>Werkseinstellungen laden.                  |
|                |                     | IO2 Einstellung      | Unzulässige Einstellungen<br>für 102                           | Einstellungen von IO2<br>überprüfen oder<br>Werkseinstellungen laden                   |
|                |                     | Zähler 1 Einstellung | Unzulässige Einstellungen<br>für Zähler 1                      | Einstellungen von Zähler 1<br>überprüfen oder<br>Werkseinstellungen laden              |
|                |                     | Zähler 2 Einstellung | Unzulässige Einstellungen<br>für Zähler 2                      | Einstellungen von Zähler 2<br>überprüfen oder<br>Werkseinstellungen laden              |
|                |                     | Zähler 3 Einstellung | Unzulässige Einstellungen<br>für Zähler 3                      | Einstellungen von Zähler 3<br>überprüfen oder<br>Werkseinstellungen laden              |
|                |                     | IO A Einstellung     | Unzulässige Einstellungen<br>für 10 A                          | Einstellungen von IO A<br>überprüfen oder<br>Werkseinstellungen laden                  |
|                |                     | IO B Einstellung     | Unzulässige Einstellungen<br>für 10 B                          | Einstellungen von IO B<br>überprüfen oder<br>Werkseinstellungen laden                  |
|                |                     | IO C Einstellung     | Unzulässige Einstellungen<br>für 10 C                          | Einstellungen von IO C<br>überprüfen oder<br>Werkseinstellungen laden                  |
|                |                     | IO D Einstellung     | Unzulässige Einstellungen<br>für 10 D                          | Einstellungen von IO D<br>überprüfen oder<br>Werkseinstellungen laden                  |
| F              | F Prozess           |                      |                                                                |                                                                                        |
| С              | C Sensor            |                      |                                                                |                                                                                        |
| С              | C Elektronik        |                      |                                                                |                                                                                        |

| С                                                     | C Konfiguration |                                                 |                                                                                         |                                                         |  |
|-------------------------------------------------------|-----------------|-------------------------------------------------|-----------------------------------------------------------------------------------------|---------------------------------------------------------|--|
|                                                       |                 | Durchflusssimulation Aktiv                      | Simulation von<br>Volumendurchfluss,<br>Massedurchfluss.                                | Simulation des Messwertes<br>ausschalten                |  |
|                                                       |                 | Schallgeschwindigkeitssimu<br>lation Aktiv<br>① | Simulation einer<br>bestimmten<br>Schallgeschwindigkeit                                 | Simulation des Messwertes<br>ausschalten                |  |
|                                                       |                 | Fieldbus Sim. Aktiv                             | Die Simulationsfunktion im<br>Foundation Fieldbus Modul<br>ist aktiv und wird verwendet | Fieldbus Einstellungen<br>überprüfen                    |  |
|                                                       |                 | PROFIBUS Sim. Aktiv                             | Die Simulationsfunktion im<br>PROFIBUS Modul ist aktiv<br>und wird verwendet            | PROFIBUS Einstellungen<br>überprüfen                    |  |
|                                                       |                 | IO A Simulation Aktiv                           | IO A Simulation ist aktiv.                                                              | Simulation ausschalten.                                 |  |
|                                                       |                 | IO B Simulation Aktiv                           | IO B Simulation ist aktiv.                                                              |                                                         |  |
|                                                       |                 | IO C Simulation Aktiv                           | IO C Simulation ist aktiv.                                                              |                                                         |  |
|                                                       |                 | IO D Simulation Aktiv                           | IO D Simulation ist aktiv.                                                              |                                                         |  |
| С                                                     | C Prozess       |                                                 |                                                                                         |                                                         |  |
| S                                                     | S Sensor        |                                                 |                                                                                         |                                                         |  |
| S                                                     | S Elektronik    |                                                 |                                                                                         |                                                         |  |
|                                                       |                 | Elektr.Temp.A Unzulässig                        | Die Temperatur der                                                                      | Messumformer vor                                        |  |
|                                                       |                 | Elektr.Temp.C Unzulässig                        | Messumformerelektronikist<br>außerhalb des zulässigen<br>Bereichs                       | Prozesseinflussen und<br>Sonneneinstrahlung<br>schützen |  |
| Nullpunkt Messumformer Nullpunkt Messumformer zu groß |                 | Nullpunkt Messumformer<br>zu groß               | Den Messumformer<br>nachkalibrieren oder den<br>Hersteller kontaktieren.                |                                                         |  |

| S | S Einstellung                                                              |                                                    |                                                                                                    |                                                                                                   |
|---|----------------------------------------------------------------------------|----------------------------------------------------|----------------------------------------------------------------------------------------------------|---------------------------------------------------------------------------------------------------|
|   |                                                                            | PROFIBUS Unsicher                                  |                                                                                                    |                                                                                                   |
|   |                                                                            | IO A Übersteuerung                                 | Der Ausgangswert wird durch                                                                                                    | Bereichseinstellung des                                                                           |
|   | IO B Übersteuerung                                                         | ein Filter begrenzt                                | Ausgangs überprüfen                                                                                                    |                                                                                                   |
|   | IO C Übersteuerung                                                         |                                                    |                                                                                                    |                                                                                                   |
|   | IO D Übersteuerung                                                         |                                                    |                                                                                                    |                                                                                                   |
| S | S Prozess                                                                  |                                                    |                                                                                                    |                                                                                                   |
|   |                                                                            | Massendurchfl. Unzul. Der Durchfluss ist außerhalb |                                                                                                    | Prozessbedingungen<br>überprüfen                                                                  |
|   | Volumendurchfl. Unzul. des zulassigen Bereichs<br>reale Durchfluss ist höh | reale Durchfluss ist höher als                     |                                                                                                    |                                                                                                   |
|   | Durchfl. Geschw. Unzul.                                                    |                                                    |                                                                                                    |                                                                                                   |
| М | M Installation<br>notwendig                                                | Die Installation ist<br>erforderlich               | Verwenden Sie das Installationsmenü, um den<br>Messumformer zu installieren, und wählen Sie bei<br>"Installation beenden" die Option "Ja" aus. |                                                                                                   |
| М | M Sensor                                                                   |                                                    |                                                                                                    |                                                                                                   |
|   |                                                                            | Gekreuzte Verkabelung                              | Die<br>Messwertaufnehmersignale<br>sind außerhalb des zulässigen<br>Bereichs.<br>Durchflussmessungen sind<br>nicht möglich.                    | Verbindung zwischen<br>Messwertaufnehmer und<br>Messumformer überprüfen<br>(getrennte Ausführung) |

# 6 BETRIEB

| М | M Elektronik            |                       |                                                                     |                                                                                                    |
|---|-------------------------|-----------------------|---------------------------------------------------------------------|----------------------------------------------------------------------------------------------------|
|   |                         | Backpl. Datenfehler   | Der Backplane-Datensatz ist<br>fehlerhaft                           | Korrekten Einbau der<br>Messumformerelektronik<br>überprüfen. Nach Ändern<br>eines Parameters sollte die<br>Meldung innerhalb einer<br>Minute verschwinden. Falls<br>nicht, Hersteller<br>kontaktieren. |
|   |                         | Werkseinstellg.Fehler | Die Werkseinstellungen sind<br>ungültig                             | Hersteller kontaktieren                                                                                                    |
|   |                         | Backplane Unterschied | Die Daten des Backplane<br>unterscheiden sich von denen<br>im Gerät | Nach Ändern eines<br>Parameters sollte die<br>Meldung innerhalb einer<br>Minute verschwinden. Falls<br>nicht, Hersteller<br>kontaktieren.                                                               |
|   |                         | PROFIBUS Baudrate     | Das PROFIBUS sucht die aktuelle Baudrate.                           |                                                                                                    |
| М | M Konfiguration         |                       |                                                                     |                                                                                                    |
|   |                         | Backup 1 Datenfehler  | Fehler bei der Überprüfung<br>des Datensatzes für Backup 1          | Menüpunkt C7.6.2 "Setup ><br>Gerät > Sonderfunktionen >                                                                                                    |
|   |                         | Backup 2 Datenfehler  | Fehler bei der Überprüfung<br>des Datensatzes für Backup 2          | nutzen, um den Datensatz zu<br>speichern. Falls die Meldung<br>weiterhin erscheint,<br>Hersteller kontaktieren.                                                                                         |
| М | M Prozess               |                       |                                                                     |                                                                                                    |
| F | F Proz:<br>Stromeingang |                       |                                                                     |                                                                                                    |

148

| S | S Elektr: 10<br>Anschluss       |                                                                                                    |                                                                                                    |                                                                                                    |
|---|---------------------------------|----------------------------------------------------------------------------------------------------|----------------------------------------------------------------------------------------------------|----------------------------------------------------------------------------------------------------|
|   |                                 | IO A Anschluss                                                                                                    | Stromausgang A kann den<br>notwendigen Strom nicht<br>liefern. Der gelieferte<br>Strom ist zu niedrig. Der<br>Strom an Eingang A ist<br>unter 0,5 mA oder über<br>23 mA. | Anschluss an A überprüfen.<br>Widerstand der<br>Stromschleife an A messen.<br>Strom an A überprüfen.                                                     |
|   |                                 | IO A Anschluss                                                                                                    | Unterbrechung oder<br>Kurzschluss an IO A                                                                                                    |                                                                                                    |
|   |                                 | IO B Anschluss                                                                                                    | Stromausgang B kann den<br>notwendigen Strom nicht<br>liefern. Der gelieferte<br>Strom ist zu niedrig. Der<br>Strom an Eingang B ist<br>unter 0,5 mA oder über<br>23 mA. | Anschluss an B überprüfen.<br>Widerstand der<br>Stromschleife an B messen.<br>Strom an B überprüfen.                                                     |
|   |                                 | IO B Anschluss                                                                                                    | Unterbrechung oder<br>Kurzschluss an 10 B                                                                                                    |                                                                                                    |
|   |                                 | IO C Anschluss                                                                                                    | Stromausgang C kann den<br>notwendigen Strom nicht<br>liefern.Der gelieferte<br>Strom ist zu niedrig.                                                                    | Anschluss an C überprüfen.<br>Widerstand der<br>Stromschleife an C messen.                                                                               |
| S | S Proz: Rohr<br>Leer            |                                                                                                    |                                                                                                    |                                                                                                    |
|   |                                 | Leeres Rohr<br>①                                                                                                    | Alle maßgeblichen Pfade<br>haben ihr Signal verloren.<br>Der offensichtlichste<br>Grund ist der Mangel an<br>Flüssigkeit im<br>Messwertaufnehmer.                        | Den Messwertaufnehmer<br>mit Flüssigkeit füllen, um<br>zum normalen Betrieb<br>zurückzukehren.                                                           |
| S | S Proz: Signal<br>weg           |                                                                                                    |                                                                                                    |                                                                                                    |
|   |                                 | Signal verloren Pfad 1<br>①<br>Signal verloren Pfad 2<br>①                                                                             | Kein Signal in Pfad 1 des<br>Messwertaufnehmers                                                                                                    | Die Dämpfung oder<br>Verstopfung in Pfad 1 im<br>Messwertaufnehmer<br>entfernen                                                                          |
| S | S Proz: Signal<br>unzuverlässig |                                                                                                    |                                                                                                    |                                                                                                    |
|   |                                 | Pfad 1 unzuverlässig<br>①<br>Pfad 2 unzuverlässig<br>①<br>Laufzeitdifferenz unzuverlässig                                              | Die Sensorsignale<br>erreichen nicht die<br>erwartete Amplitude. Dies<br>kann die Messgenauigkeit<br>beeinträchtigen.                                                    | Die akustischen<br>Eigenschaften des<br>Messstoffs prüfen. Partikel,<br>Luftblasen oder<br>Inhomogenität können ein<br>instabiles Signal<br>verursachen. |
| S | S Einstellg:<br>Zähler          |                                                                                                    |                                                                                                    |                                                                                                    |
|   |                                 | Zähler 1 FB2 Überlauf<br>Zähler 2 FB3 Überlauf<br>Zähler 3 FB4 Überlauf<br>Zähler 1 Überlauf<br>Zähler 2 Überlauf<br>Zähler 3 Überlauf | Nach einem Überlauf hat<br>der Zähler wieder bei Null<br>angefangen.                                                                                                    | Das Zählerformat<br>überprüfen                                                                                                    |
| I | S Proz:<br>Systemstrg.          |                                                                                                    |                                                                                                    |                                                                                                    |

# 6 BETRIEB

| 1 | S Elektr:<br>Netzausfall  |                            |                                                                                                    |                                                                                                    |
|---|---------------------------|----------------------------|----------------------------------------------------------------------------------------------------|----------------------------------------------------------------------------------------------------|
|   |                           | Zähler 1 Netzausfall       | Netzausfall aufgetreten.                                                                                                    | Den Wert des Zählers                                                                                                    |
|   |                           | Zähler 2 Netzausfall       | Der Zahlerstand ist evtl.<br>ungültig.                                                                                                    | uberpruten.                                                                                                    |
|   |                           | Zähler 3 Netzausfall       |                                                                                                    |                                                                                                    |
|   |                           | Netzausfall Aufgetreten    |                                                                                                    |                                                                                                    |
| 1 | l Elektr:<br>Betriebszust |                            |                                                                                                    |                                                                                                    |
|   |                           | Nullpunktkalib. Läuft<br>① | Nullpunktkalibrierung<br>läuft                                                                                                    | Bis zum Abschluss des<br>Vorgangs warten.                                                                                      |
|   |                           | Sensor Startet             | Der Messwertaufnehmer<br>startet. Dies ist der<br>normale Betrieb zu Beginn<br>des Messmodus. Andere<br>Fehlermeldungen werden<br>unterdrückt. | Nach einer Weile reagiert<br>der Messumformer und gibt<br>den Messumformer-Status<br>an.                                       |
|   |                           | PROFIBUS: keine Daten      | Kein Datenaustausch über<br>PROFIBUS                                                                                                    |                                                                                                    |
|   |                           | Zähler 1 Gestoppt          | Zähler 1 wurde gestoppt.                                                                                                    | Falls der Zähler                                                                                                    |
|   |                           | Zähler 2 Gestoppt          | Zähler 2 wurde gestoppt                                                                                                    | Fkt. C5.y.9 (Zähler starten)                                                                                                   |
|   |                           | Zähler 3 Gestoppt          | Zähler 3 wurde gestoppt                                                                                                    | "Ja" ausgewählt werden.<br>für y = 1; 2; 3:<br>1 = Zähler 1; 2 = Zähler 2;<br>3 = Zähler 3                                     |
|   |                           | Steuereing. A Aktiv        |                                                                                                    |                                                                                                    |
|   |                           | Steuereing. B Aktiv        |                                                                                                    |                                                                                                    |
|   |                           | Statusausg. A Aktiv        |                                                                                                    |                                                                                                    |
|   |                           | Statusausg. B Aktiv        |                                                                                                    |                                                                                                    |
|   |                           | Statusausg. C Aktiv        |                                                                                                    |                                                                                                    |
|   |                           | Statusausg. D Aktiv        |                                                                                                    |                                                                                                    |
|   |                           | Anz. 1 Übersteuerung       | Der Wert in der<br>Messwertzeile 1 der<br>Anzeigeseite ist begrenzt                                                                            | Einstellung für<br>Messwertzeile 1 überprüfen                                                                                  |
|   |                           | Anz. 2 Übersteuerung       | Der Wert in der<br>Messwertzeile 2 der<br>Anzeigeseite ist begrenzt                                                                            | Einstellung für<br>Messwertzeile 2 überprüfen                                                                                  |
|   |                           | Opt. Schnittst. Aktiv      | Die optische Schnittstelle<br>wird verwendet. Die<br>optischen Tasten sind<br>deaktiviert.                                                     | Die Tasten sind ungefähr 60<br>Sekunden nach Ende des<br>Datentransfers/Abnehmen<br>des Optokopplers wieder<br>betriebsbereit. |

Fehlermeldung für Konfiguration von Rohr 1 und Rohr 2

## 7.1 Regelmäßige Wartung

### 7.1.1 Nachfetten von Signalwandlern

Wenn der Messwertaufnehmer über längere Zeit in einem Rohrleitungssystem installiert ist, kann das mineralische Kontaktgel oder das HT Pyrogel<sup>®</sup>trocknen, was ein schwächeres Signal aufgrund des schlechten Kontakts zwischen Signalwandleroberfläche und Rohrwand zur Folge haben kann.

Für detaillierte Informationen siehe Allgemeine mechanische Installation auf Seite 28.

## 7.2 Reinigung

#### Anweisungen für den Messumformer:

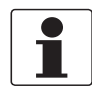

#### INFORMATION!

Nach jedem Öffnen eines Gehäusedeckels muss das Gewinde gesäubert und eingefettet werden. Verwenden Sie nur harz- und säurefreies Fett. Achten Sie darauf, dass die Gehäusedichtung korrekt angebracht sowie sauber und unbeschädigt ist.

## 7.3 Austausch der Elektronikeinheit

#### Vor dem Öffnen des Messumformergehäuses:

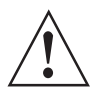

#### WARNUNG!

*Vor Beginn der Arbeiten siehe Vor und nach dem Öffnen auf Seite 152*; fahren Sie anschließend wie folgt fort:

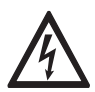

#### GEFAHR!

Arbeiten an den elektrischen Anschlüssen dürfen nur bei ausgeschalteter Spannungsversorgung durchgeführt werden. Beachten Sie die auf dem Typenschild angegebenen elektrischen Daten.

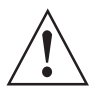

#### WARNUNG!

Die örtlich geltenden Gesundheits- und Arbeitsschutzvorschriften müssen ausnahmslos eingehalten werden. Sämtliche Arbeiten am elektrischen Teil des Messgeräts dürfen nur von entsprechend ausgebildeten Fachkräften ausgeführt werden.

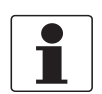

#### INFORMATION!

Notieren Sie wichtige, spezifische Daten, bevor Sie die Elektronik austauschen. Menüeinstellungen werden auf der Leiterplatte (oder Backplane), die am Gehäuse befestigt ist, gespeichert. Nach dem Austausch der Elektronikeinheit und dem Einschalten erscheint die folgende Anzeige: **Alle Daten laden**?

- Wählen Sie "ja"
- wenn auf dem Bildschirm "Sensordaten laden" erscheint, waren die Elektronikeinheiten nicht voll kompatibel. Sie können fortfahren, indem Sie "ja" wählen. Beachten Sie, dass alle Einstellungen geprüft und geändert werden müssen. Nur die Sensorkalibrierdaten werden geladen.

- wenn auf dem Bildschirm **"keine Daten laden"** erscheint, sind alle Daten verloren gegangen. Wenden Sie sich an ihren örtlichen Vertreter.

## 7.3.1 Vor und nach dem Öffnen

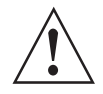

#### WARNUNG!

Wenn das Gehäuse des Messumformers geöffnet und dementsprechend wieder geschlossen werden soll, sind nachfolgende Anweisungen stets genau einzuhalten.

#### Vor dem Öffnen:

- Stellen Sie absolut sicher, dass keine Explosionsgefahr besteht (Gasfrei-Zertifikat!).
- Stellen Sie sicher, dass alle Verbindungsleitungen sicher von allen externen Stromquellen getrennt sind!
- Warten Sie, bis die Elektronik spannungslos ist, bevor Sie den Elektronikraum des Messumformergehäuses öffnen. Warten Sie vor dem Öffnen bei T6 mindestens 35 Minuten und bei T5 mindestens 10 Minuten.

Wenn obenstehende Hinweise streng eingehalten wurden, kann die Abdeckung der Anzeige (mit Glasfenster) des Elektronikraums entfernt werden. Lösen Sie zunächst die Kopfschraube mit Innensechskant (Größe M4) der Verriegelungsvorrichtung mit einem Innensechskantschlüssel der Nr. 3, bis sich die Abdeckung frei drehen lässt.

#### Nach dem Öffnen:

- Bevor die Abdeckung wieder auf das Gehäuse geschraubt wird, muss das Schraubengewinde sauber und gut mit einem säure- und harzfreien Fett, z. B. PTFE-Fett, eingefettet werden.
- Schrauben Sie die Abdeckung so fest wie möglich auf das Gehäuse, bis es nicht mehr von Hand geöffnet werden kann. Ziehen Sie die Schraube der Verriegelungsvorrichtung mit dem Innensechskantschlüssel Nr. 3 fest.

## 7.3.2 Feld-Ausführung

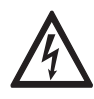

#### GEFAHR!

Arbeiten an den elektrischen Anschlüssen dürfen nur bei ausgeschalteter Spannungsversorgung durchgeführt werden. Beachten Sie die auf dem Typenschild angegebenen elektrischen Daten.

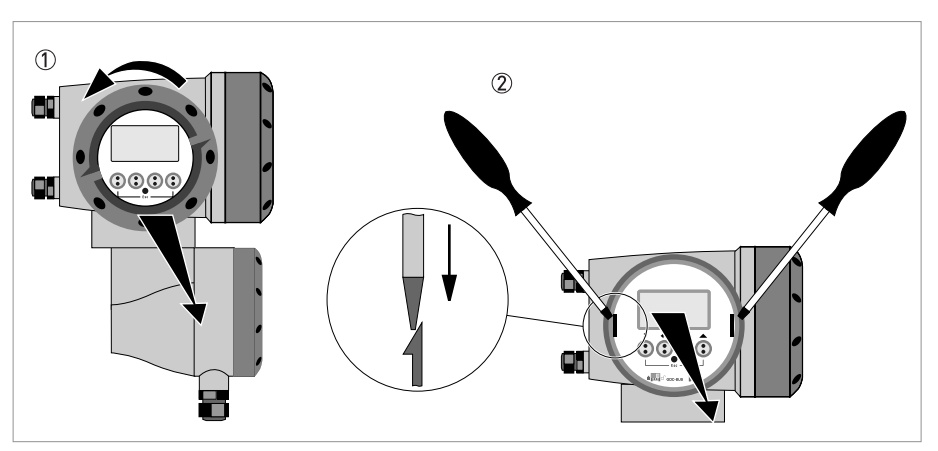

Abbildung 7-1: Schrauben Sie die Abdeckung ab und entnehmen Sie die Anzeige.

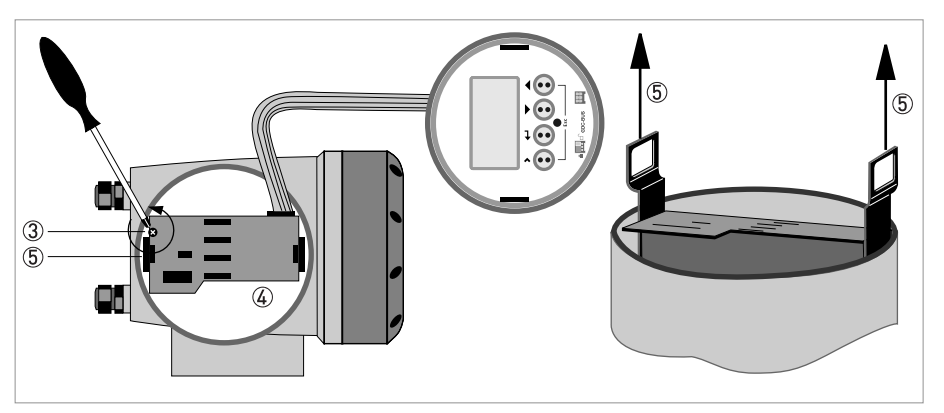

Abbildung 7-2: Herausziehen der Leiterplatte

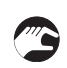

#### Führen Sie folgende Schritte aus:

- Schrauben Sie die Abdeckung der Anzeige am Elektronikraum von Hand ab; drehen Sie sie zu diesem Zweck gegen den Uhrzeigersinn ①.
- Entfernen Sie die Anzeige mithilfe von zwei Schraubendrehern ②.
- Lösen Sie die beiden M4-Schrauben ③ an der Elektronikeinheit ④.
- Ziehen Sie die beiden Metall-Abziehvorrichtungen (5) links und rechts neben der Anzeige und ziehen Sie die Elektronikeinheit mit einem Schraubendreher oder einem ähnlichen Werkzeug teilweise heraus.

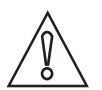

#### VORSICHT!

Bitte achten Sie darauf, dass auf beide Abziehvorrichtungen die gleiche Kraft ausgeübt wird, da ansonsten der Anschluss an der Rückseite beschädigt werden kann.

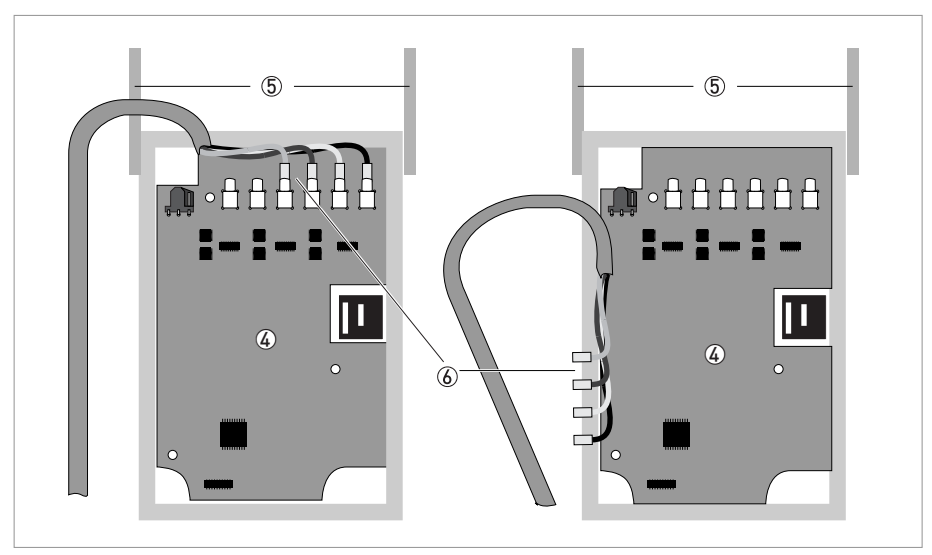

Abbildung 7-3: Elektronikeinheit und MCX-Stecker

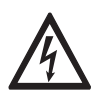

### GEFAHR!

Elektrostatische Entladung (ESD) kann elektronische Bauteile beschädigen. Sorgen Sie dafür, dass Sie sich selbst entladen, indem Sie ein Antistatikband tragen. Sollte kein Antistatikband verfügbar sein, erden Sie sich selbst, indem Sie eine geerdete, metallische Oberfläche berühren.

- Entfernen Sie den MCX-Stecker ⑥ von der Elektronikeinheit ④.
- Prüfen Sie die Kompatibilität zwischen der entfernten und der neuen Elektronikeinheit ④, indem Sie die Netzspannung überprüfen.
- Schieben Sie die neue Elektronikeinheit ④ teilweise zurück ins Gehäuse.
- Montieren Sie den MCX-Stecker wieder an die Elektronikeinheit ④.
- Schrauben Sie die Elektronikeinheit wieder am Gehäuse an.
- Setzen Sie die Anzeige wieder ein und achten Sie darauf, dass Sie das Flachbandkabel der Anzeige nicht knicken.
- Setzen Sie die Abdeckung wieder auf und befestigen Sie sie von Hand.
- Schließen Sie die Stromversorgung an.

### 7.3.3 Wand-Ausführung

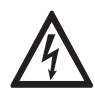

#### GEFAHR!

Arbeiten an den elektrischen Anschlüssen dürfen nur bei ausgeschalteter Spannungsversorgung durchgeführt werden. Beachten Sie die auf dem Typenschild angegebenen elektrischen Daten.

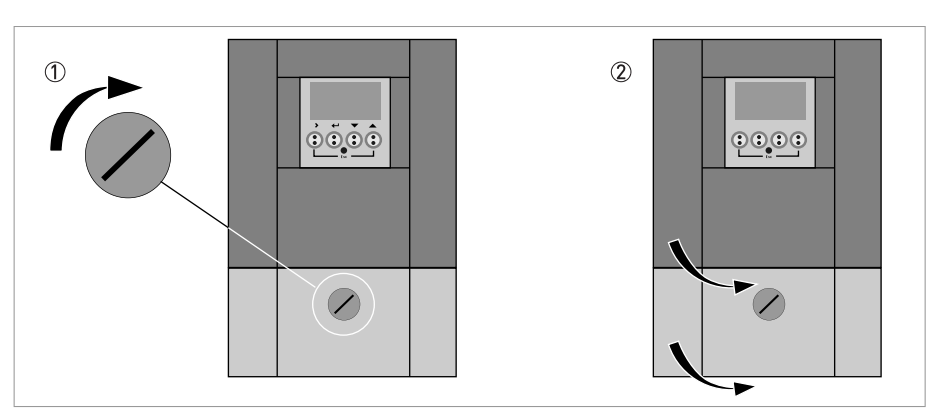

Abbildung 7-4: Entriegeln und Öffnen der Klappe

#### Führen Sie folgende Schritte aus:

- Drehen Sie die Arretierschraube nach rechts ①, um die untere Klappe zu entriegeln.
- Öffnen Sie die untere Klappe.
- Schieben Sie den Metallschieber in der linken oberen Ecke nach unten.
- Öffnen Sie die obere Klappe ②.

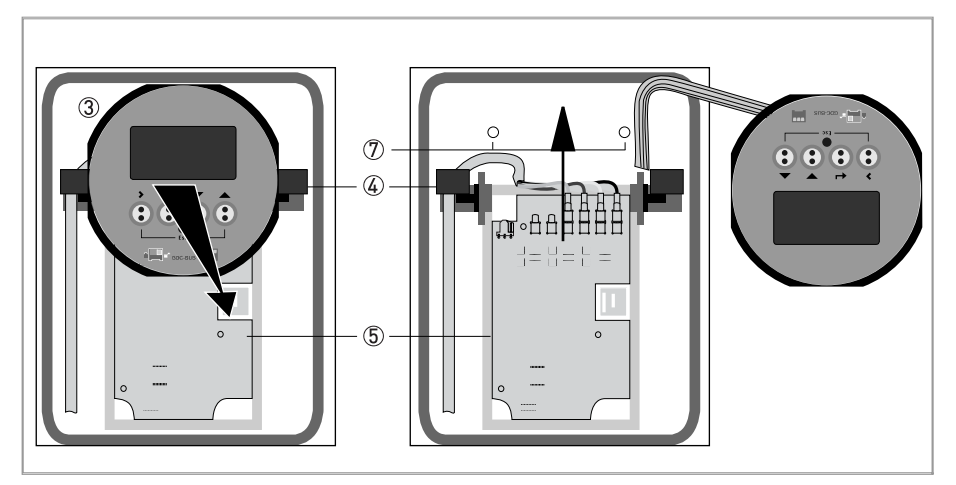

Abbildung 7-5: Entfernen Sie die Anzeige

- Entfernen Sie die Anzeige ③, indem Sie die Kunststoffhalter auf beiden Seiten drücken ④, und legen Sie die Anzeige sorgfältig zur Seite.
- Lösen Sie die beiden M4-Schrauben ⑦ an der Elektronikeinheit ⑤.

## **7 SERVICE**

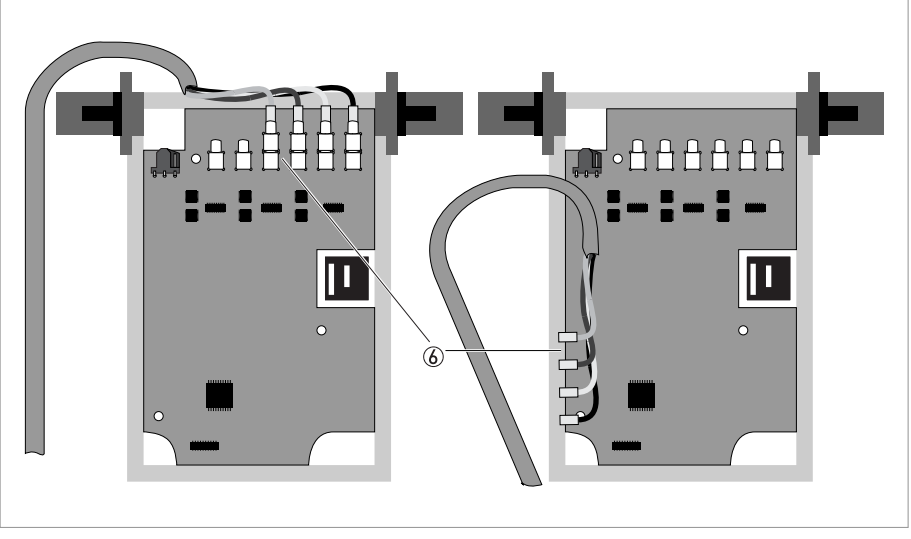

Abbildung 7-6: Lösen der Leiterplatte

- Entfernen Sie die MCX-Anschlüsse 🙆 von der Elektronikeinheit.
- Schieben Sie die Elektronikeinheit vorsichtig und heben Sie sie dann aus dem Gehäuse.

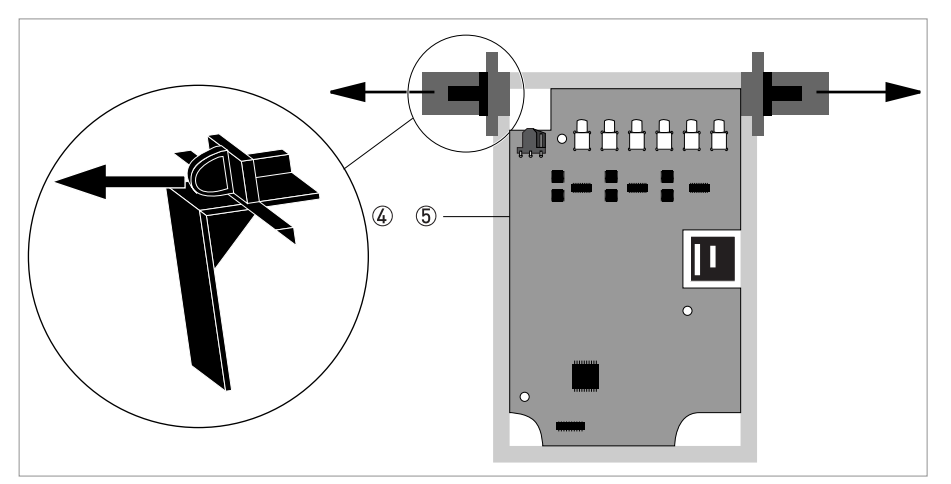

Abbildung 7-7: Entfernen der Halteklammern

- Entfernen Sie die Halteklammern ④ von der alten Elektronikeinheit ⑤.
- Prüfen Sie die Kompatibilität zwischen der entfernten und der neuen Elektronikeinheit, indem Sie die Netzspannung überprüfen.
- Lassen Sie die Halteklammern ④ in der neuen Elektronikeinheit einrasten und schieben Sie die neue Elektronikeinheit in das Gehäuse.
- Montieren Sie die MCX-Anschlüsse wieder an die neue Elektronikeinheit.
- Schrauben Sie die neue Elektronikeinheit wieder am Gehäuse an.
- Lassen Sie die Anzeige wieder in den Halterungen einrasten.
- Schließen und verriegeln Sie die obere Klappe und schieben Sie den Metallschieber nach oben.
- Schließen und verriegeln Sie die untere Klappe.
- Schließen Sie die Stromversorgung an.

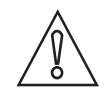

#### VORSICHT!

*Programmieren Sie zuerst das Installationsmenü siehe Allgemeine Anweisungen zur Parametrierung auf Seite 94*, und prüfen Sie alle wichtigen Einstellungen.

## 7.4 Ersetzen der Hauptsicherung

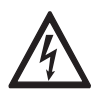

#### GEFAHR!

Arbeiten an den elektrischen Anschlüssen dürfen nur bei ausgeschalteter Spannungsversorgung durchgeführt werden. Beachten Sie die auf dem Typenschild angegebenen elektrischen Daten.

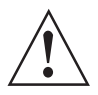

#### WARNUNG!

Die örtlich geltenden Gesundheits- und Arbeitsschutzvorschriften müssen ausnahmslos eingehalten werden. Sämtliche Arbeiten am elektrischen Teil des Messgeräts dürfen nur von entsprechend ausgebildeten Fachkräften ausgeführt werden.

Es gelten untenstehende Codierungen für die Hauptsicherung:

- 100...230 VAC Hilfenergie: 0,8AT/H/250, Abschaltleistung 1500 A bei 250 V
- 24 VAC/DC Hilsenergie: 2 AT/H/250, Abschaltleistung ist 1500 A bei 250 V

Die Netzsicherung entspricht IEC 60127-2. Die Größe beträgt Durchmesser 5 x 20 mm / 0,79" Länge.

### 7.4.1 Feld-Ausführung

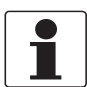

#### INFORMATION!

*Bitte siehe Feld-Ausführung auf Seite 153* für Einzelheiten zum Öffnen des Gehäuses und Entfernen/Wiedereinsetzen der Elektronikeinheit.

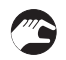

#### Wenn die Elektronikeinheit abgenommen ist,

- Ersetzen Sie die Sicherung. Der Sicherungshalter mit der Netzsicherung befindet sich auf der Netzplatine, d. h. der oberen Platine.
- Setzen Sie die Elektronikeinheit wieder in das Gehäuse ein.
- Setzen Sie die Abdeckung wieder ein und befestigen Sie sie von Hand ① und schließen Sie dann die Spannungsversorgung an.

### 7.4.2 Wand-Ausführung

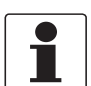

#### INFORMATION!

*Bitte siehe Wand-Ausführung auf Seite 155* für Einzelheiten zum Öffnen des Gehäuses und Entfernen der Elektronikeinheit.

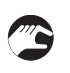

#### Wenn die Elektronikeinheit abgenommen ist,

- Ersetzen Sie die Sicherung. Der Sicherungshalter mit der Netzsicherung befindet sich auf der Netzplatine auf der Rückseite.
- Montieren Sie die kleine Leiterplatte wieder auf die Messwertaufnehmer-Treiberplatte.
- Setzen Sie die Elektronikeinheit wieder in das Gehäuse ein.
- Lassen Sie die Anzeige wieder in den Halterungen einrasten.
- Schließen Sie das Gehäuse und verriegeln Sie die Klappen.
- Schließen Sie die Stromversorgung an.

## 7.5 Verfügbarkeit von Ersatzteilen

Der Hersteller handelt nach dem Grundsatz, dass angemessene Betriebsersatzteile für jedes Messgerät oder jedes wichtige Zubehörteil für einen Zeitraum von 3 (drei) Jahren nach der Lieferung des letzten Produktionslaufs dieses Geräts bereitgehalten werden.

Dies gilt nur für Ersatzteile, die unter normalen Betriebsbedingungen Verschleiß ausgesetzt sind.

## 7.6 Verfügbarkeit von Serviceleistungen

Der Hersteller bietet den Kunden auch nach Garantieablauf eine Reihe von Serviceleistungen. Diese umfassen Reparatur, technischen Kundendienst und Schulungen.

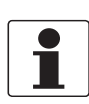

#### INFORMATION!

Für detaillierte Informationen wenden Sie sich bitte an Ihr regionales Vertriebsbüro.

## 7.7 Rücksendung des Geräts an den Hersteller

### 7.7.1 Allgemeine Informationen

Das Gerät wurde mit großer Sorgfalt hergestellt und geprüft. Wenn es unter Einhaltung dieser Betriebsanleitung betrieben wird, werden nur äußerst selten Probleme auftreten.

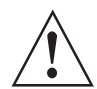

#### WARNUNG!

*Sollte es dennoch erforderlich sein, ein Gerät zum Zweck der Inspektion oder Reparatur zurückzusenden, so beachten Sie unbedingt folgende Punkte:* 

- Aufgrund von Rechtsvorschriften zum Umweltschutz und zum Schutz der Gesundheit und Sicherheit des Personals darf der Hersteller nur solche zurückgesendeten Geräte handhaben, prüfen und reparieren, die in Kontakt mit Produkten gewesen sind, die keine Gefahr für Personal und Umwelt darstellen.
- Dies bedeutet, dass der Hersteller ein Gerät nur dann warten kann, wenn nachfolgende Bescheinigung (siehe nächster Abschnitt) beiliegt, mit dem seine Gefährdungsfreiheit bestätigt wird.

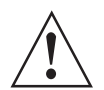

#### WARNUNG!

Wenn das Gerät mit toxischen, ätzenden, radioaktiven, entflammbaren oder wassergefährdenden Produkten betrieben wurde, muss:

- geprüft und sichergestellt werden, wenn nötig durch Spülen oder Neutralisieren, dass alle Hohlräume frei von gefährlichen Substanzen sind.
- *dem Gerät eine Bescheinigung beigefügt werden, mit der bestätigt wird, dass der Umgang mit dem Gerät sicher ist und in der das verwendete Produkt benannt wird.*

## 7.7.2 Formular (Kopiervorlage) zur Rücksendung eines Geräts

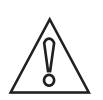

### VORSICHT!

Um alle Risiken für unser Wartungspersonal auszuschließen, muss dieses Formular von Außen an der Verpackung des zurückgesendeten Geräts zugänglich sein.

| Firma:                                                                                                    | Adresse:                                                                     |  |  |  |
|----------------------------------------------------------------------------------------------------|------------------------------------------------------------------------------|--|--|--|
| Abteilung:                                                                                                    | Name:                                                                        |  |  |  |
| TelNr.:                                                                                                    | Fax-Nr. und/oder E-Mail-Adresse:                                             |  |  |  |
| Kommissions- bzw. Seriennummer des Her                                                                                                    | stellers:                                                                    |  |  |  |
| Das Gerät wurde mit folgendem Messstoff b                                                                                                    | betrieben:                                                                   |  |  |  |
| Dieser Messstoff ist:                                                                                                    | radioaktiv                                                                   |  |  |  |
|                                                                                                    | wassergefährdend                                                             |  |  |  |
|                                                                                                    | giftig                                                                       |  |  |  |
|                                                                                                    | ätzend                                                                       |  |  |  |
|                                                                                                    | brennbar                                                                     |  |  |  |
|                                                                                                    | Wir haben alle Hohlräume des Geräts auf Freiheit von diesen Stoffen geprüft. |  |  |  |
|                                                                                                    | haben alle Hohlräume des Geräts gespült und neutralisiert.                   |  |  |  |
| Wir bestätigen hiermit, dass bei der Rücksendung dieses Messgeräts keine Gefahr für Menschen und Umwelt durch<br>darin enthaltene Messstoffreste besteht. |                                                                              |  |  |  |
| Datum:                                                                                                    | Unterschrift:                                                                |  |  |  |
| Stempel:                                                                                                    |                                                                              |  |  |  |

## 7.8 Entsorgung

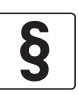

#### **RECHTLICHER HINWEIS!**

Die Entsorgung hat unter Einhaltung der in Ihrem Land geltenden Gesetzgebung zu erfolgen.

#### Getrennte Sammlung von Elektro- und Elektronikaltgeräten in der Europäischen Union:

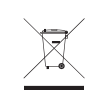

Gemäß WEEE-Richtlinie 2012/19/EU dürfen Kontroll- und Steuerungsgeräte, die mit dem WEEE-Symbol gekennzeichnet sind, am Ende ihrer Lebensdauer **nicht mit dem Hausmüll entsorgt** werden.

Der Anwender muss Elektro- und Elektronikaltgeräte bei einer geeigneten Sammelstelle für das Recycling von elektrischen und elektronischen Altgeräten abgeben oder die Geräte an unsere Niederlassung vor Ort oder an einen bevollmächtigten Vertreter zurücksenden.

## 7.9 Demontage und Recycling

Dieser Abschnitt enthält eine kurze Anleitung zur Handhabung und Demontage des Geräts, sobald dieses das Ende seiner Lebensdauer erreicht hat oder nach dem Gebrauch entsorgt wird. Damit werden dem Endanwender ausreichende Informationen geliefert, um die wichtigsten Geräteteile zu sammeln, die recycelt werden können.

Detaillierte Informationen für (Elektro-)Rückbauzentren und Recyclingbetriebe sind auf Anfrage beim Support Center erhältlich.

| Je nach Version:<br>(Werte ± 5%)   | Aluminium-Ausführung |                     |                  |                     |                           |                              |
|------------------------------------|----------------------|---------------------|------------------|---------------------|---------------------------|------------------------------|
| L x B x H:                         | Klein                |                     | Mittelgroß       |                     | Groß ①                    |                              |
|                                    | [mm]                 | [Zoll]              | [mm]             | [Zoll]              | [mm]                      | [Zoll]                       |
|                                    | 495 x 63 x 71        | 19,5 x 2,5 x<br>2,8 | 825 x 63 x<br>71 | 32,5 x 2,5 x<br>2,8 | 495 x 63 x<br>71<br>(x 2) | 19,5 x 2,5 x<br>2,8<br>(x 2) |
| Volumen:                           | 0,0022 m³            | 135 Zoll³           | 0,0037 m³        | 226 Zoll³           | 0,0044 m³                 | 270 Zoll³                    |
| Gewicht:                           | 2,5 kg               | 5,5 lb              | 3,4 kg           | 7,5 lb              | 4,7 kg                    | 10,4 lb                      |
| Gewicht; Metallteile<br>Aluminium: | 1,7 kg               | 3,7 lb              | 2,3 kg           | 5,0 lb              | 3,1 kg                    | 6,9 lb                       |
| Gewicht; Metallteile<br>Edelstahl: | 0,73 kg              | 1,6 lb              | 0,99 kg          | 2,2 lb              | 1,36 kg                   | 3,0 lb                       |
| Gewicht;<br>Kunststoffteile:       | 0,1 kg               | 0,2 lb              | 0,14 kg          | 0,3 lb              | 0,19 kg                   | 0,4 lb                       |

## Produktbeschreibung und Daten/Informationen: Messwertaufnehmer (Aluminiumschiene) für die Durchflussmessung

① Die Version besteht aus 2 Schienen mit gleichen Abmessungen und gleichem Gewicht.

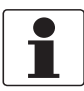

### INFORMATION!

Das Gerät muss von der Rohrleitung abmontiert und gründlich gereinigt werden, bevor es auseinandergenommen werden kann. Das Gerät besitzt keine Batterie (oder Platinenzelle) und der für die Leiterplatte verwendete Werkstoff enthält einen minimalen Gewichtsprozentsatz von bromierten Flammschutzmitteln. Das Gerät ist RoHS-konform.

Trennen Sie das Gerät und alle Kabel von der Spannungsversorgung, bevor Sie mit der Demontage fortfahren.

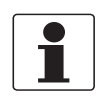

#### INFORMATION!

Stellen Sie vor der Demontage des Geräts sicher, dass Sie über die passenden Werkzeuge verfügen:

- Torx-Schraubendreher T1 3
- Pozidriv-Schraubendreher PZ1 2 3
- (Verstellbarer) Schlüssel 10-11 / 18-19 mm

Es gibt keine speziellen Anweisungen oder Schritte für die Demontage des Geräts.

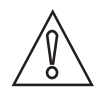

#### VORSICHT!

- Tragen Sie persönliche Schutzausrüstung.
- Verwenden Sie für die Demontage einen stabilen Arbeitsumgebung/Werkbank.

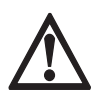

#### GEFAHR!

Das Gerät MUSS vor der Demontage von der Netzspannung getrennt werden.

## Produktbeschreibung und Daten/Informationen: Messwertaufnehmer (Edelstahlschiene) für die Durchflussmessung

| Je nach Version: (Werte ±<br>5%)   | Edelstahl-Ausführung |                  |               |                       |
|------------------------------------|----------------------|------------------|---------------|-----------------------|
| L x B x H:                         | Klein                |                  | Mittelgroß    |                       |
|                                    | [mm]                 | [Zoll]           | [mm]          | [Zoll]                |
|                                    | 495 x 48 x 66        | 19,5 x 1,9 x 2,6 | 825 x 48 x 66 | 32,5 x 2,5 x 2,8      |
| Volumen:                           | 0,0016 m³            | 96 Zoll³         | 0,0026 m³     | 159 Zoll <sup>3</sup> |
| Gewicht:                           | 2,0 kg               | 4,4 lb           | 2,6 kg        | 5,7 lb                |
| Gewicht; Metallteile<br>Aluminium: | 0,02 kg              | 0,04 lb          | 0,03 kg       | 0,06 lb               |
| Gewicht; Metallteile<br>Edelstahl: | 1,92 kg              | 4,2 lb           | 2,5 kg        | 5,5 lb                |
| Gewicht; Kunststoffteile:          | 0,06 kg              | 0,13 lb          | 0,08 kg       | 0,17 lb               |

### 7.9.1 Entfernen des Anschlusses und/oder anderer Kabel

Die Anschlusskabel bestehen aus (verschiedenen) Metalleitern (normalerweise Kupfer), die mit einer flexiblen Kunststoffisolierung ummantelt sind.

Die Signalleitungen können mit Koaxialkabeln aus einem oder zwei Kupferleitern mit schlauchförmiger Metallabschirmung und einer oder mehrerer Isolierschichten hergestellt werden.

Weitere Einzelheiten siehe *Elektrische Anschlüsse des Messumformers* auf Seite 54; siehe *Signalkabel zum Durchflussmesswertaufnehmer* auf Seite 57 für die Beschreibung der verschiedenen Signalleitungsanschlüsse.

#### Standardmäßige Aluminium-Ausführungen des Messwertaufnehmers

- Entfernen Sie das Anschlusskabel, wenn dieses noch an der Messwertaufnehmer-Schiene angeschlossen ist.
- Schrauben Sie die M4 Innensechskantschrauben von der (blauen) Verschlusskappe ab und schrauben Sie die M16 Kabelverschraubung ab.
- Schieben Sie die Verschlusskappe und die Kabelverschraubung über das Anschlusskabel.
- Sie können das (die) Kabel nun von der internen Anschlussklemme trennen.
- Trennen Sie das (die) Kabel, indem Sie den Steckverbinder von der Klemme abziehen.

Je nach Ausführung (Anschluss an einen Kabelkasten oder direkt an den Messumformer) kann die Länge der Signalleitung(en) variieren. Wenn das Kabel an einen Kabelkasten angeschlossen ist, kann wie für die Messwertaufnehmer-Schiene aus Aluminium beschrieben entfernt werden.

- Schrauben Sie die Innensechskantschrauben ab und entfernen Sie die Kabelverschraubungen.
- Trennen Sie das (die) Kabel, indem Sie den Steckverbinder von der Klemme abziehen.

#### Edelstahl-Ausführungen des Messwertaufnehmers

• Sie können die Signalleitung entfernen, indem Sie den Steckverbinder an der Messwertaufnehmer-Schiene abschrauben.

Je nach Ausführung des Messumformers (F, W oder R) kann das Kabel im Anschlussraum des Gehäuses getrennt werden. Weitere Informationen siehe *Hilfsenergie* auf Seite 55.

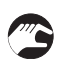

#### Trennen des Kabels vom Messumformer

- Wand-Ausführung: Öffnen Sie die Tür des Anschlussraums des W-Gehäuses
- Trennen Sie alle Kabel von den Klemmen
- Nehmen Sie die Kabelverschraubungen ab und ziehen Sie die Kabel aus dem Gehäuse
- **Feld-Ausführung**: Schrauben Sie die Abdeckung vom Anschlussraum des Messwertaufnehmers ab
- Lösen Sie die Erdungsklemmen
- Trennen Sie alle Kabel von den Klemmen
- Nehmen Sie die Kabelverschraubungen ab und ziehen Sie die Kabel aus dem Gehäuse

#### Wiederverwendung von Kabeln und Steckverbindern

Elektrische Signalleitungen können wiederverwendet werden, wenn keine Schäden (Bruch oder sichtbare Spuren von Beschädigungen) am äußeren Kabel vorhanden sind. Die Kabelstecker (Außengewinde und Innengewinde) können ersetzt werden, wenn sie sich nicht mehr ordnungsgemäß aneinander stecken lassen. Die Signalwandler können ersetzt werden, bitte wenden Sie sich hierzu an das Support Center oder an siehe *Service* auf Seite 151.

| Werkstoff                                             | Gewicht          |       | Zusätzliche Informationen                                                                |
|-------------------------------------------------------|------------------|-------|------------------------------------------------------------------------------------------|
| loder<br>Werkstoffschlüssel)                          | [kg]             | [lb]  | -                                                                                        |
| Steckverbinder<br>(Kupfer)                            | Vernachlässigbar |       | 2 Kabelverschraubungen pro Messsatz<br>(Option; Kabelkasten 3                            |
| Kabelverschraubun<br>g (vernickeltes<br>Kupfer)       | 0,03             | 0,067 | Kabelverschraubungen)<br>min.: 0,06 kg / 1,33 lb<br>max.: 0,15 kg / 3,31 lb              |
| Standardkabel:<br>Kunststoff/Kupfer/S<br>tahl-Gemisch | 0,8              | 1,76  | ca. 6 m/18 ft Standardkabel (optional<br>sind Kabellängen bis 30 m/100 ft<br>erhältlich) |
|                                                       |                  |       | 7 Gram / 0,25 Unze Kupfer pro m/ft                                                       |

#### Anschlussdose

Für den Anschluss der Kabel der großen Messwertaufnehmer-Version wird ein Kabelkasten verwendet. Dieser Kasten ist aus Aluminium und besitzt drei Einführungen für den Anschluss der Kabel mit Kabelverschraubungen (vernickeltes Messing) und einen Edelstahl-Anschlussbügel mit Klemmen für den Anschluss der separaten Drähte der Signalleitungen. Der Edelstahl-Montagebügel an der Unterseite des Kabelkastens wird mit 4 Schrauben montiert.

| Werkstoff                                    | Gewicht          |       | Zusätzliche Informationen                 |
|----------------------------------------------|------------------|-------|-------------------------------------------|
| loder<br>Werkstoffschlüssel)                 | [kg]             | [lb]  |                                           |
| Aluminium                                    | 0,56             | 1,25  | Gehäuse der Anschlussdose                 |
| Steckverbinder (Kupfer)                      | Vernachlässigbar |       |                                           |
| Kabelverschraubung<br>(vernickeltes Messing) | 0,06             | 0,133 | (3 Kabelverschraubungen)                  |
| Anschlussbügel 1.4301                        | 0,22             | 0,49  |                                           |
| Kunststoff/Kupfer/Stahl<br>-Gemisch          | Vernachlässigbar |       | Epoxidisolierung, Stahlring,<br>Schrauben |
| Gesamtgewicht                                | 0,85             | 1,88  |                                           |

## 7.10 Demontage des OPTISONIC 6000 Messwertaufnehmer-Schiene

Der OPTISONIC 6000 Messwertaufnehmer steht in verschiedenen Ausführungen und Varianten zur Verfügung. Normalerweise sind die Geräte mit Edelstahl- und Aluminiumgehäuse erhältlich. In diesem Handbuch wird die Standardausführung (siehe *Technische Daten* auf Seite 177) und nicht spezielle kundenspezifische Ausführungen beschrieben. Sofern verfügbar, sind auch zusätzliche Daten aufgeführt. Für detaillierte Einzelheiten in Bezug auf bestimmte Ausführungen wenden Sie sich bitte an das Support Center.

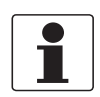

#### INFORMATION!

*Trennen Sie alle eventuell noch angeschlossenen elektrischen Kabel von den Anschlussklemmen siehe Entfernen des Anschlusses und/oder anderer Kabel auf Seite 162.* 

#### Andere Ausführungen des OPTISONIC 6000

Der Hauptunterschied bei den gesonderten Ausführungen der OPTISONIC 6000 Schiene liegt in der Verwendung von Aluminium und Edelstahl und der Größe (Länge) der Schiene.

#### Übersicht

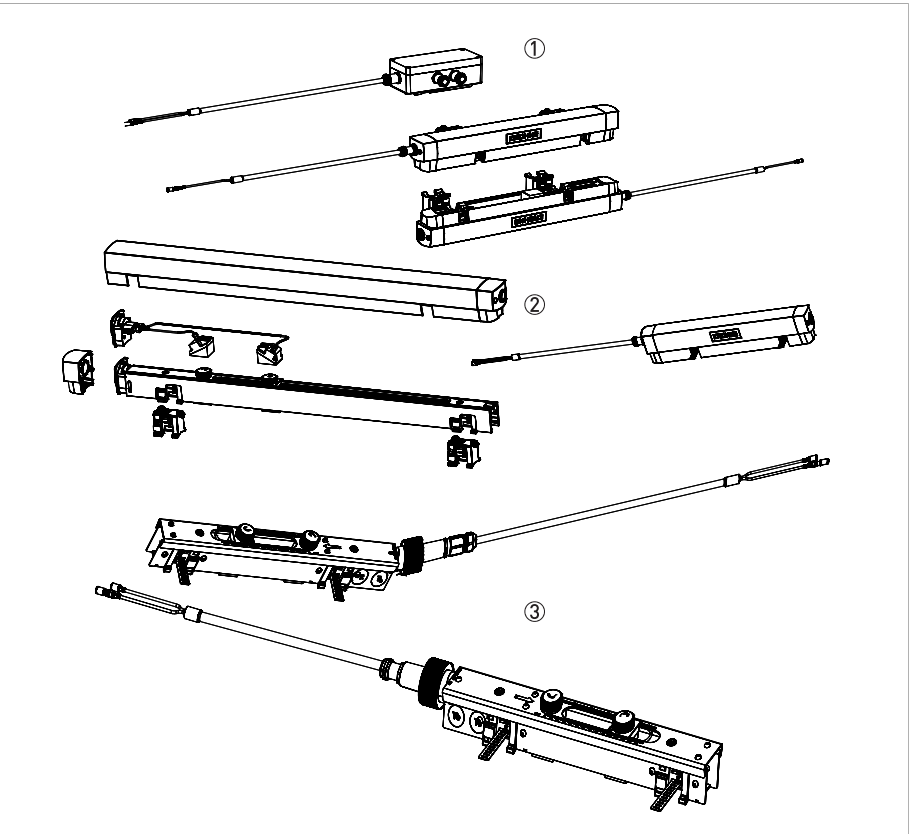

Abbildung 7-8: Verschiedene Schienenausführungen

Oben: Aluminium-Ausführungen in großer Version mit 2 Schienen und einem Kabelkasten ①, Mitte: kleine und mittlere Version mit dem (einfach zu entfernenden) oberen Gehäuse ②. Unten: Edelstahl-Ausführungen ③ mit anderem Anschluss.

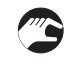

• Schieben Sie bei Aluminium-Ausführungen immer erst das obere Gehäuse ② von der restlichen Schiene.

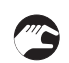

#### Standardmäßige Aluminium-Ausführungen des Messwertaufnehmers

- Entfernen Sie das Anschlusskabel, wenn dieses noch an der Messwertaufnehmer-Schiene angeschlossen ist.
- Schrauben Sie die M4 Innensechskantschrauben von der (blauen) Verschlusskappe ab und schrauben Sie die M16 Kabelverschraubung ab.
- Schieben Sie die Verschlusskappe und die Kabelverschraubung über das Anschlusskabel.
- Sie können das (die) Kabel nun von der internen Anschlussklemme trennen.
- Trennen Sie das (die) Kabel, indem Sie den Steckverbinder von der Klemme abziehen.
- Entfernen Sie die Kabelverschraubung mit einem Schlüssel und schrauben Sie die Innensechskantschrauben komplett von der Verschlusskappe ab.
- Um den Arretierknopf (aus Edelstahl) an der anderen blauen Verschlusskappe abzunehmen, entfernen Sie den Sicherungs-E-Clip am Mechanismus in der Verschlusskappe.
- Um die beiden Befestigungseelemente aus Edelstahl zu entfernen, drücken Sie die Schellen an der Seite und schieben Sie die Führungsplatte nach oben und heraus.
- Kappen Sie die blauen und/oder grünen Drähte beim Signalwandler/Messwertaufnehmer auf der Innenseite des Aluminiumgehäuses.
- Entfernen Sie den Signalwandler/Messwertaufnehmer vom Signalwandlerknopf. Drücken Sie das jeweilige Gerät hierzu aus dem Arretiernocken heraus und trennen Sie es vom Gehäuse.
- Die verbleibenden Edelstahlteile im Aluminiumgehäuse lassen sich mit einem kleinen Innensechskantschlüssel der Größe 2-3 abmontieren.
- Um die graue Klemmenhalterung zu entfernen, schrauben Sie die M4 Innensechskantschrauben ab und schieben Sie sie mit dem Draht aus dem Gehäuse.
- Nun kann die Schiene abmontiert und in Teile aus Aluminium/Edelstahl/Kunststoff getrennt, entsorgt und recycelt werden.

#### Explosionsbild

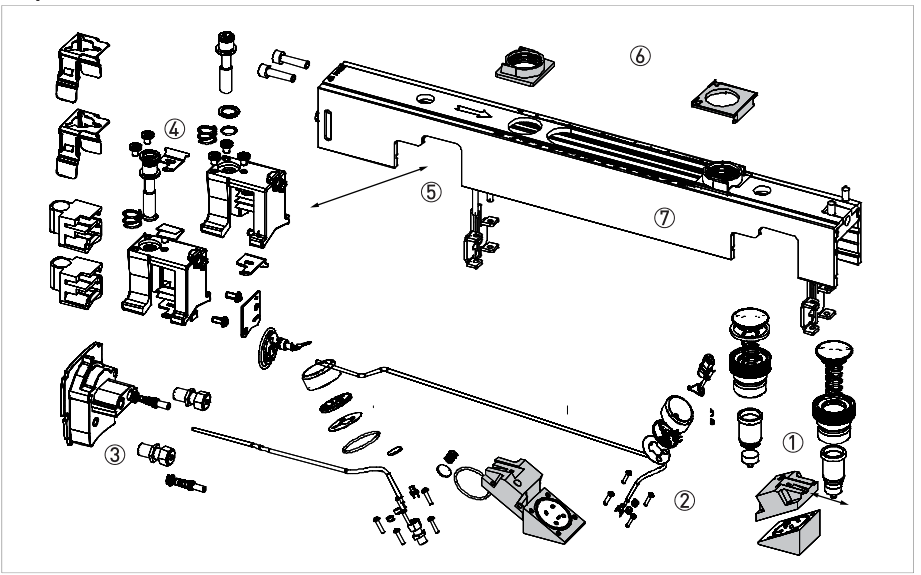

Abbildung 7-9: Demontiertes Gerät

- ① Signalwandler-Positionierknöpfe; vom Arretiernocken geschobener Signalwandler
- 2 Bestandteile des Signalwandlers mit verschiedenen Teilen und Kabel
- ③ Graue Klemmenhalterung mit Steckverbinderteilen
- G Edelstahl-Befestigungselemente; Teile und Positionierkomponenten
- (5) Positionierung von Befestigungselement und Führungshalterung
- luminiumgehäuse der Schiene
- 🕖 Kunststoffteile der Positionierknöpfe

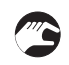

#### Edelstahl-Ausführungen des Messwertaufnehmers

• Entfernen Sie das Anschlusskabel, wenn dieses noch an der Messwertaufnehmer-Schiene angeschlossen ist.

Es ist nicht notwendig, das Gerät komplett auseinanderzunehmen, um alle Werkstoffe zu trennen. Es besteht zu 99% aus Stahl (96% Edelstahl). Wenn das Gerät jedoch komplett demontiert werden soll, lassen sich die entsprechenden Teile von Hand und/oder mit einem Innensechskantschlüssel Nr. 2 und 3 entfernen.

- Um die beiden Befestigungseelemente aus Edelstahl zu entfernen, drücken Sie die Schellen an der Seite und schieben Sie die Führungsplatte nach oben und heraus.
- Der Signalwandler/der (die) Messwertaufnehmer können von den Positionierknöpfen abgenommen werden. Hierzu ist jedoch Kraftaufwand erforderlich.
- Schieben Sie den Signalwandler/den (die) Messwertaufnehmer mit Kraft aus den Arretiernocken an den Knöpfen.
- Kappen Sie die (grünen und blauen) Kabel an der Anschlussklemme.
- Entfernen Sie den Signalwandler/den (die) Messwertaufnehmer und die Kunststoffteile der Positionierknöpfe.
- Bei Bedarf können Sie alle Edelstahlteile im/am Edelstahlgehäuse trennen.
- Nun kann die Schiene abmontiert und in Teile aus Edelstahl/Kunststoff getrennt, entsorgt und recycelt werden.

#### Explosionsbild

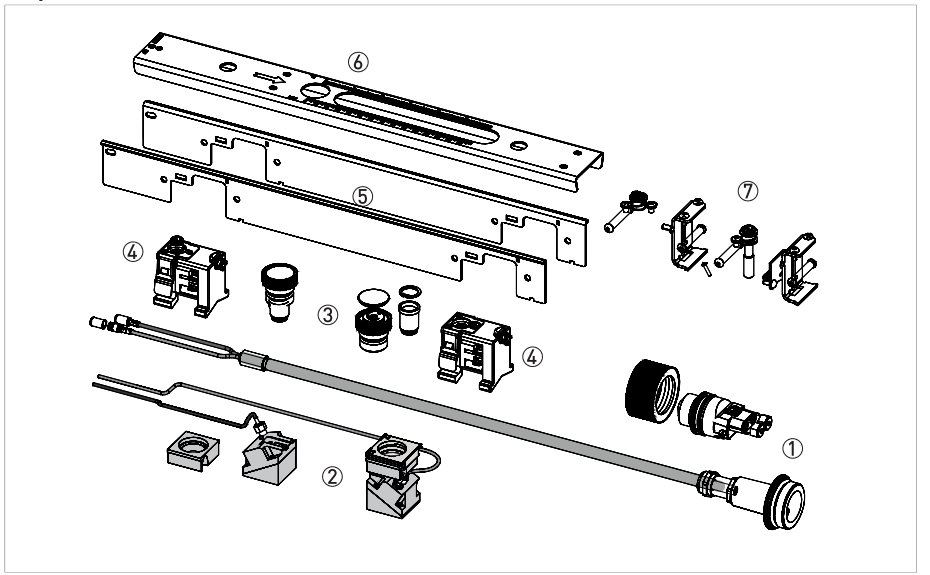

#### Abbildung 7-10: Demontiertes Gerät

- Anschlusskabel und Steckverbinder
- ② Signalwandler mit Kabel
- ③ Positionierknöpfe
- (4) Edelstahl-Befestigungselemente
- (5) Teile des Edelstahlgehäuses (Seite)
- (6) Teile des Edelstahlgehäuses (Oberseite)
- O Positionierteile im Schienengehäuse

## 7.11 Übersicht über die Werkstoffe und Komponenten des Messwertaufnehmers

Die in der Liste unten aufgeführten Komponenten sind die Hauptbauteile des Geräts. Eine komplette und detaillierte Beschreibung der Werkstoffe und Komponenten steht über unseren Produkt-Support Service zur Verfügung.

Der OS 6000 kann in unterschiedlichen Ausführungen bestellt werden. Die nachstehenden Tabellen enthalten die Daten der Standard-Ausführungen aus Aluminium und Edelstahl. Für Einzelheiten zu Sonderausführungen mit zusätzlichen Funktionen wenden Sie sich bitte an unseren Produkt-Support Service.

#### Werkstoffe/Komponenten, die entfernt und separat behandelt werden müssen

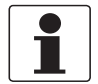

## INFORMATION!

Das Gerät ist RoHS-konform.

Der OPTISONIC 6000 Messwertaufnehmer (Schiene) aus Aluminium und Edelstahl enthält keine elektrischen Teile. Bei Bedarf kann das Gerät komplett auseinandergenommen werden. Der Anteil von Kunststoff und Metallgemischen außer Aluminium und Edelstahl ist jedoch weniger als 4% des Gesamtgewichts.

#### Werkstoffe/Komponenten, die für den Recycling-Prozess hinderlich sein können

| Werkstoff                               | Gewicht                 |      | Zusätzliche Informationen                    |
|-----------------------------------------|-------------------------|------|----------------------------------------------|
| loder Werkstoffschlusselj               | [kg]                    | [lb] |                                              |
| Leiterplatten                           | Vernachlässigbar        |      | Anschlussplatte für Klemmen                  |
| Elektrolytkondensator,<br>Batterie, LCD | -                       |      | nicht vorhanden                              |
| Kupfer, vernickeltes<br>Messing         | Vernachlässigbar (< 1%) |      | Kabelverschraubungen,<br>Anschlussklemmen    |
| Silikon, Kunststoff, PU                 | Vernachlässigbar (< 3%) |      | Verkabelung und Gehäuse der<br>Signalwandler |

### Werkstoffe/Komponenten, die für das Recycling nützlich sind

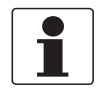

INFORMATION!

Nützliche Werkstoffe sind Aluminium und Edelstahl. Für % und Gewicht des Werkstoffanteils siehe die nachstehende Tabelle **Gesamtgewicht des Geräts**.

### Aluminium-Ausführung

| Werkstoff<br>(oder<br>Werkstoffschlüssel) | Gewichts-% des Gesamtgewichts | Zusätzliche Informationen                          |
|-------------------------------------------|-------------------------------|----------------------------------------------------|
| Aluminium                                 | 67%                           | Gehäuse, Schiene und Abdeckung                     |
| Edelstahl                                 | 29%                           | z. B. Knöpfe, Halterungen,<br>Befestigungselemente |

### Edelstahl-Ausführung

| Werkstoff<br>(oder<br>Werkstoffschlüssel) | Gewichts-% des Gesamtgewichts | Zusätzliche Informationen                                           |
|-------------------------------------------|-------------------------------|---------------------------------------------------------------------|
| Edelstahl                                 | 96%                           | z. B. Gehäuse, Schienenknöpfe,<br>Halterungen, Befestigungselemente |
| Aluminium                                 | 1%                            | Vernachlässigbar                                                    |

### Gesamtgewicht des Geräts

| Gesamt<br>je nach Ausführung<br>(± 5%) | [kg] | [lb] | Stahlanteil                |
|----------------------------------------|------|------|----------------------------|
| Kleine Aluminium-<br>Version           | 2,5  | 5,5  | Aluminiumanteil 67% (± 5%) |
| Mittlere Aluminium-<br>Version         | 3,4  | 7,5  |                            |
| Große Aluminium-<br>Version            | 4,7  | 10,4 | -                          |
| Kleine Version<br>(Edelstahl)          | 2,0  | 4,4  | Edelstahlanteil 96% (± 2%) |
| Mittlere Version<br>(Edelstahl)        | 2,6  | 5,7  | -                          |

## 7.12 Demontage des Messumformers

Der Messumformer steht in unterschiedlichen Ausführungen und Varianten zur Verfügung. Das Gehäuse des Geräts und die internen Komponenten werden finden breite Anwendung (sie besitzen die Bezeichnung: IFC, UFC, MFC). Dieses Handbuch beschreibt daher die wichtigsten standardmäßigen Ausführungen. Sofern verfügbar, sind auch zusätzliche Daten aufgeführt. Für detaillierte Einzelheiten in Bezug auf bestimmte Ausführungen wenden Sie sich bitte an das Support Center.

Detaillierte Informationen für (Elektro-)Rückbauzentren und Recyclingbetriebe sind auf Anfrage beim Support Center erhältlich.

| Je nach Versic<br>5%)                       | on: (Werte ±                             | Тур                 |                       |                     |                  |  |
|---------------------------------------------|------------------------------------------|---------------------|-----------------------|---------------------|------------------|--|
| L x B x H:                                  |                                          | Feld-Ausführung (F) |                       | Wand-Ausführung (W) |                  |  |
|                                             |                                          | [mm]                | [Zoll]                | [mm]                | [Zoll]           |  |
|                                             |                                          | 205 x 300 x 277     | 8,0 x 11,8 x 10,9     | 198 x 138 x 299     | 7,8 x 5,4 x 11,8 |  |
| Volumen:                                    |                                          | 0,006 m³            | 370 Zoll <sup>3</sup> | 0,008 m³            | 489 Zoll³        |  |
| Gesamt<br>Gewicht:                          | Aluminium<br>(F) Version                 | 6,0 kg              | 13,5 lb               | -                   | -                |  |
|                                             | Edelstahl<br>(F) Version                 | 13,5 kg             | 29,8 lb               | -                   | -                |  |
|                                             | Polyamid/P<br>olycarbonat<br>(W) Version | -                   | -                     | 2,4 kg              | 5,3 lb           |  |
| Gewichts-%; Metallteile:                    |                                          | 87                  |                       | 27%                 |                  |  |
| Gewichts-%; 5<br>Kunststoffteile:           |                                          | 5%                  |                       | 47%                 |                  |  |
| Gewichts-%; Elektronik; 8%<br>Leiterplatten |                                          |                     | 23%                   |                     |                  |  |

# Produktbeschreibung und Daten/Informationen:

Messumformer für die Durchflussmessung

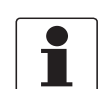

### INFORMATION!

Das Gerät muss von der Rohrleitung abmontiert und gründlich gereinigt werden, bevor es auseinandergenommen werden kann. Das Gerät besitzt keine Batterie (oder Platinenzelle) und der für die Leiterplatte verwendete Werkstoff enthält einen minimalen Gewichtsprozentsatz von bromierten Flammschutzmitteln. Das Gerät ist RoHS-konform.

Trennen Sie das Gerät und alle Kabel von der Spannungsversorgung, bevor Sie mit der Demontage fortfahren.

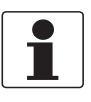

#### INFORMATION!

Stellen Sie vor der Demontage des Geräts sicher, dass Sie über die passenden Werkzeuge verfügen:

- Torx-Schraubendreher T1 3
- Pozidriv-Schraubendreher PZ1 2 3
- (Verstellbarer) Schlüssel 10-11 / 18-19 mm

Es gibt keine speziellen Anweisungen oder Schritte für die Demontage des Geräts.

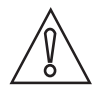

#### VORSICHT!

- Wear personal protective equipment.
- Make sure that you use a stable workplace/bench to do the disassembly actions.

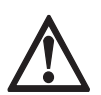

#### GEFAHR!

Das Gerät MUSS vor der Demontage von der Netzspannung getrennt werden.

## 7.12.1 Polyamid W (Wand) Version

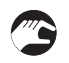

#### Demontage des Geräts

- Öffnen Sie die untere und obere Tür des Wandgehäuses ①, öffnen Sie die Anschlussraumabdeckungen von Messwertaufnehmer und Anschlussklemmen und ziehen Sie sie heraus.
- Trennen Sie alle eventuell noch angeschlossenen elektrischen Kabel von den Anschlussklemmen und entfernen Sie die Kabelverschraubungen und den Verschlussstopfen
   ③.
- Entfernen Sie die Metallplatte und den Arretiermechanismus von der Innenseite der unteren Tür.

Sie müssen Kraft anwenden, um den Knopf ② und die M10 Schraubenbolzen ⑤ auf der Rückseite des Gehäuses herauszubrechen.

- Entfernen Sie den Gehäusearretiermechanismus auf der linken Seite des hinteren Gehäuseteils und ziehen Sie die Gummidichtung ④ heraus.
- Entfernen Sie die Anzeigeeinheit und trennen Sie sie von der Elektronikeinsatzeinheit 6.
   Ziehen Sie alle elektrischen Kabel ab.
   (Messwertaufnehmer-Anschlusskabel und Anzeigekabel, die an die Platine angeschlossen sind)
- Schreiben Sie beide Schrauben von der Elektronikeinsatzeinheit ab und heben Sie die Einheit aus dem Backplane-Steckverbinder ⑦.

Je nach Ausführung: Trennen Sie die kleine Leiterplatte / die Steckverbinder vom Kabel.

- Schrauben Sie die vier M3 Schrauben der Messwertaufnehmer-Anschlussklemme ab und ziehen sie mit dem verbleibenden Draht heraus.
- Schrauben Sie die M4 Schraube des Erdungssteckers (Netzklemme) ab und entfernen Sie die komplette Leiterplatte.
- Entfernen Sie den kleinen Dichtungsring und ziehen Sie den Klemmsockel aus dem Netzsteckeranschluss.
- Alle Hauptbauteile sind damit ausgebaut und können zwecks Wiederverwendung und/oder Recycling separat weitergeleitet werden.

#### Explosionsbild

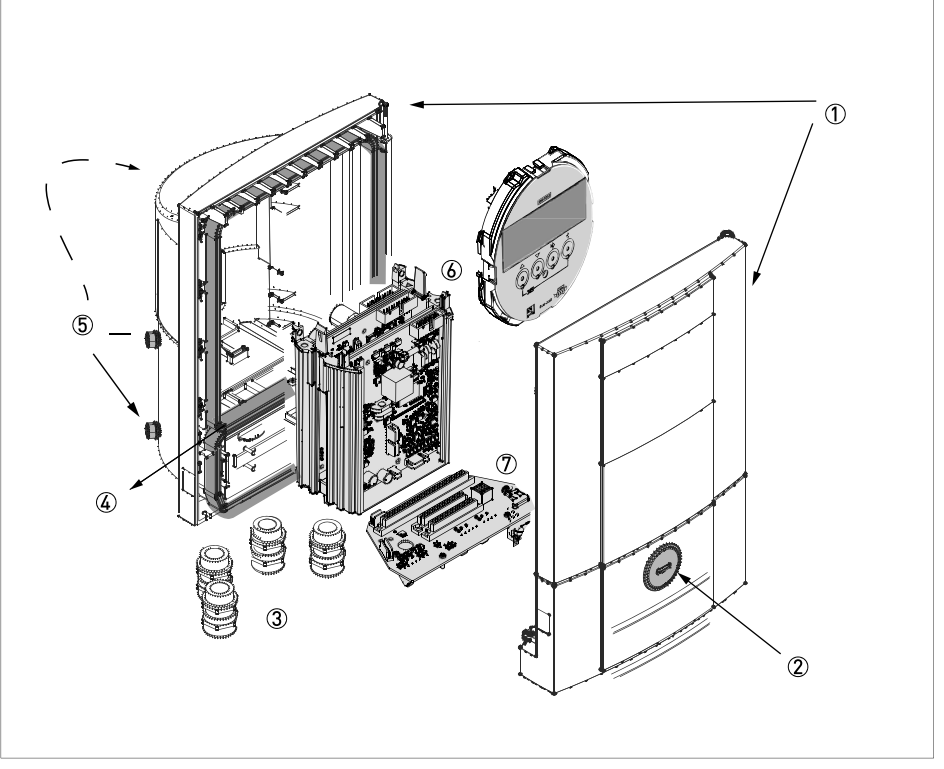

#### Abbildung 7-11: Demontiertes (W) Wand-Gerät

- ① Kunststoffteile der Vorder- und Rückseite des Gehäuses
- 2 Integrierte (Metall-)Arretiervorrichtung für die untere Tür
- ③ Kabelverschraubungen
- ④ Gummidichtung für Anschlussraum
- (5) Vier M10 Schraubenbolzen, in Rückseite des Gehäuses gegossen
- 6 Elektronikeinheit mit Anzeigeeinheit
- ⑦ Backplane-Leiterplatte für den Anschluss der Elektronikeinsatzeinheit

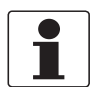

### INFORMATION!

Aufgrund von Änderungen am Gerät weichen bestimmte Teile möglicherweise von der Beschreibung in diesem Handbuch ab (z. B. die integrierte Arretiervorrichtung von der unteren Tür kann auch aus Polyamid geliefert werden).

## 7.12.2 Aluminium oder Edelstahl F (getrennte) Version

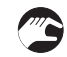

#### Demontage des Geräts

- Schrauben Sie alle Abdeckungen (2 3 5) des Gehäuses und der Konsole ab. Nicht-standardmäßige Ausführungen können verriegelnde Kopfschrauben besitzen, die erst mit einem 4 mm Innensechskantschlüssel abgeschraubt werden müssen.
- Trennen Sie alle eventuell noch angeschlossenen elektrischen Kabel von den Anschlussklemmen.
- Entfernen Sie alle Kabelverschraubungen, den Verschlussstopfen und den Kunststoffeinsatz des Gehäuses ①.
- Entfernen Sie den Elektronikeinsatz und die Anzeige 🙆.
- Schrauben Sie die Kabelklemme in der Konsole ④ ab und entfernen Sie die Klemme und das Kabel.
- Schrauben Sie die Backplane-Leiterplatte ⑦ im Gehäuse sowie den Klemmsockel (T20) ab und trennen Sie alle Kabel vom Klemmsockel.
- Entfernen Sie die Kunststoffkabelabdeckungen und die Backplane und schieben Sie die Kabel(durchführung) in das Gehäuse, um sie dann komplett zu entfernen.
- Durch Abschrauben der vier M10 Schrauben können Sie auch das Gehäuse und die Konsole trennen.
- Alle Hauptbauteile sind damit ausgebaut und können zwecks Wiederverwendung und/oder Recycling separat weitergeleitet werden.

#### Explosionsbild

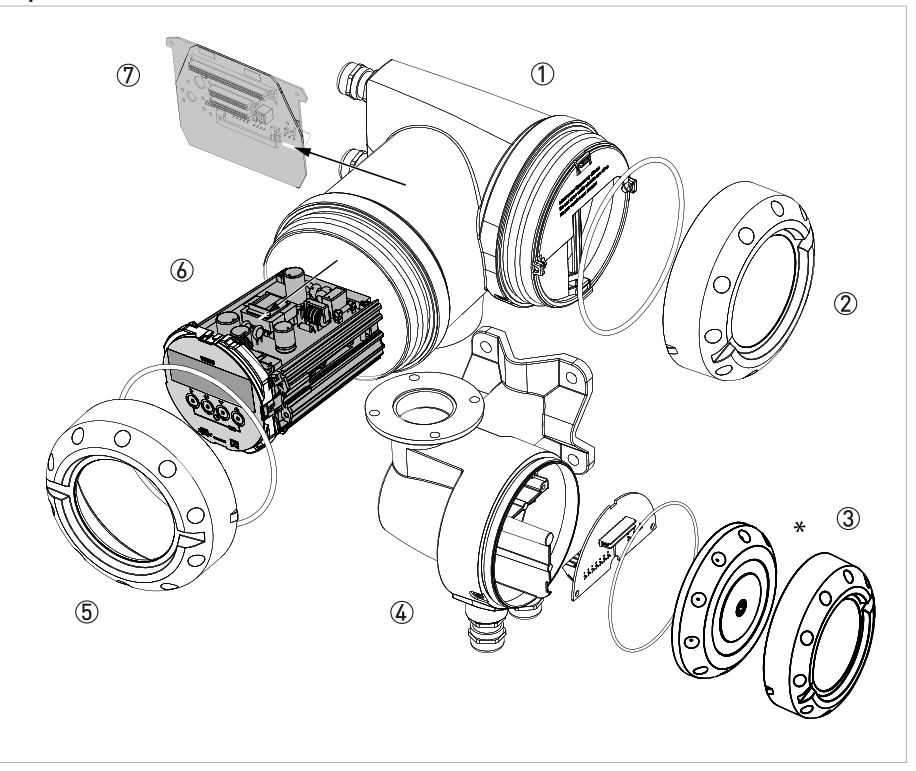

#### Abbildung 7-12: Demontiertes (F) Feldgerät

- ① Messumformergehäuse
- 2 Abdeckung des Elektronikraums und des E/A-Anschlussraums
- ③ Abdeckung des Messwertaufnehmer-Anschlussraums (\* "alte" Version mit Montage mit Innensechskantschraube)
- (4) Anschlussteil von Konsole und Messwertaufnehmer
- (5) Abdeckung des Elektronikeinsatzes/Anzeigeraums (je nach Version; Glasfenster)
- 6 Elektronikeinheit mit Anzeigeeinheit
- 🗇 Backplane-Leiterplatte für den Anschluss im Gehäuse (je nach bestellter Version)

# 7.13 Übersicht über die Werkstoffe und Komponenten des Messumformers

Die in der Liste unten aufgeführten Komponenten sind die Hauptbauteile des Geräts.

Der Messumformer kann in unterschiedlichen Ausführungen bestellt werden. Die nachstehenden Tabellen enthalten die Daten der normalen (Standard-)Versionen als Feld-Ausführung (F) und Wand-Ausführung (W). Für Einzelheiten zu Sonderausführungen mit zusätzlichen Funktionen in Bezug auf E/A und/der Ex wenden Sie sich bitte an unseren Produkt-Support Service. Die Ex-Ausführungen enthalten üblicherweise zusätzliche Werkstoffe wie beispielsweise PU-Vergussmaterial und zusätzliche Gummidichtungsringe. Der Glasanteil (in der Abdeckung des Elektronikraums) ist normalerweise höher, da in diesem Fall dickeres Glas verwendet wird.

| Werkstoff                    | Gewicht |      | Zusätzliche Informationen                                                                                                    |
|------------------------------|---------|------|----------------------------------------------------------------------------------------------------|
| loder<br>Werkstoffschlüssel) | [kg]    | [lb] | -                                                                                                    |
| Leiterplatten                | 0,64    | 1,4  | Durchschnittliche Größe:<br>600 cm² /9,8 Zoll² (± 5%)                                                                                                   |
| Elektrolytkondensator        | *       | *    | * Die Leiterplatten des<br>Elektronikeinsatzes enthalten<br>insgesamt 20 cm <sup>3</sup><br>Elektrolytkondensatoren (je nach E/A-<br>Konfiguration)     |
| Batterie                     | -       | -    |                                                                                                    |
| LCD-Bildschirm/Glas          | 0,09    | 0,2  | Bildschirmgröße < 25 cm <sup>2</sup><br>Die Abdeckung enthält einen<br>Glasbildschirm zu 70 g/0,16 lb<br>Hinweis: für Ex-Ausführungen ~300<br>g/0,66 lb |
| Edelmetall                   | -       | -    |                                                                                                    |

Tabelle 7-1: Messumformer in Feld-Ausführung

| Werkstoff                    | Gewicht |      | Zusätzliche Informationen                                                                                                    |
|------------------------------|---------|------|----------------------------------------------------------------------------------------------------|
| loder<br>Werkstoffschlüssel) | [kg]    | [lb] |                                                                                                    |
| Leiterplatten                | 0,56    | 1,22 | Durchschnittliche Größe:<br>600 cm² /9,8 Zoll² (± 5%)                                                                                               |
| Elektrolytkondensator        | *       | *    | * Die Leiterplatten des<br>Elektronikeinsatzes enthalten<br>insgesamt 20 cm <sup>3</sup><br>Elektrolytkondensatoren (je nach E/A-<br>Konfiguration) |
| Batterie                     | -       | -    |                                                                                                    |
| LCD-Bildschirm/Glas          | 0,02    | 0,04 | Bildschirmgröße < 25 cm <sup>2</sup>                                                                                                    |
| Edelmetall                   | -       | -    |                                                                                                    |

Tabelle 7-2: Messumformer in Wand-Ausführung

## Werkstoffe/Komponenten, die für den Recycling-Prozess hinderlich sein können

| Werkstoff                      | Gewicht |       | Zusätzliche Informationen                                                    |
|--------------------------------|---------|-------|------------------------------------------------------------------------------|
| loder<br>Werkstoffschlüssel)   | [kg]    | [lb]  | -                                                                            |
| ABS/Stahl-Gemisch              | -       | -     |                                                                              |
| Metallgemisch                  | 0,111   | 0,244 | Z. B. Bolzen, Unterlegscheiben,<br>Schrauben, Kabelschelle,<br>Klemmenplatte |
| Kunststoffgemisch              | -       | -     |                                                                              |
| Silikon / Gummi                | 0,030   | 0,07  | 0-Ringe                                                                      |
| PVC und<br>Steckverbinderteile | 0,013   | 0,03  | Z. B. Verkabelung und Folie (Anzeige)                                        |
| Kupfer, Messing<br>und andere  | 0,024   | 0,053 | Vergoldeter Steckverbinder,<br>Kupferkabel                                   |

Tabelle 7-3: Messumformer in Feld-Ausführung

| Werkstoff<br>(oder<br>Werkstoffschlüssel) | Gewicht |      | Zusätzliche Informationen                                  |
|-------------------------------------------|---------|------|------------------------------------------------------------|
|                                           | [kg]    | [lb] | -                                                          |
| ABS/Stahl-Gemisch                         | -       | -    |                                                            |
| Metallgemisch                             | 0,18    | 0,4  | Z. B. Bolzen, Unterlegscheiben,<br>Schrauben, Kabelschelle |
| Kunststoffgemisch                         | -       | -    |                                                            |
| Silikon / Gummi                           | 0,15    | 0,32 | O-Ringe (Dichtungsring)                                    |
| PVC und<br>Steckverbinderteile            | 0,05    | 0,12 | Z. B. Verkabelung und Folie (Anzeige)                      |
| Kupfer, Messing<br>und andere             | 0,01    | 0,02 | Vergoldeter Steckverbinder,<br>Kupferkabel                 |

Tabelle 7-4: Messumformer in Wand-Ausführung

### Werkstoffe/Komponenten, die für das Recycling nützlich sind

| Werkstoff<br>(oder<br>Werkstoffschlüssel) | Gewicht          |           | Zusätzliche Informationen                                                           |
|-------------------------------------------|------------------|-----------|-------------------------------------------------------------------------------------|
|                                           | [kg]             | [lb]      | -                                                                                   |
| Edelstahl                                 | 12,3<br>①        | 27,2<br>① | <ol> <li>Daten nur für Edelstahlgehäuse verfügbar (einschl. Abdeckungen)</li> </ol> |
| Aluminium                                 | 4,8<br>②         | 10,6<br>② | ② Daten nur für Aluminiumgehäuse verfügbar (einschl. Abdeckungen)                   |
| Polyamid                                  | 0,36             | 0,79      | Kunststoffbildschirme und -bereiche im<br>Gehäuse                                   |
| Leiterplatten                             | 0,64             | 1,4       | Separate Elektronikeinheiten                                                        |
| Verkabelung                               | *                | *         | Alle Kabel können vom Gerät abgetrennt werden                                       |
| Ferrit                                    | Vernachlässigbar |           |                                                                                     |
| Kupfer, Messing                           | Vernachlässigbar |           |                                                                                     |

Tabelle 7-5: Messumformer in Feld-Ausführung

| Werkstoff                    | Gewicht          |      | Zusätzliche Informationen                     |
|------------------------------|------------------|------|-----------------------------------------------|
| loder<br>Werkstoffschlüssel) | [kg]             | [lb] |                                               |
| Edelstahl                    | 0,2              | 0,44 |                                               |
| Aluminium                    | Vernachlässigbar |      |                                               |
| Polyamid                     | 1,1              | 2,4  | Band                                          |
| Leiterplatten                | 0,55             | 1,2  |                                               |
| Verkabelung                  | *                | *    | Alle Kabel können vom Gerät abgetrennt werden |
| Ferrit                       | Vernachlässigbar |      |                                               |
| Kupfer, Messing              | Vernachlässigbar |      |                                               |

Tabelle 7-6: Messumformer in Wand-Ausführung

## 8.1 Messprinzip

- Schallsignale werden ähnlich wie Kanus, die einen Fluss überqueren, entlang eines diagonalen Messpfads übertragen und empfangen.
- Eine mit dem Durchflussstrom laufende Schallwelle bewegt sich schneller fort als eine Schallwelle, die gegen den Strom läuft.
- Die Laufzeitdifferenz ist direkt proportional zur durchschnittlichen Strömungsgeschwindigkeit des Messstoffs.

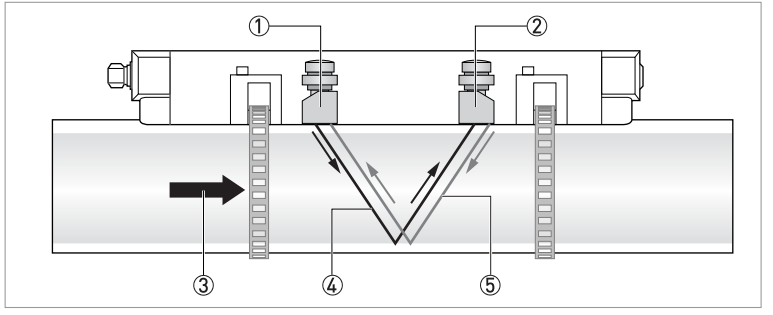

#### Abbildung 8-1: Messprinzip

- ① Signalwandler A
- ② Signalwandler B
- ③ Durchflussgeschwindigkeit
- (4) Laufzeit (der Schallwellen) von Signalwandler A zu B
- (5) Laufzeit (der Schallwellen) von Signalwandler B zu A

## 8.2 Technische Daten

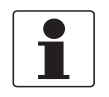

#### INFORMATION!

- Die nachfolgenden Daten berücksichtigen allgemeingültige Applikationen. Wenn Sie Daten benötigen, die Ihre spezifische Anwendung betreffen, wenden Sie sich bitte an uns oder Ihr regionales Vertriebsbüro.
- Zusätzliche Informationen (Zertifikate, Arbeitsmittel, Software,...) und die komplette Dokumentation zum Produkt können Sie kostenlos von der Internetseite (Downloadcenter) herunterladen.

#### Messsystem

| Messprinzip         | Laufzeit des Ultraschalls                                                                                                    |
|---------------------|----------------------------------------------------------------------------------------------------|
| Anwendungsbereich   | Durchflussmessung von Flüssigkeiten                                                                                                    |
| Messgröße           |                                                                                                    |
| Primäre Messgröße   | Laufzeit                                                                                                    |
| Sekundäre Messgröße | Volumendurchfluss, Massedurchfluss, Durchflussgeschwindigkeit,<br>Durchflussrichtung, Schallgeschwindigkeit, Verstärkung,<br>Rauschsignalverhältnis, Diagnosewert, Zuverlässigkeit der<br>Durchflussmessung, Qualität des Schallsignals<br>Option: Wärmekraft, Wärmeenergie, Temperatur |

#### Ausführung

Das Messsystem besteht aus einem Messwertaufnehmer und einem Messumformer. Es ist nur als getrennte Ausführung verfügbar.

| Messumformer                             |                                                                                                    |
|------------------------------------------|----------------------------------------------------------------------------------------------------|
| Wandgehäuse (W):<br>getrennte Ausführung | UFC 300 W (allgemeine Anwendungen)                                                                                                    |
| Feldgehäuse (F); getrennte<br>Ausführung | UFC 300 F (Option: Ex-Ausführung)                                                                                                    |
| Messwertaufnehmer                        |                                                                                                    |
| Standard                                 | Kleine, mittlere oder große Version in Aluminium                                                                                                    |
| Optional                                 | Kleine oder mittlere Version in Edelstahl                                                                                                    |
|                                          | Kleine oder mittlere XT-Version (erweiterter (eXtended)<br>Temperaturbereich)                                                                                  |
| Nennweitenbereiche                       |                                                                                                    |
| Klein                                    | DN15100 / 1⁄24"                                                                                                    |
|                                          | Der Außendurchmesser muss mindestens 20 mm / 0,79" betragen                                                                                                    |
| Mittelgroß                               | DN50400 / 216"                                                                                                    |
| Mittelgroß X-Modus                       | DN2001250 / 850"                                                                                                    |
| Groß                                     | DN2004000 / 8160"                                                                                                    |
|                                          | Der Außendurchmesser muss kleiner als 4300 mm / 169,29" sein                                                                                                   |
| Messumformer                             |                                                                                                    |
| Eingänge/Ausgänge                        | Strom- (inkl. HART <sup>®</sup> ), Puls-, Frequenz-, und/oder Statusausgang,<br>Grenzwertschalter und/oder Steuereingang (abhängig von der E/A-<br>Ausführung) |
| Zähler                                   | Zwei interne Zähler mit maximal 8 Zählerstellen (z. B. für<br>Mengenzählung von Volumen und/oder Masse).                                                       |
| Verifikation und Selbstdiagnose          | Integrierte Verifikation, Diagnosefunktionen: Messgerät, Prozess,<br>Messwerte, Gerätekonfiguration, Leerrohrerkennung,<br>Balkendiagramm etc.                 |
| Kommunikationsschnittstellen             | $HART^{	extsf{R}}$ 7, Foundation Fieldbus, Profibus, Modbus RS485 (Option)                                                                                     |

# 8 TECHNISCHE DATEN

| Anzeige und Bedienoberfläche |                                                                                                    |
|------------------------------|----------------------------------------------------------------------------------------------------|
| Grafikanzeige                | LCD; weiß hinterleuchtet                                                                                                    |
|                              | Größe: 128 x 64 Pixel, entsprechend 59 x 31 mm = 2,32" x 1,22"                                                                                                    |
|                              | Anzeige in 90°-Schritten drehbar                                                                                                    |
| Elemente für den Bediener    | Vier optische und mechanische Drucktasten für die Bedienung des<br>Messumformers ohne Öffnen des Gehäuses                                                                         |
|                              | Option: IR Schnittstelle (GDC)                                                                                                    |
| Fernbedienung                | PACTware <sup>TM</sup> einschließlich Device Type Manager (DTM)                                                                                                    |
|                              | HART <sup>®</sup> Handheld Communicator (Emerson), AMS (Emerson), PDM (Siemens)                                                                                                   |
|                              | Alle DTMs und Treiber sind kostenlos erhältlich auf der Internetseite des Herstellers                                                                                             |
| Anzeigefunktionen            |                                                                                                    |
| Bedienmenü                   | Einstellen der Parameter über 2 Messwertseiten, 1 Statusseite, 1<br>Grafikseite (Messwerte und Beschreibungen sind beliebig einstellbar).                                         |
| Sprache der Anzeigetexte     | Englisch, deutsch, französisch, russisch                                                                                                    |
| Messfunktionen               | <b>Einheiten:</b> Metrische, Britische und US-Einheiten wählbar aus Liste für<br>Volumen- / Masse-Durchfluss und -Zählung, Geschwindigkeit,<br>Temperatur, Druck                  |
|                              | <b>Messwerte:</b> Volumendurchfluss, Massedurchfluss,<br>Durchflussgeschwindigkeit, Schallgeschwindigkeit, Verstärkung,<br>Signal-Rausch-Verhältnis, Durchflussrichtung, Diagnose |
| Diagnosefunktionen           | Standards: VDI/NAMUR NE 107                                                                                                    |
|                              | <b>Statusmeldungen:</b> Ausgabe von Statusmeldungen über Anzeige, Strom-<br>und/oder Statusausgang, HART® oder über andere Busschnittstellen                                      |
|                              | <b>Messwertaufnehmer-Diagnose:</b> Schallgeschwindigkeit pro akustischer<br>Pfad, Durchflussgeschwindigkeit, Verstärkung, Signal-Rausch-<br>Verhältnis                            |
|                              | <b>Prozessdiagnose:</b> Leerrohr, Signalintegrität, Verkabelung,<br>Durchflussbedingungen                                                                                         |
|                              | <b>Messumformer-Diagnose:</b> Datenbusüberwachung, E/A-Anschlüsse,<br>Elektroniktemperatur, Parameter- und Datenintegrität                                                        |

## Messgenauigkeit

| Referenzbedingungen     | Messstoff: Wasser                                                                                                    |
|-------------------------|----------------------------------------------------------------------------------------------------|
|                         | Temperatur: 20°C / 68°F                                                                                                    |
|                         | Druck: 1 bar / 14,5 psi                                                                                                    |
|                         | Gerade Einlaufstrecke: 10 DN                                                                                                    |
|                         | Gerade Auslaufstrecke: 5 DN                                                                                                    |
| Maximale Messabweichung | $\geq$ DN50 / 2" < $\pm$ 1% des gemessenen Durchflusses, für 0,520 m/s / 1,6465,6 ft/s < $\pm$ 5 mm/s / 0,2 Zoll/s für 0,10,5 m/s / 0,331,64 ft/s |
|                         | < DN50 / 2"<br>< ± 3% des gemessenen Durchflusses, für 0,520 m/s / 1,6465,6 ft/s<br>< ± 15 mm/s / 0,6 Zoll/s für 0,10,5 m/s / 0,331,64 ft/s.      |
| Wiederholbarkeit        | ± 0,2%                                                                                                    |

## Betriebsbedingungen

| Temperatur                                                                                                    |                                                                                                    |  |
|----------------------------------------------------------------------------------------------------|----------------------------------------------------------------------------------------------------|--|
| Prozesstemperatur                                                                                                    | Standard-Ausführung: -40+120°C / -40+248°F                                                                                                    |  |
|                                                                                                    | XT-Ausführung: -40+200°C / -40+392°F                                                                                                    |  |
| Umgebungstemperatur                                                                                                    | Messwertaufnehmer: -40+70°C / -40+158°F                                                                                                    |  |
|                                                                                                    | Standard (Messumformergehäuse aus Aluminium-Druckguss):<br>-40+65°C / -40+149°F                                                                                |  |
|                                                                                                    | Option (Messumformergehäuse aus Edelstahlguss):<br>-40+60°C / -40+140°F                                                                                        |  |
|                                                                                                    | Bei Umgebungstemperaturen unter -25°C / -13°F kann die<br>Lesbarkeit der Anzeige beeinträchtigt sein                                                           |  |
| Der Messumformer sollte vor externen Wärmequellen, z. B. direkter Sonneneinstrahlung, geschützt<br>werden, da für alle Elektronikkomponenten gilt, dass bei höherer Temperatur die Lebensdauer sinkt. |                                                                                                    |  |
| Lagertemperatur                                                                                                    | -50+70°C/-58+158°F                                                                                                    |  |
| Rohrspezifikationen                                                                                                    |                                                                                                    |  |
| Werkstoff                                                                                                    | Metall, Kunststoff, Keramik, Asbestzement, innen/außen<br>beschichtete Rohre (Beschichtungen und Auskleidungen sind<br>vollständig mit der Rohrwand verbunden) |  |
| Rohrwandstärke                                                                                                    | < 200 mm / 7,87"                                                                                                    |  |
| Auskleidungsstärke                                                                                                    | < 20 mm / 0,79"                                                                                                    |  |
| Stoffdaten                                                                                                    |                                                                                                    |  |
| Aggregatzustand                                                                                                    | Flüssigkeit, einphasig (gut gemischt, ziemlich sauber)                                                                                                    |  |
| Viskosität                                                                                                    | < 200 cSt (allgemeine Richtlinie)                                                                                                    |  |
|                                                                                                    | Für höhere Viskositäten wenden Sie sich bitte an Ihre örtliche<br>Vertretung                                                                                   |  |
| Zulässiger Gasanteil (Volumen)                                                                                                    | ≤ 2%                                                                                                    |  |
| Zulässiger Feststoffgehalt<br>(Volumen)                                                                                                    | ≤ 5%                                                                                                    |  |
| Durchflussbereich                                                                                                    | 0,120 m/s (turn down 200:1)                                                                                                    |  |
|                                                                                                    |                                                                                                    |  |

## Einbaubedingungen

| Installation             | Für detaillierte Informationen siehe <i>Hinweise zu Installation und Sicherheit</i> auf Seite 21. |
|--------------------------|---------------------------------------------------------------------------------------------------|
| Messkonfiguration        | 1 Pfad, 1 Rohr oder 2 Pfade/2 Rohre                                                               |
| Einlaufstrecke           | $\geq$ 10 DN gerade                                                                               |
| Auslaufstrecke           | $\geq$ 5 DN gerade                                                                                |
| Abmessungen und Gewichte | Für detaillierte Informationen siehe <i>Abmessungen und Gewicht</i> auf Seite 188.                |

# 8 TECHNISCHE DATEN

### Werkstoffe

| Sensor        | Standard (Kleine / mittlere / große Version)                                              |
|---------------|-------------------------------------------------------------------------------------------|
|               | Schienenabdeckung: beschichtetes Aluminium                                                |
|               | Schienenausführung: eloxiertes Aluminium                                                  |
|               | Signalwandler: PSU/PA                                                                     |
|               | Kabelanschluss: 1.4404; NPB                                                               |
|               | Option: Edelstahl (kleine / mittlere Version)                                             |
|               | Schienenausführung: 1.4404 / AISI 316L                                                    |
|               | Signalwandler: PSU/PA                                                                     |
|               | Kabelanschluss: 1.4404; NPB                                                               |
|               | Option: Edelstahl XT-Ausführung für den erweiterten<br>Temperaturbereich (klein / mittel) |
|               | Schienenausführung: 1.4404 / AISI 316L                                                    |
|               | Signalwandler XT: PAI 4203/PA                                                             |
|               | Kabelanschluss: 1.4404; PSU mit FKM 0-Ring                                                |
| Anschlussdose | Beschichtetes Aluminium                                                                   |
| Koppelmedium  | Koppelfett: Mineralgel (Standard); Hochtemperatur-Vakuumgel (XT)                          |
|               | Koppelmittel (empfohlen für hohe Temperaturen): FKM                                       |
| Messumformer  | Standard                                                                                  |
|               | F-Ausführung: Aluminium-Druckguss; Standardbeschichtung                                   |
|               | W-Ausführung: Polyamid-Polycarbonat                                                       |
|               | Option                                                                                    |
|               | F-Ausführung: Edelstahl 316 L / 1.4408                                                    |
|               | Beschichtung: Standard und Offshore-Beschichtung                                          |
#### Elektrische Anschlüsse

| Beschreibung der verwendeten Ab<br>Eingangsspannung; U <sub>int</sub> = interne S<br>Spannung | kürzungen; Q = Durchfluss; I <sub>max</sub> = maximaler Strom; U <sub>in</sub> =<br>Spannung; U <sub>ext</sub> = externe Spannung; U <sub>int, max</sub> = maximale interne                                 |  |  |  |
|-----------------------------------------------------------------------------------------------|----------------------------------------------------------------------------------------------------|--|--|--|
| Allgemein                                                                                     | Der elektrische Anschluss erfolgt nach der VDE 0100 Richtlinie<br>"Bestimmungen für das Errichten von Starkstromanlagen mit<br>Netzspannungen unter 1000 V" oder entsprechenden nationalen<br>Vorschriften. |  |  |  |
| Spannungsversorgung                                                                           | Standard: 100230 VAC (15% / +10%); 50/60 Hz                                                                                                    |  |  |  |
|                                                                                               | Option: 24 VDC (Toleranzbereich: -55%/ +30%)<br>24 VAC/DC (AC: -15%/ +10%; 50/60 Hz,DC; -25%/ +30%)                                                                                                    |  |  |  |
| Leistungsaufnahme                                                                             | AC: 22 VA                                                                                                    |  |  |  |
|                                                                                               | DC: 12 W                                                                                                    |  |  |  |
| Signalleitung                                                                                 | Doppelt abgeschirmte, 2 interne Koaxialkabel                                                                                                    |  |  |  |
|                                                                                               | Standardlänge: 5 Meter / 16 ft                                                                                                    |  |  |  |
|                                                                                               | Optionale Längen: 1030 Meter / 3398 ft; in 5-Meter-Schritten;<br>längere Kabellängen auf Anfrage; maximale Länge ist 30 Meter /<br>98 ft                                                                    |  |  |  |
| Kabeleinführungen                                                                             | Bei der großen Schiene wird eine Kabelanschlussdose für Längen von mehr als 10 Meter geliefert                                                                                                    |  |  |  |
|                                                                                               | Standard: M20 x 1,5 (812 mm)                                                                                                    |  |  |  |
|                                                                                               | Option: ½" NPT; PF ½                                                                                                    |  |  |  |

## Eingänge und Ausgänge

| Allgemein                                      | Alle Ein- und Ausgänge sind untereinander sowie von allen anderen<br>Stromkreisen galvanisch getrennt.                                                                                                    |                                                                                                    |                                                                                    |  |  |
|------------------------------------------------|----------------------------------------------------------------------------------------------------|----------------------------------------------------------------------------------------------------|------------------------------------------------------------------------------------|--|--|
|                                                | Alle Betriebsdaten und Ausgabewerte sind einstellbar.                                                                                                    |                                                                                                    |                                                                                    |  |  |
| Beschreibung der<br>verwendeten<br>Abkürzungen | U <sub>ext</sub> = externe Versorgungsspannung; R <sub>L</sub> = Bürde + Leitungswiderstand;<br>U <sub>o</sub> = Klemmenspannung; I <sub>nom</sub> = Nennstrom<br>Sicherheitstechnische Kenngrößen (Ex i):<br>U <sub>i</sub> = max. Eingangsspannung; I <sub>i</sub> = max. Eingangsstrom; P <sub>i</sub> = max.<br>Eingangsleistung: C <sub>i</sub> = max. Eingangskanazität: L <sub>i</sub> = max. Eingangsinduktivität |                                                                                                    |                                                                                    |  |  |
| Stromausgang                                   | 1                                                                                                    |                                                                                                    |                                                                                    |  |  |
| Ausgangsdaten                                  | Messung von Volumer<br>Durchflussgeschwindi<br>Rausch-Verhältnis, Di<br>Schallgeschwindigkeit<br>NE107, HART <sup>®</sup> -Komm                                                                                                    | ndurchfluss, Massedurch<br>igkeit, Schallgeschwindi<br>agnose (Durchflussgesc<br>t, Verstärkung, Signal-R<br>nunikation. | nfluss,<br>gkeit, Verstärkung, Signal-<br>hwindigkeit,<br>ausch-Verhältnis), NAMUR |  |  |
| Temperaturkoeffizient                          | Typisch ± 30 ppm/K                                                                                                    |                                                                                                    |                                                                                    |  |  |
| Einstellungen                                  | Ohne HART <sup>®</sup>                                                                                                    |                                                                                                    |                                                                                    |  |  |
|                                                | Q = 0%: 020 mA; Q =                                                                                                    | : 100%: 1020 mA                                                                                                    |                                                                                    |  |  |
|                                                | Fehlererkennung: 0                                                                                                    | 22 mA                                                                                                    |                                                                                    |  |  |
|                                                |                                                                                                    |                                                                                                    |                                                                                    |  |  |
|                                                | Q = 0%: 420 mA; Q =                                                                                                    | : 100%: 1020 mA                                                                                                    |                                                                                    |  |  |
|                                                | Fehlererkennung: 3,5                                                                                                    | 22 mA                                                                                                    |                                                                                    |  |  |
| Betriebsdaten                                  | Basis E/A                                                                                                    | Modulare E/A                                                                                                    | Ex-i                                                                               |  |  |
| Aktiv                                          | $\begin{array}{l} U_{int,nom} = 24 \; VDC \\ I \leq 22 \; mA \\ R_{L} \leq 1 \; k\Omega \end{array}$                                                                                                    |                                                                                                    | $U_{int,nom} = 20 \text{ VDC}$ $I \le 22 \text{ mA}$ $R_L \le 450 \Omega$          |  |  |
|                                                | $U_0 = 21 V$ $I_0 = 90 mA$ $P_0 = 0.5 W$ $C_0 = 90 nF / L_0 = 2 mH$ $C_0 = 110 nF / L_0 = 0.5 mH$                                                                                                    |                                                                                                    |                                                                                    |  |  |
| Passiv                                         | $ \begin{array}{ c c c c c } U_{ext} \leq 32 \text{ VDC} & & U_{ext} \leq 32 \text{ VDC} \\ I \leq 22 \text{ mA} & & I \leq 22 \text{ mA} \\ U_0 \geq 1,8 \text{ V} & & I \leq 22 \text{ mA} \\ R_L \leq (U_{ext} - U_0) \text{ / } I_{max} & & U_0 \geq 4 \text{ V} \\ R_L \leq (U_{ext} - U_0) \text{ / } I_{max} & & U_i = 30 \text{ V} \\ \end{array} $                                                               |                                                                                                    |                                                                                    |  |  |
|                                                | $P_{I} = 1 W$ $C_{I} = 10 nF$ $L_{I} \sim 0 mH$                                                                                                    |                                                                                                    |                                                                                    |  |  |
| HART®                                          |                                                                                                    |                                                                                                    |                                                                                    |  |  |
| Beschreibung                                   | HART <sup>®</sup> -Protokoll über aktiven und passiven Stromausgang                                                                                                    |                                                                                                    |                                                                                    |  |  |
|                                                | HART <sup>®</sup> -Version: V7                                                                                                    |                                                                                                    |                                                                                    |  |  |
|                                                | Universal HART <sup>®</sup> -Para                                                                                                    | ameter: komplett integr                                                                                                  | ierbar                                                                             |  |  |
| Bürde                                          | ≥ 230 Ω am HART <sup>®</sup> -Abgriff:<br>Bitte Höchstwert für Stromausgang beachten!                                                                                                    |                                                                                                    |                                                                                    |  |  |
| Multidrop                                      | Ja, Stromausgang = 1                                                                                                    | 0% z. B. 4 mA                                                                                                    |                                                                                    |  |  |
|                                                | Multidrop-Adresse im                                                                                                    | Bedienmenü einstellba                                                                                                    | r 063                                                                              |  |  |
| Gerätetreiber                                  | DD für FC 375/475, AM                                                                                                    | IS, PDM, DTM für FDT                                                                                                    |                                                                                    |  |  |

| Puls- oder Frequenzausgang |                                                                                                    |                                                                                                    |                                                                                                    |  |  |
|----------------------------|----------------------------------------------------------------------------------------------------|----------------------------------------------------------------------------------------------------|----------------------------------------------------------------------------------------------------|--|--|
| Ausgangsdaten              | Volumendurchfluss, Massed                                                                                                    | lurchfluss                                                                                                    |                                                                                                    |  |  |
| Funktion                   | Einstellbar als Puls- oder Fr                                                                                                    | requenzausgang                                                                                                    |                                                                                                    |  |  |
| Pulsrate/Frequenz          | 0,0110000 Pulse/s oder Hz                                                                                                    |                                                                                                    |                                                                                                    |  |  |
| Einstellungen              | Q = 100%: 0,0110000 Pulse                                                                                                    | e pro Sekunde oder Pulse pro \                                                                                                    | /olumeneinheit                                                                                                   |  |  |
|                            | Pulsbreite: Einstellung auto                                                                                                    | matisch, symmetrisch oder fes                                                                                                    | it (0,052000 ms)                                                                                                 |  |  |
| Betriebsdaten              | Basis E/A                                                                                                    | Modulare E/A                                                                                                    | Ex-i                                                                                                    |  |  |
| Aktiv                      | -                                                                                                    | U <sub>nom</sub> = 24 VDC                                                                                                    | -                                                                                                    |  |  |
|                            |                                                                                                    | $\begin{array}{l} \textbf{f}_{max} \leq \textbf{100 Hz:} \\ I \leq 20 \text{ mA} \\ R_{L, max} = 47 \text{ k}\Omega \\ \text{offen: } I \leq 0,05 \text{ mA} \\ \text{geschlossen:} \\ U_{0,nom} = 24 \text{ V bei } I = 20 \text{ mA} \\ \hline \textbf{f}_{max} \text{ im Bedienmenü} \\ \text{eingestellt auf:} \\ \textbf{100 Hz < f}_{max} \leq \textbf{10 kHz:} \\ I \leq 20 \text{ mA} \\ R_{L} \leq 10 \text{ k}\Omega \text{ für } f \leq \textbf{1 kHz} \\ R_{L} \leq 10 \text{ k}\Omega \text{ für } f \leq 1 \text{ kHz} \\ \text{Rgeschlossen:} \\ U_{0,nom} = 22,5 \text{ V bei } I = 1 \text{ mA} \\ U_{0,nom} = 21,5 \text{ V bei } I = 10 \text{ mA} \\ \end{bmatrix}$ |                                                                                                    |  |  |
| Passiv                     | $U_{out} < 32 \text{ VDC}$                                                                                                    | 00,nom - 17 7 Berr - 20 MiA                                                                                                    | _                                                                                                    |  |  |
|                            | $\begin{array}{l} f_{max} \mbox{ im Bedienmenü eingest} \\ f_{max} \leq 100 \mbox{ Hz}: \\ I \leq 100 \mbox{ mA} \\ R_L, \mbox{ max } = 47 \mbox{ k}\Omega \\ R_L, \mbox{ min } = (U_{ext} - U_0) \mbox{ / } I_{max} \\ \mbox{ offen:} I \leq 0,05 \mbox{ mA bei } U_{ext} = 3 \\ \mbox{ geschlossen:} \\ U_0, \mbox{ max } = 0,2 \mbox{ V bei } I \leq 10 \mbox{ mA} \\ U_0, \mbox{ max } = 0,2 \mbox{ V bei } I \leq 10 \mbox{ mA} \\ \mbox{ U}_{0, \mbox{ max }} = 2 \mbox{ V bei } I \leq 10 \mbox{ mA} \\ \mbox{ J}_{0, \mbox{ max }} = 2 \mbox{ V bei } I \leq 100 \mbox{ mA} \\ \mbox{ f}_{max} \mbox{ im Bedienmenü eingest} \\ \mbox{ 100 \mbox{ Hz} < f_{max} \leq 10 \mbox{ kHz:} \\ I \leq 20 \mbox{ mA} \\ \mbox{ R}_L, \leq 10 \mbox{ k}\Omega \mbox{ für } f \leq 1 \mbox{ kHz} \\ \mbox{ R}_L, \leq 11 \mbox{ k}\Omega \mbox{ für } f \leq 10 \mbox{ kHz} \\ \mbox{ R}_L, \mbox{ max } = (U_{ext} - U_0) \mbox{ / } \mbox{ max offen:} \\ \mbox{ I } \leq 0,05 \mbox{ mA bei } U_{ext} = 32 \mbox{ VDO} \\ \end{array}$ |                                                                                                    |                                                                                                    |  |  |
|                            | $\begin{array}{l} geschlossen: \\ U_{0,\ max} = 1,5 \ V \ bei \ I \leq 1 \ mA \\ U_{0,\ max} = 2,5 \ V \ bei \ I \leq 10 \ mA \\ U_{0,\ max} = 5,0 \ V \ bei \ I \leq 20 \ mA \end{array}$                                                                                                    |                                                                                                    |                                                                                                    |  |  |
| NAMUR                      | -                                                                                                    | Passiv nach<br>EN 60947-5-6<br>offen: I <sub>nom</sub> = 0,6 mA<br>geschlossen: I <sub>nom</sub> = 3,8 mA                                                                                                    | Passiv nach<br>EN 60947-5-6<br>offen:<br>I <sub>nom</sub> = 0,43 mA<br>geschlossen:<br>I <sub>nom</sub> = 4,5 mA |  |  |
|                            |                                                                                                    |                                                                                                    | $U_{I} = 30 V$<br>$I_{I} = 100 mA$<br>$P_{I} = 1 W$<br>$C_{I} = 10 nF$<br>$L_{i} \sim 0 mH$                      |  |  |

| Statusausgang / Grenzwertschalte | er                                                                                                    |                                                                                                    |                                                                                                    |  |  |  |
|----------------------------------|----------------------------------------------------------------------------------------------------|----------------------------------------------------------------------------------------------------|----------------------------------------------------------------------------------------------------|--|--|--|
| Funktion und Einstellungen       | Einstellbar als automatische Messbereichsumschaltung, Anzeige der<br>Durchflussrichtung, Überlauf, Fehler, Schaltpunkt oder<br>Leerrohrerkennung                                                                                                    |                                                                                                    |                                                                                                    |  |  |  |
|                                  | Ventilsteuerung bei aktivierter Dosierfunktion                                                                                                    |                                                                                                    |                                                                                                    |  |  |  |
|                                  | Status bzw. Steuerung                                                                                                    | : EIN oder AUS                                                                                                    |                                                                                                    |  |  |  |
| Betriebsdaten                    | Basis E/A                                                                                                    | Modulare E/A                                                                                                    | Ex-i                                                                                                    |  |  |  |
| Aktiv                            | -                                                                                                    | $\begin{array}{l} U_{int} = 24 \ VDC \\ I \leq 20 \ mA \\ R_{L, max} = 47 \ k\Omega \\ offen: I \leq 0.05 \ mA \\ geschlossen: \\ U_{0, nom} = 24 \ V \ bei \ I = \\ 20 \ mA \end{array}$                                                                                                    | -                                                                                                    |  |  |  |
| Passiv                           | $\begin{array}{l} U_{ext} \leq 32 \ VDC \\ I \leq 100 \ mA \\ R_{L, \ max} = 47 \ k\Omega \\ R_{L, \ min} = (U_{ext} - U_0) \ / \ I_{max} \\ offen: \\ I \leq 0.05 \ mA \ bei \\ U_{ext} = 32 \ VDC \\ geschlossen: \\ U_{0, \ max} = 0.2 \ V \ bei \\ I \leq 10 \ mA \\ U_{0, \ max} = 2 \ V \ bei \\ I \leq 100 \ mA \end{array}$ | $\begin{array}{l} U_{ext} = 32 \mbox{ VDC} \\ I \leq 100 \mbox{ mA} \\ R_{L,\mbox{ max}} = 47 \mbox{ k}\Omega \\ R_{L,\mbox{ min}} = (U_{ext} - U_0) \mbox{ / } I_{max} \\ offen: \\ I \leq 0.05 \mbox{ mA bei} \\ U_{ext} = 32 \mbox{ VDC} \\ geschlossen: \\ U_{0,\mbox{ max}} = 0.2 \mbox{ bei} \\ I \leq 10 \mbox{ mA} \\ U_{0,\mbox{ max}} = 2 \mbox{ bei} \\ I \leq 100 \mbox{ mA} \end{array}$ | -                                                                                                    |  |  |  |
| NAMUR                            | -                                                                                                    | Passiv nach<br>EN 60947-5-6<br>offen: I <sub>nom</sub> = 0,6 mA<br>geschlossen:<br>I <sub>nom</sub> = 3,8 mA                                                                                                    | Passiv nach<br>EN 60947-5-6<br>offen: I <sub>nom</sub> = 0,43 mA<br>geschlossen:<br>I <sub>nom</sub> = 4,5 mA |  |  |  |
|                                  |                                                                                                    |                                                                                                    |                                                                                                    |  |  |  |

| Steuereingang |                                                                                                    |                                                                                                    |                                                                                                    |
|---------------|----------------------------------------------------------------------------------------------------|----------------------------------------------------------------------------------------------------|----------------------------------------------------------------------------------------------------|
| Funktion      | Wert der Ausgänge ha<br>Ausgänge auf "Null" se<br>anhalten, Bereichsums                                                                                                    | lten (z. B. bei Reinigung:<br>etzen, Zähler- und Fehle<br>schaltung, Nullpunktabg                                                                                                    | sarbeiten), Wert der<br>errücksetzung, Zähler<br>gleich                                                                                                    |
|               | Start der Dosierung, w                                                                                                    | enn Dosierfunktion akti                                                                                                    | viert ist                                                                                                    |
| Betriebsdaten | Basis E/A                                                                                                    | Modulare E/A                                                                                                    | Ex-i                                                                                                    |
| Aktiv         | -                                                                                                    | $\begin{array}{l} U_{int} = 24 \ VDC \\ Klemmen offen: \\ U_{0, nom} = 22 \ V \\ Überbrückte \\ Klemmen: \\ I_{nom} = 4 \ mA \\ Ein: \\ U_{0} \geq 12 \ V \ bei \\ I_{nom} = 1,9 \ mA \\ Aus: \\ U_{0} \leq 10 \ V \ bei \\ I_{nom} = 1,9 \ mA \end{array}$                                                                                                    | -                                                                                                    |
| Passiv        | $\begin{array}{l} 8 \ V \leq U_{ext} \leq 32 \ VDC \\ I_{max} = 6,5 \ mA \\ bei \ U_{ext} \leq 24 \ VDC \\ I_{max} = 8,2 \ mA \\ bei \ U_{ext} \leq 32 \ VDC \\ Kontakt \ geschlossen \\ (Ein): \ U_0 \geq 8 \ V \ mit \\ I_{nom} = 2,8 \ mA \\ Kontakt \ offen \ (Aus): \\ U_0 \leq 2,5 \ V \\ bei \ I_{nom} = 0,4 \ mA \end{array}$ | $\begin{array}{l} 3 \ V \leq U_{ext} \leq 32 \ VDC \\ I_{max} = 9,5 \ mA \ bei \\ U_{ext} \leq 24 \ V \\ I_{max} = 9,5 \ mA \ bei \\ U_{ext} \leq 32 \ V \\ Kontakt \ geschlossen \\ (Ein): \\ U_0 \geq 3 \ V \\ bei \ I_{nom} = 1,9 \ mA \\ Kontakt \ offen \ (Aus): \\ U_0 \leq 2,5 \ V \\ bei \ I_{nom} = 1,9 \ mA \end{array}$                                                                                                    | $\begin{array}{l} 5,5\;V\leqU_{ext}\leq32\;VDC\\ I_{max}=6\;mA\;bei\\ U_{ext}\leq24\;V\\ I_{max}=6,5\;mA\;bei\\ U_{ext}\leq32\;V\\ Kontakt\;geschlossen\\ (Ein):\\ U_0\geq5,5\;V\;oder\\ I\geq4\;mA\\ Kontakt\;offen\;(Aus):\\ U_0\leq3,5\;V\;oder\\ I\leq0,5\;mA \end{array}$ |
|               |                                                                                                    |                                                                                                    |                                                                                                    |
| NAMUR         | -                                                                                                    | Aktiv nach EN 60947-<br>5-6<br>Kontakt offen:<br>U <sub>0</sub> , nom = 8,7 V<br>Kontakt geschlossen<br>[Ein]:<br>I <sub>nom</sub> = 7,8 mA<br>Kontakt offen (aus):<br>U <sub>0</sub> , nom = 6,3 V bei<br>I <sub>nom</sub> = 1,9 mA<br>Kennzeichnung für<br>offene Klemmen:<br>U <sub>0</sub> $\geq$ 8,1 V mit<br>I $\leq$ 0,1 mA<br>Kennzeichnung für<br>Kurzschlussklemme<br>n:<br>U <sub>0</sub> $\leq$ 1,2 V mit I $\geq$ 6,7<br>mA | -                                                                                                    |

| MODBUS                      |                                                                                   |                                                                                                    |                                                                                                    |  |  |
|-----------------------------|-----------------------------------------------------------------------------------|----------------------------------------------------------------------------------------------------|----------------------------------------------------------------------------------------------------|--|--|
| Beschreibung                | Modbus RTU; Master / Slave; RS485                                                 |                                                                                                    |                                                                                                    |  |  |
| Adressbereich               | 1247                                                                              | 1247                                                                                                    |                                                                                                    |  |  |
| Unterstützte Funktionscodes | 01, 02, 03, 04, 05, 08, 1                                                         | 6, 43.                                                                                                    |                                                                                                    |  |  |
| Unterstützte Baudrate       | 1200, 2400, 4800, 9600                                                            | , 19200, 38400, 57600, 1                                                                                                    | 15200 Baud                                                                                                    |  |  |
| Schleichmenge               | 1                                                                                 |                                                                                                    |                                                                                                    |  |  |
| Ein                         | 0±9,999 m/s; 020,0<br>jeden Strom- und Puls                                       | %, einstellbar in 0,1% S<br>sausgang                                                                                                    | chritten, getrennt für                                                                                                    |  |  |
| Aus                         | 0±9,999 m/s; 019,0<br>jeden Strom- und Puls                                       | %, einstellbar in 0,1% S<br>sausgang.                                                                                                    | chritten, getrennt für                                                                                                    |  |  |
| Zeitkonstante               |                                                                                   |                                                                                                    |                                                                                                    |  |  |
| Funktion                    | Gemeinsam einstellba<br>oder getrennt für Stro<br>Grenzwertschalter und           | r für alle Durchflussanz<br>m-, Puls- und Frequenz<br>d die 3 internen Zähler.                                                                                              | zeigen und Ausgänge<br>ausgang sowie für                                                                                                    |  |  |
| Zeiteinstellung             | 0100 Sekunden; eins                                                               | stellbar in Schritten von                                                                                                    | 0,1-Sekunden                                                                                                    |  |  |
| Stromeingang                |                                                                                   |                                                                                                    |                                                                                                    |  |  |
| Funktion                    | Für den Anschluss von Temperatursensoren 0(4)20 mA für die<br>Wärme-/Kältemessung |                                                                                                    |                                                                                                    |  |  |
| Betriebsdaten               | Basis E/A                                                                         | Modulare E/A                                                                                                    | Exi                                                                                                    |  |  |
| Aktiv                       | -                                                                                 | $U_{int} = 24 \text{ VDC}$ $I \le 22 \text{ mA}$ $I_{max} \le 26 \text{ mA}$ (elektronisch<br>begrenzt)<br>$U_{0, min} = 19 \text{ V}$ bei I $\le 22 \text{ mA}$ Kein HART® | $U_{int} = 20 \text{ VDC}$ $I \le 22 \text{ mA}$ $U_{0, \min} = 14 \text{ V}$ bei I \le 22 mA<br>Kein HART <sup>®</sup><br>$U_0 = 24,1 \text{ V}$ $I_0 = 99 \text{ mA}$ $P_0 = 0,6 \text{ W}$ $C_0 = 75 \text{ nF / } L_0 = 0,5 \text{ mH}$ |  |  |
|                             |                                                                                   |                                                                                                    | Kein HART®                                                                                                    |  |  |
| Passiv                      | -                                                                                 | $U_{ext} \le 32 \text{ VDC}$ $I \le 22 \text{ mA}$ $I_{max} \le 26 \text{ mA}$ $(elektronisch begrenzt)$ $U_{0, min} = 5 \text{ V}$ $bei I \le 22 \text{ mA}$               | $U_{ext} \le 32 \text{ VDC}$ $I \le 22 \text{ mA}$ $U_{0, \min} = 4 \text{ V}$ bei I \le 22 mA Kein HART®                                                                                                    |  |  |
|                             |                                                                                   | Kein HART <sup>®</sup>                                                                                                    | $U_{I} = 30 V$ $I_{I} = 100 mA$ $P_{I} = 1 W$ $C_{I} = 10 nF$ $L_{I} = 0 mH$ Kein HART <sup>®</sup>                                                                                                    |  |  |

## Zulassungen und Zertifikate

| CE                                                                        |                                                                                                    |  |  |  |  |
|---------------------------------------------------------------------------|----------------------------------------------------------------------------------------------------|--|--|--|--|
| Dieses Messgerät erfüllt die geset<br>Hersteller bescheinigt die erfolgre | zlichen Anforderungen der entsprechenden EU-Richtlinien. Der<br>iche Prüfung durch das Anbringen des CE-Zeichens.                                                                                          |  |  |  |  |
|                                                                           | Umfassende Informationen über die EU-Richtlinien und EU-Normen<br>sowie die anerkannten Zertifizierungen sind in der EU-<br>Konformitätserklärung oder auf der Internetseite des Herstellers<br>verfügbar. |  |  |  |  |
| NAMUR                                                                     | NE 04, 21, 43, 53, 80, 107.                                                                                                    |  |  |  |  |
| Weitere Zulassungen und Richtlini                                         | en                                                                                                    |  |  |  |  |
| Nicht-Ex                                                                  | Standard                                                                                                    |  |  |  |  |
| Explosionsgefährdete Bereiche                                             |                                                                                                    |  |  |  |  |
| Ex-Zone 1 - 2                                                             | Ausführliche Informationen finden Sie in der zugehörigen Ex-<br>Dokumentation.                                                                                                    |  |  |  |  |
|                                                                           | Entsprechend der europäischen Richtlinie 2014/34/EU (ATEX 100a)                                                                                                    |  |  |  |  |
| IECEx                                                                     | Sensor:                                                                                                    |  |  |  |  |
|                                                                           | Zulassungsnummer von Sensor: IECEx KIWA 17.0017X                                                                                                    |  |  |  |  |
|                                                                           | Messumformer (nur F-Ausführung):                                                                                                    |  |  |  |  |
|                                                                           | Zulassungsnummer von Messumformer: IECEx KIWA 18.0003X                                                                                                    |  |  |  |  |
| ATEX                                                                      | Sensor:                                                                                                    |  |  |  |  |
|                                                                           | Zulassungsnummer: KIWA 17ATEX0034 X                                                                                                    |  |  |  |  |
|                                                                           | Messumformer (nur F-Ausführung):                                                                                                    |  |  |  |  |
|                                                                           | Zulassungsnummer: KIWA 18ATEX0007 X                                                                                                    |  |  |  |  |
| NEPSI                                                                     | Zulassungsnummer: GYJ151306 / GYJ151307                                                                                                    |  |  |  |  |
| Klasse I<br>DIV 1/2                                                       | Option (F-Ausführung): Zulassungsnummer; c <b>QPS</b> us LR1338-9                                                                                                    |  |  |  |  |
| Schutzart nach IEC 60529                                                  | Messumformer                                                                                                    |  |  |  |  |
|                                                                           | W (Wand-Ausführung) IP54 / NEMA 3                                                                                                    |  |  |  |  |
|                                                                           | F (Feld-Ausführung) IP66/67 / NEMA 4X/6                                                                                                    |  |  |  |  |
|                                                                           | Messwertaufnehmer                                                                                                    |  |  |  |  |
|                                                                           | Aluminum: IP66/67 / NEMA 4X/6                                                                                                    |  |  |  |  |
|                                                                           | Edelstahlausführung: IP68                                                                                                    |  |  |  |  |
| Stoßfestigkeit                                                            | IEC 60068-2-27                                                                                                    |  |  |  |  |
|                                                                           | 30 g für 18 ms                                                                                                    |  |  |  |  |
| Schwingungsfestigkeit                                                     | IEC 60068-2-64                                                                                                    |  |  |  |  |
|                                                                           | 1 g bis 2000 Hz                                                                                                    |  |  |  |  |

## 8.3 Abmessungen und Gewicht

## 8.3.1 Gehäuse

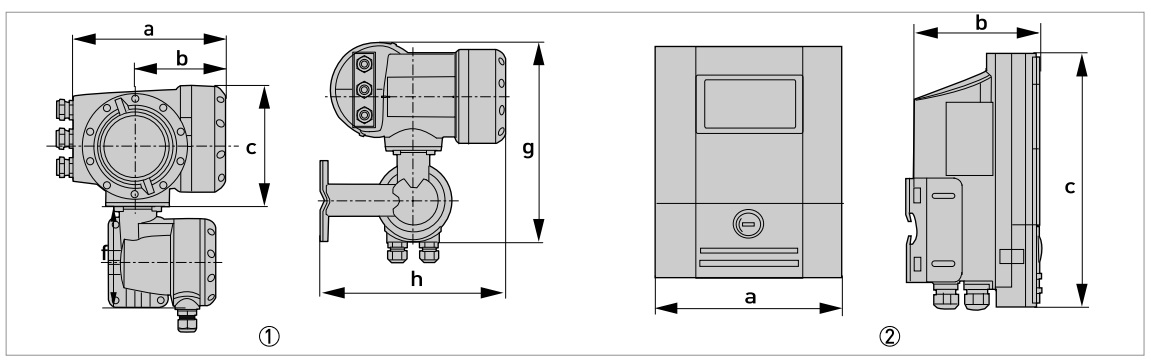

Abbildung 8-2: Abmessungen Gehäuse

Feldgehäuse (F) - getrennte Ausführung
 Wandgehäuse (W) - getrennte Ausführung

| Ausführung |     | Gewicht |     |     |     |      |
|------------|-----|---------|-----|-----|-----|------|
|            | а   | b       | с   | g   | h   | נאסן |
| F          | 202 | 120     | 155 | 296 | 277 | 6,0  |
| W          | 198 | 138     | 299 | -   | -   | 2,4  |

Tabelle 8-1: Abmessungen und Gewicht in mm und kg

| Ausführung |      | Gewicht |       |       |       |      |
|------------|------|---------|-------|-------|-------|------|
|            | а    | b       | с     | g     | h     | נטו  |
| F          | 7,75 | 4,75    | 6,10  | 11,60 | 10,90 | 13,2 |
| W          | 7,80 | 5,40    | 11,80 | -     | -     | 5,3  |

Tabelle 8-2: Abmessungen und Gewicht in Zoll und lb

Das Gewicht der F-Ausführung in Edelstahl ist 13,5 kg / 29,8 lb.

### 8.3.2 Clamp-On Messwertaufnehmer und Anschlussdose

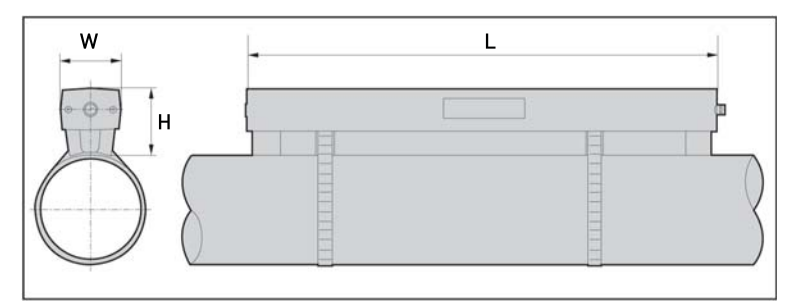

Abbildung 8-3: Abmessungen des Clamp-On Messwertaufnehmers

| Ausführung                   |         | Ca. Gewicht |        |              |
|------------------------------|---------|-------------|--------|--------------|
|                              | L       | Н           | W      | Bänder) [kg] |
| Klein                        | 496,3   | 71          | 63,1   | 2,5          |
| Mittel                       | 826,3   | 71          | 63,1   | 3,4          |
| Groß                         | 496,3 ① | 71 ①        | 63,1 ① | 4,6          |
| Klein - Edelstahl /<br>XT ②  | 493     | 65,5        | 48     | 2,0          |
| Mittel - Edelstahl /<br>XT ② | 823     | 65,5        | 48     | 2,6          |

Tabelle 8-3: Abmessungen und Gewicht des Clamp-On-Messwertaufnehmers (mm - kg)

① Wert für eine der 2 mitgelieferten Schienen

O wird ohne Abdeckung geliefert

| Ausführung                   |        | Ca. Gewicht |       |               |
|------------------------------|--------|-------------|-------|---------------|
|                              | L      | Н           | W     | Bänder) [lbs] |
| Klein                        | 19,5   | 2,8         | 2,5   | 5,5           |
| Mittel                       | 32,5   | 2,8         | 2,5   | 7,6           |
| Groß                         | 19,5 ① | 2,8 ①       | 2,5 ① | 10,2          |
| Klein - Edelstahl /<br>XT ②  | 19,4   | 2,6         | 1,9   | 4,4           |
| Mittel - Edelstahl /<br>XT ② | 32,4   | 2,6         | 1,9   | 5,7           |

Tabelle 8-4: Abmessungen und Gewicht des Clamp-On-Messwertaufnehmers (Zoll - lb)

① Wert für eine der 2 mitgelieferten Schienen

② wird ohne Abdeckung geliefert

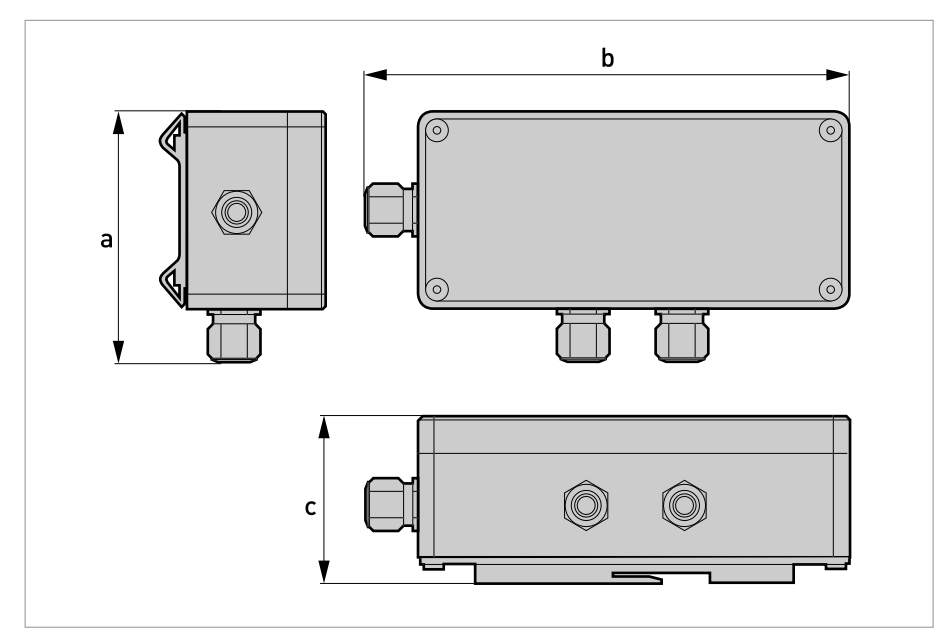

Abbildung 8-4: Abmessungen der Anschlussdose

|               |     | Ungefähres<br>Cowicht |    |                 |
|---------------|-----|-----------------------|----|-----------------|
|               | а   | b                     | с  | ohne Kabel [kg] |
| Anschlussdose | 115 | 210                   | 67 | 0,9             |

Tabelle 8-5: Abmessungen und Gewicht der Anschlussdose (mm - kg)

|               | Abmessungen [Zoll] |      |      | Ungefähres<br>Cowicht |  |
|---------------|--------------------|------|------|-----------------------|--|
|               | а                  | b    | С    | ohne Kabel [lbs]      |  |
| Anschlussdose | 4,53               | 8,27 | 2,64 | 2,0                   |  |

Tabelle 8-6: Abmessungen und Gewicht der Anschlussdose (Zoll - lb)

### 8.3.3 Montageplatte des Feldgehäuses

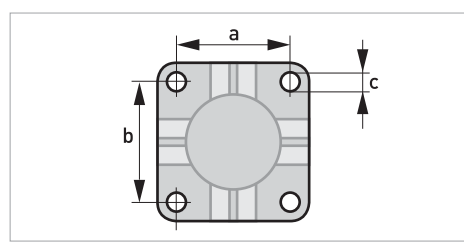

Abbildung 8-5: Abmessungen der Montageplatte für das Feldgehäuse

|   | [mm] | [Zoll] |
|---|------|--------|
| а | 72   | 2,8    |
| b | 72   | 2,8    |
| С | Ø9   | Ø0,4   |

Tabelle 8-7: Abmessungen in mm und Zoll

### 8.3.4 Montageplatte für Wandgehäuse

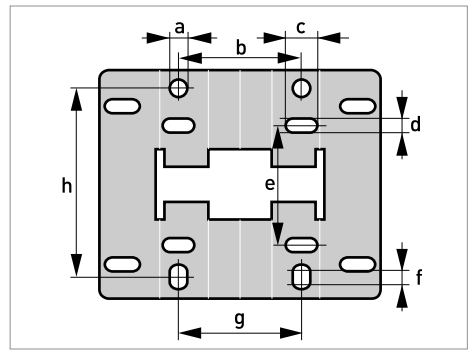

Abbildung 8-6: Abmessungen der Montageplatte für das Wandgehäuse

|   | [mm] | [Zoll] |
|---|------|--------|
| а | Ø9   | Ø0,4   |
| b | 64   | 2,5    |
| С | 16   | 0,6    |
| d | 6    | 0,2    |
| е | 63   | 2,5    |
| f | 13   | 0,5    |
| g | 64   | 2,5    |
| h | 98   | 3,85   |

Tabelle 8-8: Abmessungen in mm und Zoll

## 9.1 Allgemeine Beschreibung

Zur Kommunikation ist im Messumformer das offene HART<sup>®</sup>-Protokoll integriert, dass sich frei nutzen lässt.

Geräte, die das HART<sup>®</sup>-Protokoll unterstützen sind unterteilt in Bedien- und Feldgeräte. Als Bediengeräte (Master) kommen zum Einsatz Handbediengeräte (Secondary Master) und PCgestützte Arbeitsplätze (Primary Master) z. B. in einer Leitstelle.

HART<sup>®</sup>-Feldgeräte umfassen Messwertaufnehmer, Messumformer und Aktoren. Dabei reichen diese Feldgeräte von 2-Leiter- über 4-Leiter-Geräte bis hin zu eigensicheren Ausführungen für den Einsatz in explosionsgefährdeten Bereichen.

Die HART<sup>®</sup>-Daten sind per FSK-Modem auf das analoge 4...20 mA-Signal aufmoduliert. Damit können alle angeschlossenen Geräte über das HART<sup>®</sup>-Protokoll digital miteinander kommunizieren bei gleichzeitiger Übertragung der analogen Signale.

Bei den Feldgeräten und Handbediengeräten ist das FSK- bzw HART<sup>®</sup>-Modem integriert, während bei einem PC die Kommunikation über ein externes Modem erfolgt, welches an die serielle Schnittstelle anzuschließen ist. Es gibt aber noch weitere Anschlussvarianten, die den nachfolgenden Anschlussdiagrammen entnommen werden können.

## 9.2 Identifikations- und Revisionsnummern

| Hersteller-ID:                        | 69 (0x0045)          |
|---------------------------------------|----------------------|
| Gerät:                                | 0x45af               |
| Geräte-Revision:                      | 1                    |
| DD Revision                           | 1                    |
| DD Revision (NAMUR)                   | 01,11                |
| HART <sup>®</sup> Universal Revision: | 7                    |
| FC 375/475 System SW.Rev.:            | ≥ 3,9 (HART App 6.1) |
| AMS-Ausführung:                       | ≥ 12,0               |
| PDM-Ausführung:                       | ≥ 9,1                |

Tabelle 9-1: Identifikations- und Revisionsnummern

## 9.3 Anschlussvarianten

Der Messumformer ist ein 4-Leiter-Gerät mit 4...20 mA Stromausgang und HART<sup>®</sup>-Schnittstelle. Abhängig von der Ausführung, den Einstellungen und der Verdrahtung ist der Stromausgang aktiv oder passiv zu betreiben.

- Multi-Drop-Modus wird unterstützt In einem Multi-Drop-Kommunikationssystem sind mehr als 2 Geräte an eine gemeinsame Übertragungsleitung angeschlossen.
- Burst-Modus wird nicht unterstützt Im Burst-Modus sendet ein Slavegerät zyklisch vordefinierte Antworttelegramme, um einen höheren Datendurchsatz zu erreichen.

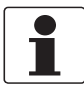

#### INFORMATION!

Detaillierte Informationen zum elektrischer Anschluss des Messumformers für HART<sup>®</sup>, siehe Kapitel "Elektrischer Anschluss".

Die HART<sup>®</sup>-Kommunikation ist auf zwei Arten nutzbar:

- als Punkt-zu-Punkt-Verbindung (Point-to-Point) sowie
- als Mehrpunkt-Verbindung (Multi-Drop), mit 2-Leiter-Anschluss oder als Mehrpunkt-Verbindung (Multi-Drop), mit 3-Leiter-Anschluss.

## **9** BESCHREIBUNG HART-SCHNITTSTELLE

## 9.3.1 Punkt-zu-Punkt-Verbindung - Analog / Digital Modus (Point-to-Point)

 $\mathsf{Punkt-zu-Punkt-Verbindung}$  (Point-to-Point) zwischen dem Messumformer und dem  $\mathsf{HART}^{\circledast}$  Master.

Der Stromausgang des Geräts kann aktiv oder passiv sein.

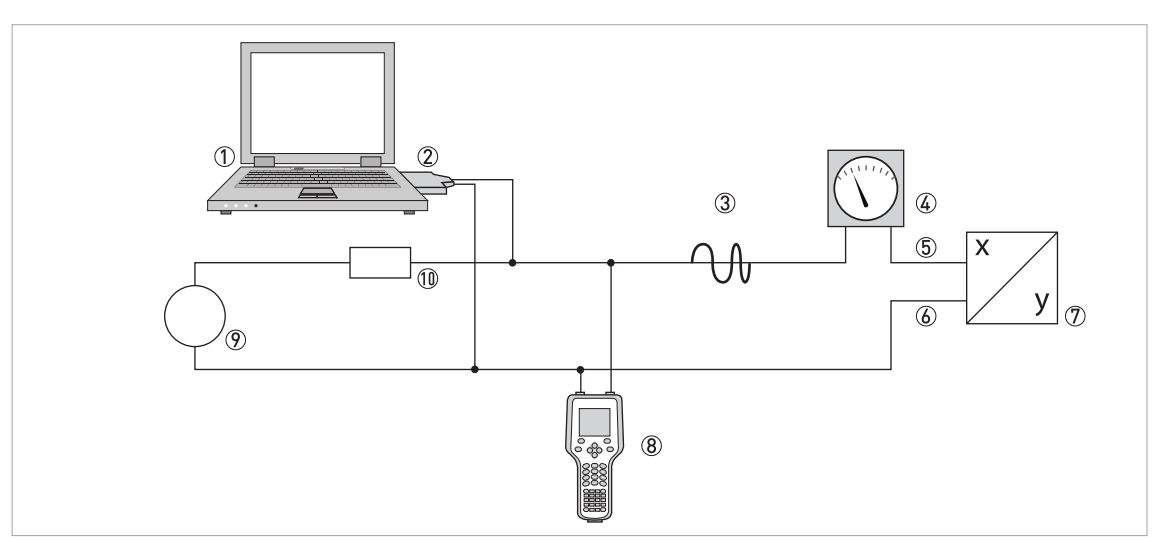

#### Abbildung 9-1: Point-to-point-Verbindung

- ① Erstes Mastergerät (Primary Master)
- ② FSK-Modem bzw. HART<sup>®</sup>-Modem
- ③ HART<sup>®</sup>-Signal
- (4) Analoganzeige
- (5) Messumformer Anschlussklemme A (C)
- Messumformer Anschlussklemme A- (C-)
- ⑦ Messumformer mit Adresse = 0 sowie passivem oder aktivem Stromausgang
- 8 Zweites Mastergerät (Secondary Master)
- (9) Hilfsenergie für Geräte (Slaves) mit passivem Stromausgang
- $\textcircled{1}\textcircled{0} \quad \mathsf{B} \ddot{\mathsf{u}}\mathsf{r}\mathsf{d}\mathsf{e} \geq 230 \ \Omega$

### 9.3.2 Multi-Drop-Verbindung (2-Leiteranschluss)

Bei der Mehrpunkt-Verbindung (Multi-Drop) lassen sich bis zu 15 Geräte parallel installieren (dieser Messumformer und andere HART<sup>®</sup>-Geräte).

Die Stromausgänge der Geräte müssen passiv sein!

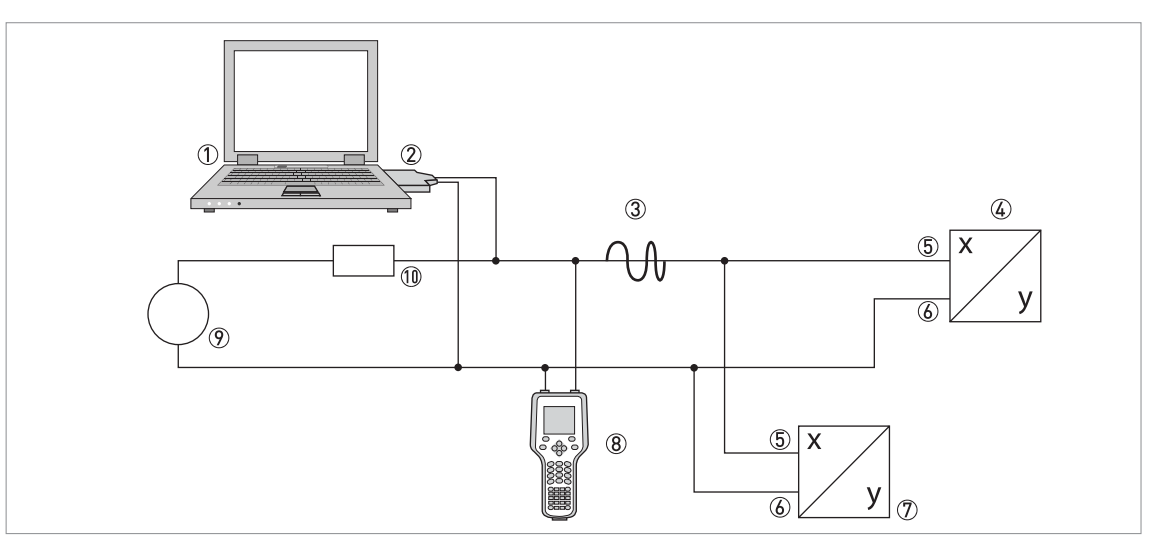

#### Abbildung 9-2: Multi-Drop-Verbindung (2-Leiteranschluss)

- ① Erstes Mastergerät (Primary Master)
- 2 HART<sup>®</sup>-Modem
- ③ HART<sup>®</sup>-Signal
- ④ Andere HART<sup>®</sup>-Geräte oder dieser Messumformer (siehe hierzu auch ⑦)
- (5) Messumformer Anschlussklemme A (C)
- 6 Messumformer Anschlussklemme A- (C-)
- 🗇 Messumformer mit Adresse  $\geq$  0 und passivem Stromausgang, Anschluss von max. 15 Geräten (Slaves) mit 4...20 mA
- (8) Zweites Mastergerät (Secondary Master)
- Hilfsenergie
- (1) Bürde  $\geq 230 \Omega$

## **9** BESCHREIBUNG HART-SCHNITTSTELLE

### 9.3.3 Multi-Drop-Verbindung (3-Leiteranschluss)

Anschluss von 2- und 4-Leiter-Geräten im selben Netzwerk. Damit der Stromausgang des Messumformers aktiv betrieben werden kann, muss ein zusätzlicher dritter Leiter mit den Geräten desselben Netzwerks verbunden sein. Diese Geräte sind über einen Zweileiterstromkreis mit Hilfsenergie zu versorgen.

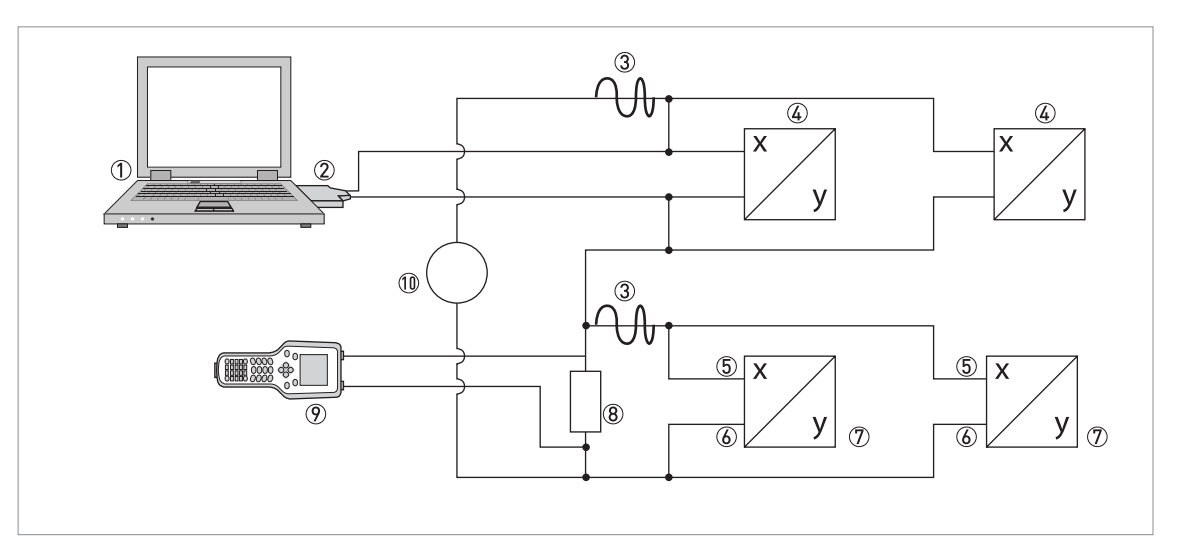

Abbildung 9-3: Multi-Drop-Verbindung (3-Leiteranschluss)

- ① Erstes Mastergerät (Primary Master)
- 2 HART<sup>®</sup>-Modem
- ③ HART<sup>®</sup>-Signal
- (i) Über Stromschleife versorgte 2-Leiter-Fremdgeräte (Slaves) mit 4...20 mA, Adressen > 0
- (5) Messumformer Anschlussklemme A (C)
- 🛞 Messumformer Anschlussklemme A- (C-)
- $\bar{O}$  Anschluss aktiver oder passiver 4-Leiter-Geräte (Slaves) mit 4...20 mA, Adressen  $\geq$  0
- ⑧ Bürde ≥ 230 Ω
- ⑦ Zweites Mastergerät (Secondary Master)

(1)(1) Hilfsenergie

## 9.4 Eingänge/Ausgänge und dynamische HART-Variable bzw. Gerätevariable

Der Messumformer ist mit unterschiedlichen Eingangs- / Ausgangskombinationen erhältlich.

Die Verknüpfung der Anschlussklemmen A…D mit den dynamischen HART<sup>®</sup>-Variablen PV, SV, TV und QV ist abhängig von der Geräteausführung.

PV = Erste Variable; SV = Zweite Variable; TV = Dritte Variable; QV = Vierte Variable

| Ausführung des Messumformers                | Dynamische HART <sup>®</sup> -Variable |    |    |    |
|---------------------------------------------|----------------------------------------|----|----|----|
|                                             | PV                                     | SV | TV | QV |
| Basis E/A, Anschlussklemmen                 | А                                      | D  | -  | -  |
| Modulare E/A und Ex i E/A, Anschlussklemmen | С                                      | D  | А  | В  |

Tabelle 9-2: Verknüpfung der Anschlussklemmen mit den dynamischen HART<sup>®</sup>-Variablen

Der Messumformer kann bis zu 14 Messwerte liefern. Diese Werte sind als sogenannte HART<sup>®</sup>-Gerätevariablen zugänglich und lassen sich mit den dynamischen HART<sup>®</sup>-Variablen verbinden. Die Verfügbarkeit dieser Variablen ist abhängig von den Geräteausführungen und den Einstellungen.

Code = Codierung der Gerätevariablen

| HART <sup>®</sup> -Gerätevariable | Code | Тур    | Erläuterungen                           |
|-----------------------------------|------|--------|-----------------------------------------|
| Volumen-Durchfluss                | 0    | linear | -                                       |
| Schallgeschwindigkeit             | 1    | linear |                                         |
| Massedurchfluss                   | 2    | linear |                                         |
| Durchflussgeschwindigkeit         | 3    | linear |                                         |
| Verstärkung                       | 4    | linear |                                         |
| SNR                               | 5    | linear |                                         |
| Wärmestrom                        | 6    | linear |                                         |
| Kältestrom                        | 7    | linear |                                         |
| 2 Volumendurchfluss               | 8    | linear | Nur in System mit 2 Rohren aktiv        |
| Volumensumme                      | 9    | linear | -                                       |
| Diagnose Verstärkung 1            | 10   | linear | Verfügbarkeit ist abhängig von          |
| Diagnose SNR 1                    | 11   | linear | den Einstellungen der<br>Diagnosewerte. |
| Diagnose Verstärkung 2            | 12   | linear |                                         |
| Diagnose SNR 2                    | 13   | linear |                                         |

## 9 BESCHREIBUNG HART-SCHNITTSTELLE

| HART <sup>®</sup> -Gerätevariable | Code | Тур    | Erläuterungen |
|-----------------------------------|------|--------|---------------|
| Temperatur A                      | 14   | linear | -             |
| Temperatur B                      | 15   | linear |               |
| Zähler 1 Volumendurchfluss        | 16   | Zähler |               |
| Zähler 1 Massedurchfluss          | 17   | Zähler |               |
| Zähler 1 Energie                  | 18   | Zähler |               |
| Zähler 1 Volumendurchfluss 2      | 19   | Zähler |               |
| Zähler 2 Volumendurchfluss        | 20   | Zähler |               |
| Zähler 2 Massedurchfluss          | 21   | Zähler |               |
| Zähler 2 Volumendurchfluss 2      | 22   | Zähler |               |
| Zähler 2 Volumensumme             | 23   | Zähler |               |
| Zähler 3 Volumendurchfluss        | 24   | Zähler |               |
| Zähler 3 Massedurchfluss          | 25   | Zähler |               |
| Zähler 3 Energie                  | 26   | Zähler |               |
| Zähler 3 Volumensumme             | 27   | Zähler |               |
| Betriebsstunden                   | 28   | linear |               |

Tabelle 9-3: Beschreibung der HART<sup>®</sup>-Gerätevariablen

Die dynamischen Variablen, die mit den linearen Analogausgängen (für Strom und/oder Frequenz) verknüpft sind, werden durch die Auswahl der Messung für die zugehörigen Ausgänge zugeordnet. In diesem Fall können nur lineare Gerätevariablen zugeordnet werden.

Für dynamische Variablen, die nicht mit linearen Analogausgängen verknüpft sind, lassen sich sowohl lineare als auch Zähler-Gerätevariablen zuordnen.

## 9.5 Fernbedienung

Das Gerät kann über das lokale Bedienfeld mit Benutzerschnittstelle gesteuert und auch über die Kommunikationsschnittstelle fernbedient werden. Für die Bedienung stehen verschiedene Tools zur Verfügung, darunter auch kleine Handheld-Geräte und komplexe integrierte Wartungssysteme. Zur Anpassung an verschiedene Geräte werden zwei Haupttechnologien genutzt: Device Description (DD) und Field Device Tool Device Type Manager (FDT DTM). Sowohl DDs als auch DTMs enthalten eine Beschreibung der Benutzerschnittstelle des Geräts, eine Datenbank mit Parametern und die Kommunikationsschnittstelle. Nach der Installation in ein Bedientool ist hierüber der Zugriff auf gerätespezifische Daten möglich. In der DD-Umgebung werden Bedientools gewöhnlich als "Host" und in der FDT DTM-Umgebung normalerweise als "frame application" oder "FDT Container" bezeichnet.

Eine DD wird gelegentlich auch als EDD (Enhanced Device Description) bezeichnet. Auf diese Weise werden Erweiterungen in der Spezifikation wie z. B. GUI-Support hervorgehoben; es handelt sich hierbei jedoch nicht um eine neue Technologie.

Zur Verbesserung der Kompatibilität zwischen DD-Hosts wurden Standard-Menüzugriffspunkte spezifiziert:

- Root Menu Die standardmäßig obere Menüebene für DD-Hostanwendungen mit begrenzter Anzeigekapazität (z. B. Handheld-Geräte).
- Process Variables Root Menu Anzeige von Prozessparametern und Sollwerten. Für GUI-basierte DD-Hostanwendungen.
- Diagnostic Root Menu Anzeige von Gerätestatus und Diagnoseinformationen. Für GUI-basierte DD-Hostanwendungen.
- Device Root Menu Für den Zugriff auf alle Feldgerätefunktionen. Für GUI-basierte DD-Hostanwendungen.
- Offline Root Menu Für den Zugriff auf alle verwaltbaren Feldgerätefunktionen während die Hostanwendung nicht an das Feldgerät angeschlossen ist.

Für detaillierte Informationen über die Standardmenüs siehe HART Menübaum auf Seite 204.

Nachstehend ist der Support für die Standard-Menüzugriffspunkte durch die verschiedenen DD-Hosts beschrieben.

#### 9.5.1 Online/Offline-Betrieb

DD-Hosts haben verschiedene Eigenschaften und unterstützen unterschiedliche Betriebsarten für Gerätekonfiguration, Online- und Offline-Betrieb.

Im Online-Betrieb kann die Hostanwendung ständig mit dem Gerät kommunizieren. Das Gerät kann somit sofort Änderungen der Konfiguration überprüfen und durchführen und abhängige Parameter bei Bedarf aktualisieren.

Im Offline-Betrieb arbeitet die Hostanwendung mit einer Kopie der Konfigurationsdaten des Geräts und die DD muss die Überprüfungen und Aktualisierungen des Geräts imitieren.

Leider wird die DD nicht vom Host darüber informiert, ob der Host im Online- oder Offline-Betrieb läuft. Um Überlagerungen der Aktualisierungsfunktionen der DD und des Geräts zu vermeiden, steht der lokale Parameter "Online-Betrieb?" im Menü "Komplett-Setup / HART" zur Verfügung, der vom Benutzer entsprechend eingestellt werden kann.

#### 9.5.2 Parameter für die Grundkonfiguration

Bei einigen Parametern wie z. B. Zählermessung, Auswahl von Diagnosewerten und Einstellung der Druck- und Temperaturkorrektur ist nach Datenänderungen ein Warmstart des Geräts notwendig, bevor andere Parameter geschrieben werden können. Diese Parameter werden je nach Betriebsart des Hostsystems (Online-/Offline-Betrieb) unterschiedlich gehandhabt.

Im Online-Betrieb dürfen die Einstellungen nur mit den zugehörigen Online-Methoden geändert werden, um den Warmstart sofort durchzuführen und die abhängigen Parameter danach automatisch zu aktualisieren.

Im Menübaum befinden sich diese Methoden unter den jeweiligen Parametern (d.h. in einem Zählermenü befindet sich die Methode "Messwert wählen" unter dem Parameter "Messgröße").

Im Offline-Betrieb ist der Parameter "Online-Betrieb?" im Menü "Komplett-Setup / HART" auf "Nein" einzustellen, bevor die Einstellungen der Konfiguration wie gewünscht geändert werden können. Vor dem Schreiben der gesamten Offline-Konfigurationsdaten in das Gerät muss die Methode "Parameterdownload vorbereiten" im Menü "-Komplett-Setup / HART" ausgeführt werden. Mit dieser Methode werden die Parameter für die Grundkonfiguration in das Gerät geschrieben und anschließend ein Warmstart ausgeführt.

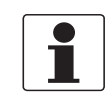

#### INFORMATION!

Der Emerson Field Communicator und der Simatic PDM führen diese Methode vor dem Senden einer Konfiguration bzw. dem "Download zum Gerät" automatisch durch.

#### 9.5.3 Einheiten

Die Einstellungen der physischen Einheiten für die Konfigurationsparameter und die HART<sup>®</sup> dynamischen Variablen/Gerätevariablen sind getrennt. Die Einstellungen der Einheiten für die Konfigurationsparameter entsprechen den Einstellungen der lokalen Geräteanzeige. Sie stehen im Menü "Komplett-Setup / Gerät / Einheiten" zur Verfügung. Für jede HART<sup>®</sup> dynamische Variable/Gerätevariable kann die physische Einheit einzeln eingestellt werden. In diesem Fall wird das Menü "Komplett-Setup / Prozesseingang / HART" verwendet. Die verschiedenen Einstellungen der Einheiten können mit der Methode "HART Einheiten abgleichen" im Menü "Komplett-Setup / Prozesseingang / HART" abgeglichen werden.

## 9.6 Field Communicator 375/475 (FC 375/475)

Der Field Communicator ist ein Handterminal der Firma Emerson Process Management zur Konfiguration von HART<sup>®</sup>- und Foundation-Fieldbus-Geräten. Zur Integration verschiedener Geräte in den Field Communicator kommen Gerätebeschreibungen (englisch: Device Descriptions - DDs) zum Einsatz.

#### 9.6.1 Installation

Die HART<sup>®</sup> Gerätebeschreibung (DD) des Messumformers muss auf dem Field Communicator installiert sein. Anderenfalls stehen dem Kunden nur die Funktionen einer generischen DD zur Verfügung und die vollständige Nutzung der Gerätesteuerung ist nicht möglich. Für die Installation von DDs auf dem Field Communicator ist ein "Field Communicator Easy Upgrade Programming Utility" erforderlich.

Der Field Communicator muss mit einer Systemkarte mit "Easy Upgrade Option" ausgestattet sein.

Details sind im "Field Communicator User's Manual" enthalten.

#### 9.6.2 Betrieb

Der Field Communicator unterstützt das DD Root Menu für den Online-Zugriff auf das Gerät. Dieses Rootmenü ist als Kombination der anderen Standardmenüs "Process Variables Root Menu", "Diagnostic Root Menu" und "Device Root Menu" implementiert.

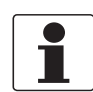

#### INFORMATION!

Für detaillierte Informationen siehe HART Menübaum Field Communicator HART Application auf Seite 204.

Die Bedienung des Messumformer über den Field Communicator ist der manuellen Gerätesteuerung über die Tastatur sehr ähnlich. Das Hilfeattribut zu jedem Parameter enthält dessen Funktionsnummer als Referenz zur lokalen Geräteanzeige und das Handbuch.

Der Parameterschutz für eichpflichtigen Verkehr ist derselbe wie auf der lokalen Geräteanzeige. Andere spezifische Schutzfunktionen wie die Passwörter für das "Quick Setup"- bzw. "Setup"-Menü werden bei HART<sup>®</sup> nicht unterstützt.

Der Field Communicator speichert für den Austausch mit AMS immer eine vollständige Konfiguration. In der Offline-Konfiguration und beim Senden an das Gerät berücksichtigt der Field Communicator jedoch nur einen Teilparametersatz (wie bei der Standard-Konfiguration des alten HART<sup>®</sup> Communicators 275).

## BESCHREIBUNG HART-SCHNITTSTELLE

## 9.7 Asset Management Solutions (AMS<sup>®</sup>)

Der Asset Management Solutions Device Manager (AMS<sup>®</sup>) ist ein PC-Programm der Firma Emerson Process Management für die Konfiguration und Verwaltung von HART<sup>®</sup>-, PROFIBUSund Foundation Fieldbus-Geräten. Gerätebeschreibungen (DDs) dienen dazu, verschiedene Geräte im AMS<sup>®</sup> zu integrieren.

#### 9.7.1 Installation

Wenn die DD des Messumformers noch nicht auf dem AMS<sup>®</sup>-System installiert ist, wird ein so genanntes "Installation Kit HART<sup>®</sup> AMS<sup>®</sup>" benötigt. Dieses Kit kann von der Website heruntergeladen werden.

Informationen über die Installation mit dem Installation Kit sind im "AMS Intelligent Device Manager Books Online" Abschnitt "Basic Functionality / Device Information / Installing Device Types" enthalten.

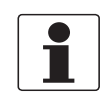

#### INFORMATION!

Bitte lesen sie auch die "readme.txt"-Datei, die ebenfalls im "Installation Kit" enthalten ist.

#### 9.7.2 Betrieb

Der AMS unterstützt die Menüs "Process Variables Root Menu", "Diagnostic Root Menu" und "Device Root Menu" für den Online-Zugriff auf das Gerät.

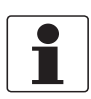

#### INFORMATION!

Für detaillierte Informationen siehe Menübaum AMS. auf Seite 205.

Die Bedienung des Messumformers über den AMS Device Manager ist der manuellen Gerätesteuerung über die Tastatur sehr ähnlich. Das Hilfeattribut zu jedem Parameter enthält dessen Funktionsnummer als Referenz zur lokalen Geräteanzeige und das Handbuch.

Der Parameterschutz für eichpflichtigen Verkehr und das Service-Menü ist derselbe wie auf der lokalen Geräteanzeige. Andere spezifische Schutzfunktionen wie die Passwörter für das "Quick Setup"- bzw. "Setup"-Menü werden bei HART<sup>®</sup> nicht unterstützt.

Beim Kopieren der Konfigurationen innerhalb des AMS Device Managers müssen zuerst die "Einheiten-Parameter" übertragen werden. Anderenfalls erfolgt die Übertragung der abhängigen Parameter möglicherweise nicht korrekt. Wenn die vergleichende Sicht während des Kopiervorgangs geöffnet wird, rufen Sie zunächst den Einheitenabschnitt des Gerätemenüs ("Komplett-Setup / Gerät / Einheiten") auf und übertragen Sie alle Parameter der Einheit. Bitte beachten Sie, dass schreibgeschützte Parameter einzeln übertragen werden müssen.

## 9.8 Process Device Manager (PDM)

Der Process Device Manager (PDM) ist ein PC-Programm der Firma Siemens zur Konfiguration von HART<sup>®</sup>- und PROFIBUS-Geräten. Gerätebeschreibungen (DDs) dienen dazu, verschiedene Geräte im PDM zu integrieren.

#### 9.8.1 Installation

Wenn die Messumformer Gerätebeschreibung noch nicht auf dem PDM-System installiert ist, wird eine sogenannte Device Install HART<sup>®</sup> PDM für den Messumformer benötigt. Sie können diesen von der Internetseite herunterladen.

Für die Installation mit der "Device Install" siehe PDM Handbuch, Abschnitt 13 - Geräte integrieren.

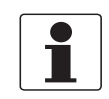

#### INFORMATION!

Bitte lesen sie auch die "readme.txt"-Datei, die ebenfalls im "Installation Kit" enthalten ist.

#### 9.8.2 Betrieb

Der PDM unterstützt die Menüs "Process Variables Root Menu", "Diagnostic Root Menu" und "Device Root Menu" für den Online-Zugriff auf das Gerät sowie das "Offline Root Menu" für die Offline-Konfiguration.

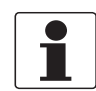

#### INFORMATION!

Für detaillierte Informationen siehe Menübaum PDM. auf Seite 206.

Der traditionelle Ansatz für den PDM ist der Offline-Betrieb mit der PDM-Parametertabelle und der Übertragung der gesamten Konfigurationsdaten mit den Funktionen "Download zum Gerät" und "Upload zum PG/PC". Der Parameter "Online-Betrieb?" im Abschnitt "Erweiterter Setup / HART" der Parametertabelle muss auf "Nein" eingestellt werden. Der PDM unterstützt jedoch auch den Online-Betrieb von den Abschnitten "Gerät" und "Ansicht" der Menüleiste, der der manuellen Gerätesteuerung über die Tastatur ähnlicher ist. Die Offline- und Online-Konfigurationsdaten sind im PDM normalerweise getrennt. Es besteht jedoch eine Wechselbeziehung z. B. in Bezug auf die Bewertung von Parameter- und Menübedingungen: Wird beispielsweise die "Zugriffsebene" in einem Online-Menü geändert, müssen die Offline-Konfigurationsdaten mit der Funktion "Upload zum PG/PC" aktualisiert werden, bevor auf die zugehörigen Online-Menüs zugegriffen werden kann.

Das Hilfeattribut zu jedem Parameter enthält dessen Funktionsnummer als Referenz zur lokalen Geräteanzeige und das Handbuch.

Der Parameterschutz für eichpflichtigen Verkehr und das Service-Menü ist derselbe wie auf der lokalen Geräteanzeige. Andere spezifische Schutzfunktionen wie die Passwörter für das "Quick Setup"- bzw. "Setup"-Menü werden bei HART<sup>®</sup> nicht unterstützt.

## 9 BESCHREIBUNG HART-SCHNITTSTELLE

## 9.9 HART Menübaum

#### 9.9.1 HART Menübaum - Field Communicator HART Application

Der Field Communicator unterstützt das Standard EDDL Root Menu.

In der HART DD des Messumformers ist es als Kombination anderer EDDL-Standardmenüs implementiert:

- Process Variables Root Menu (Details auf Seite 207)
- Diagnostic Root Menu (Details auf Seite 207)
- Device Root Menu (Details auf Seite 208)
- Offline Root Menu (Details auf Seite 213)

Die Menüs sind wie folgt in der Benutzerschnittstelle des Field Communicator angeordnet:

| 1 Offline       |                                                  |  |
|-----------------|--------------------------------------------------|--|
| 2 Online        | 1 Prozessvariablen (Process Variables Root Menu) |  |
|                 | 2 Diag/Service (Diagnostic Root Menu)            |  |
|                 | 3 Quick Setup (Device Root Menu)                 |  |
|                 | 4 Komplett-Setup (Device Root Menu)              |  |
|                 | 5 Service (Device Root Menu)                     |  |
| 3 Utility       |                                                  |  |
| 4 HART Diagnose |                                                  |  |

Tabelle 9-4: Field Communicator HART Application

#### 9.9.2 HART Menübaum AMS - Kontextmenü des Geräts

AMS unterstützt die folgenden EDDL-Standardmenüs:

- Process Variables Root Menu (Details auf Seite 207)
- Diagnostic Root Menu (Details auf Seite 207)
- Device Root Menu (Details auf Seite 208)
- Offline Root Menu (Details auf Seite 213)

Die Menüs sind wie folgt in der AMS-Benutzerschnittstelle angeordnet:

| Konfigurieren/Setup           | Konfigurieren/Setup (Device Root Menu)         |  |
|-------------------------------|------------------------------------------------|--|
| Konfiguration vergleichen     |                                                |  |
| Offline-Konfiguration löschen |                                                |  |
| Gerätediagnose                | Gerätediagnose (Diagnostic Root Menu)          |  |
| Prozessvariablen              | Prozessvariablen (Process Variables Root Menu) |  |
| Gerät abfragen                |                                                |  |
| Kalibrierverwaltung           |                                                |  |
| Umbenennen                    |                                                |  |
| Zuweisung aufheben            |                                                |  |
| Zuweisen / Ersetzen           |                                                |  |
| Audit Trail                   |                                                |  |
| Ereignis manuell aufzeichnen  |                                                |  |
| Zeichnungen / Anmerkungen     |                                                |  |
| Hilfe                         |                                                |  |

Tabelle 9-5: Kontextmenü des Geräts

#### 9.9.3 HART Menübaum PDM - Menüleiste und Arbeitsfenster

Der PDM unterstützt die folgenden EDDL-Standardmenüs

- Process Variables Root Menu (Details auf Seite 207)
- Diagnostic Root Menu (Details auf Seite 207)
- Device Root Menu (Details auf Seite 208)
- Offline Root Menu (Details auf Seite 213)

Die Menüs sind wie folgt in der PDM-Benutzerschnittstelle angeordnet:

| Datei    |                                                |  |
|----------|------------------------------------------------|--|
| Gerät    | Kommunikationsweg                              |  |
|          | Download zum Gerät                             |  |
|          | Upload zum PG/PC                               |  |
|          | Diagnosestatus aktualisieren                   |  |
|          | Quick Setup (Device Root Menu)                 |  |
|          | Komplett-Setup (Device Root Menu)              |  |
|          | Service (Device Root Menu)                     |  |
| Anzeigen | Prozessvariablen (Process Variables Root Menu) |  |
|          | Diag/Service (Diagnostic Root Menu)            |  |
|          | Funktionsleiste                                |  |
|          | Statusleiste                                   |  |
|          | Aktualisieren                                  |  |
| Optionen |                                                |  |
| Hilfe    |                                                |  |

Tabelle 9-6: Menüleiste

| Übersicht über die<br>Parametergruppe | (Offline Root Menu) |
|---------------------------------------|---------------------|
| Parametertabelle                      |                     |

Tabelle 9-7: Arbeitsfenster

## 9.9.4 Process Variables Root Menu

| Pr                                                                                                    | Prozessvariablen                            |                                                                                                    |  |  |  |
|----------------------------------------------------------------------------------------------------|---------------------------------------------|----------------------------------------------------------------------------------------------------|--|--|--|
| Prozesswerte Volumendurchfluss / Schallgeschwind<br>Durchflussgeschwindigkeit / Wärmest<br>Volumendurchfluss 12 / Temperatur A |                                             | Volumendurchfluss / Schallgeschwindigkeit / Massedurchfluss /<br>Durchflussgeschwindigkeit / Wärmestrom / Kältestrom / Volumendurchfluss 2 /<br>Volumendurchfluss 12 / Temperatur A / Temperatur B / Betriebsstunden                |  |  |  |
|                                                                                                    | Zähler                                      | Volumenzähler 1 / Massezähler 1 / Energiezähler 1 / Volumen 2 Zähler 1 /<br>Volumenzähler 2 / Massezähler 2 / Volumen 2 Zähler 2 / Volumen 12 Zähler 2 /<br>Volumenzähler 3 / Massezähler 3 / Energiezähler 3 / Volumen 12 Zähler 3 |  |  |  |
|                                                                                                    | Diagnosewerte                               | Verstärkung / SNR / Diag. Verstärkung 1 / Diag. SNR 1 / Diag. Verstärkung 2 / Diag.<br>SNR 2                                                                                                    |  |  |  |
|                                                                                                    | Ein-/Ausgänge, HART<br>Dynamische Variablen | Primär / Sekundär / Tertiär / Quartär / Zeit und Simulation                                                                                                    |  |  |  |

Tabelle 9-8: Process Variables Root Menu

### 9.9.5 Diagnostic Root Menu

| Ge | erätezustand                                                                                                    |                                                                                                    |
|----|----------------------------------------------------------------------------------------------------|----------------------------------------------------------------------------------------------------|
|    | "Condensed Status" (NE 10                                                                                                    | 7]                                                                                                    |
|    | HART Standard-Status                                                                                                    |                                                                                                    |
|    | Schreibgeschützt                                                                                                    |                                                                                                    |
|    | Zusätzlich                                                                                                    | F Einstellung / F Elektronik / C Einstellung / S Prozess / S Einstellung /<br>S Elektronik / M Einstellung / M Elektronik / M Sensor / Proz: Signalverlust /<br>Proz: Rohr Leer / Proz: Rohr Leer / Proz: Stromeingang / Elektr: Netzausfall /<br>Installation notwendig / Einstellg: Zähler / Proz: Signal unzuverl. /<br>Elektr: Betriebszust. / Einstell: Kein Messw. / Einzelne Ereignisse anzeigen |
| Si | mulation                                                                                                    |                                                                                                    |
|    | Volumendurchfluss                                                                                                    |                                                                                                    |
|    | Schallgeschwindigkeit                                                                                                    |                                                                                                    |
|    | Simulation IO                                                                                                    | Simulation Stromausgang A / Simulation Frequenzausgang A /<br>Simulation Pulsausgang A / Simulation Statusausgang A / Simulation<br>Grenzwertschalter A / Simulation Steuereingang A /                                                                                                    |
|    |                                                                                                    | Simulation Stromausgang B / Simulation Frequenzausgang B /<br>Simulation Pulsausgang B / Simulation Statusausgang B /<br>Simulation Grenzschalter B / Simulation Steuereingang B /                                                                                                    |
|    |                                                                                                    | Simulation Stromausgang C / Simulation Statusausgang C /<br>Simulation Grenzwertschalter C /                                                                                                    |
|    |                                                                                                    | Simulation Frequenzausgang D / Simulation Pulsausgang D / Simulation Statusausgang D / Simulation Grenzwertschalter D                                                                                                    |
| Ak | tuelle Werte                                                                                                    |                                                                                                    |
|    | akt. Durchfluss / akt. Durch<br>akt. Geschwindigk. / akt. Re<br>akt. Schallgeschw. Pfad 1 /<br>akt. SNR Pfad 1 / act. SNR<br>opt. transd. Distanz Pfad 1 | nfluss 2 / akt. Massedurchfluss /<br>eynolds number 1 / act. Reynolds Nr 2 /<br>akt. Schallgeschw. Pfad 2 / akt. Verstärkung Pfad 1 / akt. Verstärkung Pfad 2 /<br>Pfad 2 / akt. Signal Qualität Pfad 1 / akt. Signal Qualität Pfad 2 /<br>/ opt. transd. Distanz Pfad 2 / Betriebsstunden                                                                                                    |
| In | formation                                                                                                    |                                                                                                    |
|    | C-Nummer / Sensor CPU /                                                                                                    | Sensor DSP / Sensortreiber / SW.REV. MS / SW.REV. UIS / Electronic Revision                                                                                                    |
| Te | st/Zurücksetzen                                                                                                    |                                                                                                    |
|    | Fehler zurücksetzen / Warı                                                                                                    | nstart / Gerät zurücksetzen / Konfigurationsmerker zurücksetzen                                                                                                    |
|    |                                                                                                    |                                                                                                    |

Tabelle 9-9: Diagnostic Root Menu

## 9.9.6 Device Root Menu

| Quick Setup    |                                                                          |                                                                                                    |                                                                                                    |  |  |  |  |  |  |  |  |  |  |
|----------------|--------------------------------------------------------------------------|----------------------------------------------------------------------------------------------------|----------------------------------------------------------------------------------------------------|--|--|--|--|--|--|--|--|--|--|
| Allgemein      | Sprache / Tag / Aufru                                                    | fadresse /                                                                                                    |                                                                                                    |  |  |  |  |  |  |  |  |  |  |
| Reset          | Fehler zurücksetzen ,                                                    | / Zähler zurücksetzen 1 /                                                                                                    | Zähler 2 zurücksetzen / Zähler 3 zurücksetzen                                                                                                    |  |  |  |  |  |  |  |  |  |  |
| Status-Mapping | Elektr: Netzausfall / I<br>Proz: Signalverlust /<br>Zurücksetzen auf Sta | instellg: Zähler / Elektr: Netzausfall /<br>Proz: Rohr leer / Elektr: IO Anschluss / Proz: Stromeingang /<br>Idard                                                              |                                                                                                    |  |  |  |  |  |  |  |  |  |  |
| Komplett-Setup |                                                                          |                                                                                                    |                                                                                                    |  |  |  |  |  |  |  |  |  |  |
| Prozesseingang | Allgemein                                                                | Nr. Rohre / Anzahl Pfade / Durchfluss Modus / Temperatur Eingängen /<br>Temperatur Versorgung / Temperatur Rückkehr / Stromeingängen /<br>Durchfluss Sensor / spezifische Hitze |                                                                                                    |  |  |  |  |  |  |  |  |  |  |
|                | Rohrdaten                                                                | Durchmesser / Rohrma<br>Wandstärke /<br>Auskleidungsmaterial /<br>Auskleidungsstärke / Fl<br>Glykol % vol. / Dichte / [                                                         | terial / Schallgeschwindigkeit Rohrmaterial /<br>Schallgeschwindigkeit Auskleidung /<br>üssigkeit / Schallgeschwindigkeit Flüssigkeit /<br>Dynamische Viskosität / Rohrtemperatur                                    |  |  |  |  |  |  |  |  |  |  |
|                | Signalwandlerdaten                                                       | Sensor-Satz 1 / Nr. Übe<br>Sensor-Satz 2 / Nr. Übe                                                                                                    | rquaerungen 1 / aktuelle Distanz 1 /<br>rquaerungen 2 / aktuelle Distanz 2                                                                                                    |  |  |  |  |  |  |  |  |  |  |
|                | Kalibrierung                                                             | Nullpunkt Kalibrierung                                                                                                    | / GK / Reynolds-Korrektur / Linearisierung                                                                                                    |  |  |  |  |  |  |  |  |  |  |
|                | Filter                                                                   | Begrenzung Min. / Begr<br>SMU Schwelle / SMU Hy                                                                                                    | enzung Max. / Durchflussrichtung / Zeitkonstante /<br>/sterese                                                                                                    |  |  |  |  |  |  |  |  |  |  |
|                | Plausibilität                                                            | Fehlergrenze / Zählerst                                                                                                    | andsverringerung / Zählergrenze                                                                                                    |  |  |  |  |  |  |  |  |  |  |
|                | Simulation                                                               | Volumendurchfluss / Sc                                                                                                    | hallgeschwindigkeit                                                                                                    |  |  |  |  |  |  |  |  |  |  |
|                | Information                                                              | Sensor CPU / Sensor DS<br>Seriennr. Sensor / V-Nr                                                                                                    | 6P / Sensortreiber / Kalibrierdatum /<br>. Sensor                                                                                                    |  |  |  |  |  |  |  |  |  |  |
|                | Diagnose                                                                 | Diagnose 1 / Diagnose 2                                                                                                    |                                                                                                    |  |  |  |  |  |  |  |  |  |  |
|                | HART                                                                     | Snsr s/n                                                                                                    |                                                                                                    |  |  |  |  |  |  |  |  |  |  |
|                |                                                                          | Anzahl Gerätevariablen                                                                                                    |                                                                                                    |  |  |  |  |  |  |  |  |  |  |
|                |                                                                          | Volumen-Durchfluss                                                                                                    | Einheit Volumendurchfluss / Format<br>Volumendurchfluss /<br>Zeitkonstante / Endwert Max. /<br>Endwert Min. / Messbereich Min. / Familie / Klasse<br>Volumendurchfluss / Aktualisierungszeit                         |  |  |  |  |  |  |  |  |  |  |
|                |                                                                          | Schallgeschwindigkeit                                                                                                    | Einheit Schallgeschwindigkeit / Format<br>Schallgeschwindigkeit / Zeitkonstante /<br>Endwert Max. / Endwert Min. / Messbereich Min. /<br>Familie / Klasse Schallgeschwindigkeit /<br>Aktualisierungszeit             |  |  |  |  |  |  |  |  |  |  |
|                |                                                                          | Massedurchfluss                                                                                                    | Einheit Massedurchfluss Format<br>Massedurchfluss /<br>Zeitkonstante / Endwert Max. /<br>Endwert Min. / Messbereich Min. / Familie / Klasse<br>Massedurchfluss / Aktualisierungszeit                                 |  |  |  |  |  |  |  |  |  |  |
|                |                                                                          | Fließgeschwindigkeit                                                                                                    | Einheit Durchflussgeschwindigkeit / Format<br>Durchflussgeschwindigkeit /<br>Zeitkonstante / Endwert Max. /<br>Endwert Min. / Messbereich Min. / Familie / Klasse<br>Durchflussgeschwindigkeit / Aktualisierungszeit |  |  |  |  |  |  |  |  |  |  |
|                |                                                                          | Verstärkung                                                                                                    | Einheit Verstärkung / Format Verstärkung /<br>Zeitkonstante /<br>Endwert Max. / Endwert Min. / Messbereich Min. /<br>Familie / Klasse Verstärkung / Aktualisierungszeit                                              |  |  |  |  |  |  |  |  |  |  |
|                |                                                                          | SNR                                                                                                    | Einheit SNR / Format SNR / Zeitkonstante /<br>Endwert Max. / Endwert Min. / Messbereich Min. /<br>Familie / Klasse SNR / Aktualisierungszeit                                                                         |  |  |  |  |  |  |  |  |  |  |
|                |                                                                          | Wärmestrom                                                                                                    | Einheit Wärmestrom / Format Wärmestrom /<br>Zeitkonstante / Endwert Max. /<br>Endwert Min. / Messbereich Min. / Familie / Klasse<br>Wärmestrom / Aktualisierungszeit                                                 |  |  |  |  |  |  |  |  |  |  |

| Komplett-Setup |      |                      |                                                                                                    |
|----------------|------|----------------------|----------------------------------------------------------------------------------------------------|
| Prozesseingang | HART | Kältestrom           | Format Kältestrom / Zeitkonstante /<br>Endwert Max. / Endwert Min. /<br>Messbereich Min. / Familie / Klasse Kältestrom /<br>Aktualisierungszeit                                                       |
|                |      | 2 Volumendurchfluss  | Einheit Volumendurchfluss 2 / Format<br>Volumendurchfluss 2 /<br>Zeitkonstante / Endwert Max. /<br>Endwert Min. / Messbereich Min. / Familie / Klasse<br>Volumendurchfluss 2 / Aktualisierungszeit    |
|                |      | 12 Volumendurchfluss | Einheit Volumendurchfluss 12 / Format<br>Volumendurchfluss 12 / Zeitkonstante / Endwert<br>Max. /<br>Endwert Min. / Messbereich Min. / Familie / Klasse<br>Volumendurchfluss 12 / Aktualisierungszeit |
|                |      | Diag. Verstärkung 1  | Einheit Diag. Verstärkung 1 / Format Diag.<br>Verstärkung 1 /<br>Zeitkonstante / Endwert Max. / Endwert Min. /<br>Messbereich Min. / Familie / Klasse Diag.<br>Verstärkung 1 / Aktualisierungszeit    |
|                |      | Diag. SNR 1          | Einheit Diag. SNR 1 / Format Diag. SNR 1 /<br>Zeitkonstante / Endwert Max. /<br>Endwert Min. / Messbereich Min. / Familie / Klasse<br>Diag. SNR 1 / Aktualisierungszeit                               |
|                |      | Diag. Verstärkung 2  | Einheit Diag. Verstärkung 2 / Format Diag.<br>Verstärkung 2 /<br>Zeitkonstante / Endwert Max. /<br>Endwert Min. / Messbereich Min. / Familie / Klasse<br>Diag. Verstärkung 2 / Aktualisierungszeit    |
|                |      | Diag. SNR 2          | Einheit Diag. SNR 2 / Format Diag. SNR 2 /<br>Zeitkonstante / Endwert Max. /<br>Endwert Min. / Messbereich Min. / Familie / Klasse<br>Diag. SNR 2 / Aktualisierungszeit                               |
|                |      | Temperatur A         | Einheit Temperatur A / Format Temperatur A /<br>Zeitkonstante / Endwert Max. /<br>Endwert Min. / Messbereich Min. / Familie / Klasse<br>Temperatur A / Aktualisierungszeit                            |
|                |      | Temperatur B         | Einheit Temperatur B / Format Temperatur B /<br>Zeitkonstante / Endwert Max. /<br>Endwert Min. / Messbereich Min. / Familie / Klasse<br>Temperatur B / Aktualisierungszeit                            |
|                |      | Volumenzähler 1      | Einheit Volumenzähler 1 / Format Volumenzähler<br>1 / Zeitkonstante / Endwert Max. / Endwert Min. /<br>Messbereich Min. / Familie / Klasse Volumenzähler<br>1 / Aktualisierungszeit                   |
|                |      | Massentotalizer 1    | Einheit Massezähler 1 / Format Massezähler 1 /<br>Zeitkonstante / Endwert Max. / Endwert Min. /<br>Messbereich Min. / Familie / Klasse Massezähler<br>1 / Aktualisierungszeit                         |
|                |      | Energiezähler 1      | Einheit Energiezähler 1 /<br>Format Energiezähler 1 / Zeitkonstante /<br>Endwert Max. / Endwert Min. / Messbereich Min. /<br>Familie / Klasse Energiezähler 1 /<br>Aktualisierungszeit                |

# 9 BESCHREIBUNG HART-SCHNITTSTELLE OPTISONIC 6300

| K | (omplett-Setup   |                    |                                                                                                    |                                                                                                    |  |  |  |  |  |
|---|------------------|--------------------|----------------------------------------------------------------------------------------------------|----------------------------------------------------------------------------------------------------|--|--|--|--|--|
|   | Prozesseingang   | HART               | Band 2<br>Zähler 1                                                                                            | Einheit Volumen 2 Zähler 1 /<br>Format Volumen 2 Zähler 1 / Zeitkonstante /<br>Endwert Max. / Endwert Min. /<br>Messbereich Min. / Familie /<br>Klasse Volumen 2 Zähler 1 / Aktualisierungszeit    |  |  |  |  |  |
|   |                  |                    | Volumenzähler 2                                                                                               | Einheit Volumenzähler 2 /<br>Format Volumenzähler 2 / Zeitkonstante /<br>Endwert Max. / Endwert Min. / Messbereich Min. /<br>Familie /<br>Klasse Volumenzähler 2 / Aktualisierungszeit             |  |  |  |  |  |
|   |                  |                    | Massentotalizer 2                                                                                             | Einheit Massezähler 2 / Format Massezähler 2 /<br>Zeitkonstante / Endwert Max. /<br>Endwert Min. / Messbereich Min. / Familie /<br>Klasse Massezähler 2 / Aktualisierungszeit                      |  |  |  |  |  |
|   |                  |                    | Band 2<br>Zähler 2                                                                                            | Einheit Volumen 2 Zähler 2 /<br>Format Volumen 2 Zähler 2 / Zeitkonstante /<br>Endwert Max. / Endwert Min. / Messbereich Min. /<br>Familie /<br>Klasse Volumen 2 Zähler 2 / Aktualisierungszeit    |  |  |  |  |  |
|   |                  |                    | Volumen 12 Zähler 2                                                                                           | Einheit Volumen 12 Zähler 2 /<br>Format Volumen 12 Zähler 2 / Zeitkonstante /<br>Endwert Max. / Endwert Min. / Messbereich Min. /<br>Familie /<br>Klasse Volumen 12 Zähler 2 / Aktualisierungszeit |  |  |  |  |  |
|   |                  |                    | Volumenzähler 3                                                                                               | Einheit Volumenzähler 3 /<br>Format Volumenzähler 3 / Zeitkonstante /<br>Endwert Max. / Endwert Min. / Messbereich Min. /<br>Familie /<br>Klasse Volumenzähler 3 / Aktualisierungszeit             |  |  |  |  |  |
|   |                  |                    | Massentotalizer 3                                                                                             | Einheit Massezähler 3 / Format Massezähler 3 /<br>Zeitkonstante / Endwert Max. /<br>Endwert Min. / Messbereich Min. / Familie /<br>Klasse Massezähler 3 / Aktualisierungszeit                      |  |  |  |  |  |
|   |                  |                    | Energiezähler 3                                                                                               | Einheit Energiezähler 3 /<br>Format Energiezähler 3 / Zeitkonstante /<br>Endwert Max. / Endwert Min. / Messbereich Min. /<br>Familie /<br>Klasse Energiezähler 3 / Aktualisierungszeit             |  |  |  |  |  |
|   |                  |                    | Volumen 12 Zähler 3                                                                                           | Einheit Volumen 12 Zähler 3 / Format Volumen 12<br>Zähler 3 / Zeitkonstante / Endwert Max. / Endwert<br>Min. / Messbereich Min. / Familie / Klasse<br>Volumen 12 Zähler 3 / Aktualisierungszeit    |  |  |  |  |  |
|   |                  |                    | Betriebsstunden                                                                                               | Einheit Betriebsstunden / Format<br>Betriebsstunden / Zeitkonstante / Endwert Max. /<br>Endwert Min. / Messbereich Min. / Familie /<br>Klasse Betriebsstunden / Aktualisierungszeit                |  |  |  |  |  |
|   | Prozesseingang 2 | Allgemein          | Nr. Rohre / Anzahl Pfa                                                                                        | ade / Volumendurchfluss 1+1                                                                                                    |  |  |  |  |  |
|   |                  | Rohrdaten          | Durchmesser / Rohrn<br>Wandstärke /<br>Auskleidungsmaterial<br>Auskleidungsstärke /<br>Glykol % vol. / Dichte | naterial / Schallgeschwindigkeit Rohrmaterial /<br>  / Schallgeschwindigkeit Auskleidung /<br>Flüssigkeit / Schallgeschwindigkeit Flüssigkeit /<br>/ Dynamische Viskosität / Rohrtemperatur        |  |  |  |  |  |
|   |                  | Signalwandlerdaten | Sensor-Satz 2 / Nr. Ül                                                                                        | perquaerungen 2 / aktuelle Distanz 2                                                                                                    |  |  |  |  |  |
|   |                  | Kalibrierung       | Nullpunkt Kalibrierun                                                                                         | g / GK / Reynolds-Korrektur / Linearisierung                                                                                                    |  |  |  |  |  |
|   |                  | Filter             | Begrenzung Min. / Be<br>Zeitkonstante /<br>SMU Schwelle / SMU                                                 | grenzung Max. / Durchflussrichtung /<br>Hysterese                                                                                                    |  |  |  |  |  |
|   |                  | Plausibilität      | Fehlergrenze / Zählerstandsverringerung / Zählergrenze                                                        |                                                                                                    |  |  |  |  |  |
|   |                  | Simulation         | Volumendurchfluss 2                                                                                           |                                                                                                    |  |  |  |  |  |
|   |                  | Diagnose           | Diagnose 2                                                                                                    |                                                                                                    |  |  |  |  |  |

| K | Complett-Setup     |                     |                                                                                                    |
|---|--------------------|---------------------|----------------------------------------------------------------------------------------------------|
|   | Signalwandlersätze |                     | Ta Serien Nummer / Kalibrier Nr. / Tb Serien Nummer / Kalibrier Nr. /<br>Tc Serien Nummer / Kalibrier Nr.                                                                                                    |
|   | E/A                | Hardware            | Klemmen A / Klemmen B / Klemmen C / Klemmen D                                                                                                    |
|   |                    | Stromausgang A      | Bereich 0% / Bereich 100% / Überst.ber. Min. /<br>Überst.ber. Max. / Fehlerstrom /<br>Fehlerbedingung / Messgröße / Messbereich Min. / Messbereich Max. /<br>Polarität / Begrenzung Min. / Begrenzung Max. / SMU Schwelle / SMU<br>Hysterese /<br>Zeitkonstante / Sonderfunktion / Schwelle / Hysterese / Information /<br>Simulation Stromausgang A |
|   |                    | Frequenzausgang A   | Pulsform / Pulsbreite / 100% Pulsrate / Messgröße / Bereich Min. /<br>Bereich Max. / Polarität / Begrenzung Min. / Begrenzung Max. / SMU<br>Schwelle / SMU Hysterese / Zeitkonstante / Signal invertieren /<br>Information /<br>Simulation Frequenzausgang A                                                                                         |
|   |                    | Pulsausgang A       | Pulsform / Pulsbreite / max. Pulsrate / Messgröße /<br>Wert je Puls / Polarität / SMU Schwelle / SMU Hysterese /<br>Zeitkonstante / Signal invertieren / Information /<br>Simulation Pulsausgang A                                                                                                    |
|   |                    | Statusausgang A     | Betriebsart / Ausgang B / Signal invertieren / Information / Simulation Statusausgang A                                                                                                    |
|   |                    | Grenzwertschalter A | Messgröße / Schwelle / Hysterese / Messwertpolarität / Zeitkonstante /<br>Signal invertieren / Information / Simulation Grenzwertschalter A                                                                                                    |
|   |                    | Steuereingang A     | Betriebsart / Signal invertieren / Information /<br>Simulation Steuereingang A                                                                                                    |
|   |                    | Stromeingang A      | Bereich 0% / Bereich 100% / Überst.ber. Min. / Überst.ber. Max. /<br>Messgröße / Bereich Min. / Bereich Max. / Zeitkonstante / Information                                                                                                    |
|   |                    | Stromausgang B      | Bereich 0% / Bereich 100% / Messbereich Min. / Messbereich Max. /<br>Fehlerstrom / Fehlerbedingung / Messgröße / Bereich Min. / Bereich<br>Max. / Polarität / Begrenzung Min. / Begrenzung Max. / SMU Schwelle /<br>SMU Hysterese / Zeitkonstante / Sonderfunktion / Schwelle /<br>Hysterese / Information / Simulation Stromausgang B               |
|   |                    | Frequenzausgang B   | Pulsform / Pulsbreite / 100% Pulsrate / Messgröße / Bereich Min. /<br>Bereich Max. / Polarität / Begrenzung Min. / Begrenzung Max. / SMU<br>Schwelle / SMU Hysterese / Zeitkonstante / Signal invertieren /<br>Information /<br>Simulation Frequenzausgang B                                                                                         |
|   |                    | Pulsausgang B       | Pulsform / Pulsbreite / max. Pulsrate / Messgröße /<br>Wert je Puls / Polarität / SMU Schwelle / SMU Hysterese /<br>Zeitkonstante / Signal invertieren / Sonderfunktion / Information /<br>Simulation Pulsausgang B                                                                                                    |
|   |                    | Statusausgang B     | Betriebsart / Ausgang A / Signal invertieren / SW.REV.MS /<br>Information /<br>Simulation Statusausgang B                                                                                                    |
|   |                    | Grenzwertschalter B | Messgröße / SMU Schwelle / SMU Hysterese / Polarität /<br>Zeitkonstante / Signal invertieren / SW.REV.MS / Information /<br>Simulation Grenzwertschalter B                                                                                                    |
|   |                    | Steuereingang B     | Betriebsart / Signal invertieren / SW.REV.MS / Information /<br>Simulation Steuereingang B                                                                                                    |
|   |                    | Stromeingang B      | Bereich 0% / Bereich 100% / Überst.ber. Min. / Überst.ber. Max. /<br>Messgröße / Bereich Min. / Bereich Max. / Zeitkonstante / Information                                                                                                    |
|   |                    | Stromausgang C      | Bereich 0% / Bereich 100% / Messbereich Min. / Messbereich Max. /<br>Fehlerstrom / Fehlerbedingung / Messgröße / Bereich Min. / Bereich<br>Max. / Polarität / Begrenzung Min. / Begrenzung Max. / SMU Schwelle /<br>SMU Hysterese / Zeitkonstante / Sonderfunktion / Schwelle /<br>Hysterese / Information / Simulation Stromausgang C               |
|   |                    | Statusausgang C     | Betriebsart / Ausgang A / Signal invertieren / SW.REV.MS /<br>Simulation Statusausgang C                                                                                                    |
|   |                    | Grenzwertschalter C | Messgröße / Schwelle / Hysterese / Messwertpolarität / Zeitkonstante /<br>Signal invertieren / SW.REV.MS / Simulation Grenzwertschalter C                                                                                                    |

# 9 BESCHREIBUNG HART-SCHNITTSTELLE OPTISONIC 6300

| Ko | mplett-Setup |                                        |                                                                                                    |  |  |  |  |  |  |  |  |  |  |
|----|--------------|----------------------------------------|----------------------------------------------------------------------------------------------------|--|--|--|--|--|--|--|--|--|--|
|    | E/A          | Frequenzausg. D                        | Pulsform / Pulsbreite / 100% Pulsrate / Messgröße / Bereich Min. /<br>Bereich Max. / Polarität / Begrenzung Min. / Begrenzung Max. / SMU<br>Schwelle / SMU Hysterese / Zeitkonstante / Signal invertieren /<br>Phasenverschieb. zu B / SW.REV. MS / Information / Simulation<br>Frequenzausgang D                                                                                                    |  |  |  |  |  |  |  |  |  |  |
|    |              | Pulsausgang D                          | Pulsform / Pulsbreite / max. Pulsrate / Messgröße / Wert je Puls /<br>Polarität / SMU Schwelle / SMU Hysterese / Zeitkonstante /<br>Signal invertieren / Phasenverschieb. zu B / SW.REV. MS / Information /<br>Simulation Pulsausgang D                                                                                                    |  |  |  |  |  |  |  |  |  |  |
|    |              | Statusausgang D                        | Betriebsart / Ausgang A / Signal invertieren / SW.REV.MS / Information /<br>Simulation Statusausgang D                                                                                                    |  |  |  |  |  |  |  |  |  |  |
|    |              | Grenz.schalter D                       | Messgröße / Schwelle / Hysterese / Messwertpolarität / Zeitkonstante /<br>Signal invertieren / SW.REV.MS / Information / Simulation<br>Grenzwertschalter D                                                                                                    |  |  |  |  |  |  |  |  |  |  |
|    | E/A Zähler   | Zähler 1                               | Zählerfunktion / Messgröße / SMU Schwelle / SMU Hysterese /<br>Zeitkonstante / Vorwahlwert / Zähler zurücksetzen / Zähler setzen /<br>Zähler starten / Zähler anhalten / SW.REV. MS / Information                                                                                                    |  |  |  |  |  |  |  |  |  |  |
|    |              | Zähler 2                               | Zählerfunktion / Messgröße / SMU Schwelle / SMU Hysterese /<br>Zeitkonstante / Vorwahlwert / Zähler zurücksetzen / Zähler setzen /<br>Zähler starten / Zähler anhalten / SW.REV. MS / Information                                                                                                    |  |  |  |  |  |  |  |  |  |  |
|    |              | Zähler 3                               | Zählerfunktion / Messgröße / SMU Schwelle / SMU Hysterese /<br>Zeitkonstante / Vorwahlwert / Zähler zurücksetzen / Zähler setzen /<br>Zähler starten / Zähler anhalten / Information                                                                                                    |  |  |  |  |  |  |  |  |  |  |
|    | I/O HART     | Mappen der<br>dynamischen<br>Variablen | PV ist / SV ist / TV ist / QV ist                                                                                                    |  |  |  |  |  |  |  |  |  |  |
|    |              | PV Analog Channel                      |                                                                                                    |  |  |  |  |  |  |  |  |  |  |
|    |              | SV Analog Channel                      |                                                                                                    |  |  |  |  |  |  |  |  |  |  |
|    |              | TV Analog Channel                      |                                                                                                    |  |  |  |  |  |  |  |  |  |  |
|    |              | QV Analog Channel                      |                                                                                                    |  |  |  |  |  |  |  |  |  |  |
|    | Gerät        | Geräteinfo                             | Tag / C-Nummer / Geräte Seriennr. / Elektronik Seriennr. / SW.REV.<br>MS / Electronic Revision                                                                                                    |  |  |  |  |  |  |  |  |  |  |
|    |              | Anzeige                                | Sprache / Standard Anzeige / Optische Tasten                                                                                                    |  |  |  |  |  |  |  |  |  |  |
|    |              | 1.Messwertseite                        | Funktion / Messgröße 1. Zeile / Bereich Min. / Bereich Max. /<br>Begrenzung Min. / Begrenzung Max. / SMU Schwelle / SMU Hysterese /<br>Zeitkonstante / Format 1. Zeile / Messgröße 2. Zeile / Format 2. Zeile /<br>Messgröße 3. Zeile / Format 3. Zeile                                                                                                    |  |  |  |  |  |  |  |  |  |  |
|    |              | 2. Messwertseite                       | Funktion / Messgröße 1. Zeile / Bereich Min. / Bereich Max. /<br>Begrenzung Min. / Begrenzung Max. / SMU Schwelle / SMU Hysterese /<br>Zeitkonstante / Format 1. Zeile / Messgröße 2. Zeile / Format 2. Zeile /<br>Messgröße 3. Zeile / Format 3. Zeile                                                                                                    |  |  |  |  |  |  |  |  |  |  |
|    |              | Grafische Seite                        | Modus Messbereich / Messbereich / Messbereich +/- / Zeitskala                                                                                                    |  |  |  |  |  |  |  |  |  |  |
|    |              | Sonderfunktionen                       | Fehler zurücksetz / Warmstart                                                                                                    |  |  |  |  |  |  |  |  |  |  |
|    |              | Einheiten                              | Abmessung / Volumendurchfluss / Text freie Einh. / [m³/s]*Faktor /<br>Einheit / Text freie Einh. / [kg/s]*Faktor / Einheit / Text freie Einh. /<br>[W]*Faktor / Geschwindigkeit / Volumen / Text freie Einh. / [m³]*Faktor /<br>Masse / Text freie Einh. / [kg]*Faktor / Hitze / Text freie Einh. /<br>[J]*Faktor / Dichte / Temperatur / Einheit % / Einheit dB / Einheit Hz /<br>Einheit mA/ Einheit h / Einheit s |  |  |  |  |  |  |  |  |  |  |

| S | ervice          |                   |                                |                                                                                             |  |  |  |  |  |  |  |
|---|-----------------|-------------------|--------------------------------|---------------------------------------------------------------------------------------------|--|--|--|--|--|--|--|
|   | Service-Zugriff | Zugriffsebene HAR | T / Service-Zugriff akti       | vieren / Service-Zugriff deaktivieren                                                       |  |  |  |  |  |  |  |
|   | Service         | Signaldaten       | Fenster Pfad 1                 | Methode / Fenstergröße / Fenstergewicht /<br>Fenster minimum / Fenster Start / Fenster Ende |  |  |  |  |  |  |  |
|   |                 |                   | Detektierung Pfad 1            | Methode / trigger-Niveau / trigger-Bereich / Totzeit                                        |  |  |  |  |  |  |  |
|   |                 |                   | Fenster Pfad 2                 | Methode / Fenstergröße / Fenstergewicht /<br>Fenster minimum / Fenster Start / Fenster Ende |  |  |  |  |  |  |  |
|   |                 |                   | Detektierung Pfad 2            | Methode / trigger-Niveau / trigger-Bereich / Totzeit                                        |  |  |  |  |  |  |  |
|   |                 |                   | Pulsform                       |                                                                                             |  |  |  |  |  |  |  |
|   |                 |                   | Mittelung                      | Betriebsart / Min. Stapelung / Max. Stapelung                                               |  |  |  |  |  |  |  |
|   |                 |                   | Verfolgung                     |                                                                                             |  |  |  |  |  |  |  |
|   |                 |                   | SNR                            |                                                                                             |  |  |  |  |  |  |  |
|   |                 |                   | Pingzeit                       |                                                                                             |  |  |  |  |  |  |  |
|   |                 |                   | DSP Einstellung                | DSP Einstellung 1 / DSP Einstellung 2 / DSP<br>Einstellung 3 /                              |  |  |  |  |  |  |  |
|   |                 | Servicekalibrier. | Nullpunkt Gerät                | Pfad 1 / Pfad 2                                                                             |  |  |  |  |  |  |  |
|   |                 | Service Info      | Erkannte C-Nr. / Ser<br>Sensor | iennummer des Geräts / Seriennr. Sensor / V-Nr.                                             |  |  |  |  |  |  |  |

Tabelle 9-10: Device Root Menu

### 9.9.7 Offline Root Menu

| Identifikation |                  |                                                                                                   |  |  |  |  |  |  |  |  |  |
|----------------|------------------|---------------------------------------------------------------------------------------------------|--|--|--|--|--|--|--|--|--|
|                | Messstelle       |                                                                                                   |  |  |  |  |  |  |  |  |  |
|                | Lang-Kennzeichen |                                                                                                   |  |  |  |  |  |  |  |  |  |
|                | Deskriptor       |                                                                                                   |  |  |  |  |  |  |  |  |  |
|                | Nachri           | icht                                                                                              |  |  |  |  |  |  |  |  |  |
|                | Datum            | 1                                                                                                 |  |  |  |  |  |  |  |  |  |
|                | Gerät            |                                                                                                   |  |  |  |  |  |  |  |  |  |
|                |                  | Hersteller                                                                                        |  |  |  |  |  |  |  |  |  |
|                |                  | Geräte-Typ                                                                                        |  |  |  |  |  |  |  |  |  |
|                |                  | HART-Geräte-ID                                                                                    |  |  |  |  |  |  |  |  |  |
|                |                  | Werknummer                                                                                        |  |  |  |  |  |  |  |  |  |
|                |                  | Geräte-Serienummer                                                                                |  |  |  |  |  |  |  |  |  |
|                |                  | C- Nummer                                                                                         |  |  |  |  |  |  |  |  |  |
|                |                  | Seriennummer der Elektronik                                                                       |  |  |  |  |  |  |  |  |  |
| Komplett-Setup | Siehe<br>(Ohne   | Device Root Menu -> Komplett-Setup<br>Verfahren, die den Online-Zugriff auf das Gerät erfordern.) |  |  |  |  |  |  |  |  |  |
| Service        | Siehe I<br>(Ohne | Device Root Menu -> Service<br>Verfahren, die den Online-Zugriff auf das Gerät erfordern.)        |  |  |  |  |  |  |  |  |  |

Tabelle 9-11: Offline Root Menu

|          |  |      |  |  | <br> | <br> |  |      |   |      | <br> |  |      | <br> |  |
|----------|--|------|--|--|------|------|--|------|---|------|------|--|------|------|--|
|          |  |      |  |  | <br> |      |  |      |   |      |      |  |      |      |  |
|          |  |      |  |  |      |      |  |      |   |      |      |  |      |      |  |
|          |  |      |  |  | <br> | <br> |  |      |   |      | <br> |  | <br> | <br> |  |
|          |  |      |  |  | <br> | <br> |  |      |   |      | <br> |  | <br> | <br> |  |
|          |  |      |  |  |      | <br> |  |      |   |      | <br> |  |      | <br> |  |
|          |  |      |  |  |      |      |  |      |   |      |      |  |      |      |  |
|          |  |      |  |  |      |      |  |      |   |      |      |  |      |      |  |
|          |  |      |  |  |      |      |  |      |   |      |      |  |      |      |  |
|          |  |      |  |  |      |      |  |      |   |      |      |  |      |      |  |
|          |  |      |  |  |      |      |  |      |   |      |      |  |      |      |  |
|          |  |      |  |  |      |      |  |      |   |      |      |  |      |      |  |
|          |  |      |  |  |      |      |  |      |   |      |      |  |      |      |  |
|          |  |      |  |  |      |      |  |      |   |      |      |  |      |      |  |
|          |  |      |  |  |      |      |  |      |   |      |      |  |      |      |  |
|          |  |      |  |  |      |      |  |      |   |      |      |  |      |      |  |
|          |  |      |  |  |      |      |  |      |   |      |      |  |      |      |  |
|          |  | <br> |  |  | <br> | <br> |  |      |   | <br> | <br> |  | <br> | <br> |  |
|          |  |      |  |  |      |      |  |      |   |      |      |  |      | <br> |  |
|          |  | <br> |  |  | <br> | <br> |  | <br> |   | <br> | <br> |  | <br> | <br> |  |
|          |  | <br> |  |  | <br> | <br> |  | <br> |   | <br> | <br> |  | <br> | <br> |  |
|          |  |      |  |  |      |      |  |      |   |      |      |  |      |      |  |
|          |  |      |  |  |      |      |  |      |   |      |      |  |      |      |  |
|          |  | <br> |  |  | <br> | <br> |  |      |   |      | <br> |  |      | <br> |  |
|          |  |      |  |  |      |      |  |      |   |      |      |  |      |      |  |
|          |  | <br> |  |  | <br> | <br> |  | <br> |   | <br> | <br> |  |      | <br> |  |
|          |  |      |  |  |      |      |  |      |   |      |      |  |      |      |  |
|          |  |      |  |  |      |      |  |      |   |      |      |  |      |      |  |
|          |  |      |  |  |      |      |  |      |   |      |      |  |      |      |  |
|          |  |      |  |  |      |      |  |      |   |      |      |  |      |      |  |
|          |  |      |  |  |      |      |  |      |   |      |      |  |      |      |  |
|          |  |      |  |  |      |      |  |      |   |      |      |  |      |      |  |
|          |  |      |  |  |      |      |  |      |   |      |      |  |      |      |  |
|          |  |      |  |  |      |      |  |      |   |      |      |  |      |      |  |
|          |  |      |  |  |      |      |  |      |   |      |      |  |      |      |  |
|          |  |      |  |  |      |      |  |      |   |      |      |  |      |      |  |
|          |  |      |  |  |      |      |  |      |   |      |      |  |      |      |  |
|          |  |      |  |  |      |      |  |      |   |      |      |  |      |      |  |
| -        |  |      |  |  |      |      |  |      |   |      |      |  |      |      |  |
| -        |  |      |  |  |      |      |  |      |   |      |      |  |      |      |  |
| -        |  |      |  |  |      |      |  |      | - |      |      |  |      |      |  |
| -        |  |      |  |  |      |      |  |      | - |      |      |  |      |      |  |
| <u> </u> |  |      |  |  |      |      |  |      |   |      |      |  |      |      |  |
|          |  |      |  |  |      |      |  |      |   |      |      |  |      |      |  |
|          |  |      |  |  |      |      |  |      |   |      |      |  |      |      |  |
|          |  |      |  |  |      |      |  |      |   |      |      |  |      |      |  |
|          |  |      |  |  |      |      |  |      |   |      |      |  |      |      |  |

## NOTIZEN 1 0

|          | <br> |  |  |      | <br> | <br> |      | <br> |      |      | <br> |      | <br> |  |  |
|----------|------|--|--|------|------|------|------|------|------|------|------|------|------|--|--|
|          |      |  |  |      |      |      |      |      |      |      |      |      |      |  |  |
|          |      |  |  |      |      |      |      |      |      |      |      |      |      |  |  |
|          |      |  |  |      |      |      |      |      |      |      |      |      |      |  |  |
|          |      |  |  |      |      |      |      |      |      |      |      |      |      |  |  |
|          | <br> |  |  |      | <br> | <br> |      | <br> |      |      | <br> |      | <br> |  |  |
|          |      |  |  |      |      |      |      |      |      |      |      |      |      |  |  |
|          | <br> |  |  |      | <br> | <br> |      | <br> |      |      | <br> |      | <br> |  |  |
|          |      |  |  |      |      |      |      |      |      |      |      |      |      |  |  |
|          |      |  |  |      |      |      |      |      |      |      |      |      |      |  |  |
|          |      |  |  |      |      |      |      |      |      |      |      |      |      |  |  |
|          |      |  |  |      |      |      |      |      |      |      |      |      |      |  |  |
|          |      |  |  |      |      |      |      |      |      |      |      |      |      |  |  |
|          |      |  |  |      |      |      |      |      |      |      |      |      |      |  |  |
|          |      |  |  |      |      |      |      |      |      |      |      |      |      |  |  |
| <u> </u> |      |  |  |      |      | <br> | <br> | <br> | <br> |      |      |      |      |  |  |
|          |      |  |  |      |      |      |      |      |      |      |      |      |      |  |  |
|          |      |  |  |      |      |      |      |      |      |      |      |      |      |  |  |
|          |      |  |  |      |      |      |      | <br> |      |      |      |      |      |  |  |
|          |      |  |  |      |      |      |      |      |      |      |      |      |      |  |  |
|          |      |  |  |      |      |      |      |      |      |      |      |      |      |  |  |
|          |      |  |  |      |      |      |      |      |      |      |      |      |      |  |  |
|          |      |  |  |      |      |      |      |      |      |      |      |      |      |  |  |
|          | <br> |  |  |      | <br> |      |      | <br> |      |      | <br> |      | <br> |  |  |
|          | <br> |  |  |      | <br> | <br> |      | <br> |      | <br> | <br> | <br> | <br> |  |  |
|          |      |  |  |      |      |      |      |      |      |      |      |      |      |  |  |
|          | <br> |  |  | <br> | <br> | <br> |      | <br> | <br> | <br> | <br> | <br> | <br> |  |  |
|          |      |  |  |      |      |      |      |      |      |      |      |      |      |  |  |
|          |      |  |  |      |      |      |      |      |      |      |      |      |      |  |  |
|          |      |  |  |      |      |      |      |      |      |      |      |      |      |  |  |
|          |      |  |  |      |      |      |      |      |      |      |      |      |      |  |  |
|          |      |  |  |      |      |      |      |      |      |      |      |      |      |  |  |
|          |      |  |  |      |      |      |      |      |      |      |      |      |      |  |  |
|          |      |  |  |      |      | <br> |      | <br> |      |      |      |      |      |  |  |
| <u> </u> |      |  |  |      |      |      |      |      |      |      |      |      |      |  |  |
|          |      |  |  |      |      |      |      |      |      |      |      |      |      |  |  |
|          |      |  |  |      |      |      |      |      |      |      |      |      |      |  |  |
|          |      |  |  |      |      |      |      | <br> |      |      |      |      |      |  |  |
|          |      |  |  |      |      |      |      |      |      |      |      |      |      |  |  |
|          |      |  |  |      |      |      |      |      |      |      |      |      |      |  |  |
|          |      |  |  |      |      |      |      |      |      |      |      |      |      |  |  |
|          |      |  |  |      |      | <br> |      |      |      |      |      |      |      |  |  |
|          |      |  |  |      |      |      |      |      |      |      |      |      |      |  |  |
|          |      |  |  |      |      | <br> |      |      |      |      |      |      |      |  |  |
|          |      |  |  |      |      |      |      |      |      |      |      |      |      |  |  |
|          |      |  |  |      |      |      |      | <br> |      |      |      |      |      |  |  |
|          |      |  |  |      |      |      |      |      |      |      |      |      |      |  |  |
|          |      |  |  |      |      |      |      |      |      |      |      |      |      |  |  |

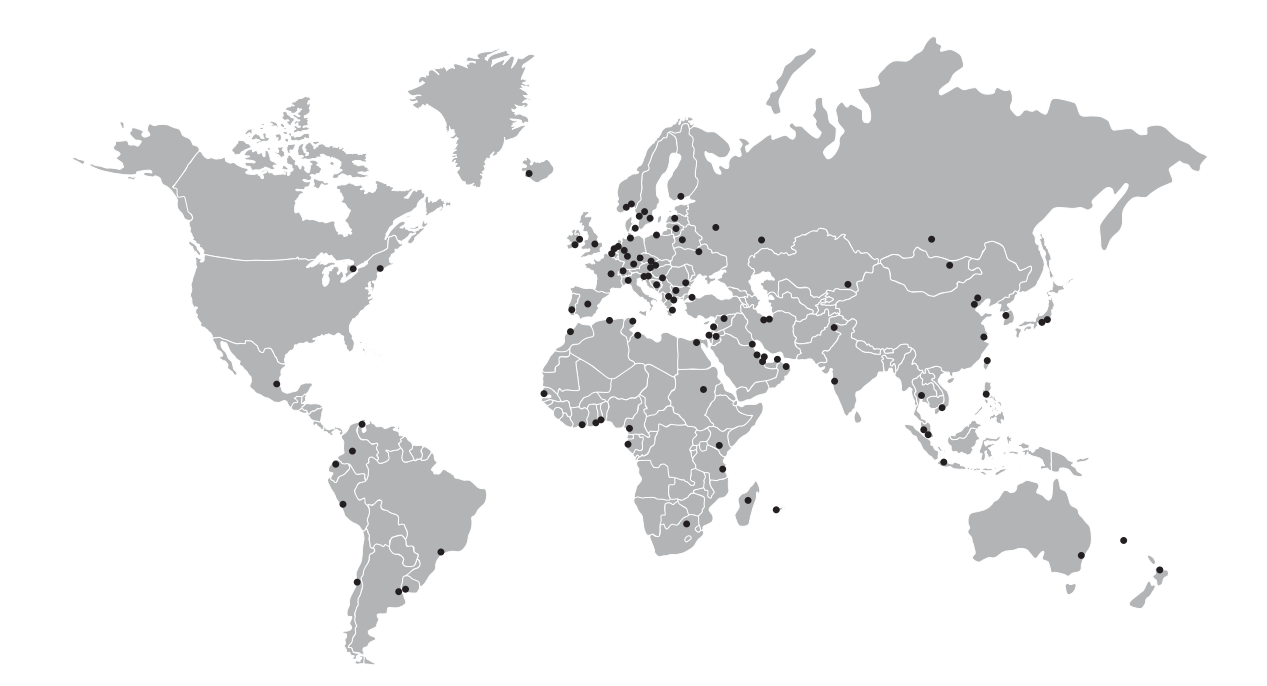

#### KROHNE – Prozessinstrumentierung und messtechnische Lösungen

- Durchfluss
- Füllstand
- Temperatur
- Druck
- Prozessanalyse
- Services

Hauptsitz KROHNE Messtechnik GmbH Ludwig-Krohne-Str. 5 47058 Duisburg (Deutschland) Tel.: +49 203 301 0 Fax: +49 203 301 10389 sales.de@krohne.com

Die aktuelle Liste aller KROHNE Kontakte und Adressen finden Sie unter: www.krohne.com

## **KROHNE**